# คู่มือปฏิบัติงานสำหรับผู้ใช้งาน (USER MANUAL)

เรื่อง

ระบบบริหารสินทรัพย์ถาวร

(FIXED ASSETS)

For มหาวิทยาลัยเทคโนโลยีพระจอมเกล้าธนบุรี

Prepared by: [Warattada Sukkate] 26/08/2022

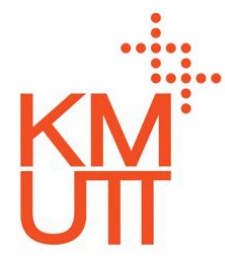

This document is property of Innoviz Solutions Co., Ltd. It is confidential and intended for the sole use of **มหาวิทยาลัยเทคโนโลยีพระจอมเกล้าธนบุรี** Its contents may not be copied, disseminated or shared in any way with the third parties without the written consent of **Innoviz Solutions Co., Ltd.** 888/93 9<sup>th</sup> fl., Mahatun Plaza Building, Ploenchit Rd., Lumpini, Patumwan, Bangkok 10330 Thailand Tel +662-651-4542, Fax +662-651-4552 http://www.innovizsolutions.com

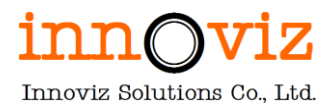

#### **Revision History**

| Revision date | Version | Author            |
|---------------|---------|-------------------|
| 26/08/2022    | R01     | Warattada Sukkate |
|               |         |                   |
|               |         |                   |

#### Approval

| Innoviz Solutions Co., Ltd. |                              |
|-----------------------------|------------------------------|
| Position Title:             | Name:                        |
| Project Manager             | m                            |
| Date: 29 August 2022        | ( นางสาว ชัญญานุช พัดกล่อม ) |

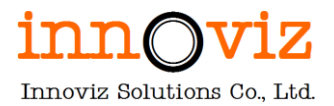

# สารบัญ

| หัวข้อ                                                                                        | หน้า |
|-----------------------------------------------------------------------------------------------|------|
| บทที่ 1 พารามิเตอร์และข้อมูลหลักของระบบบริหารสินทรัพย์ถาวร (FIXED ASSETS PARAMETER AND MASTER | .)1  |
| วัตถุประสงค์ของเอกสาร (DOCUMENT OBJECTIVE)                                                    | 1    |
| 1. พารามิเตอร์ระบบบริหารสินทรัพย์ถาวร (PARAMETER)                                             | 1    |
| 1.1 การกำหนดข้อมูลทั่วไป (General)                                                            | 1    |
| 2. กำหนดข้อมูลหลัก (Master data)                                                              | 6    |
| 1. วิธีการคำนวณค่าเสื่อมราคา (Depreciation profiles)                                          | 6    |
| 2. รูปแบบการบันทึกบัญชี (Books)                                                               | 8    |
| 3. กลุ่มสินทรัพย์ถาวร (Fixed asset groups)                                                    | 10   |
| 4. การกำหนดรหัสบัญชีสินทรัพย์ถาวร (Fixed asset posting profiles)                              | 14   |
| 4.1 การกำหนดบัญชีสำหรับรายการซื้อ (Acquisition)                                               | 15   |
| 4.2 การกำหนดบัญชีสำหรับบันทึกรายการค่าเสื่อมราคา (Depreciation)                               | 16   |
| 4.3 การกำหนดบัญชีสำหรับบันทึกรายการขายสินทรัพย์ (Disposal - sale)                             | 18   |
| 4.4 การกำหนดบัญชีสำหรับบันทึกรายการตัดจำหน่ายสินทรัพย์ (Disposal - scrap)                     | 20   |
| 5. สถานที่ตั้งสินทรัพย์ถาวร (Fixed asset locations)                                           | 23   |
| 6. ผู้รับผิดชอบ (Responsible)                                                                 | 24   |
| บทที่ 2 แผนผังกระบวนการทำงานในระบบบริหารสินทรัพย์ถาวร (FIXED ASSETS PROCESS)                  | 25   |
| วัตถุประสงค์ของเอกสาร (DOCUMENT OBJECTIVE)                                                    | 25   |
| คำอธิบายสัญลักษณ์ (Business process symbol)                                                   | 25   |
| 1. กระบวนการสร้างข้อมูลสินทรัพย์ถาวร (Fixed Asset Master)                                     | 27   |
| 2. กระบวนการรับสินทรัพย์ถาวร (Acquisition)                                                    | 34   |
| 2.1 การรับสินทรัพย์ถาวรผ่านใบสั่งซื้อ (Fixed asset - acquisition)                             | 34   |
| 2.2 การรับสินทรัพย์ถาวรไม่ผ่านใบสั่งซื้อ (Fixed asset - acquisition)                          | 37   |
| 3. กระบวนการบันทึกค่าเสื่อมราคา (Fixed asset - depreciation)                                  | 42   |
| 4. กระบวนการตัดจำหน่ายสินทรัพย์ (Fixed asset retirement)                                      | 49   |
| 4.1 กระบวนการตัดจำหน่ายรายครุภัณฑ์ผ่านหน้า Free text invoice (Fixed asset disposal-Sales)     | 50   |
| 4.2 กระบวนการตัดจำหน่ายขายเหมาครุภัณฑ์                                                        | 54   |
| 4.3 การรอตัดจำหน่ายครุภัณฑ์ (Fixed asset disposal-Donation/ Scrap)                            | 60   |
| 5. กระบวนการโอนย้ายสินทรัพย์ (Fixed asset Transfer)                                           | 66   |

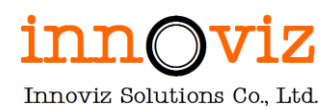

| 6. กระบวนการยืมครุภัณฑ์                                                                       | 71  |
|-----------------------------------------------------------------------------------------------|-----|
| 7. กระบวนการคืนครุภัณฑ์                                                                       | 73  |
| 8. กระบวนการกรอกประวัติการซ่อมครุภัณฑ์                                                        | 75  |
| 9. กระบวนการตรวจสอบครุภัณฑ์ประจำปี                                                            |     |
| บทที่ 3 กรณีทางธุรกิจ (BUSINESS CASE)                                                         | 80  |
| กรณีที่ 1: กรณีโอนอาคารโดยที่มีการเพิ่มมูลค่า                                                 | 80  |
| กรณีที่ 2: กรณีของแถม                                                                         | 81  |
| กรณีที่ 3: กรณีครุภัณฑ์ที่ใช้ในงานวิจัยและบริการ                                              | 83  |
| กรณีที่ 4: กรณีขอเช่าใช้สิทธิ์โปรแกรม                                                         | 85  |
| กรณีที่ 5: กรณีงานก่อสร้างอาคาร                                                               | 86  |
| กรณีที่ 6: กรณีงานปรับปรุง/สิ่งก่อสร้าง                                                       | 88  |
| กรณีที่ 7: กรณีงานก่อสร้าง/ปรับปรุงสาธารณูปโภค                                                | 90  |
| กรณีที่ 8: กรณีงานก่อสร้าง/ปรับปรุงถนน                                                        |     |
| กรณีที่ 9: กรณีการรับรู้อาคารโดยไม่ได้แยกรายละเอียด                                           |     |
| กรณีที่ 10: กรณีการรอตัดจำหน่ายครุภัณฑ์ (หยุดคำนวณค่าเสื่อมราคา) เพื่อรอจำหน่าย               |     |
| กรณีที่ 11: กรณีครุภัณฑ์จัดทำเอง                                                              |     |
| กรณีที่ 12: กรณีซื้อครุภัณฑ์ แต่จ่ายชำระเป็นงวด                                               |     |
| กรณีที่ 13: กรณีการซื้อหรือจ้างพัฒนาโปรแกรมโดยแบ่งจ่ายเป็นงวดๆ                                |     |
| บทที่ 4 การเรียกดูข้อมูลและรายงานระบบบริหารสินทรัพย์ถาวร (FIXED ASSETS INQUIRIES AND REPORTS) | 100 |
| วัตถุประสงค์ของเอกสาร (DOCUMENT OBJECTIVE)                                                    | 100 |
| การเรียกดูข้อมูลและรายงานมาตรฐาน (STANDARD INQUIRIES AND REPORTS)                             | 100 |
| 3.1 รายงานข้อมูลคงเหลือของสินทรัพย์ถาวร (Fixed asset registration)                            | 100 |
| วัตถุประสงค์ (Objective) :                                                                    | 100 |
| เงื่อนไขการเรียกรายงาน (Report parameter)                                                     | 101 |
| รูปแบบผลลัพธ์ (Output)                                                                        | 101 |
| 3.2 รายงานรายการสินทรัพย์ถาวร (Fixed asset listing report)                                    | 102 |
| วัตถุประสงค์ (Objective) :                                                                    | 102 |
| เงื่อนไขการเรียกรายงาน (Report parameter)                                                     | 102 |
| รูปแบบผลลัพธ์ (Output)                                                                        | 103 |
| 3.3 รายงานการรับสินทรัพย์ (Fixed asset acquisitions)                                          | 103 |

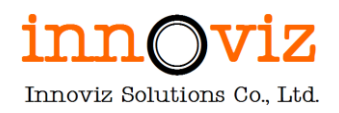

| วัตถุประสงค์ (Objective) :                                               |     |
|--------------------------------------------------------------------------|-----|
| เงื่อนไขการเรียกรายงาน (Report parameter)                                |     |
| รูปแบบผลลัพธ์ (Output)                                                   |     |
| 3.4 รายงานการตัดจำหน่ายสินทรัพย์ (Fixed asset disposals)                 |     |
| วัตถุประสงค์ (Objective) :                                               |     |
| เงื่อนไขการเรียกรายงาน (Report parameter)                                |     |
| รูปแบบผลลัพธ์ (Output)                                                   |     |
| 3.5 รายงานการเดินรายการสินทรัพย์ (Fixed asset transactions)              |     |
| วัตถุประสงค์ (Objective) :                                               |     |
| เงื่อนไขการเรียกรายงาน (Report parameter)                                |     |
| รูปแบบผลลัพธ์ (Output)                                                   |     |
| 3.6 รายงานแสดงรายการเคลื่อนไหวของสินทรัพย์รายตัว (Fixed asset movements) |     |
| วัตถุประสงค์ (Objective) :                                               |     |
| เงื่อนไขการเรียกรายงาน (Report parameter)                                |     |
| รูปแบบผลลัพธ์ (Output)                                                   |     |
| 3.7 รายงานแสดงยอดคงเหลือของสินทรัพย์รายตัว (Fixed asset balances)        | 110 |
| วัตถุประสงค์ (Objective) :                                               | 110 |
| เงื่อนไขการเรียกรายงาน (Report parameter)                                | 110 |
| รูปแบบผลลัพธ์ (Output)                                                   |     |
| 3.8 รายงานแสดงการยืมสินทรัพย์ (Fixed asset lending history report)       | 112 |
| วัตถุประสงค์ (Objective) :                                               | 112 |
| เงื่อนไขการเรียกรายงาน (Report parameter)                                | 112 |
| รูปแบบผลลัพธ์ (Output)                                                   | 113 |
| 3.9 รายงานแสดงประวัติการซ่อมบำรุง (Fixed asset additions report)         | 113 |
| วัตถุประสงค์ (Objective) :                                               | 113 |
| เงื่อนไขการเรียกรายงาน (Report parameter)                                | 114 |
| รูปแบบผลลัพธ์ (Output)                                                   |     |

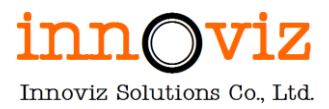

# บทที่ 1 พารามิเตอร์และข้อมูลหลักของระบบบริหารสินทรัพย์ถาวร (FIXED ASSETS PARAMETER AND MASTER)

## วัตถุประสงค์ของเอกสาร (DOCUMENT OBJECTIVE)

เพื่ออธิบายรายละเอียดข้อมูลที่เกี่ยวข้องกับการกำหนดข้อมูลพื้นฐานต่าง ๆ และข้อมูลหลัก ที่เกี่ยวข้องกับระบบ บริหารสินทรัพย์ถาวร เป็นระบบที่ทำเกี่ยวกับกระบวนการการจัดกลุ่มของสินทรัพย์ถาวร และ ขึ้นทะเบียนสินทรัพย์ถาวร เก็บ ข้อมูลและรายละเอียดที่เกี่ยวข้องสินทรัพย์ถาวรทั้งหมด การคิดค่าเสื่อมราคาตามวิธีการคิดค่าเสื่อมราคา รวมถึงเอกสารและ รายงานมาตรฐานต่างๆ ที่เกี่ยวข้อง เป็นต้น

#### 1. พารามิเตอร์ระบบบริหารสินทรัพย์ถาวร (PARAMETER)

ก่อนที่จะเริ่มใช้ระบบบริหารสินทรัพย์ถาวร จะต้องกำหนดค่าศูนย์กลางของระบบก่อนเสมอ โดยปกติจะเป็นการ กำหนดเพียงครั้งเดียว โดยในที่นี้จะอธิบายเฉพาะฟิลด์ที่ต้องมีการกำหนดค่า ส่วนฟิลด์ที่ไม่ได้กล่าวถึง ให้ใช้ค่า Default

#### 1.1 การกำหนดข้อมูลทั่วไป (General)

[Path: Fixed assets >> Setup >> Fixed assets parameters]

#### <u>General Fast tab</u>

| Finance and Operations Fixed a         | assets 📏 Setup 📏 Fixed assets paramete                                                               | ers                                                                                                    |                                                                                             |                                                                                                    | PKMU , P                 | Q       | 3 | Ö          | ? A |   |
|----------------------------------------|----------------------------------------------------------------------------------------------------|----------------------------------------------------------------------------------------------------|---------------------------------------------------------------------------------------------|----------------------------------------------------------------------------------------------------|--------------------------|---------|---|------------|-----|---|
| Save Options 🔎                         |                                                                                                    |                                                                                                    |                                                                                             |                                                                                                    |                          |         | ⊗ | <b>0</b> U |     | ĸ |
| standard view ∽<br>Fixed assets parame | ters                                                                                                 |                                                                                                    |                                                                                             |                                                                                                    |                          |         |   |            |     |   |
| Fixed assets                           | Set up fixed asset informatio                                                                        | on                                                                                                    |                                                                                             |                                                                                                    |                          |         |   |            |     |   |
| Number sequences                       | General                                                                                              |                                                                                                    |                                                                                             |                                                                                                    |                          |         |   |            | ^   |   |
| Maintenance                            | Minimum depreciation amount 0.01 Minimum depreciation amount L 10.00 Allow multiple acquisitions Ves | Consider capitalization thresh<br>No<br>Capitalization threshold<br>0.00<br>Automatically create depreciat<br>No | Calculate prorated depreciation  No  PROVISION FOR RESERVE  Account for revenue recognition | NUMBER OF BOOKS PER JOURNAL<br>Acquisition proposal<br>Depreciation proposal<br>2000<br>Summarized depreciation proposal<br>6000 | Lock asset books in a de | eprecia |   |            |     |   |

| Field                       | Description                                                           |
|-----------------------------|-----------------------------------------------------------------------|
| Minimum depreciation amount | ค่าเสื่อมราคาที่น้อยที่สุดที่ระบบจะคำนวณค่าเสื่อมราคาเพื่อบันทึกบัญชี |
|                             | กำหนดค่าไว้เป็น: 0.01                                                 |
| Allow multiple acquisitions | อนุญาตให้รับสินทรัพย์ถาวรหลายครั้ง                                    |
|                             | Yes: อนุญาตให้รับสินทรัพย์ถาวรหลายครั้ง                               |
|                             | No: ไม่อนุญาตให้รับสินทรัพย์ถาวรหลายครั้ง                             |

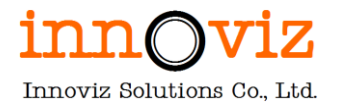

| Field                             | Description                                                              |
|-----------------------------------|--------------------------------------------------------------------------|
|                                   | กำหนดค่าไว้เป็น: Yes                                                     |
| Consider capitalization threshold | มีการพิจารณาเกณฑ์การรับรู้การลงทุน/สินทรัพย์ถาวร                         |
|                                   | Yes: พิจารณา                                                             |
|                                   | No: ไม่พิจารณา                                                           |
|                                   | กำหนดค่าไว้เป็น: No                                                      |
| Capitalization threshold          | กำหนดมูลค่าขั้นต่ำในการรับรู้เป็นการลงทุน/สินทรัพย์ถาวร                  |
|                                   | ไม่กำหนดค่า                                                              |
| Automatically create              | ปรับค่าเสื่อมราคากับการตัดจำหน่ายสินทรัพย์อัตโนมัติ                      |
| depreciation adjustment           | Yes: ปรับค่าเสื่อมอัตโนมัติ                                              |
| amounts with disposal             | No: ไม่ปรับค่าเสื่อมอัตโนมัติ                                            |
|                                   | กำหนดค่าไว้เป็น: No                                                      |
| Calculate prorated depreciation   | คำนวณค่าเสื่อมราคาตามสัดส่วนหรือไม่                                      |
|                                   | ซึ่งหมายถึง การคำนวณค่าเสื่อมราคาในรูปแบบการคำนวณตามสัดส่วน              |
|                                   |                                                                          |
|                                   | Yes: คำนวณค่าเสื่อมราคาตามสัดส่วน                                        |
|                                   | No: ไม่คำนวณค่าเสื่อมราคาตามสัดส่วน                                      |
|                                   |                                                                          |
|                                   | ตัวอย่าง มหาวิทยาลัยซื้อสินทรัพย์มูลค่า 10,000 บาท มาในวันที่ 10 เดือน   |
|                                   | ตุลาคม ซึ่งค่าเสื่อมราคาต่อปี คือ 1,200 บาท                              |
|                                   | <u>กรณีที่ Calculated prorated depreciation = Yes</u>                    |
|                                   | ค่าเสื่อมราคาจะคำนวณจาก 83 วัน [22 วันในเดือนตุลาคม + 30 วันในเดือน      |
|                                   | พฤศจิกายน + 31 วันในเดือนธันวาคม ]                                       |
|                                   | ค่าเสื่อมราคาของปีแรก = (83 วัน / 365วัน) x 1200.00= 272.88 บาท          |
|                                   |                                                                          |
|                                   | <u>กรณีที่ Calculated prorated depreciation = No</u>                     |
|                                   | ค่าเสื่อมราคาจะคำนวณจาก ค่าเสื่อมราคาในเดือนตุลาคม [(22วันที่ใช้งาน / 31 |
|                                   | วันในเดือนตุลาคม)*100.00] + ค่าเสื่อมราคาเต็มจำนวน 2 เดือน เดือนละ       |
|                                   | 100.00 บาท [1200/12]                                                     |
|                                   | ค่าเสื่อมราคาของปีแรก = 270.97 บาท                                       |
|                                   |                                                                          |
|                                   | กำหนดค่าไว้เป็น: No                                                      |
| Account for revenue recognition   | รหัสบัญชีสำหรับการรับรู้รายได้จากการโอนการลงทุน/สินทรัพย์สำรอง           |
| of untransferred reserves         | ไม่กำหนดค่า                                                              |

Revision date: 8/26/2022

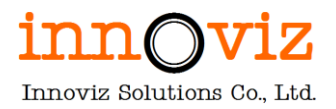

#### Accounting rules Fast tab

| Finance and Operations Fixed a        | ssets > Setup > Fixed assets parameters                                                                                                 | PKMU | Q | Ω | 3 | ۲  | ?   | AD |
|---------------------------------------|----------------------------------------------------------------------------------------------------|------|---|---|---|----|-----|----|
| Save Options 🔎                        |                                                                                                    |      |   |   | 8 | 00 | ) = | ×  |
| standard view∨<br>Fixed assets parame | ters                                                                                                    |      |   |   |   |    |     |    |
| Fixed assets                          | Set up fixed asset information                                                                                                    |      |   |   |   |    |     |    |
| Number sequences                      | General                                                                                                    |      |   |   |   |    | ~   |    |
| Maintenance                           | Fixed asset proposals                                                                                                    |      |   |   |   |    | ~   |    |
|                                       | Accounting rules                                                                                                    |      |   |   |   |    | ~   |    |
|                                       | Posting profile         Inventory journal         Default book         Deduct cash discount           GEN           Current          No |      |   |   |   |    |     |    |
|                                       | Barcode                                                                                                    |      |   |   |   |    | ~   | -  |
|                                       | Purchase orders                                                                                                    |      |   |   |   |    | ~   |    |
|                                       | Reason codes                                                                                                    |      |   |   |   |    | ~   | -  |

| Field           | Description                                        |
|-----------------|----------------------------------------------------|
| Posting profile | ระบุค่าตั้งต้นของ Posting profile                  |
|                 | กำหนดค่าไว้เป็น: GEN (ย่อมาจากคำว่า General)       |
| Inventory       | ระบุค่าตั้งต้นของ Inventory journal to fixed asset |
| journal         | กำหนดค่าไว้เป็น: ค่าว่าง                           |
| Default book    | ระบุค่าตั้งต้นของ Asset book                       |
|                 | กำหนดค่าไว้เป็น: Current                           |
| Deduct cash     | หักส่วนลดเงินสดหรือไม่                             |
| discount        | Yes: หักส่วนลดเงินสด                               |
|                 | No: ไม่หักส่วนลดเงินสด                             |
|                 | กำหนดค่าไว้เป็น: No                                |

#### Barcode Fast tab

| Finance and Operations Fixed a          | ssets 🗲 Setup 🗲 Fixed assets parameters                            | PKMU | Q | Q | 3          | ۲  | ?    | AD  |
|-----------------------------------------|--------------------------------------------------------------------|------|---|---|------------|----|------|-----|
| 🗟 Save Options 🔎                        |                                                                    |      |   |   | <u>ه</u> ۱ | 00 | ) =  | 3 × |
| standard view ∽<br>Fixed assets paramet | ters                                                               |      |   |   |            |    |      |     |
| Fixed assets                            | Set up fixed asset information                                     |      |   |   |            |    |      |     |
| Number sequences                        | General                                                            |      |   |   |            |    | ``   | ~   |
| Maintenance                             | Fixed asset proposals                                              |      |   |   |            |    | `    | ~   |
|                                         | Accounting rules                                                   |      |   |   |            |    | ```` | ~   |
|                                         | Barcode                                                            |      |   |   |            |    |      | ^   |
|                                         | Autonumber fixed assets Bar code equals fixed asset nu  Yes Ves No |      |   |   |            |    |      |     |

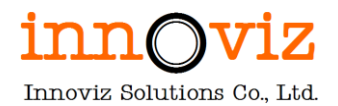

| Field           | Description                                            |
|-----------------|--------------------------------------------------------|
| Auto number     | สร้างรหัสบาร์โค้ดสินทรัพย์ถาวรอัตโนมัติ                |
| fixed assets    | Yes – สร้างุรหัสอัตโนมัติ                              |
|                 | No – ไม่สร้างรหัสอัตโนมัติ                             |
|                 |                                                        |
|                 | กำหนดค่าไว้เป็น: Yes                                   |
| Bar code equals | รหัสบาร์โค้ดเป็นค่าเดียวกันกับรหัสสินทรัพย์ถาวรหรือไม่ |
| fixed asset     | Yes – เป็นค่าเดียวกัน                                  |
| number          | No – ไม่เป็นค่าเดียวกัน                                |
|                 |                                                        |
|                 | กำหนดค่าไว้เป็น: No                                    |

#### Format Fixed asset Barcode ประกอบไปด้วย

Fixed asset Number + Property group + Name + Vendor account

#### เช่น 650000001 Asset

เครื่องถ่ายเอกสาร บริษัท ABC printing จำกัด เป็นต้น

#### Purchase orders Fast tab

| Finance and Operations Fixed          | assets 🗦 Setup 🗦 Fixed assets parameters                                                                                         | PKMU | ρ | ф | 3   | Ö  | ? (*   | D |
|---------------------------------------|----------------------------------------------------------------------------------------------------|------|---|---|-----|----|--------|---|
| Save Options 🔎                        |                                                                                                    |      |   |   | ⊗ 0 | 10 | ď      | × |
| standard view∨<br>Fixed assets parame | ters                                                                                                    |      |   |   |     |    |        |   |
| Fixed assets                          | Set up fixed asset information                                                                                                   |      |   |   |     |    |        |   |
| Number sequences                      | General                                                                                                    |      |   |   |     |    | $\sim$ |   |
| Maintenance                           | Fixed asset proposals                                                                                                    |      |   |   |     |    | $\sim$ |   |
|                                       | Accounting rules                                                                                                    |      |   |   |     |    | $\sim$ |   |
|                                       | Barcode                                                                                                    |      |   |   |     |    | ^      |   |
|                                       | Autonumber fixed assets Bar code equals fixed asset nu  Yes Ves No                                                               |      |   |   |     |    |        |   |
|                                       | Purchase orders                                                                                                    |      |   |   |     |    | ^      |   |
|                                       | Allow asset acquisition from P Restrict asset acquisition posting Create asset during product re Check for fixed assets creation |      |   |   |     |    |        |   |
|                                       | Reason codes                                                                                                    |      |   |   |     |    | ~      |   |

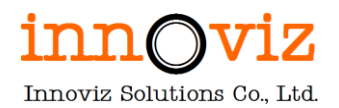

| Field            | Description                                              |
|------------------|----------------------------------------------------------|
| Allow asset      | อนุญาตให้ซื้อสินทรัพย์ถาวรผ่านระบบซื้อหรือไม่            |
| acquisition from | Yes – อนุญาต                                             |
| Purchasing       | No - ไม่อนุญาต                                           |
|                  |                                                          |
|                  | กำหนดค่าไว้เป็น: Yes                                     |
| Restrict asset   | ระบุกลุ่มผู้ใช้งานที่สามารถผ่านรายการซื้อสินทรัพย์ถาวร   |
| acquisition      |                                                          |
| posting to user  | ไม่กำหนดค่า                                              |
| group            |                                                          |
| Create asset     | ต้องการสร้างสินทรัพย์จากการรับของหรือตั้งหนี้หรือไม่     |
| during product   | Yes – ต้องการ                                            |
| receipt or       | No – ไม่ต้องการ                                          |
| invoice posting  |                                                          |
|                  | กำหนดค่าไว้เป็น: Yes                                     |
| Check for fixed  | ตรวจสอบการสร้าง Fix assets ในระหว่างการคีย์ข้อมูลหรือไม่ |
| assets creation  | Yes – ตรวจสอบ                                            |
| during line      | No – ไม่ตรวจสอบ                                          |
| entry            |                                                          |
|                  | กำหนดค่าไว้เป็น: No                                      |

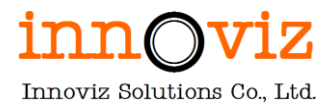

#### 2. กำหนดข้อมูลหลัก (MASTER DATA)

ข้อมูลหลักเป็นการเก็บรายละเอียดของสินทรัพย์ถาวร เพื่อที่จะทำการจัดเก็บเป็นทะเบียนสินทรัพย์ถาวร ซึ่งมี รายละเอียดปลีกย่อยดังนี้

#### 1. วิธีการคำนวณค่าเสื่อมราคา (Depreciation profiles)

รูปแบบการคำนวณค่าเสื่อมราคาเป็นแบบเส้นตรงตามวัน (Straight line – Daily) คิดค่าเสื่อมราคาจากราคาซื้อ สินทรัพย์หักมูลค่าซาก หารด้วยอายุการใช้งาน และกำหนดอายุการใช้งานตามกลุ่มสินทรัพย์ถาวร โดยจะทำรายการทุกสิ้น เดือน ซึ่งปัจจุบันสินทรัพย์ถาวรของมจธ.มีการคิดค่าเสื่อมราคาดังนี้

| Depreciation | Name          | Method        | Period    |
|--------------|---------------|---------------|-----------|
| Profile      |               |               | frequency |
| STL          | Straight Line | Straight line | Daily     |

ผู้ใช้สามารถเข้าไปสร้างหรือแก้ไขข้อมูลเพิ่มเติมได้ตามขั้นตอนด้านล่าง

|                                                                 | Collapse Vortspaces  Known space sets Journal entries Budget Journal entries         |                                 |                                      |                                              |                                    |
|-----------------------------------------------------------------|--------------------------------------------------------------------------------------|---------------------------------|--------------------------------------|----------------------------------------------|------------------------------------|
| Asset management<br>Audit workbench                             | > Periodic tasks                                                                     | Cost administration             | Financial analysis - all companies   | සු Payroll management                        | Resource lifecycle management      |
| Cash and bank<br>management                                     | Fixed assets parameters<br>Depreciation profiles<br>Books                            | 🔗 Cost analysis                 | Financial analysis - current company | Personnel management                         | Retail and Commerce IT             |
| Consolidations<br>Cost accounting                               | Fixed asset posting profiles<br>Fixed asset groups<br>Special depreciation allowance | 🌈 Cost control                  | Financial period close               | Pricing and discount<br>management           | Revenue management                 |
| Cost management<br>Credit and collections<br>Expense management | Asset reasons<br>Fixed assets workflows<br>Add reporting currency amounts to         | Customer credit and collections | 다. Fixed asset management            | Product readiness for discrete manufacturing | Sales order processing and inquiry |
| Fixed assets<br>General ledger<br>Human resources               | fixed asset books  Fixed asset attributes                                            | Customer invoicing              | General journal processing           | Product readiness for process manufacturing  | 🛱 Sales return processing          |
| Inventory management<br>Master planning                         | <ul> <li>Fixed asset statement</li> <li>Consumption depreciation</li> </ul>          | Customer payments               | Dinvoicing                           | Product variant model definition             | Store financials                   |
| Organization<br>administration                                  |                                                                                      |                                 |                                      |                                              |                                    |

เข้าที่ [Path: Fixed assets >> Setup >> Depreciation profiles]

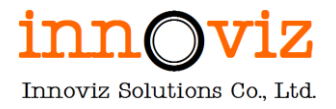

# สร้างรายการใหม่ โดยคลิก "New" และกรอกข้อมูลดังนี้

| Finance and Operations                   | Fixed assets | Setup > Depreciation profiles                                                                                |                                                   |  |  |  | PKMU | Q | Q | ٢ | ٢          | ? ( |
|------------------------------------------|--------------|----------------------------------------------------------------------------------------------------|---------------------------------------------------|--|--|--|------|---|---|---|------------|-----|
| 🖉 Edit 🕂 New 📋 Delete                    | Options 🔎    |                                                                                                    |                                                   |  |  |  |      |   | ⊗ | 0 | <b>P</b> C | ) 🖬 |
| Filter<br>Filter<br>STL<br>Straight line |              | Standard view $\checkmark$<br>Depreciation profiles<br>Depreciation profile Name<br><u>STL</u> Straight line | 5                                                 |  |  |  |      |   |   |   |            |     |
|                                          |              | General<br>DEPRECIATION<br>Method<br>Straight line life remaining                                            | Depreciation year<br>Calendar<br>Period frequency |  |  |  |      |   |   |   |            | ^   |
|                                          |              |                                                                                                    | Daily                                             |  |  |  |      |   |   |   |            |     |

| Field                | Description                                            |  |  |  |  |
|----------------------|--------------------------------------------------------|--|--|--|--|
| Depreciation profile | รหัสวิธีการคำนวณค่าเสื่อมราคา                          |  |  |  |  |
| Name                 | คำอธิบายวิธีการคำนวณค่าเสื่อมราคา                      |  |  |  |  |
| Method               | เลือกวิธีการคำนวณค่าเสื่อมราคา                         |  |  |  |  |
|                      | • Straight line service life                           |  |  |  |  |
|                      | Reducing balance                                       |  |  |  |  |
|                      | <ul> <li>Manual</li> </ul>                             |  |  |  |  |
|                      | • Factor                                               |  |  |  |  |
|                      | Consumption                                            |  |  |  |  |
|                      | • Straight line life remaining                         |  |  |  |  |
|                      | • 200% reducing balance                                |  |  |  |  |
|                      | • 175% reducing balance                                |  |  |  |  |
|                      | • 150% reducing balance                                |  |  |  |  |
|                      | • 125% reducing balance                                |  |  |  |  |
| Depreciation year    | เลือกปีปฏิทิน (ปีงบประมาณ) สำหรับการคำนวณค่าเสื่อมราคา |  |  |  |  |
|                      |                                                        |  |  |  |  |
|                      | กำหนดค่าไว้เป็น: Calendar                              |  |  |  |  |
| Period frequency     | เลือกความถี่ช่วงเวลาในการคำนวณค่าเสื่อมราคา            |  |  |  |  |
|                      |                                                        |  |  |  |  |
|                      | กำหนดค่าไว้เป็น: Daily                                 |  |  |  |  |

## 2. รูปแบบการบันทึกบัญชี (Books)

กำหนดรูปแบบการบันทึกรายการรับเข้า การคำนวณค่าเสื่อมราคา การปรับปรุง และการตัดจำหน่าย โดยสามารถแบ่งได้ มากกว่า 1 รูปแบบ ในแต่ละรหัสสินทรัพย์ถาวร ซึ่งกำหนดไว้เป็น รูปแบบบันทึกบัญชี ดังนี้

| Value      | Description          | Depreciation | Depreciation | Round of     | Posting | Leave    |
|------------|----------------------|--------------|--------------|--------------|---------|----------|
| model      |                      |              | profile      | depreciation | layer   | net book |
|            |                      |              |              |              |         | value at |
| Current    | สำหรับการคำนวณ       | Yes          | STL          | 0.01         | Current | 1.00     |
|            | ค่าเสื่อมราคาตามน    |              |              |              |         |          |
|            | โนบายของ             |              |              |              |         |          |
|            | มหาวิทยาลัย          |              |              |              |         |          |
| Noncurrent | สำหรับครุภัณฑ์ที่ไม่ | No           | -            | -            | Current |          |
|            | มีการคำนวณค่า        |              |              |              |         |          |
|            | เสื่อมราคา           |              |              |              |         |          |

ผู้ใช้สามารถเข้าไปสร้างหรือแก้ไขข้อมูลเพิ่มเติมได้ตามขั้นตอนด้านล่าง

#### เข้าที่ [Path: Fixed assets >> Setup >> Books]

| Home     Favorites     Foronites     Vortspaces     Vortspaces     Nodules     Accounts payable | Expand all Collapse     Workspaces     Fixed asset management     Fixed assets     Journal entries     JBudget |                                 |                                                        |                                                 |                                    |   |
|-------------------------------------------------------------------------------------------------|----------------------------------------------------------------------------------------------------|---------------------------------|--------------------------------------------------------|-------------------------------------------------|------------------------------------|---|
| Accounts receivable<br>Asset management<br>Audit workbench                                      | > Inquiries and reports<br>> Periodic tasks<br><mark> </mark>                                                  | Cost administration             | <ul> <li>Financial analysis - all companies</li> </ul> | 월 Payroll management                            | Resource lifecycle management      |   |
| Cash and bank<br>management<br>Common                                                           | Fixed assets parameters Depreciation profiles Books                                                            | 🧭 Cost analysis                 | Financial analysis - current company                   | A Personnel management                          | Retail and Commerce IT             |   |
| Consolidations<br>Cost accounting<br>Cost management                                            | Fixed asset posting profiles<br>Fixed asset groups<br>Special depreciation allowance                           | 🎲 Cost control                  | I Financial period close                               | Pricing and discount management                 | Revenue management                 | I |
| Credit and collections<br>Expense management                                                    | Asset reasons<br>Fixed assets workflows<br>Add reporting currency amounts to                                   | Customer credit and collections | Fixed asset management                                 | Product readiness for<br>discrete manufacturing | Sales order processing and inquiry |   |
| General ledger<br>Human resources                                                               | Fixed asset attributes     Fixed asset statement                                                               | Customer invoicing              | General journal processing                             | Product readiness for process manufacturing     | Sales return processing            |   |
| Inventory management<br>Master planning<br>Organization<br>administration                       | > Consumption depreciation                                                                                     | Customer payments               | Dividing                                               | Product variant model definition                | Store financials                   |   |

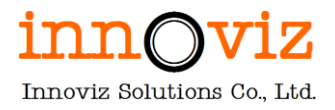

# สร้างรายการใหม่ โดยคลิก "New" และกรอกข้อมูลดังนี้

| Finance and Operations Fixed assets                                                               | > Setup > Books                                                                  |                        |                                                                                                    |                                                                                                    | PKMU | ρ | Q | 3 | ٢ | ?   |
|---------------------------------------------------------------------------------------------------|----------------------------------------------------------------------------------|------------------------|----------------------------------------------------------------------------------------------------|----------------------------------------------------------------------------------------------------|------|---|---|---|---|-----|
| ✓ Edit + New                                                                                      | oups Options 🔎                                                                   |                        |                                                                                                    |                                                                                                    |      |   | ⊗ | ٥ | 0 | ) 다 |
| Current<br>สำหรับการสามวณต่าเสื้อมราคาตามนโ<br>NonCurrent<br>สำหรับเอะก็ตะที่มีไปการสามวณต่าเสื้อ | Standard view C<br>Books<br>Book Description<br><u>Current</u> สำหรับการคำนวณค่า | เสื่อมราคา             |                                                                                                    |                                                                                                    |      |   |   |   |   |     |
|                                                                                                   | General                                                                          |                        |                                                                                                    |                                                                                                    |      |   |   |   |   | ^   |
|                                                                                                   | DEPRECIATION Calculate depreciation                                              | Round off depreciation | Create depreciation adjustmen<br>No<br>Allow posting automatic adjus<br>No<br>Post to general ledger<br>Ves<br>Posting layer<br><u>Current</u> | Allow net book value higher th<br>No<br>Allow negative net book value<br>No<br>Calculate positive depreciation<br>No<br>Calendar |      |   |   |   |   |     |
|                                                                                                   | Derived books                                                                    |                        |                                                                                                    |                                                                                                    |      |   |   |   |   | ~   |

| Field                   | Description                                     |
|-------------------------|-------------------------------------------------|
| Book                    | ระบุรหัสรูปแบบการบันทึกบัญชี                    |
| Description             | ระบุคำอธิบายรูปแบบ                              |
| Calculate depreciation  | ต้องการคำนวณค่าเสื่อมราคาหรือไม่                |
|                         | Yes – ต้องการคำนวณค่าเสื่อมราคา                 |
|                         | No – ไม่ต้องการคำนวณค่าเสื่อมราคา               |
| Depreciation profile    | เลือกวิธีการคำนวณค่าเสื่อมราคา                  |
| Round off depreciation  | มูลค่าการปัดเศษการคำนวณค่าเสื่อมราคา            |
| Leave net book value at | มูลค่าคงเหลือที่ไม่คำนวณค่าเสื่อมราคา           |
| Post to general ledger  | ผ่านรายการไปยังบัญชีแยกประเภทหรือไม่            |
|                         | Yes – ผ่านรายการไปยังบัญชีแยกประเภท             |
|                         | No – ไม่ผ่านรายการไปยังบัญชีแยกประเภท           |
| Posting layer           | เลือกระดับการผ่านรายการ                         |
| Allow net book value    | อนุญาตให้มูลค่าคงเหลือมากกว่าต้นทุนซื้อหรือไม่  |
| higher than acquisition | Yes – อนุญาตให้มูลค่าคงเหลือมากกว่าต้นทุนซื้อ   |
| cost                    | No – ไม่อนุญาตให้มูลค่าคงเหลือมากกว่าต้นทุนซื้อ |
| Allow negative net book | อนูญาตให้มูลค่าคงเหลือติดลบหรือไม่              |
| value                   | Yes – อนุญาตให้มูลค่าคงเหลือติดลบ               |
|                         | No – ไม่อนุญาตให้มูลค่าคงเหลือติดลบ             |
| Calendar                | เลือกปฏิทิน (ปีงบประมาณ)                        |

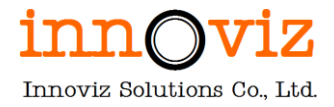

## 3. กลุ่มสินทรัพย์ถาวร (Fixed asset groups)

การแบ่งกลุ่มสินทรัพย์ถาวร เพื่อใช้ในการจัดหมวดหมู่วิเคราะห์ข้อมูลและออกรายงาน รวมถึงเพื่อบันทึกบัญชีตามกลุ่มของ สินทรัพย์ถาวร

| Fixed asset group | Description                    |
|-------------------|--------------------------------|
| 01                | ครุภัณฑ์สำนักงาน               |
| 02                | ครุภัณฑ์การศึกษา               |
| 03                | ครุภัณฑ์ยานพาหนะและขนส่ง       |
| 04                | ครุภัณฑ์การเกษตร               |
| 05                | ครุภัณฑ์ก่อสร้าง               |
| 06                | ครุภัณฑ์ไฟฟ้าและวิทยุ          |
| 07                | ครุภัณฑ์โฆษณาและเผยแพร่        |
| 08                | ครุภัณฑ์วิทยาศาสตร์และการแพทย์ |
| 09                | ครุภัณฑ์งานบ้านงานครัว         |
| 10                | ครุภัณฑ์โรงงาน                 |
| 11                | ครุภัณฑ์กีฬา                   |
| 12                | ครุภัณฑ์สำรวจ                  |
| 13                | ครุภัณฑ์อาวุธ                  |
| 14                | ครุภัณฑ์ดนตรีและนาฏศิลป์       |
| 15                | ครุภัณฑ์คอมพิวเตอร์            |
| 16                | ครุภัณฑ์โปรแกรมคอมพิวเตอร์     |
| 71                | ที่ดิน                         |
| 81                | สิ่งก่อสร้าง - อาคาร           |
| 82                | สิ่งก่อสร้าง - โรงฝึกงาน       |
| 83                | สิ่งก่อสร้าง - ระบบสาธารณูปโภค |
| 84                | สิ่งก่อสร้าง - ถนน             |
| 85                | สิ่งก่อสร้าง - อื่นๆ           |

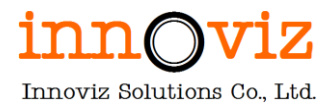

ผู้ใช้สามารถเข้าไปสร้างหรือแก้ไขข้อมูลเพิ่มเติมได้ตามขั้นตอนด้านล่าง

## เข้าที่ [Path: Fixed assets >> Setup >> Fixed asset groups]

| ■     →       A Home     ●       A Favorites     ●       D Recent     ●       Workspaces     >       Modules     >       Accounts provinte     > | Sispand all Collapse                                       |                                 |                                      |                                                 |                                      |
|----------------------------------------------------------------------------------------------------|------------------------------------------------------------|---------------------------------|--------------------------------------|-------------------------------------------------|--------------------------------------|
| Asset management > p<br>Audit workbench > s                                                                                                    | eriodic tasks                                              | Cost administration             | Financial analysis - all companies   | $\mathcal{B}^{R}_{GS}$ Payroll management       | Resource lifecycle management        |
| Cash and bank D Common B                                                                                                    | ixed assets parameters<br>repreciation profiles //<br>ooks | 🖞 Cost analysis                 | Financial analysis - current company | ස්ක්රීම් Personnel management                   | Retail and Commerce IT               |
| Consolidations Fi<br>Cost accounting Si                                                                                                    | ixed asset posting profiles<br>ixed asset groups           | Cost control                    | Einancial period close               | Pricing and discount management                 | Revenue management                   |
| Cost management A<br>Credit and collections Fi<br>Expense management                                                                             | sset reasons<br>ixed assets workflows                      | Customer credit and collections | Fixed asset management               | Product readiness for<br>discrete manufacturing | R Sales order processing and inquiry |
| Fixed assets fit                                                                                                    | P Fixed asset attributes                                   | Customer invoicing              | General journal processing           | Product readiness for process manufacturing     | Sales return processing              |
| Inventory management<br>Master planning                                                                                                    | P Fixed asset statement Consumption depreciation           | Customer payments               | Invoicing                            | Product variant model definition                | Store financials                     |
| Organization<br>administration                                                                                                    |                                                            |                                 |                                      |                                                 |                                      |

สร้างรายการใหม่ โดยคลิก "New" และกรอกข้อมูลดังนี้

| Finance and Operations Fixed assets                                                                                                    | > Setup > Fixed asset groups                                                                  |                                                                      |                                                        |                                          | РКМИ 🔎 🗘 🙄 🎕                                                                                                | ? 🗚   |
|----------------------------------------------------------------------------------------------------|-----------------------------------------------------------------------------------------------|----------------------------------------------------------------------|--------------------------------------------------------|------------------------------------------|----------------------------------------------------------------------------------------------------|-------|
| Edit + New Delete Books Optim     Delete Books Optim     Delete Books Optim     Delete Books Optim     Delete Books Optim     Delete Books Optim     Delete Books Optim | ons P<br>Standard view ~<br>Fixed asset groups<br>Fixed asset group Name<br>1คลภัณฑ์ส่านักงาน | Posting layers<br>Current                                            |                                                        |                                          | <b>9</b> D (6)                                                                                              | 0 ¤ × |
| 11<br>ตรุศัณชาภีชาว<br>12<br>ตรุศัณชาลีหรวจ<br>13<br>ครุศัณชาลารุธ<br>14<br>ครุศัณชานอะนาญสิตป์                                                                         | General<br>Type<br>Tangible<br>Major type                                                     | Autonumber fixed assets<br>Ves<br>Number sequence code<br>FA-Ybar_01 | Autonumber bar codes<br>No<br>Bar code number sequence | Property type<br>Fixed asset<br>Location | GIS layer ID<br>Replacement cost factor<br>0.00<br>Insured value factor<br>Capitalization threshold<br>0.00 | ^     |
| 15<br>ตรุสัฒช์คอมพิวเตอร์<br>16<br>ตรุสัฒชาโปรแกรมคอมพิวเตอร์<br>25<br>ตรุสัฒชาการศึกษา<br>3                                                                            | Image                                                                                         |                                                                      |                                                        |                                          |                                                                                                    | ~     |

| Field              | Description                         |  |  |  |  |
|--------------------|-------------------------------------|--|--|--|--|
| Fixed assets group | assets group รหัสกลุ่มสินทรัพย์ถาวร |  |  |  |  |
| Name               | คำอธิบายกลุ่มสินทรัพย์ถาวร          |  |  |  |  |
| Posting layer      | ประเภทของรายการบัญชีที่บันทึก       |  |  |  |  |

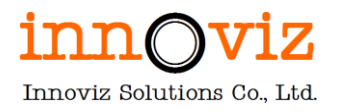

| Field                    | Description                                                                                    |  |  |  |  |  |
|--------------------------|------------------------------------------------------------------------------------------------|--|--|--|--|--|
|                          | หมายเหตุ: ระบบระบุค่าให้อัตโนมัติตามรูปแบบการบันทึกบัญชีที่ผูกกับ fixed<br>asset group นี้แล้ว |  |  |  |  |  |
| Туре                     | ระบุประเภทของกลุ่มสินทรัพย์ถาวร ประเภทของสินทรัพย์ถาวรเพื่อช่วยในการ                           |  |  |  |  |  |
|                          | กรองข้อมูลรายงานได้ ซึ่งสามารถเลือกได้ดังนี้                                                   |  |  |  |  |  |
|                          | • Tangible                                                                                     |  |  |  |  |  |
|                          | <ul> <li>Intangible</li> </ul>                                                                 |  |  |  |  |  |
|                          | • Financial                                                                                    |  |  |  |  |  |
|                          | <ul> <li>Land and Buildings</li> </ul>                                                         |  |  |  |  |  |
|                          | • Goodwill                                                                                     |  |  |  |  |  |
|                          | • Other                                                                                        |  |  |  |  |  |
|                          | ประเภทของกลุ่มสินทรัพย์ไม่มีผลต่อฟังก์ชั่นการทำงาน                                             |  |  |  |  |  |
| Major type               | รหัสกลุ่มหลัก สำหรับการจัดกลุ่มเพื่อแสดงบนรายงาน                                               |  |  |  |  |  |
| Auto number fixed assets | ต้องการสร้างรหัสสินทรัพย์ถาวรอัตโนมัติหรือไม่                                                  |  |  |  |  |  |
|                          | Yes – ต้องการสร้างรหัสสินทรัพย์ถาวรอัตโนมัติ                                                   |  |  |  |  |  |
|                          | No – ไม่ต้องการสร้างรหัสสินทรัพย์ถาวรอัตโนมัติ                                                 |  |  |  |  |  |
| Number sequence code     | เลือกชุดเลขที่รหัสสินทรัพย์ถาวรที่สร้างแบบอัตโนมัติ                                            |  |  |  |  |  |
| Auto number bar codes    | ต้องการสร้าง bar code อัตโนมัติหรือไม่                                                         |  |  |  |  |  |
| Number sequence code     | เลือกชุดเลขที่ bar code ที่สร้างแบบอัตโนมัติ                                                   |  |  |  |  |  |
| Property type            | ระบุประเภทของสินทรัพย์ ซึ่งสามารถเลือกได้ดังนี้                                                |  |  |  |  |  |
|                          | • Fixed asset                                                                                  |  |  |  |  |  |
|                          | Continuing property                                                                            |  |  |  |  |  |
|                          | • Other                                                                                        |  |  |  |  |  |

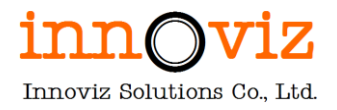

## คลิก "Books" เพื่อกำหนดรูปแบบการบันทึกบัญชี

| nce and Operations Fixed ass                                                             | sets 📏 Setup 📏 Fixed asset groups                                                                 |                           |                          |               | РКМU 🔎 🗘 🕥 🤅             | ð ? |
|------------------------------------------------------------------------------------------|---------------------------------------------------------------------------------------------------|---------------------------|--------------------------|---------------|--------------------------|-----|
| t +New 🗊 Delete Books 🛛                                                                  | Options 🔎                                                                                         |                           |                          |               | ⊗ 0 Ø                    | 00  |
| <ul> <li>Pilter</li> <li>ครศัณชาส์รามักงาน</li> <li>10</li> <li>ครศัณชาโรงงาน</li> </ul> | Standard view ~<br>Fixed asset groups<br>Fixed asset group Name<br>1 ครุภัณฑ์ล่านักงาน<br>General | Posting layers<br>Current |                          |               |                          |     |
| 11<br>ครุภัณฑ์กีฬา                                                                       | Туре                                                                                              | Autonumber fixed assets   | Autonumber bar codes     | Property type | GIS layer ID             |     |
| 12<br>ครุภัณฑ์สำรวจ                                                                      | Major type                                                                                        | Number sequence code      | Bar code number sequence | Location      | Replacement cost factor  |     |
| 13<br>ดรุภัณฑ์อาวุธ                                                                      |                                                                                                   | FA-Year_01                |                          |               | Insured value factor     |     |
| 14<br>ครุภัณฑ์คนครีและนาฏศีลป์                                                           |                                                                                                   |                           |                          |               | Capitalization threshold |     |
| 15<br>ครุภัณฑ์คอมพิวเตอร์                                                                | Image                                                                                             |                           |                          |               |                          |     |
| 16<br>ครุภัณฑ์โปรแกรมคอมพิวเตอร์                                                         |                                                                                                   |                           |                          |               |                          |     |
| 2<br>ครุภัณฑ์การศึกษา                                                                    |                                                                                                   |                           |                          |               |                          |     |
| 3<br>ຄຽກັດເຈໂຍານຫາກນະແລະນາແສ່ง                                                           | -                                                                                                 |                           |                          |               |                          |     |
| 4                                                                                        |                                                                                                   |                           |                          |               |                          |     |

# คลิก "New" จากนั้นระบุข้อมูลต่อไปนี้

| Finance and Operations                                                  | Fixed assets > Setup > Fixed asset gro                                | ups                                                                                                    |                                                                                                    | PKMU                                                                                                    | Q | Q |   | ۲ |     | AD  |
|-------------------------------------------------------------------------|-----------------------------------------------------------------------|----------------------------------------------------------------------------------------------------|----------------------------------------------------------------------------------------------------|----------------------------------------------------------------------------------------------------|---|---|---|---|-----|-----|
| 🖉 Edit 🕂 New 📋 Delete                                                   | Special depreciation allowance Options                                | Q                                                                                                    |                                                                                                    |                                                                                                    |   | ⊗ | ٥ | 0 | ) = | 1 × |
| <ul> <li>Filter</li> <li>Current<br/>สำหรับการคำนวณค่าเสือบร</li> </ul> | 1 : ตรุภัณฑ์ต่าบัคงาน   5<br>Asset group<br>Fixed asset group<br>1    | standard view V<br>books<br>Book Posting layer<br>Current Current                                                      | Round off depreciation Roun 0.01                                                                     | d off depreciation in reporti<br>0.00_                                                                        |   |   |   |   |     |     |
|                                                                         | General                                                               |                                                                                                    |                                                                                                    |                                                                                                    |   |   |   |   | /   |     |
|                                                                         | DEPRECIATION<br>Calculate depreciation<br>Ves<br>Service life<br>5.00 | Depreciation periods<br>1826<br>Depreciation convention<br>None<br>DEPRECIATION PROFILE<br>Depreciation profile<br>STL | Method<br>Straight line life remaining<br>Deprectation year<br>Calendar<br>Period frequency<br>Daily | ALTERNATIVE DERECLATION PROFILE Depreclation profile  EXTRAORDINARY DEPRECLATION PROFILE Depreclation profile |   |   |   |   |     |     |

| Field                  | Description                                       |
|------------------------|---------------------------------------------------|
| Book                   | เลือกรูปแบบการบันทึกบัญชี                         |
| Posting layer          | แสดง Posting layer ของรหัสสมุดบันทึกค่าเสื่อมราคา |
| Calculate depreciation | ต้องการคำนวณค่าเสื่อมราคาหรือไม่                  |
|                        | Yes – ต้องการคำนวณค่าเสื่อมราคา                   |
|                        | No – ไม่ต้องการคำนวณค่าเสื่อมราคา                 |
|                        | ระบบแสดงค่าเริ่มต้นให้อัตโนมัติตาม Book ที่เลือก  |
| Service life           | ระบุอายุการใช้งานของสินทรัพย์ (ปี)                |

| Field                | Description                                                                                                    |
|----------------------|----------------------------------------------------------------------------------------------------|
| Depreciation periods | ระบุอายุการใช้งานของสินทรัพย์ (วัน)<br>ระบบแสดงให้อัตโนมัติตามอายุการใช้งานและความถี่ในการคำนวณค่าเสื่อมราคา<br>ตามที่กำหนด |
| Depreciation profile | เลือกวิธีการคำนวณค่าเสื่อมราคา<br>ระบบแสดงค่าเริ่มต้นให้อัตโนมัติตาม Book ที่เลือก                                          |

## 4. การกำหนดรหัสบัญชีสินทรัพย์ถาวร (Fixed asset posting profiles)

้กำหนดรหัสบัญชีให้กับกลุ่มสินทรัพย์ถาวรแต่ละกลุ่ม เพื่อให้ระบบสามารถทำการบันทึกรายการบัญชีอัตโนมัติ

ผู้ใช้สามารถเข้าไปสร้างหรือแก้ไขข้อมูลเพิ่มเติมได้ตามขั้นตอนด้านล่าง

#### เข้าที่ [Path: Fixed assets >> Setup >> Fixed asset posting profiles]

| Finance and Operations                       |                                                                                  | , O Search for a pa             | ge                                 |                                                 | рбам 🗘 🎯 ?                         |
|----------------------------------------------|----------------------------------------------------------------------------------|---------------------------------|------------------------------------|-------------------------------------------------|------------------------------------|
|                                              | Collapse Vorkspaces G Fixed asset management Fixed assets Journal entries Budget |                                 |                                    |                                                 |                                    |
| Accounts receivable                          | > Inquiries and reports                                                          |                                 |                                    |                                                 |                                    |
| Asset management<br>Audit workbench          | > Periodic tasks                                                                 | Cost administration             | Financial analysis - all companies | ۶ <mark>۵.</mark> Payroll management            | Resource lifecycle management      |
| Budgeting<br>Cash and bank<br>management     | Fixed assets parameters<br>Depreciation profiles                                 | 🖉 Cost analysis                 | Financial analysis - current       | A Personnel management                          | Retail and Commerce IT             |
| Common<br>Consolidations                     | Books<br>Fixed asset posting profiles                                            | - <b>1</b>                      |                                    | Pricing and discount                            |                                    |
| Cost accounting<br>Cost management           | Fixed asset groups<br>Special depreciation allowance                             | Cost control                    | s Financial period close           | management                                      | La Revenue management              |
| Credit and collections<br>Expense management | Asset reasons<br>Fixed assets workflows                                          | Customer credit and collections | 😼 Fixed asset management           | Product readiness for<br>discrete manufacturing | Sales order processing and inquiry |
| Fixed assets                                 | Add reporting currency amounts to<br>fixed asset books                           |                                 |                                    |                                                 |                                    |
| General ledger                               | > Fixed asset attributes                                                         | Customer invoicing              | General journal processing         | Product readiness for<br>process manufacturing  | 🛱 Sales return processing          |
| Human resources<br>Inventory management      | > Fixed asset statement                                                          |                                 |                                    |                                                 |                                    |
| Master planning                              | Consumption depreciation                                                         | Customer payments               | Invoicing                          | definition                                      | Store financials                   |
| Organization<br>administration               |                                                                                  |                                 |                                    |                                                 |                                    |

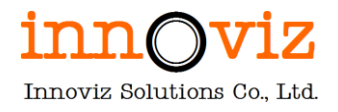

#### 1. สร้างรายการใหม่ โดยคลิก "New" และกรอกข้อมูลดังนี้

| Finance and Operations Fixed assets >                                                                                                    | Setup > Fixed asset posting profiles                                                          | PKMU | ρ | Q | ٢ | ٢   | ?   | AD |
|----------------------------------------------------------------------------------------------------|-----------------------------------------------------------------------------------------------|------|---|---|---|-----|-----|----|
| Bave +New 	☐ Delete Options >                                                                                                    |                                                                                               |      |   | ⊗ | 0 | 0 C | ) ದ | ×  |
| Image: Constraint of the second second se | Standard view V<br>Fixed asset posting profiles<br>Posting profile Description<br>GBN General |      |   |   |   |     |     |    |
|                                                                                                    | Ledger accounts                                                                               |      |   |   |   |     | ^   |    |
|                                                                                                    | + Add B Remove                                                                                |      |   |   |   |     |     |    |
|                                                                                                    | C Book Î Groupings Account relation Main account Offset account                               |      |   |   |   |     |     |    |

| Field           | Description              |
|-----------------|--------------------------|
| Posting profile | รหัส posting profile     |
| Depreciation    | คำอธิบาย posting profile |

การกำหนดบัญชีสำหรับบันทึกรายการ ผู้ใช้งานต้องทำการกำหนดบัญชีให้รายการประเภทต่างๆ ตาม Book และกลุ่ม สินทรัพย์ โดยมีการตั้งค่าดังนี้

# 4.1 การกำหนดบัญชีสำหรับรายการซื้อ (Acquisition)

เลือกประเภทรายการเป็น Acquisition

| Finance and Operations Fixed assets | s 📏 Setup 👌 Fixed asset posting profiles                                                      | °КМU , | ρι | à ( | 3 | ۲          | ?   | AD     |
|-------------------------------------|-----------------------------------------------------------------------------------------------|--------|----|-----|---|------------|-----|--------|
| 🗟 Save 🕂 New 🗎 Delete Options 🗸     | <u>م</u>                                                                                      |        |    | 8   | 0 | <b>0</b> ( | ) [ | $\sim$ |
| P Filter       GEN       General    | Standard view ~<br>Fixed asset posting profiles<br>Posting profile Description<br>GEN General |        |    |     |   |            |     |        |
|                                     | Ledger accounts                                                                               |        |    |     |   |            | ^   |        |
|                                     | + Add  Remove                                                                                 |        |    |     |   |            |     |        |
|                                     | C Book Î Groupings Account relation Main account Offset account                               |        |    |     |   |            |     |        |
|                                     | Current × Group 1 1206010101 × ×                                                              |        |    |     |   |            |     |        |
|                                     | Current Group 15 1208010101                                                                   |        |    |     |   |            |     |        |
|                                     |                                                                                               |        |    |     |   |            |     |        |

| Field     | Description               |
|-----------|---------------------------|
| Book      | เลือกรูปแบบการบันทึกบัญชี |
| Groupings | เลือกกลุ่ม                |

Revision date: 8/26/2022

<sup>07</sup>\_KMUTT\_UM\_Fixed Assets\_R01

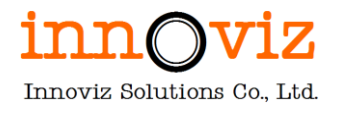

| Field            | Description                                                |
|------------------|------------------------------------------------------------|
|                  | All: กำหนดรหัสบัญชีสำหรับทุกกลุ่มสินทรัพย์ถาวร             |
|                  | Group: กำหนดรหัสบัญชีแยกตามกลุ่มสินทรัพย์ถาวร              |
|                  | Table: กำหนดรหัสบัญชีแยกตามสินทรัพย์ถาวร                   |
|                  |                                                            |
|                  | กำหนดค่า: Group                                            |
| Account relation | เลือกรหัสกลุ่มสินทรัพย์ถาวร กรณีGrouping: Group            |
|                  | เลือกรหัสสินทรัพยถาวร กรณี Grouping: Table                 |
|                  | ระบุค่าว่าง กรณี Grouping: All                             |
| Main account     | เลือกบัญชีสำหรับบันทึกสินทรัพย์ถาวร (Dr. Fixed asset) หรือ |
|                  | บัญชีค่าใช่จ่ายล่วงหน้าในกรณีเป็น Prepaid                  |
| Offset account   | กำหนดรหัสบัญชีฝั่งตรงข้าม หรือบัญชีพัก                     |

# 4.2 การกำหนดบัญชีสำหรับบันทึกรายการค่าเสื่อมราคา (Depreciation)

เลือกประเภทรายการเป็น Depreciation

| Fina                                                                                                    | nce and Operations Fixed assets | > Setup > Fixed asset posting profiles                          | ркми 🔎 😄 🕲 🤗 🐢 |  |  |  |  |  |
|----------------------------------------------------------------------------------------------------|---------------------------------|-----------------------------------------------------------------|----------------|--|--|--|--|--|
| 🔛 Sa                                                                                                    | ve +New 🗓 Delete Options 🗸      | ٩                                                               | ⊗ 0  Ø □ ×     |  |  |  |  |  |
| Pritter     Standard view ~       GEN<br>General     Fixed asset posting profiles       Posting profile     Description       GEN     General |                                 |                                                                 |                |  |  |  |  |  |
|                                                                                                    |                                 | Ledger accounts                                                 | ^              |  |  |  |  |  |
|                                                                                                    |                                 | + Add  Bremove Depreciation                                     |                |  |  |  |  |  |
|                                                                                                    |                                 | C Book Î Groupings Account relation Main account Offset account | 1              |  |  |  |  |  |
|                                                                                                    |                                 | Current ~ Group 1 1206010102 ~ 5106040101 ~                     |                |  |  |  |  |  |
|                                                                                                    |                                 | Current Group 16 1208010101 5106060101                          |                |  |  |  |  |  |
|                                                                                                    |                                 |                                                                 |                |  |  |  |  |  |

| Field     | Description               |
|-----------|---------------------------|
| Book      | เลือกรูปแบบการบันทึกบัญชี |
| Groupings | เลือกกลุ่ม                |

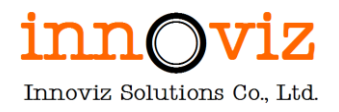

| Field            | Description                                     |
|------------------|-------------------------------------------------|
|                  | All: กำหนดรหัสบัญชีสำหรับทุกกลุ่มสินทรัพย์ถาวร  |
|                  | Group: กำหนดรหัสบัญชีแยกตามกลุ่มสินทรัพย์ถาวร   |
|                  | Table: กำหนดรหัสบัญชีแยกตามสินทรัพย์ถาวร        |
|                  | กำหนดค่า: Group                                 |
| Account relation | เลือกรหัสกลุ่มสินทรัพย์ถาวร กรณีGrouping: Group |
|                  | เลือกรหัสสินทรัพยถาวร กรณี Grouping: Table      |
|                  | ระบุค่าว่าง กรณี Grouping: All                  |
| Main account     | เลือกบัญชีสำหรับบันทึกค่าเสื่อมราคาสะสม         |
|                  | เลือกบัญชีค่าใช้จ่ายล่วงหน้าในกรณีเป็น Prepaid  |
| Offset account   | เลือกบัญชีสำหรับบันทึกค่าเสื่อมราคา             |
|                  | เลือกบัญชีค่าใช้จ่ายในกรณีเป็น Prepaid          |

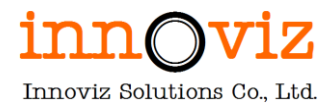

## 4.3 การกำหนดบัญชีสำหรับบันทึกรายการขายสินทรัพย์ (Disposal - sale)

เลือกประเภทรายการเป็น Disposal – sale

| Finance and Operations      | Fixed assets 📏                                                                                                    | Setup > Fixed asset posting | g profiles |                  |                             |                  |              | PKMU           | ۹<br>م | ٢ | ۲ | ? AD  |
|-----------------------------|----------------------------------------------------------------------------------------------------|-----------------------------|------------|------------------|-----------------------------|------------------|--------------|----------------|--------|---|---|-------|
| Bave +New                   | e Options 🔎                                                                                                    |                             |            |                  |                             |                  |              |                | <      | 0 | 0 | i 🖬 X |
| CP Filter<br>Gen<br>General | Standard view ~         Serveral         Serveral         Serveral         Disposel - sale         O         Book       1         Groupings       Account relation         Main account       Offset account         Current       All |                             |            |                  |                             |                  |              |                | 11     |   |   |       |
|                             |                                                                                                    | Disposal                    |            |                  |                             |                  |              |                |        |   |   | ^     |
|                             |                                                                                                    | + Add 🗊 Remove              |            |                  |                             |                  |              |                |        |   |   |       |
|                             |                                                                                                    | Sale                        | $\sim$     |                  |                             |                  |              |                |        |   |   | - 11  |
|                             |                                                                                                    | C Book                      | Groupings  | Account relation | Post value                  | Sales value type | Main account | Offset account |        |   |   | 1     |
|                             |                                                                                                    | Current                     | Group      | 1                | Depreciation (prior years)  | All              | 1206010102   | 1206010101     |        |   |   |       |
|                             |                                                                                                    | Current                     | Group      | 1                | Depreciation (this year)    | All              | 1206010102   | 1206010101     |        |   |   | _ []  |
|                             |                                                                                                    | Current ~                   | Group      | 1                | Net book value $\checkmark$ | All ~            | 1206010101 ~ | 4902010102 ~   |        |   |   |       |

| Field            | Description                                         |
|------------------|-----------------------------------------------------|
| Book             | เลือกรูปแบบการบันทึกบัญชี                           |
| Groupings        | เลือกกลุ่ม                                          |
|                  | All: กำหนดรหัสบัญชีสำหรับทุกกลุ่มสินทรัพย์ถาวร      |
|                  | Group: กำหนดรหัสบัญชีแยกตามกลุ่มสินทรัพย์ถาวร       |
|                  | Table: กำหนดรหัสบัญชีแยกตามสินทรัพย์ถาวร            |
|                  |                                                     |
|                  | กำหนดค่า: All                                       |
| Account relation | เลือกรหัสกลุ่มสินทรัพย์ถาวร กรณีGrouping: Group     |
|                  | เลือกรหัสสินทรัพยถาวร กรณี Grouping: Table          |
|                  | ระบุค่าว่าง กรณี Grouping: All                      |
| Main account     | เลือกบัญชีสำหรับบันทึกกำไร/ขาดทุนจากการขายสินทรัพย์ |
| Offset account   | เลือกบัญชีสำหรับบันทึกกำไร/ขาดทุนจากการขายสินทรัพย์ |

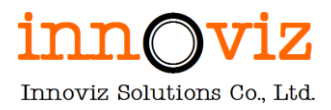

นอกจากนี้ยังต้องทำการกำหนดบัญชีสำหรับการบันทึกมูลค่าคงเหลือของสินทรัพย์ (Net book value) เมื่อทำการขาย โดย ทำการกำหนดในส่วนของ Disposal Fast tab

เลือกประเภทรายการเป็น Sale

| Finance and Operations Fixed assets > 5 | Setup > Fixed asset posting profiles                                                                                                    | pkmu ,o | Q | ٢ | ◎ ?   | AD  |  |
|-----------------------------------------|----------------------------------------------------------------------------------------------------|---------|---|---|-------|-----|--|
| Bave +New 	☐ Delete Options ♀           |                                                                                                    |         | ⊗ | ٥ | P 🕐 🛛 | з х |  |
| Ø Filter       General                  | Standard view ~         GEN         General         Standard view ~         Fixed asset posting profiles         Posting profile         Description         GEN         General         Disposal - sale         O Book 1 Groupings         Current V All         V                                                                                                    |         |   |   |       |     |  |
|                                         | Sale           Sale         V           Book         Groupings         Account relation         Post value         Sales value type         Main account         Offset account           Current         Group         1         Depreciation (prior years)         All         1206010102         1206010101           Current         Group         1         Depreciation (this year)         All         1206010102         1206010101           Current         Group         1         Net book value         All         1206010101         4802010102 | ~       |   |   |       |     |  |

| Field            | Description                                                                         |  |  |  |  |  |
|------------------|-------------------------------------------------------------------------------------|--|--|--|--|--|
| Book             | เลือกสมุดบันทึกค่าเสื่อมราคา                                                        |  |  |  |  |  |
| Groupings        | กำหนดการบันทึกรายการสำหรับบัญชีค่าเสื่อมราคาต่อกลุ่มสินทรัพย์ถาวร                   |  |  |  |  |  |
|                  | กำหนดค่าเป็น: Group                                                                 |  |  |  |  |  |
| Account relation | เลือกกลุ่มสินทรัพย์ถาวร                                                             |  |  |  |  |  |
| Post value       | ประเภทรายการที่จะถูกกลับรายการ ต้องกำหนดการกลับรายการสำหรับประเภท<br>รายการต่อไปนี้ |  |  |  |  |  |
|                  | Net book value                                                                      |  |  |  |  |  |
|                  | • Depreciation (prior year)                                                         |  |  |  |  |  |
|                  | • Depreciation (this year)                                                          |  |  |  |  |  |
| Sales value type | ระบุประเภทเพื่อแยกบัญชีกำไรและขาดทุน                                                |  |  |  |  |  |
|                  | <ul> <li>All คือ ไม่ว่ากรณีกำไรหรือขาดทุน ให้ลงบัญชีเดียวกันหมด</li> </ul>          |  |  |  |  |  |
|                  | <ul> <li>Gain กำหนดบัญชีกรณีขายได้กำไร</li> </ul>                                   |  |  |  |  |  |
|                  | <ul> <li>Loss กำหนดบัญชีกรณีขายขาดทุน</li> </ul>                                    |  |  |  |  |  |

| Field          | Description                                                                           |
|----------------|---------------------------------------------------------------------------------------|
|                | กำหนดค่า: All                                                                         |
| Main account   | เลือกบัญชีที่จะถูกกลับรายการ                                                          |
|                | <ul> <li>การกลับรายการ Depreciation ให้เลือกบัญชี Accumulated</li> </ul>              |
|                | depreciation                                                                          |
|                | <ul> <li>การกลับ Net book value ที่เหลืออยู่ ให้เลือกบัญชีสินทรัพย์</li> </ul>        |
| Offset account | เลือกบัญชีที่จะถูกกลับรายการ                                                          |
|                | <ul> <li>การกลับรายการ Depreciation ให้เลือกบัญชีสินทรัพย์</li> </ul>                 |
|                | <ul> <li>การกลับ Net book value ที่เหลืออยู่ ให้เลือกบัญชีกำไรขาดทุนจากการ</li> </ul> |
|                | ขายสินทรัพย์                                                                          |

## 4.4 การกำหนดบัญชีสำหรับบันทึกรายการตัดจำหน่ายสินทรัพย์ (Disposal - scrap)

เลือกประเภทรายการเป็น Disposal – scrap

| Finance and Operations Fixed assets > Setup                                                                                                    | > Fixed asset posting                                           | profiles      |                  |                            |                  |              | ркми ,0        | Q 😳 | © ? (∕ | AD |
|----------------------------------------------------------------------------------------------------|-----------------------------------------------------------------|---------------|------------------|----------------------------|------------------|--------------|----------------|-----|--------|----|
| Save + New Delete Options 🔎                                                                                                    |                                                                 |               |                  |                            |                  |              |                | ⊗ 0 | P 🕐 🗗  | ×  |
| Image: Constraint of the stand stand | dard view ~<br>ed asset pos<br>g profile Description<br>General | sting profile | 25               |                            |                  |              |                |     |        |    |
| Ledg                                                                                                    | ger accounts                                                    |               |                  |                            |                  |              |                |     | ~      |    |
| + A                                                                                                    | Add 🗐 Remove                                                    |               |                  |                            |                  |              |                |     |        |    |
| C                                                                                                    | Book î                                                          | Groupings     | Account relation | Main account Offset        | account          |              |                |     | :      |    |
|                                                                                                    | Current ~                                                       | All           |                  | 4902010102 ~               | ~                |              |                |     |        |    |
| Disp<br>+ A                                                                                                    | iosal<br>Add 🗐 Remove                                           |               |                  |                            |                  |              |                |     | ^      |    |
| Scra                                                                                                    | ap                                                              | Groupings     | Account relation | Port value                 | Salac value tupe | Main account | Offset account |     |        |    |
| <u> </u>                                                                                                    | Current                                                         | Group         | 1                | Depreciation (prior years) | All              | 1206010102   | 1206010101     |     |        | E  |
|                                                                                                    | Current                                                         | Group         | 1                | Depreciation (this year)   | All              | 1206010102   | 1206010101     |     |        |    |
|                                                                                                    | Current ~                                                       | Group ~       | 1 ~              | Net book value 🗸 🗸         | All              | 1206010101 ~ | 4902010102 ~   |     |        |    |

| Field     | Description                                    |
|-----------|------------------------------------------------|
| Book      | เลือกรูปแบบการบันทึกบัญชี                      |
| Groupings | เลือกกลุ่ม                                     |
|           | All: กำหนดรหัสบัญชีสำหรับทุกกลุ่มสินทรัพย์ถาวร |

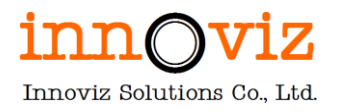

| Field            | Description                                                |
|------------------|------------------------------------------------------------|
|                  | Group: กำหนดรหัสบัญชีแยกตามกลุ่มสินทรัพย์ถาวร              |
|                  | Table: กำหนดรหัสบัญชีแยกตามสินทรัพย์ถาวร                   |
|                  | กำหนดค่า: All                                              |
| Account relation | เลือกรหัสกลุ่มสินทรัพย์ถาวร กรณีGrouping: Group            |
|                  | เลือกรหัสสินทรัพย์ถาวร กรณี Grouping: Table                |
|                  | ระบุค่าว่าง กรณี Grouping: All                             |
| Main account     | เลือกบัญชีสำหรับบันทึกกำไร/ขาดทุนจากการตัดจำหน่ายสินทรัพย์ |
| Offset account   | เลือกบัญชีสำหรับบันทึกกำไร/ขาดทุนจากการตัดจำหน่ายสินทรัพย์ |

นอกจากนี้ยังต้องทำการกำหนดบัญชีสำหรับการบันทึกมูลค่าคงเหลือของสินทรัพย์ (Net book value) เมื่อทำการตัดจำหน่าย โดยทำการกำหนดในส่วนของ Disposal Fast tab

เลือกประเภทรายการเป็น Scrap

| Finance and Operations Fixed assets > Setup > Fixed asset posting                                                | ) profiles     |                  |                            |                  |              | PKMU           | ۵<br>مر   | ٤ | » ? 🗚                      |
|----------------------------------------------------------------------------------------------------|----------------|------------------|----------------------------|------------------|--------------|----------------|-----------|---|----------------------------|
| Save + New 🖻 Delete Options 🔎                                                                                    |                |                  |                            |                  |              |                | $\otimes$ | 0 | $\bigcirc$ $\Box$ $\times$ |
| Image: Standard view     Fixed asset po       GEN     General       General     Descriptio       GEN     General | sting profile  | <b>?S</b>        |                            |                  |              |                |           |   |                            |
| Ledger accounts                                                                                                  |                |                  |                            |                  |              |                |           |   | ^                          |
| + Add 🗎 Remove                                                                                                   |                |                  |                            |                  |              |                |           |   | - 1                        |
| Disposal - scrap                                                                                                 | ∽<br>Groupines | Assount relation | Main account               |                  |              |                |           |   | _                          |
| Current ~                                                                                                    | All            | Account relation | 4902010102 ~               | ~                |              |                |           |   |                            |
| Disposal<br>+ Add 🗟 Remove                                                                                       |                |                  |                            |                  |              |                |           |   | ^                          |
| Scrap                                                                                                    | $\sim$         |                  |                            |                  |              |                |           |   |                            |
| C Book                                                                                                    | Groupings      | Account relation | Post value                 | Sales value type | Main account | Offset account |           |   |                            |
| Current                                                                                                    | Group          | 1                | Depreciation (prior years) | All              | 1206010102   | 1206010101     |           |   |                            |
| Current                                                                                                    | Group          | 1                | Depreciation (this year)   | All              | 1206010102   | 1206010101     |           |   | - 1                        |
| Current ~                                                                                                    | Group ~        | 1 ~              | Net book value             | ✓ All            | 1206010101 ~ | 4902010102 ~   |           |   |                            |

| Field | Description                  |
|-------|------------------------------|
| Book  | เลือกสมุดบันทึกค่าเสื่อมราคา |

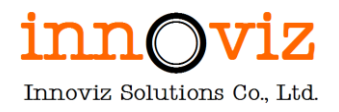

| Field            | Description                                                                                            |  |  |  |
|------------------|----------------------------------------------------------------------------------------------------|--|--|--|
| Groupings        | กำหนดการบันทึกรายการสำหรับบัญชีค่าเสื่อมราคาต่อกลุ่มสินทรัพย์ถาวร                                      |  |  |  |
|                  | กำหนดค่า: Group                                                                                        |  |  |  |
| Account relation | ลือกกลุ่มสินทรัพย์ถาวร                                                                                 |  |  |  |
| Post value       | ประเภทรายการที่จะถูกกลับรายการ ต้องกำหนดการกลับรายการสำหรับประเภท<br>รายการต่อไปนี้                    |  |  |  |
|                  | Net book value                                                                                         |  |  |  |
|                  | Depreciation (prior year)                                                                              |  |  |  |
|                  | • Depreciation (this year)                                                                             |  |  |  |
| Sales value type | ระบุประเภทเพื่อแยกบัญชีกำไรและขาดทุน                                                                   |  |  |  |
|                  | <ul> <li>All คือ ไม่ว่ากรณีกำไรหรือขาดทุน ให้ลงบัญชีเดียวกันหมด</li> </ul>                             |  |  |  |
|                  | <ul> <li>Gain กำหนดบัญชีกรณีขายได้กำไร</li> </ul>                                                      |  |  |  |
|                  | <ul> <li>Loss กำหนดบัญชีกรณีขายขาดทุน</li> </ul>                                                       |  |  |  |
|                  | กำหนดค่า: All                                                                                          |  |  |  |
| Main account     | เลือกบัญชีที่จะถูกกลับรายการ                                                                           |  |  |  |
|                  | <ul> <li>การกลับรายการ Depreciation ให้เลือกบัญชี Accumulated</li> </ul>                               |  |  |  |
|                  | depreciation                                                                                           |  |  |  |
|                  | <ul> <li>การกลับ Net book value ที่เหลืออยู่ ให้เลือกบัญชีสินทรัพย์</li> </ul>                         |  |  |  |
| Offset account   | เลือกบัญชีที่จะถูกกลับรายการ                                                                           |  |  |  |
|                  | <ul> <li>การกลับรายการ Depreciation ให้เลือกบัญชีสินทรัพย์</li> </ul>                                  |  |  |  |
|                  | <ul> <li>การกลับ Net book value ที่เหลืออยู่ ให้เลือกบัญชีกำไรขาดทุนจากการ<br/>ขายสินทรัพย์</li> </ul> |  |  |  |

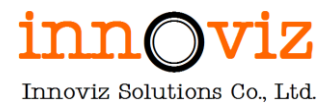

## 5. สถานที่ตั้งสินทรัพย์ถาวร (Fixed asset locations)

กำหนดสถานที่ตั้งสินทรัพย์ถาวร เพื่อทราบสถานที่ตั้งของสินทรัพย์ถาวรแต่ละรายการ เบื้องต้น กำหนด Location ตามแต่ละ ตึกที่สินทรัพย์นั้นอยู่

ผู้ใช้สามารถเข้าไปสร้างหรือแก้ไขข้อมูลเพิ่มเติมได้ตามขั้นตอนด้านล่าง

เข้าที่ [Path: Fixed assets >> Setup >> Fixed asset attributes >> Fixed asset locations]

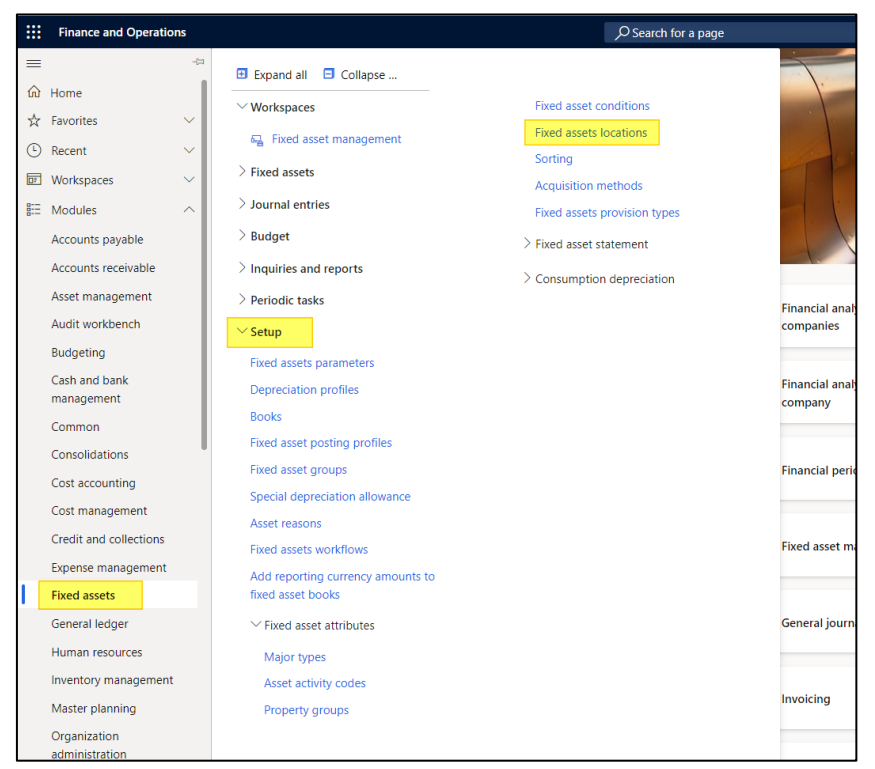

สร้างรายการใหม่ โดยคลิก "New" และกรอกข้อมูลดังนี้

| Finance and Operations Fixed assets           | ; > Setup > Fixe         | ed asset attributes 🗲 Fixed | assets locations     |                             | ркми ,0 | Q | ٢   | <del>ت</del> ، | AD  |
|-----------------------------------------------|--------------------------|-----------------------------|----------------------|-----------------------------|---------|---|-----|----------------|-----|
| Cedit + New Delete Options                    | Q                        |                             |                      |                             |         | ⊗ | 0 ( | 0 0            | d X |
| ▼ P Filter                                    | Standard view<br>Fixed a | "∽<br>ssets locations       | ;                    |                             |         |   |     |                |     |
| CB/40101<br>โถงหางเด็น                        | Location<br>CB/40101     | Name<br>โถงทางเดิน          | Area<br>มจธ. (บางมด) | Building<br>อาคารเรียนรวม 4 |         |   |     |                |     |
| CB/40102<br>บันได - ลิฟท์                     | Address                  |                             |                      |                             |         |   |     |                | ~   |
| CB/40103<br>ห้องน้ำชาย                        | + New                    |                             |                      |                             |         |   |     |                |     |
| CB/40104<br>ห้องน้ำหญิง                       | Address                  |                             |                      |                             |         |   |     |                |     |
| CB/40105<br>ห้องครบคุมระบบอุปกรณ์อาคาร        |                          |                             |                      |                             |         |   |     |                |     |
| CB/40106<br>ห้องควบดุมระบบอุปกรณ์ภายในอาคาร   |                          |                             |                      |                             |         |   |     |                |     |
| CB-40101<br>ห้องประชาสัมพันธ์และอุตสาหกรรมสัม |                          |                             |                      |                             |         |   |     |                |     |
| <b>CB-40102</b><br>ห้องปฏิบัติการโรงงาน 1     |                          |                             |                      |                             |         |   |     |                |     |
| CB-40103<br>ห้องปฏิบัติการระบบแสงสว่าง        |                          |                             |                      |                             |         |   |     |                |     |

Revision date: 8/26/2022

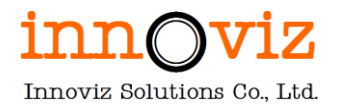

| Field    | Description                        |
|----------|------------------------------------|
| Location | รหัส location                      |
| Name     | คำอธิบาย location                  |
| Area     | เขตพื้นที่การศึกษาของ Locationนั้น |
| Building | ชื่อตึกของLocation นั้น            |

### 6. ผู้รับผิดชอบ (Responsible)

สามารถระบุพนักงานหรือหน่วยงานผู้รับผิดชอบในสินทรัพย์ถาวรตัวนั้น โดยดึงข้อมูลจากรหัสพนักงาน (Worker) หรือระบุแผนก (Department) ในระบบ

\*หากเป็นผู้รับผิดชอบที่ไม่ได้มีฐานข้อมูลของพนักงานที่อยู่ในระบบ ให้ระบุที่ฟิลด์อื่นใดแทน

| Finance               | and Operations Fixed as                               | ssets 📏 Fixed assets 📏 Fixed assets                                     |                                    |                                                               |   | PKMU                | م     | Q            | ٢          | ŝ | ?   | IV       |
|-----------------------|-------------------------------------------------------|-------------------------------------------------------------------------|------------------------------------|---------------------------------------------------------------|---|---------------------|-------|--------------|------------|---|-----|----------|
| 🗟 Save                | + New 🗎 Delete Books                                  | Valuations Fixed asset Asset mana                                       | agement Functions                  | Options 🔎                                                     |   |                     |       | ⊗            | ٥          | ø | Ü □ | 3 ×      |
| New<br>Copy fixed a   | Maintain<br>isset Change fixed asset group            | Lend Transfers<br>Lend Transfer fixed assets<br>Review transfer history | Fixed asset additions Al           | Projects Properties i projects Electronic document properties |   |                     |       |              |            |   |     | <u>^</u> |
| ▼     F       =     0 | ixed assets   Standard view ~<br>65000000002 : เครื่อ | เงปรับอากาศ                                                             |                                    |                                                               |   |                     |       |              |            |   |     | < Re     |
|                       |                                                       | Responsible                                                             | Contact                            | Titleholder                                                   |   |                     |       |              |            |   |     | lated in |
|                       |                                                       | Both employees and contra<br>Name                                       | ect V Employed<br>Personnel number | ✓ All legal entities ↑ Known as                               | : | ∽<br>Woramate Charo | enwai |              |            |   |     |          |
|                       |                                                       | Woramate Charoenwai<br>Warattada Sukkate<br>ผศ คร ซัพวรรอเ ป็นวนิชย์อ   | 000001                             | ผส.คร.พิพารรถ ปีมาบิทย์ค                                      |   | Status              | T     | leephone     | -          |   |     |          |
|                       | Lease information                                     | รศ.ดร.สุวิทย์ แช่เดีย                                                   | 000022                             | รศ.ดร.สุวิทย์ แช่เดีย                                         |   | Position            | v     | Works from   | n home     |   |     |          |
|                       | Report sorting                                        | ผศ.ดร.ประเสริฐ คันธมานนท์<br>ผศ.สุเมธ อังคะศิริกุล                      | 000023<br>000024                   | ผศ.ดร.ประเสริฐ คันธมานนท์<br>ผศ.สุเมธ อังคะศิริกุล            |   | Department          | c     | Office local | lo<br>tion |   |     |          |
|                       | Reference and notes                                   |                                                                         |                                    |                                                               |   | Email               |       | Office add   | ress       |   |     | -        |
|                       | Ctructure                                             |                                                                         |                                    |                                                               |   |                     |       |              |            |   |     |          |

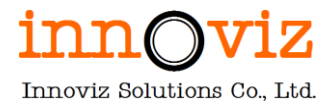

# บทที่ 2 แผนผังกระบวนการทำงานในระบบบริหารสินทรัพย์ถาวร (FIXED ASSETS PROCESS)

## วัตถุประสงค์ของเอกสาร (DOCUMENT OBJECTIVE)

เพื่ออธิบายรายละเอียดของกระบวนการทำงานรวมทั้งขั้นตอนการทำงาน

## คำอธิบายสัญลักษณ์ (BUSINESS PROCESS SYMBOL)

#### สัญลักษณ์ของกระบวนการทำงาน

| Symbol                         | Description                                                                             |
|--------------------------------|-----------------------------------------------------------------------------------------|
| $\bigcirc$                     | จุดเริ่มต้นกระบวนการ                                                                    |
| Task 1                         | งานที่ user ทำในระบบ Microsoft Dynamics 365 For Finance and<br>Operations               |
| ร62:เป็นทึกรับรู้<br>ตันหุนขาย | กระบวนการที่มีงาน Customize เกี่ยวข้อง ไม่ว่าจะเป็นการเพิ่มฟิลด์ ปุ่ม หรือ<br>ฟังก์ชั่น |
| Task 1                         | งานที่ user ทำนอกระบบ                                                                   |
| Task 1                         | งานที่จัดทำโดยระบบอัตโนมัติ                                                             |
| (F)                            | กระบวนการถัดไปหรือกระบวนการที่เกี่ยวข้อง                                                |
| +                              | Legacy System/Interface Process                                                         |
| *                              | จุดตัดสินใจ                                                                             |

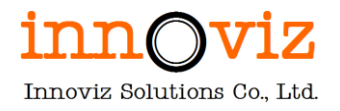

| Symbol | Description                                                                                                    |
|--------|----------------------------------------------------------------------------------------------------|
|        | เอกสารนอกระบบ                                                                                                    |
|        | เอกสารออกจากระบบ Microsoft Dynamics 365 For Finance and<br>Operations ที่เป็น Standard D365 F&O หรือ Standard ของ Innoviz      |
|        | เอกสารออกจากระบบ Microsoft Dynamics 365 For Finance and<br>Operations ที่ต้องผ่านการ Customize ที่รวมอยู่ใน Proposal เรียบร้อย |
| YYY    | เอกสารออกจากระบบ Microsoft Dynamics 365 For Finance and<br>Operations ที่ต้องผ่านการ Customize ที่ต้องเสนอราคาเพิ่ม            |
|        | จุดเชื่อมต่อในหน้าถัดไปในกระบวนการเดียวกัน                                                                                     |
|        | จุดสิ้นสุดกระบวนการ                                                                                                    |
| ,      | จุดเชื่อมของงานในกระบวนการภายใต้ระบบเดียวกัน                                                                                   |
| ·⊅     | จุดเชื่อมของงานกับระบบอื่น ๆ                                                                                                   |
| Ĩ      | ชื่อกระบวนการ                                                                                                    |
|        | การเชื่อมต่องานระหว่างหน่วยงาน                                                                                                 |

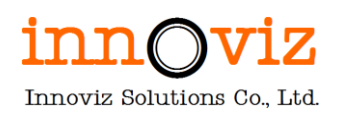

#### 1. กระบวนการสร้างข้อมูลสินทรัพย์ถาวร (FIXED ASSET MASTER)

สำหรับการสร้างข้อมูลสินทรัพย์ถาวรแบบ Manual เช่น ของแถมที่ไม่ได้ระบุตั้งแต่ทำสัญญาที่ K2 หากดูรายละเอียดแล้วโดย สภาพจะตีเป็นครุภัณฑ์ ครุภัณฑ์ที่ได้รับบริจาคจากบริษัท/ห้าง/ร้าน/หน่วยงานรัฐ

รายละเอียดขั้นตอน มีดังนี้

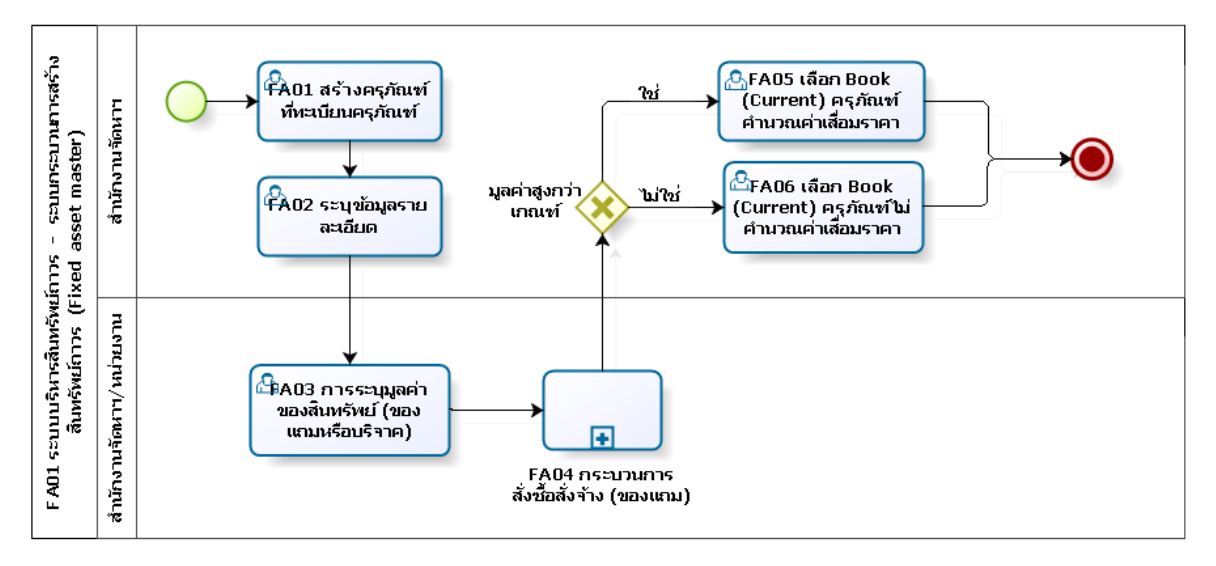

#### ตารางอธิบายขั้นตอนการทำงาน

| No   | Description                                          | Responsible      | Output |
|------|------------------------------------------------------|------------------|--------|
| FA01 | สร้างครุภัณฑ์ใหม่ที่ทะเบียนครุภัณฑ์                  | สำนักงานจัดหาและ |        |
|      |                                                      | จัดการสินทรัพย์  |        |
| FA02 | ระบุข้อมูลรายละเอียดของครุภัณฑ์                      | สำนักงานจัดหาและ |        |
|      |                                                      | จัดการสินทรัพย์  |        |
| FA03 | การระบุมูลค่าของสินทรัพย์ (ของแถมหรือบริจาค)         | สำนักงานจัดหาและ |        |
|      | โดย ปัจจุบันของแถมจะระบุราคามาให้                    | จัดการสินทรัพย์/ |        |
|      | และกรณีของแถมที่ไม่ระบุจำนวนเงินจะอ้างอิงจากราคาตลาด | หน่วยงาน         |        |
|      | เพิ่มกระบวนการซื้อของแถมในระบบ PO                    |                  |        |

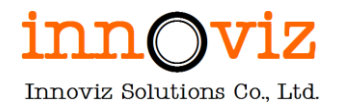

| No   | Description                                                    | Responsible      | Output |
|------|----------------------------------------------------------------|------------------|--------|
| FA04 | อ้างอิงกระบวนการสั่งซื้อสั่งจ้าง                               | สำนักงานจัดหาและ |        |
|      | Dr. ครุภัณฑ์, วัสดุ                                            | จัดการสินทรัพย์/ |        |
|      | Cr. รายได้จากการรับบริจาค (ครุภัณฑ์, วัสดุ)                    | หน่วยงาน         |        |
|      | โดย สร้าง PO โดยการรับของมี 2 Voucher โดยเปลี่ยน Posting       |                  |        |
|      | profile เพื่อลงบัญชีฝั่ง Credit                                |                  |        |
|      | <b>หมายเหตุ</b> รายละเอียดเพิ่มเติมที่เอกสารเล่ม ระบบบริหารการ |                  |        |
|      | จัดซื้อจัดจ้าง (Procurement and sourcing)                      |                  |        |
| FA05 | กรณีของแถมมีมูลค่าและมูลค่าสูงกว่าเกณฑ์ เลือกสมุดสำหรับ        | สำนักงานจัดหาและ |        |
|      | บันทึกครุภัณฑ์ และครุภัณฑ์มีการคำนวณค่าเสื่อมราคา              | จัดการสินทรัพย์  |        |
| FA06 | กรณีของแถมไม่มีมูลค่า/กรณีของแถมมีมูลค่าแต่มูลค่าต่ำกว่าเกณฑ์  | สำนักงานจัดหาและ |        |
|      | เลือกสมุดสำหรับบันทึกครุภัณฑ์ และครุภัณฑ์ไม่มีการคำนวณค่า      | จัดการสินทรัพย์  |        |
|      | เสื่อมราคา                                                     |                  |        |

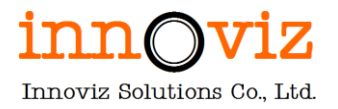

## ขั้นตอนการทำงาน

สร้างและใส่รายละเอียดข้อมูลของครุภัณฑ์ โดยการกดปุ่ม "New"

[Path : Fixed assets > Fixed assets > Fixed assets]

| Finance and Operations                    |                                                              |                                               |                               | ркми 🔎 🗘 🙄 🎯 ? 🐢                |
|-------------------------------------------|--------------------------------------------------------------|-----------------------------------------------|-------------------------------|---------------------------------|
| ₽-                                        | 🛛 Second ett – 🗖 Gellener                                    |                                               |                               |                                 |
| Audit workbench                           | Expand all E Collapse                                        |                                               | 1                             |                                 |
| Budgeting                                 | Workspaces                                                   |                                               |                               |                                 |
| Cash and bank                             | ✓ Fixed assets                                               |                                               | 11/1                          |                                 |
| management                                | Fixed assets                                                 |                                               | 4/1/                          |                                 |
| Common                                    | Fixed assets not acquired                                    |                                               | 9/1                           |                                 |
| Consolidations                            | Fixed assets acquired                                        |                                               | 11/                           |                                 |
| Cost accounting                           | Fixed assets sold or scrapped                                |                                               |                               |                                 |
| Cost management                           | > Journal entries                                            | Customer invoicing                            | R≡ My business processes      | Queue manager                   |
| Credit and collections                    | > sources                                                    |                                               |                               |                                 |
| Expense management                        | > Budget                                                     |                                               |                               |                                 |
| Fixed assets                              | > Inquiries and reports                                      | Customer payments                             | E Optimization advisor        | Recruitment management          |
|                                           | > Periodic tasks                                             |                                               |                               |                                 |
|                                           |                                                              |                                               |                               |                                 |
| Finance and Operations                    | Fixed assets $>$ Fixed assets $>$ Fixed assets               |                                               |                               | ркми 🔎 🗘 😳 🏟 ? 📣                |
| ≡ 🖉 Edit <mark>+New</mark> 🗓 Delete Bo    | ooks Valuations Fixed asset Asset mana                       | gement Functions Options 🔎                    |                               | ⊗ <b>0 0</b> ⊂ ×                |
| ណ៍ New Mainta                             | in Lend Transfers                                            | Fixed asset additions Projects                | Properties                    |                                 |
| Copy fixed asset Change fixed a           | sset group Lend Transfer fixed assets Peview transfer birton | Fixed asset additions All projects El         | lectronic document properties |                                 |
| (1)                                       | neview dansief history                                       |                                               |                               |                                 |
|                                           |                                                              |                                               |                               | ^                               |
| Fixed assets                              |                                                              |                                               |                               | <                               |
| Standard view                             | $V \sim$                                                     |                                               |                               | Re                              |
| P Filter                                  |                                                              |                                               |                               | ated                            |
| ◯ Fixed asset nu ↑                        | Name                                                         | Fixed asset group Type                        | Location Respo                | nsible : of                     |
| 6500000001                                | เครื่องทำลายเอกสาร                                           | 2 Tangible                                    |                               | mati                            |
| 6500000002                                | เครื่องปรับอากาศ                                             | 1 Tangible                                    |                               | 9                               |
| 6500000003                                | เครื่องปรับอากาศ                                             | 1 Tangible                                    |                               |                                 |
| 6500000004                                | เครื่องปรับอากาศ ขนาดไม่น้อยกว                               | 1 Tangible                                    |                               |                                 |
| 6500000005                                | เครื่องปรับอากาศ ขนาดไม่น้อยกว                               | 1 Tangible                                    |                               |                                 |
| 6500000006                                | เครื่องปรีบอากาศ ขนาดไม่น้อยกว                               | 1 Tangible                                    |                               |                                 |
|                                           |                                                              |                                               |                               |                                 |
| Finance and Operations Fixed asset        | s 📏 Fixed assets 📏 Fixed assets                              |                                               |                               | РКМU 🔎 🗘 😳 🍩 ?                  |
| Save +New Delete Books Va                 | luations Fixed asset Asset management Fi                     | unctions Options 🔎                            |                               | ତ ପ 👂 C 🖃                       |
| New Maintain                              | Lend Transfers Fixed ass                                     | et additions Projects Properties              |                               |                                 |
| Copy fixed asset Change fixed asset group | Lend Transfer fixed assets Fixed asset                       | et additions All projects Electronic document | properties                    |                                 |
|                                           | Never denser houry                                           |                                               |                               |                                 |
| -                                         |                                                              |                                               |                               |                                 |
| Y Fixed assets   Standard view ∨          | _                                                            |                                               |                               |                                 |
| 6500000001 : เครีส                        | องทำลายเอกสาร                                                |                                               |                               |                                 |
| General                                   |                                                              |                                               |                               | 1 เครื่องทำลายเอกสาร Tangible 🥎 |
| IDENTIFICATION                            | DESCRIPTION TYPE                                             | QUANTITY                                      | ENTRY TYPE                    |                                 |
| Fixed asset group                         | Name Type<br>เครื่องท่าลายเอกสาร Tanc                        | ible Quantity                                 | Asset activity code           | <u>ज</u>                        |
| Number                                    | Search name Majo                                             | type Unit of measure                          | e Property group              | _                               |
| 6500000001                                | เครื่องท่าลายเอกสาร                                          | ~                                             | A                             | 9                               |
|                                           | Prope                                                        | erty type Unit cost                           | SPLIT REFERENCE               |                                 |
|                                           | Fixe                                                         | d asset V 0.00                                | Original asset                | _                               |
|                                           |                                                              |                                               |                               |                                 |
| Technical information                     |                                                              |                                               |                               | โอเอ สตาร์ Winner V-S ^         |
| MODEL                                     | Serial number Techr                                          | ical information 2 Next maintena              | Information 3                 |                                 |
| Make<br>โอเอ สตาร์                        |                                                              | Test Television A                             |                               |                                 |
| Model                                     | Guarantee date Techr                                         | ical Information 3 Information 1              |                               |                                 |
| Winner V-S                                | Technical information 1                                      | Information 2                                 |                               |                                 |
| Model year                                | UPDA                                                         | naintenance                                   | Accet condition               |                                 |
|                                           | Last                                                         |                                               | Asset condition               | 9                               |
|                                           |                                                              |                                               | L                             |                                 |

Revision date: 8/26/2022

07\_KMUTT\_UM\_Fixed Assets\_R01

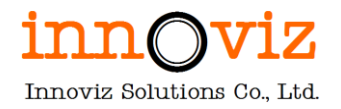

| Field                     | Description                                                                 |  |  |
|---------------------------|-----------------------------------------------------------------------------|--|--|
| Tab General               |                                                                             |  |  |
| Fixed asset group         | ระบุกลุ่มของครุภัณฑ์                                                        |  |  |
| Number                    | เลขที่ครุภัณฑ์                                                              |  |  |
|                           | หมายเหตุ ระบบ running เลขตามที่กำหนดอัตโนมัติ                               |  |  |
| Name                      | ชื่อของครุภัณฑ์                                                             |  |  |
| Search name               | ชื่อย่อของครุภัณฑ์                                                          |  |  |
| Туре                      | ประเภทของครุภัณฑ์                                                           |  |  |
|                           | - Tangible : ครุภัณฑ์ที่จับต้องได้/มีตัวตน                                  |  |  |
|                           | - Intangible : ครุภัณฑ์ที่จับต้องไม่ได้/ไม่มีตัวตน                          |  |  |
|                           | - Financial : สินทรัพย์ทางการเงิน                                           |  |  |
|                           | - Land and buildings : สินทรัพย์ครุภัณฑ์ที่ดินและตึก                        |  |  |
|                           | - Goodwill : ครุภัณฑ์พวกลิขสิทธิ์                                           |  |  |
|                           | - Other : อื่นๆ                                                             |  |  |
| Quantity                  | จำนวนของครุภัณฑ์                                                            |  |  |
|                           | หมายเหตุ การระบุข้อมูลที่ Field นี้จะส่งผลต่อการใช้งาน Function Split Fixed |  |  |
|                           | asset                                                                       |  |  |
| Unit of measure           | หน่วยของครุภัณฑ์                                                            |  |  |
| Unit cost                 | มูลค่ารายตัวของครุภัณฑ์                                                     |  |  |
| Original asset            | ครุภัณฑ์ตัวหลัก                                                             |  |  |
| Tab Technical information |                                                                             |  |  |
| Make                      | ชื่อผู้ผลิต                                                                 |  |  |
| Model                     | รุ่นของครุภัณฑ์                                                             |  |  |
| Year                      | ปีที่ผลิตของครุภัณฑ์                                                        |  |  |
| Serial number             | เลขที่ Serial numberของครุภัณฑ์                                             |  |  |
| Guarantee date            | วันที่ครบกำหนด                                                              |  |  |
| Technical information 1   | รายละเอียดเชิงเทคนิค                                                        |  |  |
| Technical information 2   | รายละเอียดเชิงเทคนิค                                                        |  |  |
| Technical information 3   | รายละเอียดเชิงเทคนิค                                                        |  |  |
| Last maintenance          | วันที่ซ่อมแซมครั้งสุดท้าย                                                   |  |  |
| Next Maintenance          | วันที่ซ่อมแซมครั้งถัดไป                                                     |  |  |
| Information 1             | รายละเอียดอื่น                                                              |  |  |
| Information 2             | รายละเอียดอื่น                                                              |  |  |
| Information 3             | รายละเอียดอื่น                                                              |  |  |

Revision date: 8/26/2022

07\_KMUTT\_UM\_Fixed Assets\_R01

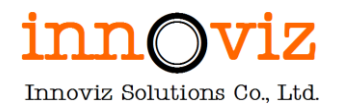

| Field                  | Description                                                       |
|------------------------|-------------------------------------------------------------------|
| Tab insurance          |                                                                   |
| Insurance vendor       | เจ้าหนี้ประกันของครุภัณฑ์ตัวนี้                                   |
| Agent                  | ชื่อเจ้าหน้าที่ประกัน                                             |
| Policy                 | เลขทะเบียน/พรบ.                                                   |
| Policy expiration date | วันที่หมดอายุ                                                     |
| Policy amount          | มูลค่าของพรบ.                                                     |
| Insurance date 1       | วันที่ของประกัน                                                   |
| Insurance date 2       | วันที่ของประกัน                                                   |
| Tab Location           |                                                                   |
| Location               | สถานที่ของครุภัณฑ์                                                |
| Location Memo          | รายละเอียดสถานที่ของครุภัณฑ์                                      |
| Room number            | เลขที่ห้อง                                                        |
| Department             | หน่วยงานที่จัดเก็บ                                                |
| Responsible            | ผู้ดูแลครุภัณฑ์                                                   |
| Barcode                | เลขที่ Barcode ของครุภัณฑ์                                        |
| Missing asset          | สินทรัพย์นี้สูญหายหรือไม่                                         |
| Lease note             | รายละเอียดการเช่าครุภัณฑ์                                         |
| Tab Reference          |                                                                   |
| Reference              | เลขที่อ้างอิง โดนจะใส่เป็นเลขที่รหัสครุภัณฑ์เดิมในระบบเก่าของมจธ. |
| Comment                | รายละเอียด comment อื่นๆ                                          |
| Tab Structure          |                                                                   |
| Main fixed asset       | ระบุรหัสครุภัณฑ์ตัวแม่/ตัวหลัก                                    |
| Image                  |                                                                   |
| Upload new image       | กดเพื่อ upload รูปภาพครุภัณฑ์                                     |
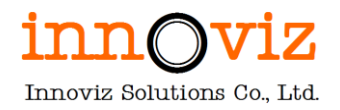

2. กด "Book" เพื่อระบุข้อมูลการคำนวณค่าเสื่อมราคา

| Finance and Operations Fixed assets                                                                             | Fixed assets > Fixed assets                                                                                                    |                                                                                                    |                                                                                                    |                                                                         | ркми 🔎 🗘 😳 🎯 ? 極  |
|----------------------------------------------------------------------------------------------------|----------------------------------------------------------------------------------------------------|----------------------------------------------------------------------------------------------------|----------------------------------------------------------------------------------------------------|-------------------------------------------------------------------------|-------------------|
| Save + New Delete Transactions Personalize Always open for editing Personalize this page Advanced filter or sor | Inquiry ∽ Balances Profile Funct<br>ons Edit<br>Record info Read mode Create<br>t Go to ∽ Revert Manag                                                        | tions V Budget Options D<br>Share<br>a custom alert V<br>pe my alerts                                                                                                    |                                                                                                    |                                                                         | ବୁରୀ <b>୭</b> ୦ଟ× |
| Filter     6500000001 : Current     Not yet acquired     Current                                                | Books   6500000001 : เครื่องทำลาย<br>650000000001 : Curre<br>General                                                                                          | แลกสาร   Standard view ∽<br>ent                                                                                                    |                                                                                                    |                                                                         | ^                 |
|                                                                                                    | BOOK<br>Book<br>Current<br>Posting layer<br>Current<br>Round off depreciation<br>0.01<br>Round off depreciation in reporti<br>0.00<br>Migrated asset<br>I No. | CHECK NET BOOK VALUE<br>Allow net book value higher th<br>NO<br>Allow negative net book value<br>NO<br>Calculate positive depreciation<br>NO<br>BALANCE<br>Status<br>Not yet acquired<br>Posting profile<br>GEN | Acquisition date          Acquisition date         10/19/2021         Acquisition price         1226.31         Acquisition price in reporting cur         0.00         Acquisition method         Vriginal acquisition price         0.00 | ISSUE Disposal date Sales value O(0) Replacement date PROVISIONS Type V |                   |
|                                                                                                    | Depreciation                                                                                                    |                                                                                                    |                                                                                                    |                                                                         | ^                 |
|                                                                                                    | DEPRECIATION PROFILE                                                                                                    | EXTRAORDINARY DEPRECIATION P                                                                                                    | ROFILE Service life                                                                                                    | Allow depreciation when place.                                          |                   |

| Field                       | Description                                           |
|-----------------------------|-------------------------------------------------------|
| Tab General                 |                                                       |
| Book                        | รูปแบบในการคำนวณค่าเสื่อมราคา                         |
|                             | - Current : คำนวณค่าเสื่อมราคา                        |
|                             | - Noncurrent : ไม่คำนวณค่าเสื่อมราคา                  |
| Status                      | สถานะของครุภัณฑ์ตัวนั้น                               |
|                             | - Open : ครุภัณฑ์พร้อมสำหรับใช้งานและคิดค่าเสื่อมราคา |
|                             | - Closed : เมื่อครุภัณฑ์นั้นใช้ครบกำหนดอายุแล้ว       |
|                             | - Sold : ครุภัณฑ์นี้ได้ถูกจำหน่ายแล้ว                 |
|                             | - Scrapped : ครุภัณฑ์นี้ได้ถูกขายซากเรียบร้อยแล้ว     |
| Acquisition date            | วันที่บันทึกรับครุภัณฑ์                               |
| Acquisition amount          | มูลค่าของครุภัณฑ์                                     |
| Acquisition amount in       | มูลค่าของครุภัณฑ์ในสกุลเงินที่ใช้สำหรับรายงาน         |
| reporting currency          |                                                       |
| Acquisition method          | วิธีการได้มาของครุภัณฑ์                               |
| Original Acquisition amount | มูลค่าของครุภัณฑ์ที่ได้มาครั้งแรก                     |
| Disposal date               | วันที่ขาย/ตัดจำหน่ายครุภัณฑ์                          |
| Sales value                 | มูลค่าครุภัณฑ์ที่จำหน่าย                              |
| Tab depreciation            |                                                       |
| Depreciation profile        | รูปแบบในการคำนวณค่าเสื่อมราคา                         |

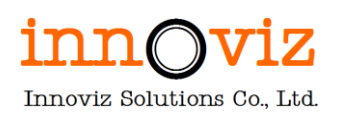

| Field                         | Description                                                         |
|-------------------------------|---------------------------------------------------------------------|
|                               | STL = Straight line หรือ การคำนวณค่าเสื่อมราคาโดยวิธีเส้นตรง        |
| Calculate depreciation        | ครุภัณฑ์ตัวนี้คำนวณค่าเสื่อมราคาหรือไม่                             |
|                               | - Yes : คำนวณค่าเสื่อมราคา                                          |
|                               | - No : ไม่คำนวณค่าเสื่อมราคา                                        |
| Placed in service date        | วันที่เริ่มต้นใช้งานครุภัณฑ์                                        |
| Depreciation run date         | วันที่เริ่มต้นค่าเสื่อมราคา                                         |
| Date when depreciation last   | วันที่คำนวณค่าเสื่อมราคาครั้งสุดท้าย                                |
| run                           |                                                                     |
| Service life                  | อายุการใช้งานครุภัณฑ์ (ปี)                                          |
| Depreciation period           | จำนวนระยะเวลาในการคำนวณค่าเสื่อมราคาทั้งหมดตามอายุของครุภัณฑ์ (วัน) |
| Depreciation period remaining | จำนวนระยะเวลาในการคำนวณค่าเสื่อมราคาที่เหลือของครุภัณฑ์ (วัน)       |
| Tab : Purchase / Sales        |                                                                     |
| Vendor account                | รหัส Vendor ที่ทำการสั่งซื้อครุภัณฑ์                                |
| Purchase Order                | เลขที่ใบสั่งซื้อ/สั่งจ้าง (PO) ที่ทำการสั่งซื้อครุภัณฑ์             |
| Invoice                       | เลขที่ใบแจ้งหนี้ (Invoice) ที่ทำการสั่งซื้อครุภัณฑ์                 |
| Customer account              | รหัส Customer ที่ทำการขายครุภัณฑ์                                   |
| Invoice                       | เลขที่ใบแจ้งหนี้ (Invoice) ที่ทำการขายครุภัณฑ์                      |
| Tab Financial Dimension       |                                                                     |
| Financial Dimension           | ระบุมิติทางบัญชีของครุภัณฑ์ตัวนั้น                                  |

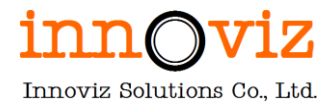

### 2. กระบวนการรับสินทรัพย์ถาวร (ACQUISITION)

ในการบันทึกข้อมูลสินทรัพย์ถาวรเข้าสู่ระบบ สามารถทำได้ 2 วิธี ได้แก่ การรับสินทรัพย์ถาวรผ่านใบสั่งซื้อ และ การรับสินทรัพย์ถาวรไม่ผ่านใบสั่งซื้อ

# 2.1 การรับสินทรัพย์ถาวรผ่านใบสั่งซื้อ (Fixed asset - acquisition)

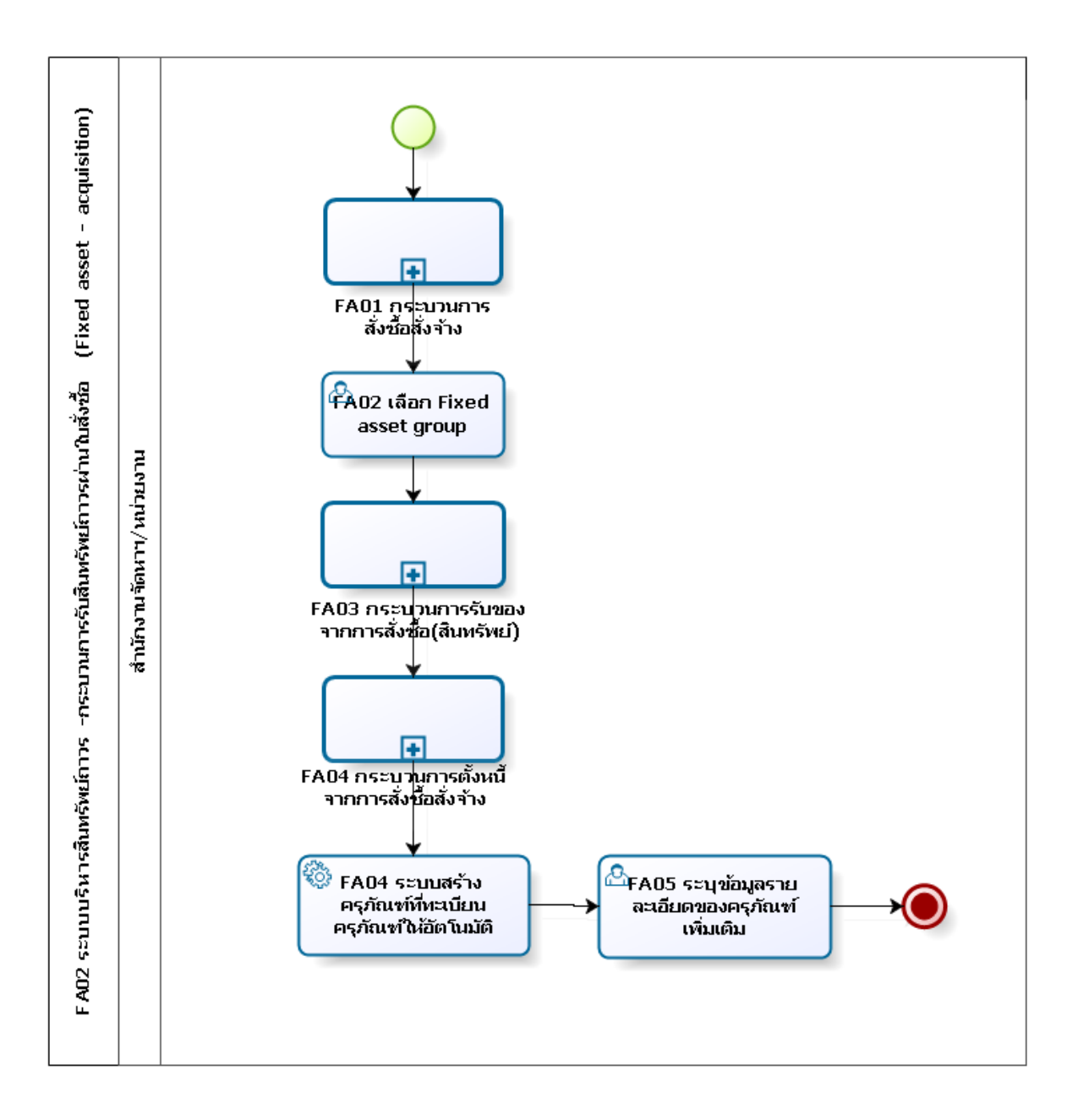

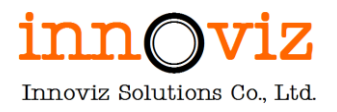

## ตารางอธิบายขั้นตอนการทำงาน

| No.  | Description                                                    | Responsible      | Output          |
|------|----------------------------------------------------------------|------------------|-----------------|
| FA01 | อ้างอิงกระบวนการสั่งซื้อสั่งจ้าง                               | สำนักงานจัดหาและ |                 |
|      | <b>หมายเหตุ</b> รายละเอียดเพิ่มเติมที่เอกสารเล่ม ระบบบริหารการ | จัดการสินทรัพย์/ |                 |
|      | จัดซื้อจัดจ้าง (Procurement and sourcing)                      | หน่วยงาน         |                 |
| FA02 | เลือกกลุ่มสินทรัพย์                                            | สำนักงานจัดหาและ |                 |
|      |                                                                | จัดการสินทรัพย์/ |                 |
|      |                                                                | หน่วยงาน         |                 |
| FA03 | อ้างอิงกระบวนการรับของจากการสั่งซื้อ (สินทรัพย์)               | สำนักงานจัดหาและ | ใบรับของ        |
|      | <b>หมายเหตุ</b> รายละเอียดเพิ่มเติมที่เอกสารเล่ม ระบบบริหารการ | จัดการสินทรัพย์/ |                 |
|      | จัดซื้อจัดจ้าง (Procurement and sourcing)                      | หน่วยงาน         |                 |
| FA04 | อ้างอิงกระบวนการตั้งหนี้จากการสั่งซื้อ                         | หน่วยงาน         | ใบสำคัญตั้งหนี้ |
|      | เอกสารประกอบการเบิกจ่ายเป็นไปตามระเบียบที่มหาวิทยาลัยฯ         |                  |                 |
|      | กำหนด ซึ่งแต่ละหน่วยงานจะทราบว่าต้องแนบเอกสารอะไรเพื่อ         |                  |                 |
|      | ประกอบการเบิกจ่าย                                              |                  |                 |
|      | ตัวอย่างเช่น                                                   |                  |                 |
|      | 1.หน้าใบเบิก FO-TO-03                                          |                  |                 |
|      | 2.ใบรายงานขออนุมัติซื้อจ้าง                                    |                  |                 |
|      | 3.บันทึกขอเบิก                                                 |                  |                 |
|      | 4.ใบตรวจรับพัสดุ                                               |                  |                 |
|      | 5.สัญญา                                                        |                  |                 |
|      | 6.บิลบริษัท                                                    |                  |                 |
|      | 7.เอกสารบันทึกบัญชี                                            |                  |                 |
|      | <b>หมายเหตุ</b> รายละเอียดเพิ่มเติมที่เอกสารเล่ม ระบบบริหารการ |                  |                 |
|      | จัดซื้อจัดจ้าง (Procurement and sourcing)                      |                  |                 |
| FA05 | ระบบสร้างรหัสสินทรัพย์และสร้าง Fixed asset master ให้          | D365 F&O         |                 |
|      | อัตโนมัติ                                                      |                  |                 |
|      | ระบบจะupdate Status ของสินทรัพย์เป็น "Open" และพร้อม           |                  |                 |
|      | คำนวณค่าเสื่อมราคาให้                                          |                  |                 |
| FA06 | ระบุข้อมูลรายละเอียดที่ Fixed asset master เพิ่มเติม           | สำนักงานจัดหาและ |                 |
|      |                                                                | จัดการสินทรัพย์/ |                 |
|      |                                                                | หน่วยงาน         |                 |

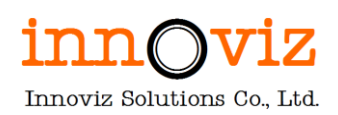

### ขั้นตอนการทำงาน

 สร้างรายการสั่งซื้อผ่านการงานฟังก์ชั่น Purchase Order สำหรับขั้นตอนการบันทึกรายการสั่งซื้อสั่งจ้าง ผู้ใช้งานสามารถทำได้ตามขั้นตอนในหัวข้อ <u>2.2 กระบวนการสร้าง</u> <u>ใบสั่งซื้อสั่งจ้างแบบ Manual ในระบบ D365 F&O</u> เล่มระบบงานจัดซื้อจัดจ้าง (Procurement and sourcing)

|               | Finan          | ce and Operations Procure                                                                                                    | ment and sourcing > Pur                                                                 | rchase orders 💙 All pur                                                                                | chase orders                                            |                                                                        |                                |                                                        | ркми Д                                            | Q 😳         | ₿ ?                    | AD        |
|---------------|----------------|----------------------------------------------------------------------------------------------------|-----------------------------------------------------------------------------------------|----------------------------------------------------------------------------------------------------|---------------------------------------------------------|------------------------------------------------------------------------|--------------------------------|--------------------------------------------------------|---------------------------------------------------|-------------|------------------------|-----------|
| =             | 🖶 Save         | e +New 🛍 Delete Ċ Work                                                                                                    | low $\vee \mid$ Purchase order                                                          | Purchase Manage                                                                                        | e Receive Invoice                                       | Retail Warehouse                                                       | Transportation                 | n General Optior                                       | ns 🔎                                              | ⊗ 0         | ₽ \                    | 3 ×       |
| ©<br>☆<br>(-) | Crea<br>Credit | te Charges Ta<br>note Maintain charges Sales<br>Allocate charges                                                                          | tax Multiline discount<br>Total discount                                                | alculate<br>Supplementary items<br>Tiered charges                                                      | Prepay<br>Prepayment<br>Remove prepayment               | Generate<br>Purchase inquiry<br>Confirmation<br>Pro forma confirmation | Actions<br>Confirm<br>Finalize | Accounting<br>Distribute amounts<br>View distributions | Journal:<br>Purchase inquiry<br>Purchase order co | nfirmations | Send for o<br>Purchase | coi<br>or |
|               | ⊽ =            | All purchase orders   Standard<br>P65000017 : 01000<br>Line details<br>General Setup Address I<br>FIXED ASSETS<br>New fixed asset?<br>Yes | view∨<br>2001 - บริษัท เศ<br>roduct Delivery Pick<br>Fixed asset group<br>Fixed asset ↑ | ารท บุ๊คส์ จำร<br>ing Price and discou<br>Name                                                         | <b>័ល</b><br>nt Project Product  <br>Fixed asset number | Li<br>packages Variants I<br>Book<br>: Transac                         | nes Header                     | Open order                                             | Draft<br>ial dimensions Loc                       | ads         | Â                      | <         |
|               |                |                                                                                                    | 1<br>10<br>11<br>12<br>13<br>14                                                         | ครุภัณฑ์สำนักงาน<br>ครุภัณฑ์โรงงาน<br>ครุภัณฑ์สำรวจ<br>ครุภัณฑ์สำรวจ<br>ครุภัณฑ์อาวุธ<br>ครุภัณฑ์อาวุธ | ลป                                                      | Acquis                                                                 | ition                          |                                                        |                                                   |             |                        |           |

2. จากนั้นระบุรายละเอียดของ Fixed asset รายการนั้นเพิ่มเติม

โดยผู้ใช้งานสามารถทำได้ตามขั้นตอนในหัวข้อ <u>1. กระบวนการสร้างข้อมูลสินทรัพย์ถาวร (Fixed Asset Master)</u>

| ce and Operations Fixed                                                      | assets > Fixed assets > Fixed assets                                              |                                                                                                   |                                                                                     |                                                          | ркми ,0            | Q 😳        | Ę   |
|------------------------------------------------------------------------------|-----------------------------------------------------------------------------------|---------------------------------------------------------------------------------------------------|-------------------------------------------------------------------------------------|----------------------------------------------------------|--------------------|------------|-----|
| HNew Delete Books                                                            | Yaluations Fixed asset Asset man<br>roup Lend Transfers<br>Review transfer histor | Augement Functions Options<br>Fixed asset additions<br>Fixed asset additions<br>All projects<br>Y | Properties     Electronic document properties                                       |                                                          |                    | ⊗ <b>0</b> | 9   |
| Fixed assets   Standard view 65000000001 : L                                 | ~<br>จรื่องทำลายเอกสาร                                                            |                                                                                                   |                                                                                     |                                                          |                    |            |     |
| General<br>IDENTIFICATION<br>Fixed asset group<br>1<br>Number<br>65000000001 | DESCRIPTION<br>Name<br>เครื่องง่าลายเอกสาร<br>Search name<br>เครื่องง่าลายเอกสาร  | TYPE<br>Type<br>Tangible<br>Major type<br>Property type<br>Fixed asset                            | QUANTITY       Quantity       1.00       Unit of measure       Unit cost       0.00 | ENTRY TYPE<br>Asset activity code<br>Property group<br>Â | 1 เครื่องทำลายเอกส | ns Tangibl | e / |
| Technical information MODEL Make                                             | Serial number                                                                     | Technical information 2                                                                           | Next maintenance                                                                    | Information 3                                            | โอเอ สตาร์ Winner  | V-S     -  |     |
| โอเอ สตาร์<br>Model<br>Winner V-S<br>Model year                              | Guarantee date                                                                    | Technical Information 3 UPDATE Last maintenance                                                   | Information 1                                                                       | Asset condition                                          |                    |            |     |

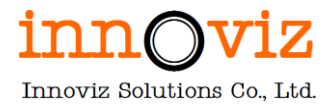

# 2.2 การรับสินทรัพย์ถาวรไม่ผ่านใบสั่งซื้อ (Fixed asset - acquisition)

การรับสินทรัพย์ถาวรโดยไม่ผ่านใบสั่งซื้อ เช่น ครุภัณฑ์บริจาคที่ไม่ได้ระบุตั้งแต่วันทำสัญญาที่ระบบ K2 หากตีเป็นครุภัณฑ์ หลังจากทำการสร้างข้อมูล Fixed asset master แล้วต้องทำการบันทึกรับสินทรัพย์ถาวร

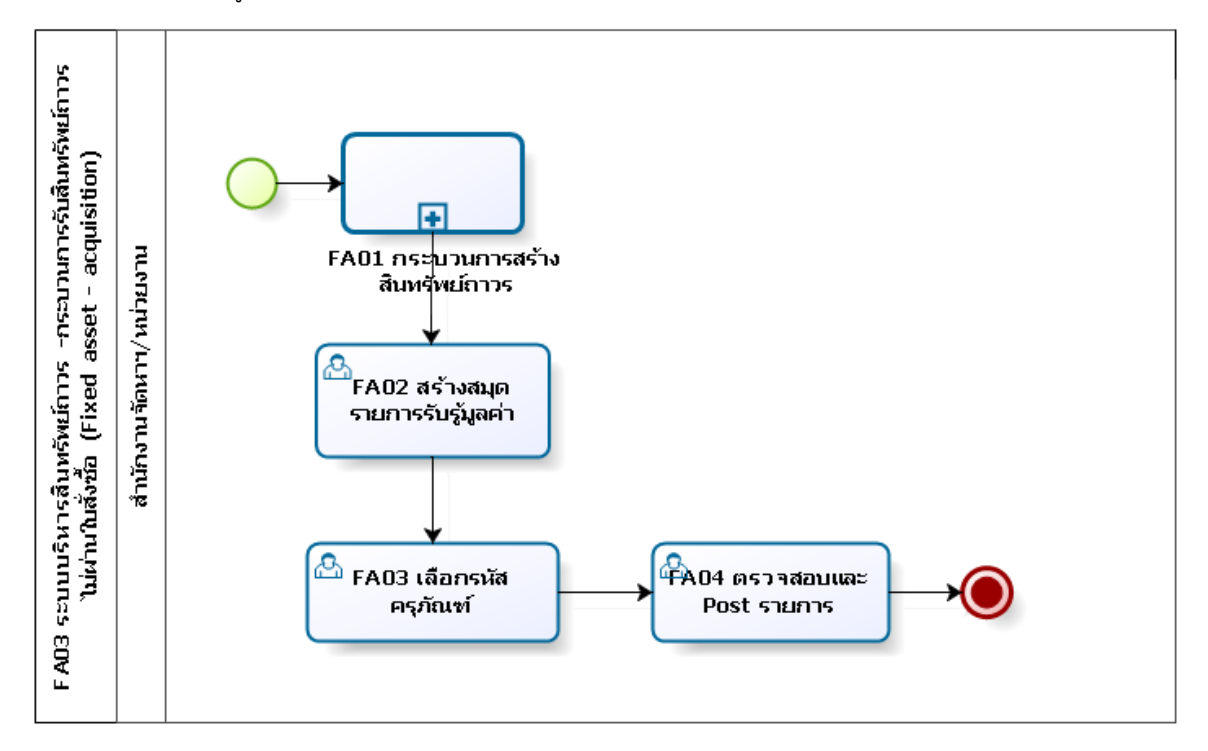

### ตารางอธิบายขั้นตอนการทำงาน

| No.  | Description                                                   | Responsible      | Output |
|------|---------------------------------------------------------------|------------------|--------|
| FA01 | อ้างอิงกระบวนการสร้างข้อมูลสินทรัพย์ถาวร                      | สำนักงานจัดหาและ |        |
|      |                                                               | จัดการสินทรัพย์/ |        |
|      |                                                               | หน่วยงาน         |        |
| FA02 | สร้างสมุดลงรายการรับรู้มูลค่าสินทรัพย์ถาวร                    | สำนักงานจัดหาและ |        |
|      |                                                               | จัดการสินทรัพย์/ |        |
|      |                                                               | หน่วยงาน         |        |
| FA03 | เลือกรหัสครุภัณฑ์ เพื่อบันทึกมูลค่าสินทรัพย์นั้นเข้าทะเบียน   | สำนักงานจัดหาและ |        |
|      | Status ของสินทรัพย์จะเป็น "Not yet acquired"                  | จัดการสินทรัพย์/ |        |
|      |                                                               | หน่วยงาน         |        |
| FA04 | ตรวจสอบรายการตั้งหนี้และ Post รายการเพื่อบันทึกลง GL          | สำนักงานจัดหาและ |        |
|      | ระบบเปลี่ยน Status จาก "Not yet acquired" เป็น "Open"         | จัดการสินทรัพย์/ |        |
|      | ระบบรับรู้สินทรัพย์นี้เข้าทะเบียนเรียบร้อย และ พร้อมสำหรับการ | หน่วยงาน         |        |
|      | คำนวณค่าเสื่อมราคา                                            |                  |        |

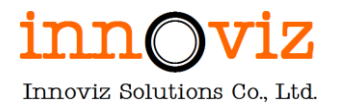

## ขั้นตอนการทำงาน

 สร้างรายการและระบุข้อมูลครุภัณฑ์ให้เรียบร้อย สำหรับขั้นตอนการสร้างรายการและระบุข้อมูลครุภัณฑ์ ผู้ใช้งานสามารถทำได้ตามขั้นตอนในหัวข้อ <u>1. กระบวนการ</u> <u>สร้างข้อมูลสินทรัพย์ถาวร (Fixed Asset Master)</u>

| e and Operations Fixed       | assets > Fixed assets > Fixed assets                     |                                  |                                         |                     | PKMU          | Q      | Ω         | 0      | ٢   |
|------------------------------|----------------------------------------------------------|----------------------------------|-----------------------------------------|---------------------|---------------|--------|-----------|--------|-----|
| +New 🗊 Delete Books          | Valuations Fixed asset Asset ma                          | anagement Functions Option       | ıs 🔎                                    |                     |               |        | $\otimes$ | 0      | 0   |
| ew Maintain                  | Lend Transfers                                           | Fixed asset additions P          | rojects Properties                      |                     |               |        |           |        |     |
| ed asset Change fixed asset  | group Lend Transfer fixed assets<br>Review transfer hist | Fixed asset additions All<br>ory | projects Electronic document properties |                     |               |        |           |        |     |
| Fixed assets   Standard view | ~                                                        |                                  |                                         |                     |               |        |           |        |     |
| 6500000001 : <b>L</b>        | ครื่องทำลายเอกสาร                                        |                                  |                                         |                     |               |        |           |        |     |
| General                      |                                                          |                                  |                                         |                     | 1 เครื่องท่าง | ายเอกส | ns Tar    | ngible | e ^ |
| IDENTIFICATION               | DESCRIPTION                                              | TYPE                             | QUANTITY                                | ENTRY TYPE          |               |        |           |        |     |
| Fixed asset group            | Name                                                     | Туре                             | Quantity                                | Asset activity code |               |        |           |        |     |
| 1                            | เครื่องท่าลายเอกสาร                                      | Tangible                         | ~ 1.00                                  | ×                   |               |        |           |        |     |
| Number                       | Search name                                              | Major type                       | Unit of measure                         | Property group      |               |        |           |        |     |
| 65000000001                  | เครื่องท่าลายเอกสาร                                      | ×                                |                                         | A                   |               |        |           |        |     |
|                              |                                                          | Droperty type                    | Unit cost                               |                     |               |        |           |        |     |
|                              |                                                          | Fixed asset                      | onit cost                               | SPLIT REFERENCE     |               |        |           |        |     |
|                              |                                                          | Fixed asset                      | 0.00                                    | Original asset      |               |        |           |        |     |
| Technical information        |                                                          |                                  |                                         |                     | โอเอ สตาร์    | Winner | V-S       |        | - ^ |
| MODEL                        | Serial number                                            | Technical information 2          | Next maintenance                        | Information 3       |               |        |           |        |     |
| Make                         |                                                          |                                  |                                         |                     | 1             |        |           |        |     |
| โอเอ สตาร์                   | Guarantee date                                           | Technical information 3          | Information 1                           |                     |               |        |           |        |     |
| Model                        |                                                          | feetinicar information 3         |                                         |                     |               |        |           |        |     |
| Winner V-S                   |                                                          |                                  |                                         |                     |               |        |           |        |     |
| Madaluma                     | Technical information 1                                  | UPDATE                           | Information 2                           |                     |               |        |           |        |     |
| Model year                   |                                                          | Last maintenance                 |                                         | Asset condition     |               |        |           |        |     |
|                              |                                                          | E                                | 3                                       | Poper constition    |               |        |           |        |     |

2. ผู้ใช้งานดำเนินการบันทึกรับครุภัณฑ์นั้นเข้าระบบโดยการกด "New" ที่ Fixed asset journal

[Path : Fixed asset > Journal entries > Fixed asset journal]

|   | Finance and Operations                   |                                                             |                                                           | PKMU | ρ | Q | ☺ | ŝ |     | AD |
|---|------------------------------------------|-------------------------------------------------------------|-----------------------------------------------------------|------|---|---|---|---|-----|----|
| = | -ta<br>Audit workbench                   | Expand all Collapse                                         | ons ✓ Budget Options A<br>Share                           |      |   | 8 | ٥ | 0 | ) 다 | ×  |
|   | Budgeting<br>Cash and bank<br>management | <ul> <li>&gt; Fixed assets</li> </ul>                       | custom alert ∽<br>my alerts                               |      |   |   |   |   |     |    |
|   | Common                                   | V Journal entries Fixed assets journal                      | ו standard view 🗸                                         |      |   |   |   |   |     | ~  |
|   | Cost accounting<br>Cost management       | Create acquisition proposal<br>Create depreciation proposal |                                                           |      |   |   |   |   | ~   | ^  |
|   | Credit and collections                   | > Budget                                                    |                                                           |      |   |   |   |   | ~   | ,  |
| I | Fixed assets                             | > Inquiries and reports > Periodic tasks                    |                                                           |      |   |   |   |   | ~   |    |
|   | Human resources                          | > Setup                                                     | Purchase order SALES ACCOUNT PKMU-000001 Customer account |      |   |   |   |   |     |    |

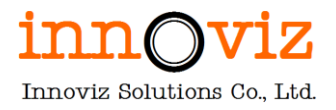

#### เลือกสมุด และแก้ไข Description

|     | Finan  | ce and | l Ope | erations Fixed ass   | ets 📏 Jourr  | hal entries > Fixed assets journal                             |          |             |     | РКМ    | u p       | Q  | ٢           | ?   | AD  |
|-----|--------|--------|-------|----------------------|--------------|----------------------------------------------------------------|----------|-------------|-----|--------|-----------|----|-------------|-----|-----|
| =   | 🗄 Save | • +    | New   | İ Delete Lines O     | pen lines in | Excel 🗸 Validate 🗸 Post 🗸 Approval 🗸 Inquiries 🗸 Print 🗸 Unloc | k Optior | s 🔎         |     |        |           | ⊗  | 0 👂         | 0 = | ſ × |
| ଜ   | V      | Stan   | dard  | view 🗸               |              |                                                                |          |             |     |        |           |    |             |     |     |
| ☆   |        | Fix    | ed    | asset journa         | I            |                                                                |          |             |     |        |           |    |             |     |     |
| Ŀ   |        | Show   |       |                      |              |                                                                |          |             |     |        |           |    |             |     |     |
| T   |        | Not    | post  | ed 🗸 Sho             | w user-creat | ed only                                                        |          |             |     |        |           |    |             |     |     |
| 8:= |        | List   | Gei   | neral Setup Blocking | g Financial  | dimensions History                                             |          |             |     |        |           |    |             |     |     |
|     |        | 0      | С     | Journal batch num 1  | Name         | Description                                                    | Posted   | 7 Posted on | Log | In use | In use by | N  | lodified by | Re  |     |
|     |        | 0      |       | B00000072            | FA           | สมุดรายวันรับทรัพย์สิน คณะสถาปัตยกรรมศาสตร์และการออกแบบ        |          |             |     |        |           | A  | dmin        |     |     |
|     |        |        |       | B00000075            | FS           | สมุดรายวันจำหน่ายทรัพย์สิน                                     |          |             |     |        |           | iv | /z03        |     |     |
|     |        |        |       | B00000077            | FS           | สมุดรายวันดัดจำหน่ายทรัพย์สิน                                  |          |             |     |        |           | iv | /z03        |     |     |
|     |        |        |       | B00000079            | FA           | สมุดรายวันรับทรัพย์สิน-อาคาร S07                               |          |             |     |        |           | iv | /z03        |     |     |

3. กด "line " เพื่อสร้างรายการด้านใน

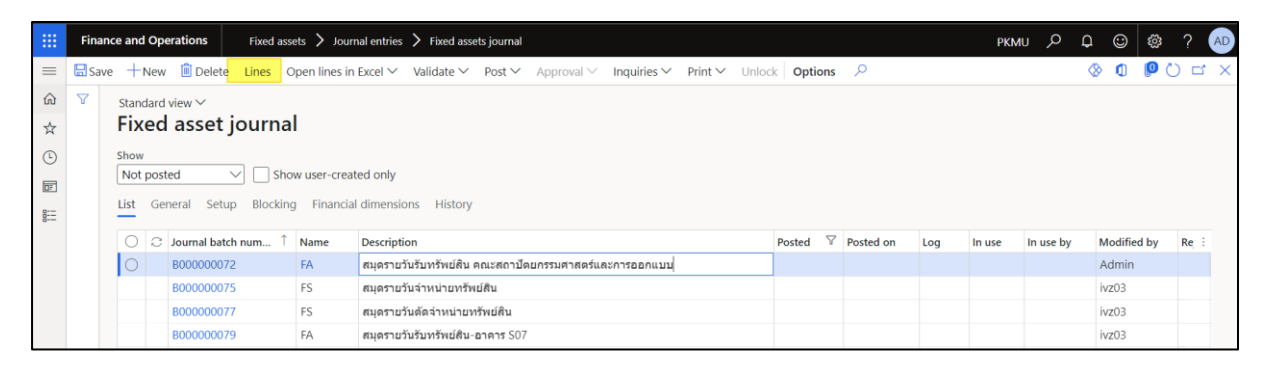

4. ระบุเงื่อนไขในการกวาดรายการ ที่ "Proposal > Acquisition Proposal"

|        | Fina  | ance and Operations Fixed assets                                                                                                    | > Journal entries > Fixed assets journal                                                                                                    | al                                 |                                                                                                    | ркми 🔎 🗘 🙄 🍪                                                                     | ? AD  |
|--------|-------|----------------------------------------------------------------------------------------------------|----------------------------------------------------------------------------------------------------|------------------------------------|----------------------------------------------------------------------------------------------------|----------------------------------------------------------------------------------|-------|
| =      | 🖶 Sav | we Post Validate ∽ Functions ∽                                                                                                    | Proposals V Inquiries V Print V                                                                                                    | Options 🔎                          |                                                                                                    | ⊗ <b>0</b>                                                                       | 0     |
| ඛ      | Y     | B000000072 : FA   Standard view 🗸                                                                                                    | Acquisition proposal                                                                                                    |                                    |                                                                                                    |                                                                                  |       |
| ☆      |       | Fixed asset journal                                                                                                    | Acquisition adjustment proposal                                                                                                    |                                    |                                                                                                    |                                                                                  |       |
| (-)    |       |                                                                                                    | Depreciation proposal                                                                                                    |                                    |                                                                                                    |                                                                                  |       |
|        |       | List General Books History                                                                                                    | Special depreciation allowance proposal                                                                                                    |                                    |                                                                                                    |                                                                                  |       |
| 0      |       | + New 🗊 Delete Voucher Finar                                                                                                    | Consumption depreciation                                                                                                    | s or warnings                      |                                                                                                    |                                                                                  |       |
| 8      |       | O Date Voucher                                                                                                    | Disposal - scrap                                                                                                    | Account name Book                  | Description                                                                                                    | Debit Credit Currency                                                            | Deb : |
|        |       |                                                                                                    | Revenue recognition of reserves                                                                                                    | (#3 <sup>5</sup> 1.8)              |                                                                                                    |                                                                                  |       |
|        |       |                                                                                                    | Extraordinary depreciation proposal                                                                                                    | (📇)                                |                                                                                                    |                                                                                  |       |
|        |       |                                                                                                    |                                                                                                    |                                    |                                                                                                    |                                                                                  | 0     |
| =      | Final | ence and Operations Fixed assets<br>ve Post Validate V Functions V                                                                                                    | > Journal entries > Fixed assets journal<br>Proposals > Inquiries > Print >                                                                                     | al<br>Options 🔎                    | Acquisition proposal                                                                                             |                                                                                  | ?     |
| 二<br>命 | Final | ance and Operations Fixed assets<br>ve Post Validate V Functions V<br>B000000072 : FA   Standard view V                                                                                                    | Journal entries      Fixed assets journal     Proposals      Inquiries      Print                                                                               | al<br>Options 🔎                    | Acquisition proposal                                                                                             |                                                                                  | ?     |
| ≡ 🗟 ☆  | Final | ance and Operations Fixed assets we Post Validate V Functions V B000000072 : FA   Standard view V Fixed asset journal                                                                                                    | Journal entries      Fixed assets journa     Proposals      Inquiries      Print                                                                                | al<br>Options 🔎                    | Acquisition proposal<br>Records to include<br>V Filter                                                           |                                                                                  | ?     |
|        | Final | ance and Operations         Fixed assets           ve         Post         Validate ~ Functions ~           B000000072 : FA   Standard view ~         Fixed assets journal           List         General         Books                                                                                                    | ➢ Journal entries ➢ Fixed assets journal<br>Proposals ∽ Inquiries ∽ Print ∽                                                                                     | al<br>Options P                    | Acquisition proposal<br>Records to include<br>V Filter<br>FIXED ASSETS                                           | FIXED ASSET BOOK                                                                 | ?     |
| ☆ ☆ ⊡  | Final | Ance and Operations         Fixed assets           ve         Post         Validate ~ Functions ~           B000000072:FA   Standard view ~         Fixed assets journal           List         General         Books         History                                                                                                    | ➢ Journal entries ➢ Fixed assets journa<br>Proposals ∽ Inquiries ∽ Print ∽                                                                                      | al<br>Options P                    | Acquisition proposal<br>Records to include<br>Pilter<br>FIXED ASSETS<br>Fixed asset number                       | FIXED ASSET BOOK<br>Book                                                         | ?     |
|        | Final | Ance and Operations         Fixed assets           we         Post         Validate          Functions            B000000072 : FA         Standard view          Fixed assets journal           List         General         Books         History           + New         Delete         Voucher         Finantian                                              | Journal entries      Fixed assets journal     Proposals      Inquiries      Print                                                                               | s or warnings                      | Acquisition proposal<br>Records to include<br>Filter<br>FIXED ASSETS<br>Fixed asset number<br>Fixed asset number | FIXED ASSET BOOK<br>Book                                                         | ?     |
|        | Final | Ance and Operations         Fixed assets           we         Post         Validate          Functions            B000000072 : FA         Standard view          Fixed assets journal           List         General         Books         History           + New         Delete         Voucher         Finat           O Date         Voucher         Voucher | Journal entries      Fixed assets journal     Proposals      Inquiries      Print        ndal dimensions      Budget check error     Transaction type Account   | s or warnings<br>Account name Book | Acquisition proposal<br>Records to include<br>Filter<br>FIXED ASSETS<br>Fixed asset number<br>Fived asset group  | FIXED ASSET BOOK<br>Book<br>Status<br>Not yet acquired                           | ?     |
|        | Finat | ance and Operations     Fixed assets       we     Post     Validate ~ Functions ~       B000000072: FA     Standard view ~       Fixed asset     journal       List     General     Books       History     +     New       Polete     Voucher     Finar       O Date     Voucher                                                                                | Journal entries      Fixed assets journa     Proposals      Inquiries      Print         recial dimensions      Budget check error     Transaction type Account | s or warnings Account name Book    | Acquisition proposal<br>Records to include<br>Filter<br>FIXED ASSETS<br>Fixed asset number<br>Fixed asset group  | FIXED ASSET BOOK<br>Book<br>Status<br>Not yet acquired<br>FIXED ASSET BOOK SETUP | ?     |

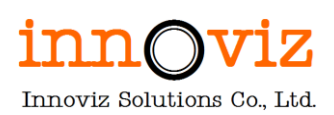

| Field                | Description                                                                  |
|----------------------|------------------------------------------------------------------------------|
| Acquisition proposal |                                                                              |
| Fixed asset group    | กรณีที่ต้องการรับรู้ครุภัณฑ์ตามกลุ่ม<br>ให้ระบุข้อมูลเพื่อใช้ในการกวาดรายการ |

#### 5. ระบบจะกวาดรายการมาสร้างให้

จากนั้นให้ผู้ใช้งานระบุข้อมูล offset account และตรวจสอบรายละเอียดอื่นให้เรียบร้อย

| Financ | ce and   | Ope                                                          | rations           | Fixed assets $>$                                                                                                    | Journal entries > Fixe                                                                                                    | ed assets journal                                                                                                    |                                                                                                    |                                                                                                    |                                                                                                    |                                                                                                    |                                                                                                    |                                                                                                    | PKMU                                                                                                    | р Q                                                                                                    | $\odot$                                                                                                    | ŝ                                                                                                    | ?                                                                                                    | AD                                                                                                    |
|--------|----------|--------------------------------------------------------------|-------------------|----------------------------------------------------------------------------------------------------|----------------------------------------------------------------------------------------------------|----------------------------------------------------------------------------------------------------|----------------------------------------------------------------------------------------------------|----------------------------------------------------------------------------------------------------|----------------------------------------------------------------------------------------------------|----------------------------------------------------------------------------------------------------|----------------------------------------------------------------------------------------------------|----------------------------------------------------------------------------------------------------|----------------------------------------------------------------------------------------------------|----------------------------------------------------------------------------------------------------|----------------------------------------------------------------------------------------------------|----------------------------------------------------------------------------------------------------|----------------------------------------------------------------------------------------------------|----------------------------------------------------------------------------------------------------|
| 🗄 Save | Pos      | t \                                                          | √alidate ∽ F      | Functions V Pro                                                                                                    | oposals 🗸 Inquiries                                                                                                    | ∽ Print ∽ o                                                                                                    | ptio                                                                                                    | ns 🔎                                                                                                    |                                                                                                    |                                                                                                    |                                                                                                    |                                                                                                    |                                                                                                    | 8                                                                                                    | ٥                                                                                                    | <b>0</b>                                                                                                    |                                                                                                    | ×                                                                                                    |
| 7      | B0000    | 0000                                                         | 72 : FA   Star    | ndard view * 🗸                                                                                                    |                                                                                                    |                                                                                                    |                                                                                                    |                                                                                                    |                                                                                                    |                                                                                                    |                                                                                                    |                                                                                                    |                                                                                                    |                                                                                                    |                                                                                                    |                                                                                                    |                                                                                                    |                                                                                                    |
|        | Fixe     | ed                                                           | asset jo          | ournal                                                                                                    |                                                                                                    |                                                                                                    |                                                                                                    |                                                                                                    |                                                                                                    |                                                                                                    |                                                                                                    |                                                                                                    |                                                                                                    |                                                                                                    |                                                                                                    |                                                                                                    |                                                                                                    |                                                                                                    |
|        | List     | Gen                                                          | neral Books       | History                                                                                                    |                                                                                                    |                                                                                                    |                                                                                                    |                                                                                                    |                                                                                                    |                                                                                                    |                                                                                                    |                                                                                                    |                                                                                                    |                                                                                                    |                                                                                                    |                                                                                                    |                                                                                                    |                                                                                                    |
|        | <u> </u> |                                                              | The second second |                                                                                                    | l'anna anna an Anna                                                                                                    |                                                                                                    |                                                                                                    |                                                                                                    |                                                                                                    |                                                                                                    |                                                                                                    |                                                                                                    |                                                                                                    |                                                                                                    |                                                                                                    |                                                                                                    |                                                                                                    |                                                                                                    |
|        | + Ne     | ew I                                                         | U Delete Vo       | ucher Financial                                                                                                    | aimensions V Budgi                                                                                                    | et check errors of                                                                                                    | r war                                                                                                    | nings                                                                                                    |                                                                                                    |                                                                                                    |                                                                                                    |                                                                                                    |                                                                                                    | - 44                                                                                                    |                                                                                                    |                                                                                                    |                                                                                                    |                                                                                                    |
|        |          | 0                                                            | Date              | Voucher                                                                                                    | Transaction type                                                                                                    | Account                                                                                                    |                                                                                                    | Account name                                                                                                    | Book                                                                                                    | Description                                                                                                    | Debit                                                                                                    | Cr                                                                                                    | Curre                                                                                                    | Offset accor                                                                                                    | unt typ                                                                                                    | e Off                                                                                                    | set :                                                                                                    |                                                                                                    |
|        |          |                                                              | 12/14/2 📼         | FA65000025                                                                                                    | Acquisition V                                                                                                    | 6500000026                                                                                                    | ~                                                                                                    | เครองบรบอากาศข                                                                                                    | curr V                                                                                                    | สมุดรายวนรบทรพยสน คณะ ∨                                                                                                    | 58,491.55                                                                                                    |                                                                                                    | THB V                                                                                                    | vendor                                                                                                    |                                                                                                    | ~ 01                                                                                                    | 00008                                                                                                    |                                                                                                    |
|        |          |                                                              | 12/14/2021        | FA65000026                                                                                                    | Acquisition                                                                                                    | 6500000027                                                                                                    |                                                                                                    | เครื่องปรับอากาศช                                                                                                    | Current                                                                                                    | สมุดรายวันรับทรัพย์สิน คณะสถ                                                                                                    | 58,491.55                                                                                                    |                                                                                                    | THB                                                                                                    | Vendor                                                                                                    |                                                                                                    | 01                                                                                                    | 80000                                                                                                    |                                                                                                    |
|        |          |                                                              | 12/14/2021        | FA65000027                                                                                                    | Acquisition                                                                                                    | 6500000028                                                                                                    |                                                                                                    | เครื่องปรับอากาศช                                                                                                    | Current                                                                                                    | สมุดรายวันรับทรัพย์สิน คณะสถ                                                                                                    | 58,491.55                                                                                                    |                                                                                                    | THB                                                                                                    | Vendor                                                                                                    |                                                                                                    | 01                                                                                                    | 80000                                                                                                    |                                                                                                    |
|        |          |                                                              | 12/14/2021        | FA65000028                                                                                                    | Acquisition                                                                                                    | 6500000029                                                                                                    |                                                                                                    | เครื่องปรับอากาศช                                                                                                    | Current                                                                                                    | สมุดรายวันรับทรัพย์สิน คณะสถ                                                                                                    | 58,491.55                                                                                                    |                                                                                                    | THB                                                                                                    | Vendor                                                                                                    |                                                                                                    | 01                                                                                                    | 80000                                                                                                    |                                                                                                    |
|        |          |                                                              | 12/14/2021        | FA65000029                                                                                                    | Acquisition                                                                                                    | 6500000030                                                                                                    |                                                                                                    | เครื่องปรับอากาศช                                                                                                    | Current                                                                                                    | สมุดรายวันรับทรัพย์สิน คณะสถ                                                                                                    | 58,491.55                                                                                                    |                                                                                                    | THB                                                                                                    | Vendor                                                                                                    |                                                                                                    | 01                                                                                                    | 80000                                                                                                    |                                                                                                    |
|        |          |                                                              |                   |                                                                                                    |                                                                                                    |                                                                                                    |                                                                                                    |                                                                                                    |                                                                                                    |                                                                                                    |                                                                                                    |                                                                                                    |                                                                                                    |                                                                                                    |                                                                                                    |                                                                                                    |                                                                                                    |                                                                                                    |
|        |          |                                                              |                   |                                                                                                    |                                                                                                    |                                                                                                    |                                                                                                    |                                                                                                    |                                                                                                    |                                                                                                    |                                                                                                    |                                                                                                    |                                                                                                    |                                                                                                    |                                                                                                    |                                                                                                    |                                                                                                    |                                                                                                    |
|        |          |                                                              |                   |                                                                                                    |                                                                                                    |                                                                                                    |                                                                                                    |                                                                                                    |                                                                                                    |                                                                                                    |                                                                                                    |                                                                                                    |                                                                                                    |                                                                                                    |                                                                                                    |                                                                                                    |                                                                                                    |                                                                                                    |
|        |          |                                                              |                   |                                                                                                    |                                                                                                    |                                                                                                    |                                                                                                    |                                                                                                    |                                                                                                    |                                                                                                    |                                                                                                    |                                                                                                    |                                                                                                    |                                                                                                    |                                                                                                    |                                                                                                    |                                                                                                    |                                                                                                    |
|        | _        |                                                              |                   |                                                                                                    |                                                                                                    |                                                                                                    |                                                                                                    |                                                                                                    |                                                                                                    |                                                                                                    |                                                                                                    |                                                                                                    |                                                                                                    |                                                                                                    |                                                                                                    |                                                                                                    |                                                                                                    |                                                                                                    |
|        |          |                                                              |                   |                                                                                                    |                                                                                                    |                                                                                                    |                                                                                                    |                                                                                                    |                                                                                                    |                                                                                                    |                                                                                                    |                                                                                                    |                                                                                                    |                                                                                                    |                                                                                                    |                                                                                                    |                                                                                                    |                                                                                                    |
|        | Einanu   | Finance and<br>Save Pos<br>V B0000<br>Fixe<br>↓ NV<br>○<br>○ | Finance and Ope   | Finance and Operations  Finance and Operations  Save Post Validate ✓ F  Post Validate ✓ F  Fixed asset jc  List General Books  New Delete Vc  C C Date  C 12/14/2021  12/14/2021  12/14/2021  12/14/2021  12/14/2021  12/14/2021  12/14/2021  12/14/2021  12/14/2021  12/14/2021  12/14/2021  12/14/2021  12/14/2021  12/14/2021  12/14/2021  12/14/2021  12/14/2021  12/14/2021  12/14/2021  12/14/2021  12/14/2021  12/14/2021  12/14/2021  12/14/2021  12/14/2021  12/14/2021  12/14/2021  12/14/2021  12/14/2021  12/14/2021  12/14/2021  12/14/2021  12/14/2021  12/14/2021  12/14/2021  12/14/2021  12/14/2021  12/14/2021  12/14/2021  12/14/2021  12/14/2021  12/14/2021  12/14/2021  12/14/2021  12/14/2021  12/14/2021  12/14/2021  12/14/2021  12/14/2021  12/14/2021  12/14/2021  12/14/2021  12/14/2021  12/14/2021  12/14/2021  12/14/2021  12/14/2021  12/14/2021  12/14/2021  12/14/2021  12/14/2021  12/14/2021  12/14/2021  12/14/2021  12/14/2021  12/14/2021  12/14/2021  12/14/2021  12/14/2021  12/14/2021  12/14/2021  12/14/2021  12/14/2021  12/14/2021  12/14/2021  12/14/2021  12/14/2021  12/14/2021  12/14/2021  12/14/2021  12/14/2021  12/14/2021  12/14/2021  12/14/2021  12/14/2021  12/14/2021  12/14/2021  12/14/2021  12/14/2021  12/14/2021  12/14/2021  12/14/2021  12/14/2021  12/14/2021  12/14/2021  12/14/2021  12/14/2021  12/14/2021  12/14/2021  12/14/2021  12/14/2021  12/14/2021  12/14/2021  12/14/2021  12/14/2021  12/14/2021  12/14/2021  12/14/2021  12/14/2021  12/14/2021  12/14/2021  12/14/2021  12/14/2021  12/14/2021  12/14/2021  12/14/2021  12/14/2021  12/14/2021  12/14/2021  12/14/2021  12/14/2021  12/14/2021  12/14/2021  12/14/2021  12/14/2021  12/14/2021  12/14/2021  12/14/2021  12/14/2021  12/14/2021  12/14/2021  12/14/2021  12/14/2021  12/14/2021  12/14/2021  12/14/2021  12/14/2021  12/14/2021  12/14/2021  12/14/2021  12/14/2021  12/14/2021  12/14/2021  12/14/2021  12/14/2021  12/14/2021  12/14/2021  12/14/2021  12/14/2021  12/14/2021  12/14/2021  12/14/2021  12/14/2021 12/14/2021 12/14/2021 12/14/2021 12/14/2021 12/14/2021 1 | Finance and Operations     Fixed assets       Save     Post     Validate        B000000072: FA     Standard view *        Fixed asset journal       List     General       Books     History       + New     Delete       Voucher     Financial       ○     Date       Voucher     FA65000026       12/14/2021     FA65000027       12/14/2021     FA65000028       12/14/2021     FA65000029 | Finance and Operations       Fixed assets       Journal entries       Fixed         Save       Post       Validate       Functions       Proposals       Inquiries         V       B000000072: FA   Standard view * ~       Fixed asset journal | Finance and Operations       Fixed assets       Journal entries       Fixed assets journal         Save       Post       Validate       Functions       Proposals       Inquiries       Print       O         V       B000000072: FA       Standard view * ∨       Fixed asset journal       U       O         V       B000000072: FA       Standard view * ∨       Fixed asset journal       U       O         Uist       General       Books       History       +       New       Delete       Voucher       Transaction type       Account         O       O       Date       Voucher       Transaction type       Account         I2/14/2021       FA65000025       Acquisition       65000000027         12/14/2021       FA65000027       Acquisition       65000000028         12/14/2021       FA65000029       Acquisition       65000000030         12/14/2021       FA65000029       Acquisition       65000000030 | Finance and Operations       Fixed assets > Journal entries > Fixed assets journal         Save       Post Validate ∨ Functions ∨ Proposals ∨ Inquiries ∨ Print ∨ Option         V       B000000072: FA   Standard view * ∨         Fixed asset journal         List       General       Books         History       + New        Delete       Voucher       Transaction type         Account        0       Date       Voucher       Transaction type         12/14/2021       FA65000025       Acquisition       65000000026          12/14/2021       FA65000028       Acquisition       65000000028          12/14/2021       FA65000029       Acquisition       65000000028          12/14/2021       FA65000029       Acquisition       65000000028 | Finance and Operations       Fixed assets       Journal entiries       Fixed assets journal         Save       Post       Validate       Functions       Proposals       Inquiries       Print       Options       P         V       B000000072: FA       Standard view *       Fixed asset journal         List       General       Books       History         + New       Delete       Voucher       Transaction type       Account       Account name         2       2       Date       Voucher       Transaction type       Account name         2       12/14/2021       FA65000025       Acquisition       65000000027       Infasulfunnemeria.         1       12/14/2021       FA65000028       Acquisition       65000000029       Infasulfunnemeria.         1       12/14/2021       FA65000029       Acquisition       65000000030       Infasulfunnemeria.         1       12/14/2021       FA65000029       Acquisition       65000000030       Infasulfunnemeria. | Finance and Operations       Fixed assets       Journal entries       Fixed assets journal         Save       Post       Validate       Functions       Proposals       Inquiries       Print       Options       P         V       B000000072: FA   Standard view * ~       Fixed assets journal         List       General       Books       History         + New       Delete       Voucher       Transaction type       Account name       Book         0       Date       Voucher       Transaction type       Account name       Book         12/14/2021       FA65000026       Acquisition       65000000027       Infaulthanned Current         12/14/2021       FA65000027       Acquisition       65000000030       Infaulthanned Current         12/14/2021       FA65000029       Acquisition       65000000030       Infaulthanned Current         12/14/2021       FA65000029       Acquisition       65000000030       Infaulthanned Current         12/14/2021       FA65000029       Acquisition       65000000030       Infaulthanned Current | Finance and Operations       Fixed assets > Journal entries > Fixed assets journal         Save Post Validate > Functions > Proposals > Inquiries > Print > Options        P         V       B000000072: FA   Standard view * >         Fixed asset journal         List General Books History         + New @ Delete Voucher Financial dimensions > Budget check errors or warnings         O 2 Date       Voucher Transaction type Account Account name Book Description         @ 12/14/2021       FA65000025 Acquisition < 65000000027 (enfourthul nation - 4600000027) | Finance and Operations       Fixed assets > Journal entries > Fixed assets journal         Save       Post Validate > Functions > Proposals > Inquiries > Print > Options >         Pixed asset journal         V         B000000072: FA   Standard view * >         Fixed asset journal         List       General         Books       History         + New       Delete         Voucher       Transaction type         Account       Account name         Solution       Fostonousce         V       Delete         Voucher       Transaction type         Account       Account name         Solution       65000000026         V       12/14/2021         FA65000027       Acquisition         Corrout       raiperostriverturited neusen         Solution       65000000027         Value       FA65000028         12/14/2021       FA65000028         Acquisition       65000000030         Listaurited neusen       58,491.55         12/14/2021       FA65000028         Acquisition       65000000030         Listaurited neusen       58,491.55         12/14/2021       FA65000029 <td< td=""><td>Finance and Operations       Fixed assets / Journal entries / Fixed assets / Journal entries / Fixed assets / Journal entries / Fixed assets / Journal entries / Print / Options //         Save       Post Validate //       Functions //       Proposals / Inquiries / Print / Options //         Bootocourse       Fixed asset journal         V       Bootocourse       Fixed asset journal         List       General       Books       History         + New       Delete       Voucher       Transaction type       Account name       Book       Description       Deleti //       Sale of the sulfur anneal       Deleti //       Sale of the sulfur anneal       Deleti //       Sale of the sulfur anneal       Current       mansarian fixed ansate       Sale of the sulfur anneal       Current       mansarian fixed ansate       Sale of the sulfur anneal       Current       man and an anneal fixed asset / /////////////////////////////////</td><td>Finance and Operations       Fixed assets &gt; Journal entries &gt; Fixed assets / Journal       PKMU         Save       Post Validate &gt; Functions &gt; Proposals &gt; Inquiries &gt; Print &gt; Options        P         V       B000000072: FA   Standard view * &gt;       Fixed assets journal       P         Fixed asset journal       List       General       Books       History         + New       Delete       Voucher       Financial dimensions &gt; Budget check errors or warnings       Curre       Pescription       Debit       Cr.       Curre         2       Date       Voucher       Transaction type       Account name       Book       Description       Debit       Cr.       Curre         2       Date       Voucher       Transaction type       Account name       Book       Description       Debit       Cr.       Curre         2       Date       Voucher       Transaction type       Account name       Book       Description negativity nytide nauxe       S8,491.55       THB         12/14/2021       FA65000026       Acquisition       65000000027       without name       Current       meanstrution mem       S8,491.55       THB         12/14/2021       FA65000027       Acquisition       65000000029       without namem       S8,491.55       <t< td=""><td>Finance and Operations       Fixed assets / Journal entries / Fixed assets / Journal       PKMU       P       PKMU       P         Issue       Post Validate / Functions / Proposals / Inquiries / Print / Options       P       Image: Post Validate / Functions / P       Image: Post Validate / Functions / P       Image: Post Validate / P       Image: Post Validate / P       Image: Post Validate / P       Image: Post Validate / P       Image: P       Image: P       Image: P       Image: P       Image: P       Image: P       Image: P       Image: P       Image: P       Image: P       Image: P       Image: P       Image: P       Image: P       Image: P       Image: P       Imag</td><td>Finance and Operations       Fixed assets journal       PKMU       PKMU       P</td><td>Finance and Operations       Fixed assets &gt; Journal entries &gt; Fixed assets journal       PKU       PKU</td><td>Finance and Operations       Fixed assets &gt; Journal entries &gt; Fixed assets journal       PKU       PKU</td></t<></td></td<> | Finance and Operations       Fixed assets / Journal entries / Fixed assets / Journal entries / Fixed assets / Journal entries / Fixed assets / Journal entries / Print / Options //         Save       Post Validate //       Functions //       Proposals / Inquiries / Print / Options //         Bootocourse       Fixed asset journal         V       Bootocourse       Fixed asset journal         List       General       Books       History         + New       Delete       Voucher       Transaction type       Account name       Book       Description       Deleti //       Sale of the sulfur anneal       Deleti //       Sale of the sulfur anneal       Deleti //       Sale of the sulfur anneal       Current       mansarian fixed ansate       Sale of the sulfur anneal       Current       mansarian fixed ansate       Sale of the sulfur anneal       Current       man and an anneal fixed asset / ///////////////////////////////// | Finance and Operations       Fixed assets > Journal entries > Fixed assets / Journal       PKMU         Save       Post Validate > Functions > Proposals > Inquiries > Print > Options        P         V       B000000072: FA   Standard view * >       Fixed assets journal       P         Fixed asset journal       List       General       Books       History         + New       Delete       Voucher       Financial dimensions > Budget check errors or warnings       Curre       Pescription       Debit       Cr.       Curre         2       Date       Voucher       Transaction type       Account name       Book       Description       Debit       Cr.       Curre         2       Date       Voucher       Transaction type       Account name       Book       Description       Debit       Cr.       Curre         2       Date       Voucher       Transaction type       Account name       Book       Description negativity nytide nauxe       S8,491.55       THB         12/14/2021       FA65000026       Acquisition       65000000027       without name       Current       meanstrution mem       S8,491.55       THB         12/14/2021       FA65000027       Acquisition       65000000029       without namem       S8,491.55 <t< td=""><td>Finance and Operations       Fixed assets / Journal entries / Fixed assets / Journal       PKMU       P       PKMU       P         Issue       Post Validate / Functions / Proposals / Inquiries / Print / Options       P       Image: Post Validate / Functions / P       Image: Post Validate / Functions / P       Image: Post Validate / P       Image: Post Validate / P       Image: Post Validate / P       Image: Post Validate / P       Image: P       Image: P       Image: P       Image: P       Image: P       Image: P       Image: P       Image: P       Image: P       Image: P       Image: P       Image: P       Image: P       Image: P       Image: P       Image: P       Imag</td><td>Finance and Operations       Fixed assets journal       PKMU       PKMU       P</td><td>Finance and Operations       Fixed assets &gt; Journal entries &gt; Fixed assets journal       PKU       PKU</td><td>Finance and Operations       Fixed assets &gt; Journal entries &gt; Fixed assets journal       PKU       PKU</td></t<> | Finance and Operations       Fixed assets / Journal entries / Fixed assets / Journal       PKMU       P       PKMU       P         Issue       Post Validate / Functions / Proposals / Inquiries / Print / Options       P       Image: Post Validate / Functions / P       Image: Post Validate / Functions / P       Image: Post Validate / P       Image: Post Validate / P       Image: Post Validate / P       Image: Post Validate / P       Image: P       Image: P       Image: P       Image: P       Image: P       Image: P       Image: P       Image: P       Image: P       Image: P       Image: P       Image: P       Image: P       Image: P       Image: P       Image: P       Imag | Finance and Operations       Fixed assets journal       PKMU       PKMU       P | Finance and Operations       Fixed assets > Journal entries > Fixed assets journal       PKU       PKU | Finance and Operations       Fixed assets > Journal entries > Fixed assets journal       PKU       PKU |

| Field               | Description                                                  |
|---------------------|--------------------------------------------------------------|
| Tab List            |                                                              |
| Date                | วันที่ที่ทำรายการแล้วลงบันทึกบัญชี                           |
| Description         | ระบุรายละเอียดของการบันทึกตั้งหนี้รายการ                     |
| Debit               | ระบุมูลค่ายอด Dr.                                            |
| Credit              | ระบุมูลค่ายอด Cr.                                            |
| Currency            | สกุลเงินที่ทำรายการ                                          |
|                     | หมายเหตุ : ระบบ default ค่าให้เป็นสกุลเงิน THB               |
| Offset account type | เลือกประเภทของบัญชีในการตั้งหนี้ขา offset                    |
|                     | - Ledger : บันทึกการตั้งหนี้ด้วยรหัสบัญชี                    |
|                     | - Vendor : บันทึกตั้งหนี้ด้วยรหัสเจ้าหนี้                    |
|                     | - Customer : บันทึกตั้งหนี้ด้วยลูกหนี้                       |
|                     | - Bank : บันทึกตั้งหนี้ด้วยธนาคาร                            |
| Offset account      | ระบุรหัสรายการบัญชี โดยจะต้องสัมพันธ์กับ Offset Account type |

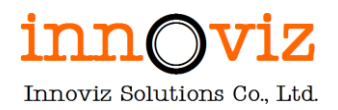

6. ผู้ใช้งานสามารถตรวจสอบรายการก่อน post ได้โดยการกด "Validate > Simulate Posting"

|                     | Finan | nce and | Operations                                                                                                    | Fixed assets $>$                                                                   | Journal entries 💙 Fix                                                                            | ed assets journal                                               |       |                                                                                                    |                                                 |                                                                                                    |                                                           | P  | PKMU                                | ρρ          | © \$          | ? 🤇                             |
|---------------------|-------|---------|----------------------------------------------------------------------------------------------------|------------------------------------------------------------------------------------|--------------------------------------------------------------------------------------------------|-----------------------------------------------------------------|-------|----------------------------------------------------------------------------------------------------|-------------------------------------------------|----------------------------------------------------------------------------------------------------|-----------------------------------------------------------|----|-------------------------------------|-------------|---------------|---------------------------------|
| =                   | Sav   | e Pos   | Validate 🗸 🛛 F                                                                                                    | unctions 🗸 🛛 Pro                                                                   | oposals 🗸 Inquiries                                                                              | ✓ Print ✓ O                                                     | optio | ons 🔎                                                                                                    |                                                 |                                                                                                    |                                                           |    |                                     | 8           | 00            | ) []                            |
| <ul> <li></li></ul> | 8     | B0000   | Validate<br>Validate vouche<br>Simulate posting<br>General Books                                                           | ew ~<br>al                                                                         |                                                                                                  |                                                                 |       |                                                                                                    |                                                 |                                                                                                    |                                                           |    |                                     |             |               |                                 |
| F                   |       | + Ne    | w 🗊 Delete Vo                                                                                                    | ucher Financial                                                                    | dimensions 🛩 🛛 Budg                                                                              | et check errors or                                              | r wai | rnings                                                                                                    |                                                 |                                                                                                    |                                                           |    |                                     |             |               |                                 |
|                     |       | + Ne    | w 🗊 Delete Vo                                                                                                    | ucher Financial                                                                    | dimensions 🏏 Budg<br>Transaction type                                                            | et check errors or<br>Account                                   | r wa  | Account name                                                                                              | Book                                            | Description                                                                                                 | Debit                                                     | Cr | Curre                               | Debit in re | Credit in r   | ha F I                          |
|                     |       | + Ne    | w                                                                                                    | ucher Financial<br>Voucher<br>FA65000025                                           | dimensions → Budg<br>Transaction type<br>Acquisition →                                           | et check errors of<br>Account<br>6500000026                     | r wai | mings<br>Account name<br>เครื่องปรับอากาศช                                                                | Book<br>Curr ~                                  | Description<br>ສມຸດຮາຍວັນວັນກວັຫຍໍສິນ ຄດເະ 💛                                                                | Debit<br>58,491.55                                        | Cr | Curre<br>THB ~                      | Debit in re | Credit in r   | е F і<br>ТНВ                    |
|                     |       | + Ne    | <ul> <li>Delete Vo</li> <li>Date</li> <li>12/14/2 III</li> <li>12/14/2021</li> </ul>                                       | ucher Financial<br>Voucher<br>FA65000025<br>FA65000026                             | dimensions ~ Budg<br>Transaction type<br>Acquisition ~<br>Acquisition                            | Account<br>6500000026<br>6500000027                             | r wai | Account name<br>เครื่องปรับอากาศช<br>เครื่องปรับอากาศช                                                    | Book<br>Curr ~<br>Current                       | Description<br>สมุดรายวันวันหวัพย์สิน คณะ V<br>สมุดรายวันวันหวัพย์สิน คณะสถ                                 | Debit<br>58,491.55<br>58,491.55                           | Cr | Curre<br>THB ~<br>THB               | Debit in re | Credit in r   | E F E<br>THB<br>THB             |
|                     |       | + Ne    | <ul> <li>Delete Vo</li> <li>Date</li> <li>12/14/2 III</li> <li>12/14/2021</li> <li>12/14/2021</li> </ul>                   | ucher Financial<br>Voucher<br>FA65000025<br>FA65000026<br>FA65000027               | dimensions     Budg       Transaction type       Acquisition       Acquisition       Acquisition | Account<br>6500000026<br>6500000027<br>6500000028               | r wai | mings<br>Account name<br>เครื่องปรับอากาศช<br>เครื่องปรับอากาศช<br>เครื่องปรับอากาศช                      | Book<br>Curr V<br>Current<br>Current            | Description<br>สมุดรายวันวับหวัพย์สิน คณะ ><br>สมุดรายวันวับหวัพย์สิน คณะสถ<br>สมุดรายวันวับหวัพย์สิน คณะสถ | Debit<br>58,491.55<br>58,491.55<br>58,491.55              | Cr | Curre<br>THB ~<br>THB<br>THB        | Debit in re | Credit in r   | E F E<br>THB<br>THB<br>THB      |
|                     |       |         | <ul> <li>Delete Vo</li> <li>Date</li> <li>12/14/2 @</li> <li>12/14/2021</li> <li>12/14/2021</li> <li>12/14/2021</li> </ul> | ucher Financial<br>Voucher<br>FA65000025<br>FA65000026<br>FA65000027<br>FA65000028 | dimensions V Budg<br>Transaction type<br>Acquisition V<br>Acquisition<br>Acquisition             | Account<br>6500000026<br>6500000027<br>6500000028<br>6500000029 | r wai | mings<br>Account name<br>เครื่องปรับอากาศช<br>เครื่องปรับอากาศช<br>เครื่องปรับอากาศช<br>เครื่องปรับอากาศช | Book<br>Curr V<br>Current<br>Current<br>Current | Description<br>สมุสรายวันวับหวัทย์สิน คณะส                                                                  | Debit<br>58,491.55<br>58,491.55<br>58,491.55<br>58,491.55 | Cr | Curre<br>THB ~<br>THB<br>THB<br>THB | Debit in re | . Credit in r | F I<br>THB<br>THB<br>THB<br>THB |

7. หากตรวจสอบรายการเรียบร้อยแล้ว ให้กด "Post" เพื่อโพสต์รายการทางบัญชี

| Fin  | ance and | d Ope    | erations                                                                                                    | Fixed assets 📏                                                                                            | Journal entries 💙 Fixe                                                                              | ed assets journal                                                                     |       |                                                                                                    |                                      |                                                                                                    |                                                           | 1  | PKMU                                 | ¢ م          | © \$           | ? (                                  |
|------|----------|----------|----------------------------------------------------------------------------------------------------|----------------------------------------------------------------------------------------------------|----------------------------------------------------------------------------------------------------|---------------------------------------------------------------------------------------|-------|----------------------------------------------------------------------------------------------------|--------------------------------------|----------------------------------------------------------------------------------------------------|-----------------------------------------------------------|----|--------------------------------------|--------------|----------------|--------------------------------------|
| 🗟 Sa | ave Po   | st 1     | Validate 🗸 🛛 Fi                                                                                                    | unctions 🗠 Pro                                                                                            | posals 🗠 Inquiries                                                                                  | ∽ Print ∽ Op                                                                          | ptior | ns 🔎                                                                                                    |                                      |                                                                                                    |                                                           |    |                                      | 8            | 0 00           | ) 다                                  |
| V    | B000     | 00000    | 072 : FA   Stan                                                                                                    | dard view 🗸                                                                                               |                                                                                                    |                                                                                       |       |                                                                                                    |                                      |                                                                                                    |                                                           |    |                                      |              |                |                                      |
|      | Fix      | red      | asset in                                                                                                    | urnal                                                                                                    |                                                                                                    |                                                                                       |       |                                                                                                    |                                      |                                                                                                    |                                                           |    |                                      |              |                |                                      |
|      | 11/      | .cu      | asserjo                                                                                                    | arriar                                                                                                    |                                                                                                    |                                                                                       |       |                                                                                                    |                                      |                                                                                                    |                                                           |    |                                      |              |                |                                      |
|      | 1.244    | Gar      | naral Rooke                                                                                                    | History                                                                                                   |                                                                                                    |                                                                                       |       |                                                                                                    |                                      |                                                                                                    |                                                           |    |                                      |              |                |                                      |
|      | List     | Ger      | neral books                                                                                                    | instory                                                                                                   |                                                                                                    |                                                                                       |       |                                                                                                    |                                      |                                                                                                    |                                                           |    |                                      |              |                |                                      |
|      | + N      | lew      | Delete Voi                                                                                                    | icher Financial                                                                                           | dimensions 🗙 Buda                                                                                   | et check errors or                                                                    | war   | ninas                                                                                                    |                                      |                                                                                                    |                                                           |    |                                      |              |                |                                      |
|      | + N      | Jew 1    | Delete Vot                                                                                                    | ucher Financial                                                                                           | dimensions 🛩 Budg                                                                                   | et check errors or                                                                    | warr  | nings                                                                                                    |                                      | 10 14 24                                                                                                    |                                                           |    |                                      |              | Terrary        |                                      |
|      | + N      | lew<br>C | Delete Voi                                                                                                    | ucher Financial                                                                                           | dimensions → Budg<br>Transaction type                                                               | et check errors or<br>Account                                                         | war   | nings<br>Account name                                                                                     | Book                                 | Description                                                                                                 | Debit                                                     | Cr | Curre                                | Debit in re. | . Credit in re |                                      |
|      |          | Jew<br>C | Delete Voi<br>Date                                                                                                    | ucher Financial<br>Voucher<br>FA65000025                                                                  | dimensions ~ Budg<br>Transaction type<br>Acquisition ~                                              | et check errors or<br>Account<br>6500000026                                           | war   | nings<br>Account name<br>เครื่องปรับอากาศช                                                                | Book<br>Curr ~                       | Description<br>สมุดรายวันวับทรัพย์สิน คณะ 😕                                                                 | Debit<br>58,491.55                                        | Cr | Curre<br>THB ~                       | Debit in re. | . Credit in re | L. F I<br>THB                        |
|      | + N<br>0 | Jew<br>C | Delete Voi<br>Date<br>12/14/2 III<br>12/14/2021                                                                              | Voucher<br>FA65000025<br>FA65000026                                                                       | dimensions ✓ Budg<br>Transaction type<br>Acquisition ✓<br>Acquisition                               | et check errors or<br>Account<br>6500000026<br>6500000027                             | war   | nings<br>Account name<br>เครื่องปรับอากาศป<br>เครื่องปรับอากาศป                                           | Book<br>Curr ~<br>Current            | Description<br>สมุดรายวันวันหวัพย์สิน คณะ ~<br>สมุดรายวันวันหวัพย์สิน คณะสถ                                 | Debit<br>58,491.55<br>58,491.55                           | Cr | Curre<br>THB \v<br>THB               | Debit in re. | . Credit in re | III F I<br>THB<br>THB                |
|      |          | Vew<br>C | Delete Vor<br>Date<br>12/14/2 III<br>12/14/2021                                                                              | Voucher<br>FA65000025<br>FA65000026<br>FA65000027                                                         | dimensions → Budg<br>Transaction type<br>Acquisition →<br>Acquisition<br>Acquisition                | et check errors or<br>Account<br>6500000026<br>6500000027<br>6500000028               | warr  | nings<br>Account name<br>เครื่องปรับอากาศช<br>เครื่องปรับอากาศช<br>เครื่องปรับอากาศช                      | Book<br>Curr ~<br>Current<br>Current | Description<br>สมุดรายวันวันหวัพย์สิน ดณะ ~<br>สมุดรายวันวันหวัพย์สิน ดณะสถ<br>สมุดรายวันวันหวัพย์สิน ดณะสถ | Debit<br>58,491.55<br>58,491.55<br>58,491.55              | Cr | Curre<br>THB ~<br>THB<br>THB         | Debit in re. | . Credit in re | F :<br>ТНВ<br>ТНВ<br>ТНВ             |
|      |          | Vew<br>C | <ul> <li>Delete Voi</li> <li>Date</li> <li>12/14/2 in</li> <li>12/14/2021</li> <li>12/14/2021</li> <li>12/14/2021</li> </ul> | Voucher         Financial           FA65000025         FA65000026           FA65000027         FA65000028 | dimensions V Budg<br>Transaction type<br>Acquisition V<br>Acquisition<br>Acquisition<br>Acquisition | et check errors or<br>Account<br>6500000026<br>6500000027<br>6500000028<br>6500000029 | warr  | nings<br>Account name<br>เครื่องปรับอากาศช<br>เครื่องปรับอากาศช<br>เครื่องปรับอากาศช<br>เครื่องปรับอากาศช | Book<br>Curr ~<br>Current<br>Current | Description<br>สมุดรายวันวันหวัพย์สิน ดณะ                                                                   | Debit<br>58,491.55<br>58,491.55<br>58,491.55<br>58,491.55 | Cr | Curre<br>THB \v<br>THB<br>THB<br>THB | Debit in re. | . Credit in re | IIII F :<br>THB<br>THB<br>THB<br>THB |

## 8. สามารถดูคู่บัญชีหลังการโพสต์ได้ที่ "Voucher"

|     | Finar | nce and   | Operations | Fixed assets    | > Journal entries  | Fixed assets journal |                          |         |                              |           | РКМ   | י ס י        | a 😳         | @ ?       | AD       |
|-----|-------|-----------|------------|-----------------|--------------------|----------------------|--------------------------|---------|------------------------------|-----------|-------|--------------|-------------|-----------|----------|
| =   | Post  | Validat   | e∨ Functio | ons∨ Proposal   | s∨ Inquiries∨      | Print ∽ Reverse e    | entire journal 🗸 🛛 Optio | ns 🔎    |                              |           |       |              | ⊗ 0         | 00 日      | ×        |
| ଜ   | Op Op | eration c | ompleted   |                 |                    |                      |                          |         |                              |           |       |              |             | ×2        | $\times$ |
| *   | 7     | B0000     | 00072 : FA | Standard view 🗸 |                    |                      |                          |         |                              |           |       |              |             |           |          |
| ٩   |       | Fixe      | ed asse    | t journal       |                    |                      |                          |         |                              |           |       |              |             |           |          |
|     |       | List      | General Bo | ooks History    |                    |                      |                          |         |                              |           |       |              |             |           |          |
| 000 |       | + N6      | w 🗊 Delete | Voucher Finar   | icial dimensions 🗸 | Budget check errors  | or warnings              |         |                              |           |       |              |             |           |          |
|     |       | 0         | Date       | Voucher         | Transaction type   | Account              | Account name             | Book    | Description                  | Debit Cr  | Curre | Debit in re. | . Credit in | re Repo i |          |
|     |       | 0         | 12/14/2021 | FA65000025      | Acquisition        | 6500000026           | เครื่องปรับอากาศช        | Current | สมุดรายวันรับทรัพย์สิน คณะสถ | 58,491.55 | THB   |              |             | THB       |          |
|     |       |           | 12/14/2021 | FA65000026      | Acquisition        | 6500000027           | เครื่องปรับอากาศช        | Current | สมุดรายวันรับทรัพย์สิน คณะสถ | 58,491.55 | THB   |              |             | THB       |          |
|     |       |           | 12/14/2021 | FA65000027      | Acquisition        | 6500000028           | เครื่องปรับอากาศช        | Current | สมุดรายวันรับทรัพย์สิน คณะสถ | 58,491.55 | THB   |              |             | THB       |          |
|     |       |           | 12/14/2021 | FA65000028      | Acquisition        | 6500000029           | เครื่องปรับอากาศช        | Current | สมุดรายวันรับทรัพย์สิน คณะสถ | 58,491.55 | THB   |              |             | THB       |          |
|     |       |           | 12/14/2021 | FA65000029      | Acquisition        | 6500000030           | เครื่องปรับอากาศช        | Current | สมุดรายวันรับทรัพย์สิน คณะสถ | 58,491.55 | THB   |              |             | THB       |          |
|     |       |           |            |                 |                    |                      |                          |         |                              |           |       |              |             |           |          |

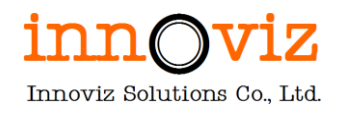

### 3. กระบวนการบันทึกค่าเสื่อมราคา (FIXED ASSET - DEPRECIATION)

### รายละเอียดขั้นตอน มีดังนี้

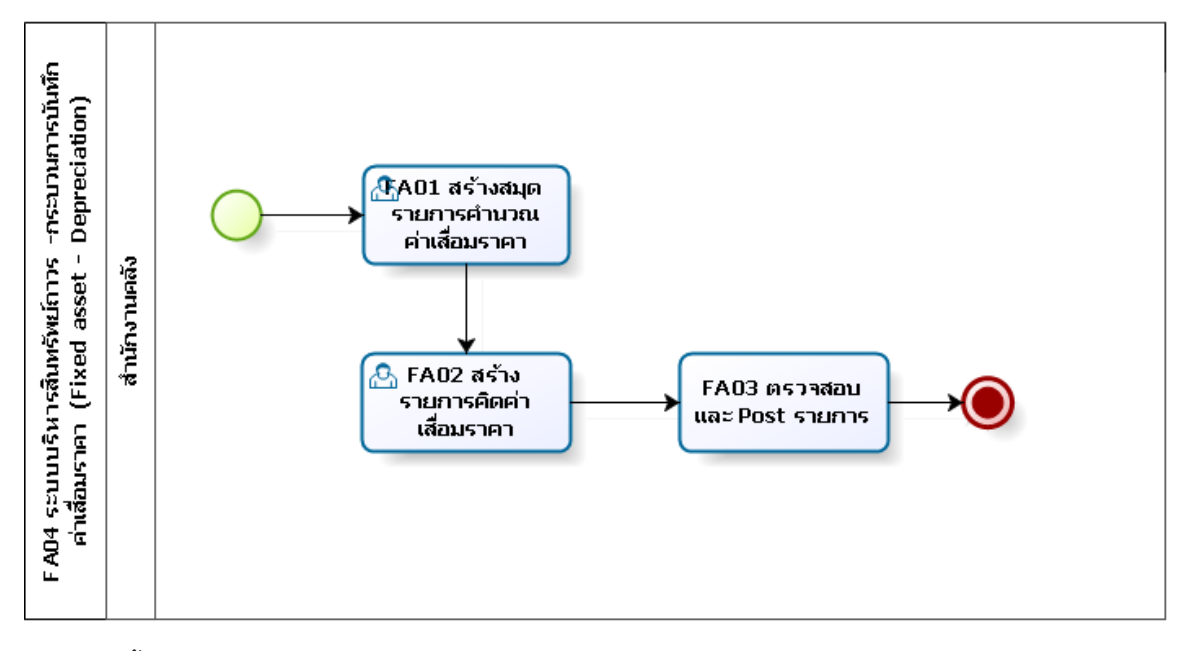

## ตารางอธิบายขั้นตอนการทำงาน

| No.  | Description                                                  |        | Responsible  | Output |
|------|--------------------------------------------------------------|--------|--------------|--------|
| FA01 | สร้างสมุดลงรายการบันทึกค่าเสื่อมราคา                         |        | สำนักงานคลัง |        |
| FA02 | สร้างรายการคิดค่าเสือม                                       |        | สำนักงานคลัง |        |
|      | การคำนวณค่าเสื่อมราคามี 2 ประเภท                             |        |              |        |
|      | 1.คำนวณค่าเสื่อมราคาสำหรับทรัพย์สินที่ซื้อเข้ามาปกติ         |        |              |        |
|      | 2.คำนวณค่าเสื่อมราคาสำหรับทรัพย์สินที่ได้รับจากการบริจาค     |        |              |        |
|      | 3.คำนวณค่าเสื่อมราคาสำหรับทรัพย์สินที่ได้รับจากของแถม        |        |              |        |
|      | 2.1 ทรัพย์สินที่ได้รับบริจาคมาก่อนปี 2564                    |        |              |        |
|      | <u>2.1.1 เมื่อได้รับบริจาคครุภัณฑ์</u>                       |        |              |        |
|      | <u>กรณี สินทรัพย์ = ครุภัณฑ์</u>                             |        |              |        |
|      | Dr. ครุภัณฑ์จากการรับบริจาค – ครุภัณฑ์ประเภทต่างๆ 10,000     |        |              |        |
|      | Cr. รายได้จากการรับบริจาครอการรับรู้-ครุภัณฑ์                | 10,000 |              |        |
|      | <u>กรณี สินทรัพย์ = อาคาร</u>                                |        |              |        |
|      | Dr. อาคารจากการรับบริจาค – สถาบันนวัตกรรมการเรียนรู้ๆ 10,000 |        |              |        |
|      | Cr. รายได้จากการรับบริจาครอการรับรู้-อาคาร                   | XXX    |              |        |

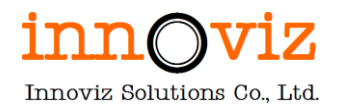

| No. | Description                                                                    | Responsible | Output |
|-----|--------------------------------------------------------------------------------|-------------|--------|
|     | <u>กรณี สินทรัพย์ = โปรแกรมคอมพิวเตอร์</u>                                     |             |        |
|     | Dr. โปรแกรมคอมพิวเตอร์จากการรับบริจาค 20,000                                   |             |        |
|     | Cr. รายได้จากการรับบริจาครอการรับรู้-โปรแกรมคอมพิวเตอร์ 20,000                 |             |        |
|     | <u>2.1.2 เมื่อมีการคำนวณค่าเสื่อมทรัพย์สินที่ได้รับบริจาคราคาทุกๆสิ้นเดือน</u> |             |        |
|     | <u>กรณี สินทรัพย์ = ครุภัณฑ์</u>                                               |             |        |
|     | Dr.ค่าเสื่อมราคาครุภัณฑ์จากการรับบริจาค - ครุภัณฑ์ประเภทต่างๆ 166.65           |             |        |
|     | Cr.ค่าเสื่อมสะสมราคาครุภัณฑ์จากการรับบริจาค-ครุภัณฑ์ประเภทต่างๆ                |             |        |
|     | 166.65                                                                         |             |        |
|     | <u>กรณี สินทรัพย์ = อาคาร</u>                                                  |             |        |
|     | Dr.ค่าเสื่อมราคา-อาคารจากการรับบริจาค XXX.XX                                   |             |        |
|     | Cr.ค่าเสื่อมสะสม – อาคารจากการรับบริจาค XXX.XX                                 |             |        |
|     |                                                                                |             |        |
|     | <u>กรณี สินทรัพย์ = โปรแกรมคอมพิวเตอร์</u>                                     |             |        |
|     | Dr.ค่าตัดจำหน่ายโปรแกรมคอมพิวเตอร์รับบริจาค XXX.XX                             |             |        |
|     | Cr.ค่าตัดจำหน่ายสะสมโปรแกรมคอมพิวเตอร์รับบริจาค XXX.XX                         |             |        |
|     |                                                                                |             |        |
|     | 2.1.3 กลับรายการทุกๆสิ้นเดือน ตามมูลค่าของค่าเสื่อมราคา ณ สิ้นเดือน ซึ่งเมื่อ  |             |        |
|     | <u>NBV = 1 บัญชีรายได้การรับบริจาครอการรับรู้-ครุภัณฑ์ จะเท่ากับ 1 บาท ตาม</u> |             |        |
|     | NBV                                                                            |             |        |
|     | <u>กรณี สินทรัพย์ = ครุภัณฑ์</u>                                               |             |        |
|     | Dr. รายได้จากการรับบริจาครอการรับรู้-ครุภัณฑ์ 166.65                           |             |        |
|     | Cr.รายได้จากการรับบริจาค-ครุภัณฑ์ตามประเภทต่างๆ 166.65                         |             |        |
|     | <u>กรณี สินทรัพย์ = อาคาร</u>                                                  |             |        |
|     | Dr. รายได้จากการรับบริจาครอการรับรู้-อาคาร XXX.XX                              |             |        |
|     | Cr.รายได้จากการรับบริจาค-อาคารสภาบัน ณวัตกรรมการเรียนรู้ XXX.XX                |             |        |
|     | <u>กรณี สินทรัพย์ = โปรแกรมคอมพิวเตอร์</u>                                     |             |        |
|     | Dr. รายได้จากการรับบริจาครอการรับรู้-โปรแกรมคอมพิวเตอร์ XXX.XX                 |             |        |
|     | Cr.รายได้จากการรับบริจาค-โปรแกรมคอมพิวเตอร์ XXX.XX                             |             |        |
|     | 2.2 ทรัพย์สินที่ได้รับบริจาคมาตั้งแต่ปี 2564                                   |             |        |
|     | <u>2.2.1 เมื่อได้รับบริจาคครุภัณฑ์</u>                                         |             |        |
|     | <u>กรณี สินทรัพย์ = ครุภัณฑ์</u>                                               |             |        |
|     | Dr. ครุภัณฑ์จากการรับบริจาค – ครุภัณฑ์ประเภทต่างๆ 10,000                       |             |        |

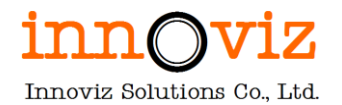

| No.  | Description                                                        | Responsible  | Output  |
|------|--------------------------------------------------------------------|--------------|---------|
|      | Cr. รายได้จากการรับบริจาค-ครุภัณฑ์ประเภทต่างๆ 10,000               |              |         |
|      | <u>กรณี สินทรัพย์ = อาคาร</u>                                      |              |         |
|      | Dr. อาคารจากการรับบริจาค – (ตามชื่ออาคาร) XXX.XX                   |              |         |
|      | Cr. รายได้จากการรับบริจาค-อาคาร (ตามชื่ออาคาร) XXX.XX              |              |         |
|      | 2.3 ทรัพย์สินที่ได้รับในรูปแบบของแถมมาตั้งแต่ปี 2564               |              |         |
|      | <u>2.3.1 เมื่อได้รับของแถมครุภัณฑ์</u>                             |              |         |
|      | <u>กรณี สินทรัพย์ = ครุภัณฑ์</u>                                   |              |         |
|      | Dr. ครุภัณฑ์จากการรับบริจาค – ครุภัณฑ์ประเภทต่างๆ 10,000           |              |         |
|      | Cr. รายได้จากการรับบริจาค-ครุภัณฑ์ประเภทต่างๆ 10,000               |              |         |
|      | <u>กรณี สินทรัพย์ = อาคาร</u>                                      |              |         |
|      | Dr. อาคารจากการรับบริจาค – (ตามชื่ออาคาร) XXX.XX                   |              |         |
|      | Cr. รายได้จากการรับบริจาค-อาคาร (ตามชื่ออาคาร) XXX.XX              |              |         |
|      | กรณี สินทรัพย์ = โปรแกรมคอมพิวเตอร์                                | สำนักงานคลัง |         |
|      | Dr. โปรแกรมคอมพิวเตอร์จากการรับบริจาค 20,000                       |              |         |
|      | Cr. รายได้จากการรับบริจาค-โปรแกรมคอมพิวเตอร์ 20,000                |              |         |
|      |                                                                    |              |         |
|      | 2.2.2เมื่อมีการคำนวณค่าเสื่อมราคาทุกๆสิ้นเดือน                     |              |         |
|      | <u>กรณี สินทรัพย์ = ครุภัณฑ์</u>                                   |              |         |
|      | Dr.ค่าเสื่อมราคาครุภัณฑ์จากการรับบริจาค-ครุภัณฑ์ประเภทต่างๆ 166.65 |              |         |
|      | Cr.ค่าเสื่อมสะสมราคาครุภัณฑ์จากการรับบริจาค-ครุภัณฑ์ประเภทต่างๆ    |              |         |
|      | 166.65                                                             |              |         |
|      | <u>กรณี สินทรัพย์ = อาคาร</u>                                      |              |         |
|      | Dr.ค่าเสื่อมราคา-อาคารจากการรับบริจาค XXX.XX                       |              |         |
|      | Cr.ค่าเสื่อมสะสม – อาคารจากการรับบริจาค XXX.XX                     |              |         |
|      | <u>กรณี สินทรัพย์ = โปรแกรมคอมพิวเตอร์</u>                         |              |         |
|      | Dr.ค่าตัดจำหน่ายโปรแกรมคอมพิวเตอร์รับบริจาค XXX.XX                 |              |         |
|      | Cr.ค่าตัดจำหน่ายสะสมไปรแกรมคอมพิวเตอร์รับบริจาค XXX.XX             | ്പ           |         |
| FA03 | Post รายการเพอบนทกรายการและสงคาเป GL                               | สานกงานคลัง  | Voucher |

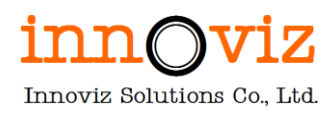

## ขั้นตอนการทำงาน

 ผู้ใช้งานดำเนินการบันทึกรับครุภัณฑ์นั้นเข้าระบบโดยการกด "New" ที่ Fixed asset journal [Path : Fixed asset > Journal entries > Fixed asset journal]

|   | Finance and Operations                                             |                                                                   |                                                                 | PKMU | Q | Ω | ٢ | ŝ |     | AD     |
|---|--------------------------------------------------------------------|-------------------------------------------------------------------|-----------------------------------------------------------------|------|---|---|---|---|-----|--------|
|   | -ta<br>Audit workbench<br>Budgeting<br>Cash and bank<br>management | Expand all Collapse Workspaces Fixed assets Vournal entries       | ons ∨ Budget Options >><br>Share<br>custom alert ∨<br>my alerts |      |   | 8 | 0 | 0 | ) 🗆 | ×      |
|   | Common<br>Consolidations                                           | Fixed assets journal Create acquisition proposal                  | בחתיז   Standard view ∽<br>nt                                   |      |   |   |   |   |     |        |
|   | Cost accounting<br>Cost management<br>Credit and collections       | Create depreciation proposal<br>Inventory to fixed assets journal |                                                                 |      |   |   |   |   | ~   | ,<br>, |
| I | Expense management Fixed assets                                    | budget     Inquiries and reports     Designific tacks             |                                                                 |      |   |   |   |   | ~   |        |
|   | General ledger<br>Human resources                                  | > Setup                                                           | Purchase order SALES ACCOUNT PKMU-000001 Customer account       |      |   |   |   |   |     | -      |

เลือกสมุด และแก้ไข Description

|                     | Finan  | ce and       | Oper         | rations Fixed as                | sets > Jour   | nal entries > Fixed assets               | ; journal |                           |              |         |       |        |     |           |     | PKM    | v p       | Q | $\odot$ | ŝ          | ?    | AD       |
|---------------------|--------|--------------|--------------|---------------------------------|---------------|------------------------------------------|-----------|---------------------------|--------------|---------|-------|--------|-----|-----------|-----|--------|-----------|---|---------|------------|------|----------|
| =                   | 🔚 Save | +            | New          | 🗓 Delete 🛛 Lines                | Open lines in | Excel $\checkmark$ Validate $\checkmark$ | Post ∽    | Approval $\smallsetminus$ | Inquiries 🗸  | Print 🗸 | Unloc | k Opti | ons | 2         |     |        |           | 8 | ٥       | <b>p</b> ( | ) d  | $\times$ |
| <ul> <li></li></ul> | 7      | Stand<br>Fix | lard v<br>ed | <sup>iew∨</sup><br>asset journa | al            |                                          |           |                           |              |         |       |        |     |           |     |        |           |   |         |            |      |          |
| Ŀ                   |        | Show         |              |                                 |               |                                          |           |                           |              |         |       |        |     |           |     |        |           |   |         |            |      |          |
| 1                   |        | Not          | poste        | d ∨ _ Sh                        | ow user-crea  | ted only                                 |           |                           |              |         |       |        |     |           |     |        |           |   |         |            |      |          |
| 8:                  |        | List         | Gen          | eral Setup Blockii              | ng Financia   | l dimensions History                     |           |                           |              |         |       |        |     |           |     |        |           |   |         |            |      |          |
|                     |        | 0            | 0            | Journal batch num 1             | Name          | Description                              |           |                           |              |         |       | Posted | 7   | Posted on | Log | In use | In use by |   | Aodifie | d by       | Re : |          |
|                     |        |              |              | B000000213                      | FD            | สมุดรายวันค่าเสื่อมราคาท                 | รัพย์สิน  |                           |              |         |       |        |     |           |     |        |           | 1 | Admin   |            |      |          |
|                     |        |              |              | B000000072                      | FA            | สมุดรายวันรับทรัพย์สิน คถ                | นะสถาปัด  | ายกรรมศาสตร์เ             | เละการออกแบบ |         |       | ~      |     | 8/25/2022 |     |        |           | 4 | Admin   |            |      |          |
|                     |        |              |              | B00000075                       | FS            | สมุดรายวันจำหน่ายทรัพย์ส                 | สัน       |                           |              |         |       |        |     |           |     |        |           | i | vz03    |            |      |          |
|                     |        |              |              | B00000077                       | FS            | สมุดรายวันดัดจำหน่ายทรัท                 | พย์สิน    |                           |              |         |       |        |     |           |     |        |           | i | vz03    |            |      |          |
|                     |        |              |              | B00000079                       | FA            | สมุดรายวันรับทรัพย์สิน-อา                | าคาร S07  |                           |              |         |       |        |     |           |     |        |           | i | vz03    |            |      |          |
|                     |        |              |              | B00000080                       | FA            | สมุดรายวันรับทรัพย์สินของ                | งแถมงาน'  | ເວີຈັຍ                    |              |         |       |        |     |           |     |        |           | i | vz03    |            |      |          |
|                     |        |              |              | B00000082                       | FD            | สมุดรายวันค่าค่าใช้สิทธิ์โป              | ไรแกรมคอ  | อมพิวเตอร์                |              |         |       |        |     |           |     |        |           | i | vz03    |            |      |          |

2. กด "line " เพื่อสร้างรายการด้านใน

|                     | Financ | ce and                         | Operations                          | Fixed a         | ssets > Jourr | nal entries 💙 Fixed   | issets journal | I               |              |         |        |        |    |           |     | PKM    | ςι        | Q | $\odot$ | <b>©</b> | ?   | AD |
|---------------------|--------|--------------------------------|-------------------------------------|-----------------|---------------|-----------------------|----------------|-----------------|--------------|---------|--------|--------|----|-----------|-----|--------|-----------|---|---------|----------|-----|----|
| =                   | 🗟 Save | + +                            | lew 📋 Delete                        | Lines           | Open lines in | Excel ∽ Validate      | ✓ Post ∽       | Approval $\vee$ | Inquiries 🗸  | Print ∽ | Unlock | Optio  | ns | Q         |     |        |           | ⊗ | ٥       | 0        | 5 5 | ×  |
| <ul> <li></li></ul> | Y      | Stand<br>Fixe<br>Show<br>Not p | ard view $\checkmark$<br>ed asset j | journa<br>SP SP | al            | ed only               |                |                 |              |         |        |        |    |           |     |        |           |   |         |          |     |    |
| 0                   |        | List                           | General Setu                        | р вюскі         | ng Financial  | dimensions Hist       | ry             |                 |              |         |        |        |    |           |     |        |           |   |         |          |     |    |
|                     |        | 0                              | C Journal bate                      | h num Ú         | Î Name        | Description           |                |                 |              |         |        | Posted | Y  | Posted on | Log | In use | In use by | N | Aodifie | d by     | Re  |    |
|                     |        |                                | B0000021                            | 3               | FD            | สมุดรายวันค่าเสื่อมร  | เคาทรัพย์สิน   |                 |              |         |        |        |    |           |     |        |           | A | Admin   |          |     |    |
|                     |        |                                | B0000007                            | 2               | FA            | สมุดรายวันรับทรัพย์   | ่น คณะสถาป     | ไดยกรรมศาสตร์เ  | เละการออกแบบ |         |        | ~      |    | 8/25/2022 |     |        |           | A | Admin   |          |     |    |
|                     |        |                                | B0000007                            | 5               | FS            | สมุดรายวันจำหน่ายเ    | รัพย์สิน       |                 |              |         |        |        |    |           |     |        |           | i | vz03    |          |     |    |
|                     |        |                                | B0000007                            | 7               | FS            | สมุดรายวันดัดจำหน่    | ยทรัพย์สิน     |                 |              |         |        |        |    |           |     |        |           | i | vz03    |          |     |    |
|                     |        |                                | B0000007                            | 9               | FA            | สมุดรายวันรับทรัพย์   | น-อาคาร S0     | 7               |              |         |        |        |    |           |     |        |           | i | vz03    |          |     |    |
|                     |        |                                | B0000008                            | D               | FA            | สมุดรายวันรับทรัพย์   | ่นของแถมงา     | นวิจัย          |              |         |        |        |    |           |     |        |           | i | vz03    |          |     |    |
|                     |        |                                | B0000008                            | 2               | FD            | สมุดรายวันค่าค่าใช้ส์ | ทธิ์โปรแกรม    | คอมพิวเตอร์     |              |         |        |        |    |           |     |        |           | i | vz03    |          |     |    |

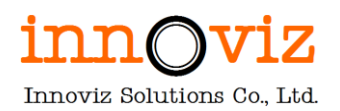

3. ระบุเงื่อนไขในการกวาดรายการ ที่ "Proposal > Depreciation Proposal"

|            | Finan  | nce and Oper | ations Fixed assets                          | > Journal entries > Fixe    | ed assets journal     |             |         |        |                       | PKMU        | ې مر       |       |             | ? AD   |
|------------|--------|--------------|----------------------------------------------|-----------------------------|-----------------------|-------------|---------|--------|-----------------------|-------------|------------|-------|-------------|--------|
| =          | 🖶 Save | e Post Va    | alidate V Functions V                        | Proposals V Inquiries       | ∽ Print ∽ d           | Options 🔎   |         |        |                       |             |            | ⊗ ⊄   | 0           | ц х    |
| ଜ          | 7      | B0000021     | 3 : FD   Standard view 🗸                     | Acquisition proposal        |                       |             |         |        |                       |             |            |       |             |        |
| ☆          |        | Fixed        | asset iournal                                | Acquisition adjustment pro  | posal                 |             |         |        |                       |             |            |       |             |        |
| (L)        |        | TIXCU        | usseejournui                                 | Depreciation proposal       |                       |             |         |        |                       |             |            |       |             |        |
|            |        | List Gene    | eral Books History                           | Special depreciation allowa | nce proposal          |             |         |        |                       |             |            |       |             |        |
| 0          |        | + New 📋      | Delete Voucher Finar                         | Consumption depreciation    | 5 0                   | or warnings |         |        |                       |             |            |       |             |        |
| 8:=        |        | 000          | Date Voucher                                 | Disposal - scrap            |                       | Account na  | me Book | Des    | cription Deb          | t Cr Curre  | Debit in   | re C  | redit in re | E B    |
|            |        | 0 8          | 8/25/20 m FD6500000                          | Revenue recognition of res  | erves                 | ~           |         | ~      | · · ·                 | THB ~       |            |       |             | THB    |
|            |        |              |                                              | Extraordinary depreciation  | proposal              |             |         |        |                       |             |            |       |             |        |
|            |        |              |                                              |                             |                       |             |         |        |                       |             |            |       |             |        |
|            |        |              |                                              |                             |                       |             |         |        |                       |             |            |       |             |        |
|            | Finan  | nce and Oper | ations Fixed assets                          |                             |                       |             |         |        |                       |             |            |       |             | ?      |
|            | 🗟 Save | e Post Va    | alidate $\checkmark$ Functions $\checkmark$  | Proposals ~ Inquiries       | $\sim$ Print $\sim$ 0 | Options 🔎   |         |        | Depreciation proposal |             |            |       |             |        |
| ŵ          | 8      | B00000021    | 3 : FD $\mid$ Standard view $\smallsetminus$ | 6.                          |                       |             |         |        | Parameters            |             |            |       |             | ^      |
| ${\simeq}$ |        | Fixed        | asset journal                                |                             |                       |             |         |        | DATE INTERVAL         | CALCULAT    | ON         |       |             |        |
| ٩          |        | List Gane    | ral Books History                            |                             |                       |             |         |        | To date               | Summarize   | depreciat  | ion   |             |        |
|            |        |              | nai books matory                             |                             |                       |             |         |        | 12/31/2021            | Yes         |            |       |             |        |
| 8:         |        | + New 🗓      | Delete Voucher Finar                         | ncial dimensions 🛩 🛛 Budg   | et check errors o     | or warnings |         |        | Records to include    |             |            |       |             | ~      |
|            |        | 000          | Voucher                                      | Transaction type            | Account               | Account na  | me Book | Des    | <b>∀</b> Filter       |             |            |       |             |        |
|            |        | 0 8          | 3/25/20 🕮 FD6500000                          | 5 Acquisition ~             |                       | ~           |         | ~      | FIXED ASSETS          | FIXED ASS   | т воок     |       |             |        |
|            |        |              |                                              |                             |                       |             |         |        | Fixed asset number    | Book        |            |       |             |        |
|            |        |              |                                              |                             |                       |             |         |        |                       |             |            |       |             |        |
|            |        |              |                                              |                             |                       |             |         |        | Fixed asset group     | Calculate d | epreciatio | n     |             |        |
|            |        |              |                                              |                             |                       |             |         |        | <u> </u>              | 1.00        |            |       |             |        |
|            |        |              |                                              |                             |                       |             |         |        |                       | FIXED ASS   | ET BOOK S  | SETUP |             |        |
|            |        |              |                                              |                             |                       |             |         |        |                       | Current     | er         |       |             |        |
|            |        |              |                                              |                             |                       |             |         |        |                       |             |            |       |             |        |
|            |        |              |                                              |                             |                       |             |         | _      |                       |             |            |       |             |        |
|            |        | CURRENCY     |                                              |                             |                       | DDFNCV      |         |        |                       |             |            |       |             |        |
|            |        | CURRENCY     | DEBIT CREDIT                                 | BALANCE                     | DEBIT                 | CREDIT      | BALANCE |        |                       |             |            |       |             |        |
|            |        | VOUCHER      | 0.00                                         | 0.00 0.00                   | 0.00                  | 0.00        | 0.00    | Budget |                       |             |            |       | ок          | Cancel |
|            |        | JOURNAL      | 0.00                                         | 0.00                        | 0.00                  | 0.00        | 0.00    | Budge  |                       |             |            |       |             |        |
|            |        |              |                                              |                             |                       |             |         |        |                       |             |            |       |             |        |

| Field                  | Description                                                       |
|------------------------|-------------------------------------------------------------------|
| Depreciation proposal  |                                                                   |
| To Date                | ระบุวันที่ที่ต้องการให้ระบบคำนวณค่าเสื่อมราคา                     |
| Summarize depreciation | ต้องการให้ระบบสรุปการคำนวณค่าเสื่อมราคาของครุภัณฑ์แต่ละตัวหรือไม่ |
| Fixed asset group      | กรณีที่ต้องการบันทึกค่าเสื่อมราคาของครุภัณฑ์ตามกลุ่ม              |
|                        | ให้ระบุข้อมูลเพื่อใช้ในการกวาดรายการ                              |

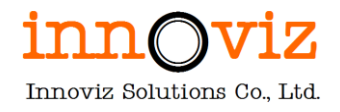

#### 4. ระบบจะกวาดรายการมาสร้างให้

จากนั้นให้ผู้ใช้งานตรวจสอบรายละเอียดอื่นให้เรียบร้อย

|    | Finan                                                                                                    | nce a | and C  | Oper | ations        | Fixed assets 💙 Jo | ournal entries > Fixe | ed assets journal |                   |         |                        |  |        | PKMU | ף כ | р ( | 9      | ? A        |
|----|----------------------------------------------------------------------------------------------------|-------|--------|------|---------------|-------------------|-----------------------|-------------------|-------------------|---------|------------------------|--|--------|------|-----|-----|--------|------------|
| =  | 🗟 Sav                                                                                                    | e     | Post   | Va   | alidate ∽ F   | unctions 🗸 Prop   | osals ∽ Inquiries     | ✓ Print ✓ Optio   | ns 🔎              |         |                        |  |        |      |     | ⊗   | 000    | ) [] >     |
| ŵ  | Ор                                                                                                    | erati | ion co | mple | eted          |                   |                       |                   |                   |         |                        |  |        |      |     |     |        | $\vee_2$ > |
| *  | Y                                                                                                    | B     | 00000  | 0021 | 3 : FD   Star | ndard view 🗸      |                       |                   |                   |         |                        |  |        |      |     |     |        |            |
| Ŀ  |                                                                                                    | F     | ixe    | d    | asset jo      | ournal            |                       |                   |                   |         |                        |  |        |      |     |     |        |            |
| D? |                                                                                                    | Li    | st (   | Gene | eral Books    | History           |                       |                   |                   |         |                        |  |        |      |     |     |        |            |
| 8: |                                                                                                    | 1     |        |      |               |                   |                       |                   |                   |         |                        |  |        |      |     |     |        |            |
|    | Operation completed         Operation completed         Operatin completed         Operatin completed                                                                                                    |       |        |      |               |                   |                       |                   |                   |         |                        |  |        |      |     |     |        |            |
|    | Comparison completed       Comparison completed         Prixed asset journal       Ust General Books History         + New IDelete Voucher Financial dimensions × Budget check errors or warnings       Control of the second second |       |        |      |               |                   |                       |                   |                   |         |                        |  |        |      |     |     |        |            |
|    |                                                                                                    | (     | 0      | 1    | 12/31/2 茴     | FD65000005        | Depreciation $\lor$   | 6500000026 ~      | เครื่องปรับอากาศช | Curr 🗸  | Depr. since 12/14/2 🗸  |  | 576.54 | THB  |     |     | 576.54 | THB        |
|    |                                                                                                    |       |        | 1    | 12/31/2021    | FD65000005        | Depreciation          | 6500000027        | เครื่องปรับอากาศช | Current | Depr. since 12/14/2021 |  | 576.54 | THB  |     |     | 576.54 | THB        |
|    |                                                                                                    |       |        | 1    | 12/31/2021    | FD65000005        | Depreciation          | 6500000028        | เครื่องปรับอากาศช | Current | Depr. since 12/14/2021 |  | 576.54 | THB  |     |     | 576.54 | THB        |
|    |                                                                                                    |       |        | 1    | 12/31/2021    | FD65000005        | Depreciation          | 6500000029        | เครื่องปรับอากาศช | Current | Depr. since 12/14/2021 |  | 576.54 | THB  |     |     | 576.54 | THB        |
|    |                                                                                                    |       |        | 1    | 12/31/2021    | FD65000005        | Depreciation          | 6500000030        | เครื่องปรับอากาศช | Current | Depr. since 12/14/2021 |  | 576.54 | THB  |     |     | 576.54 | THB        |
|    |                                                                                                    |       |        |      |               |                   |                       |                   |                   |         |                        |  |        |      |     |     |        |            |
|    |                                                                                                    |       |        |      |               |                   |                       |                   |                   |         |                        |  |        |      |     |     |        |            |
|    |                                                                                                    |       |        |      |               |                   |                       |                   |                   |         |                        |  |        |      |     |     |        |            |
|    |                                                                                                    |       |        |      |               |                   |                       |                   |                   |         |                        |  |        |      |     |     |        |            |
|    |                                                                                                    | 0     |        |      |               |                   |                       |                   |                   |         |                        |  |        |      |     |     |        |            |

| Field               | Description                                                  |
|---------------------|--------------------------------------------------------------|
| Tab List            |                                                              |
| Date                | วันที่ที่ทำรายการแล้วลงบันทึกบัญชี                           |
| Description         | ระบุรายละเอียดของการบันทึกตั้งหนี้รายการ                     |
| Debit               | ระบุมูลค่ายอด Dr.                                            |
| Credit              | ระบุมูลค่ายอด Cr.                                            |
| Currency            | สกุลเงินที่ทำรายการ                                          |
|                     | หมายเหตุ : ระบบ default ค่าให้เป็นสกุลเงิน THB               |
| Offset account type | เลือกประเภทของบัญชีในการตั้งหนี้ขา offset                    |
|                     | - Ledger : บันทึกการตั้งหนี้ด้วยรหัสบัญชี                    |
|                     | - Vendor : บันทึกตั้งหนี้ด้วยรหัสเจ้าหนี้                    |
|                     | - Customer : บันทึกตั้งหนี้ด้วยลูกหนี้                       |
|                     | - Bank : บันทึกตั้งหนี้ด้วยธนาคาร                            |
| Offset account      | ระบุรหัสรายการบัญชี โดยจะต้องสัมพันธ์กับ Offset Account type |

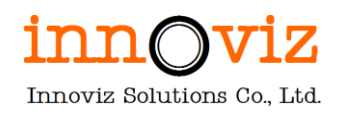

5. ผู้ใช้งานสามารถตรวจสอบรายการก่อน post ได้โดยการกด "Validate > Simulate Posting"

| Finar | nce and | Operations                                                                                          | Fixed assets 📏                                                                                                    | Journal entries > Fix                                                                                               | ed assets journal                                               |        |                                                                                                    |                                      |                                                                                                    |                                                                                                    | PKMU                                | ρα          | © \$         | ?                        |
|-------|---------|----------------------------------------------------------------------------------------------------|----------------------------------------------------------------------------------------------------|----------------------------------------------------------------------------------------------------|-----------------------------------------------------------------|--------|----------------------------------------------------------------------------------------------------|--------------------------------------|----------------------------------------------------------------------------------------------------|----------------------------------------------------------------------------------------------------|-------------------------------------|-------------|--------------|--------------------------|
| 🗟 Sav | ve Pos  | t Validate ∽                                                                                        | Functions ∨ Pr                                                                                                    | oposals 🗸 Inquiries                                                                                                 | ✓ Print ✓ O                                                     | ptior  | ns 🔎                                                                                                    |                                      |                                                                                                    |                                                                                                    |                                     | 8           | 0 00         | ) 다                      |
| V     | B0000   | Validate                                                                                            | ew 🗸                                                                                                    |                                                                                                    |                                                                 |        |                                                                                                    |                                      |                                                                                                    |                                                                                                    |                                     |             |              |                          |
|       | Five    | Validate vouc                                                                                       | ner only                                                                                                    |                                                                                                    |                                                                 |        |                                                                                                    |                                      |                                                                                                    |                                                                                                    |                                     |             |              |                          |
|       | FIX     | Simulate post                                                                                       | ing all                                                                                                    |                                                                                                    |                                                                 |        |                                                                                                    |                                      |                                                                                                    |                                                                                                    |                                     |             |              |                          |
|       | a fact  | General Rool                                                                                        | n History                                                                                                    |                                                                                                    |                                                                 |        |                                                                                                    |                                      |                                                                                                    |                                                                                                    |                                     |             |              |                          |
|       | LIST    | General Door                                                                                        | s History                                                                                                    |                                                                                                    |                                                                 |        |                                                                                                    |                                      |                                                                                                    |                                                                                                    |                                     |             |              |                          |
|       |         |                                                                                                    | s history                                                                                                    |                                                                                                    |                                                                 |        |                                                                                                    |                                      |                                                                                                    |                                                                                                    |                                     |             |              |                          |
|       | + Ne    | w 🗊 Delete                                                                                          | /oucher Financial                                                                                                    | dimensions 🛩 Budg                                                                                                   | jet check errors or                                             | r war  | nings                                                                                                    |                                      |                                                                                                    |                                                                                                    |                                     |             |              |                          |
|       |         | w 🗊 Delete                                                                                          | /oucher Financial                                                                                                    | dimensions 🏏 Budg<br>Transaction type                                                                               | et check errors or<br>Account                                   | r warr | nings<br>Account name                                                                                     | Book                                 | Description                                                                                                 | Debit Cr                                                                                                    | Curre                               | Debit in re | Credit in re | F i                      |
|       | + Ne    | Date     12/14/2                                                                                    | Voucher Financial<br>Voucher<br>FA65000025                                                                                                    | dimensions → Budg<br>Transaction type<br>Acquisition →                                                              | et check errors of<br>Account<br>6500000026                     | r wari | nings<br>Account name<br>เครื่องปรับอากาศช                                                                | Book<br>Curr ~                       | Description<br>สมุครายวันรับทรัพย์สิน คณะ 😕                                                                 | Debit Cr<br>58,491.55                                                                                                    | Curre<br>THB ~                      | Debit in re | Credit in re | F i<br>THE               |
|       | + Ne    | <ul> <li>Delete</li> <li>Date</li> <li>12/14/2</li> </ul>                                           | Voucher Financial<br>Voucher<br>FA65000025<br>FA65000026                                                                                                    | dimensions × Budg<br>Transaction type<br>Acquisition ×<br>Acquisition                                               | Account<br>6500000026<br>6500000027                             | r warr | nings<br>Account name<br>เครื่องปรับอากาศป<br>เครื่องปรับอากาศป                                           | Book<br>Curr V<br>Current            | Description<br>สมุครายวันรับทรัพย์สิน คณะ ><br>สมุครายวันรับทรัพย์สิน คณะสถ                                 | Debit Cr<br>58,491.55<br>58,491.55                                                                                                    | Curre<br>THB ~<br>THB               | Debit in re | Credit in re | F i<br>THI<br>THI        |
|       |         | <ul> <li>Delete</li> <li>Date</li> <li>12/14/2 1</li> <li>12/14/2021</li> <li>12/14/2021</li> </ul> | Voucher Financial<br>Voucher Financial<br>FA65000025<br>FA65000026<br>FA65000027                                                                                                    | dimensions → Budg<br>Transaction type<br>Acquisition →<br>Acquisition                                               | Account<br>6500000026<br>6500000027<br>6500000028               | r warr | nings<br>Account name<br>เครื่องปรับอากาศช<br>เครื่องปรับอากาศช<br>เครื่องปรับอากาศช                      | Book<br>Curr V<br>Current<br>Current | Description<br>สมุตรายวันวับกวัทย์สิน คณะ V<br>สมุตรายวันวับกวัทย์สิน คณะสถ<br>สมุตรายวันวับกวัทย์สิน คณะสถ | Debit         Cr           58,491.55         58,491.55           58,491.55         58,491.55                                             | Curre<br>THB ~<br>THB<br>THB        | Debit in re | Credit in re | F i<br>The<br>The<br>The |
|       |         | Delete     Date     12/14/2021     12/14/2021     12/14/2021     12/14/2021                         | Voucher         Financial           Voucher         Financial           FA65000025         FA65000026           FA65000027         FA65000027           FA65000028         FA65000028 | dimensions     Budge       Transaction type       Acquisition       Acquisition       Acquisition       Acquisition | Account<br>6500000026<br>6500000027<br>6500000028<br>6500000029 | r wari | nings<br>Account name<br>เครื่องปรับอากาศช<br>เครื่องปรับอากาศช<br>เครื่องปรับอากาศช<br>เครื่องปรับอากาศช | Book<br>Curr ~<br>Current<br>Current | Description<br>ສະເອາະປະນັ້ນນາວິສຢ່ຄີນ ອດເຮ                                                                  | Debit         Cr           58,491.55         5           58,491.55         5           58,491.55         5           58,491.55         5 | Curre<br>THB ~<br>THB<br>THB<br>THB | Debit in re | Credit in re | THB<br>THB<br>THB<br>THB |

6. หากตรวจสอบรายการเรียบร้อยแล้ว ให้กด "Post" เพื่อโพสต์รายการทางบัญชี

| 8 | Finance | e and | Ор      | erations                                                                                                  | Fixed assets $>$                                                                                                    | Journal entries > Fix                                                                | ed assets journal                                                                                                    |       |                                                                                      |                                      |                                                                                                    |                                                                                                    | PKMU                                | ¢ کر     | י נ | © 🤹      | § ?                   | P                               |
|---|---------|-------|---------|----------------------------------------------------------------------------------------------------|----------------------------------------------------------------------------------------------------|--------------------------------------------------------------------------------------|----------------------------------------------------------------------------------------------------|-------|--------------------------------------------------------------------------------------|--------------------------------------|----------------------------------------------------------------------------------------------------|----------------------------------------------------------------------------------------------------|-------------------------------------|----------|-----|----------|-----------------------|---------------------------------|
| = | 🗟 Save  | Post  | st      | Validate 🗸 🛛 F                                                                                            | unctions Y Pro                                                                                                    | oposals V Inquiries                                                                  | ✓ Print ✓ O                                                                                                    | ptio  | ins 🔎                                                                                |                                      |                                                                                                    |                                                                                                    |                                     |          | ⊗   | 0 0      | 0                     | ď                               |
| à | V       | B0000 | 0000    | 172 : FA   Star                                                                                           | ndard view $\smallsetminus$                                                                                                    |                                                                                      |                                                                                                    |       |                                                                                      |                                      |                                                                                                    |                                                                                                    |                                     |          |     |          |                       |                                 |
| X |         | Fixe  | ed      | asset ic                                                                                                  | ournal                                                                                                    |                                                                                      |                                                                                                    |       |                                                                                      |                                      |                                                                                                    |                                                                                                    |                                     |          |     |          |                       |                                 |
| Э |         |       |         |                                                                                                    |                                                                                                    |                                                                                      |                                                                                                    |       |                                                                                      |                                      |                                                                                                    |                                                                                                    |                                     |          |     |          |                       |                                 |
|   |         | list  | GPI     | neral Books                                                                                               | History                                                                                                    |                                                                                      |                                                                                                    |       |                                                                                      |                                      |                                                                                                    |                                                                                                    |                                     |          |     |          |                       |                                 |
| a | 100     | _     |         | inter an area in a                                                                                        | History                                                                                                    |                                                                                      |                                                                                                    |       |                                                                                      |                                      |                                                                                                    |                                                                                                    |                                     |          |     |          |                       |                                 |
| Ē |         | + N6  | ew      | Delete Vo                                                                                                 | ucher Financial                                                                                                    | dimensions 🛩 Budg                                                                    | get check errors o                                                                                                    | r war | rnings                                                                               |                                      |                                                                                                    |                                                                                                    |                                     |          |     |          |                       |                                 |
|   |         | + Ne  | ew      | Delete Vo                                                                                                 | ucher Financial<br>Voucher                                                                                                    | dimensions ✓ Budg<br>Transaction type                                                | get check errors of<br>Account                                                                                                    | r war | nings<br>Account name                                                                | Book                                 | Description                                                                                                 | Debit Cr                                                                                                    | Curre                               | Debit in | re  | Credit i | n re F                | F E                             |
| Ξ |         | + Ne  | ew<br>C | Delete Vo     Date     12/14/2                                                                            | ucher Financial<br>Voucher<br>FA65000025                                                                                                    | dimensions → Budg<br>Transaction type<br>Acquisition →                               | get check errors of<br>Account<br>6500000026                                                                                                    | r war | rnings<br>Account name<br>เครื่องปรับอากาศช                                          | Book<br>Curr ~                       | Description<br>สมุดรายวันรับทรัพย์สิน คณะ 🗡                                                                 | Debit Cr<br>58,491.55                                                                                                    | Curre<br>THB ~                      | Debit in | re  | Credit i | n re F                | THB                             |
| 3 |         | + Ne  | ew      | Delete Vo<br>Date<br>12/14/2 III<br>12/14/2021                                                            | ucher Financial<br>Voucher<br>FA65000025<br>FA65000026                                                                                         | dimensions → Budg<br>Transaction type<br>Acquisition →<br>Acquisition                | Account<br>6500000026<br>6500000027                                                                                                    | r war | rnings<br>Account name<br>เครื่องปรับอากาศป<br>เครื่องปรับอากาศป                     | Book<br>Curr ~<br>Current            | Description<br>สมุครายวันวันหวัทย์สิน คณะ V<br>สมุครายวันวันหวัทย์สิน คณะสถ                                 | Debit Cr<br>58,491.55<br>58,491.55                                                                                                    | Curre<br>THB \v<br>THB              | Debit in | re  | Credit i | n re F                | F i<br>The<br>The               |
| 1 |         | + Ne  | ew      | Delete Vo<br>Date<br>12/14/2 im<br>12/14/2021<br>12/14/2021                                               | Voucher Financial<br>Voucher<br>FA65000025<br>FA65000026<br>FA65000027                                                                         | dimensions → Budg<br>Transaction type<br>Acquisition →<br>Acquisition<br>Acquisition | Account<br>6500000026<br>6500000027<br>6500000028                                                                                                    | r war | mings<br>Account name<br>เครื่องปรับอากาศช<br>เครื่องปรับอากาศช<br>เครื่องปรับอากาศช | Book<br>Curr ~<br>Current<br>Current | Description<br>สมุดรายวันวับทรัพย์สิน คณะ V<br>สมุดรายวันวับทรัพย์สิน คณะสถ<br>สมุดรายวันวับทรัพย์สิน คณะสถ | Debit         Cr           58,491.55         58,491.55           58,491.55         58,491.55                                             | Curre<br>THB \v<br>THB<br>THB       | Debit in | re  | Credit i | n re F<br>1<br>1      | е і<br>ТНВ<br>ТНВ<br>ТНВ        |
| 1 |         | + Ne  | ew      | Delete Vo           Date           12/14/2           12/14/2021           12/14/2021           12/14/2021 | Voucher         Financial           Voucher         FA65000025           FA65000026         FA65000027           FA65000027         FA65000028 | dimensions >>>>>>>>>>>>>>>>>>>>>>>>>>>>>>>>>>>>                                      | Account         6500000026         6500000027         6500000028         6500000028         6500000029         6500000029         6500000029         65000000029         65000000029         65000000029         65000000029         65000000029         65000000029         65000000029         65000000029         65000000029         650000000029         65000000029         65000000029         65000000029         65000000029         65000000029         65000000029         65000000029         65000000029         65000000029         650000000029         650000000029         650000000029         650000000029         650000000029         650000000029         650000000029         650000000029         6500000000029         650000000029         650000000029         650000000029         650000000029         650000000029         650000000029         650000000029         650000000029         650000000029         650000000029         650000000029         650000000029         650000000029         650000000029         650000000029         650000000029         65000000000000000000000000000000000000 | r war | mings<br>Account name<br>เครื่องปรับอากาศช<br>เครื่องปรับอากาศช<br>เครื่องปรับอากาศช | Book<br>Curr ~<br>Current<br>Current | Description<br>สมุดรายวันวับหรัพย์ดิน คณะส                                                                  | Debit         Cr           58,491.55         5           58,491.55         5           58,491.55         5           58,491.55         5 | Curre<br>THB ~<br>THB<br>THB<br>THB | Debit in | re  | Credit i | n re F<br>1<br>1<br>1 | ғ :<br>ТНВ<br>ТНВ<br>ТНВ<br>ТНВ |

7. สามารถดูคู่บัญชีหลังการโพสต์ได้ที่ "Voucher"

|          | Fina | nce and C  | Operations  | Fixed assets               | > Journal entries | <ul> <li>Fixed assets jo</li> </ul> | umal                          |            |                        |       | PKI          | AU D         | Q    | ©         | 🛱 ? 🔮    | D |
|----------|------|------------|-------------|----------------------------|-------------------|-------------------------------------|-------------------------------|------------|------------------------|-------|--------------|--------------|------|-----------|----------|---|
| $\equiv$ | Post | Validate   | e ∽ Functio | ons V Proposals            | ✓ Inquiries ✓     | Print ∽ Reve                        | rse entire journal $\sim$   0 | Options 🔎  |                        |       |              |              | ⊗    | 0 (       | 00 🖬     | × |
| ŵ        | Ор   | eration co | mpleted     |                            |                   |                                     |                               |            |                        |       |              |              |      |           | $\sim$ 4 | × |
| ☆        | V    | B00000     | 00213 : FD  | Standard view $\checkmark$ |                   |                                     |                               |            |                        |       |              |              |      |           |          |   |
| Ŀ        |      | Fixe       | d asset     | t journal                  |                   |                                     |                               |            |                        |       |              |              |      |           |          |   |
|          |      | List (     | General Bo  | oks History                |                   |                                     |                               |            |                        |       |              |              |      |           |          |   |
| 0        |      | - Nev      | w 🗊 Delete  | Voucher Financi            | ial dimensions 🗸  | Budget check e                      | rrors or warnings             |            |                        |       |              |              |      |           |          |   |
|          |      | 0          | Date        | Voucher                    | Transaction type  | Account                             | Account name                  | Book       | Description            | Debit | Credit Curre | Debit in re. | Cred | it in re- | Report : |   |
|          |      | 0 1        | 12/31/2021  | FD65000005                 | Depreciation      | 6500000026                          | 5 เครื่องปรับอาการ            | ศษ Current | Depr. since 12/14/2021 |       | 576.54 THB   |              |      | 576.54    | 4 THB    |   |
|          |      | 1          | 12/31/2021  | FD65000005                 | Depreciation      | 6500000027                          | ั เครื่องปรับอาการ            | ศษ Current | Depr. since 12/14/2021 |       | 576.54 THB   |              |      | 576.54    | 1 THB    |   |
|          |      | 1          | 12/31/2021  | FD65000005                 | Depreciation      | 6500000028                          | 3 เครื่องปรับอาการ            | ศษ Current | Depr. since 12/14/2021 |       | 576.54 THB   |              |      | 576.54    | 1 THB    |   |
|          |      | 1          | 12/31/2021  | FD65000005                 | Depreciation      | 6500000029                          | ดรื่องปรับอากาณ               | ศษ Current | Depr. since 12/14/2021 |       | 576.54 THB   |              |      | 576.54    | \$ THB   |   |
|          |      | 1          | 12/31/2021  | FD65000005                 | Depreciation      | 6500000030                          | ) เครื่องปรับอาการ            | ศป Current | Depr. since 12/14/2021 |       | 576.54 THB   |              |      | 576.54    | \$ THB   |   |
|          |      |            |             |                            |                   |                                     |                               |            |                        |       |              |              |      |           |          |   |
|          |      |            |             |                            |                   |                                     |                               |            |                        |       |              |              |      |           |          |   |

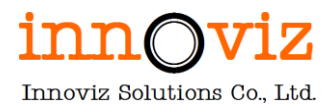

### 4. กระบวนการตัดจำหน่ายสินทรัพย์ (FIXED ASSET RETIREMENT)

การจำหน่ายครุภัณฑ์มีด้วยกัน 4 รูปแบบ วิธี

- 1. การขาย มี 2 แบบ (ออกใบเสร็จรับเงิน)
  - 1.1 การขายโดยวิธีเฉพาะเจาะจง (ราคาสินทรัพย์ที่ซื้อมารวมกันไม่เกิน 500,000 บาท)
  - 1.2 การขายโดยวิธีการขายทอดตลาด (ราคาสินทรัพย์ที่ซื้อมารวมกันเกิน 500,000 บาท)
- 2. การโอน (ไม่ออกใบเสร็จรับเงิน) ให้หน่วยงานรัฐหรือองค์การสถานสาธารณกุศลตาม มาตรา 47(7) แห่งประมวลรัษฎากร
- 3. การแลกเปลี่ยน
- 4. แปรสภาพหรือทำลาย (ไม่ออกใบเสร็จรับเงิน)

ความต้องการ: ต้องการ workflow ในการจำหน่ายครุภัณฑ์ โอนครุภัณฑ์ การแลกเปลี่ยนครุภัณฑ์ แปรสภาพหรือทำลาย ครุภัณฑ์ ซึ่งจะอยู่ในช่วง MA

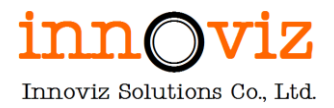

4.1 กระบวนการตัดจำหน่ายรายครุภัณฑ์ผ่านหน้า Free text invoice (Fixed asset disposal-Sales) เป็นการขายสินทรัพย์ถาวร โดยมีการตั้งลูกหนี้และตัดขายสินทรัพย์ออกจากระบบ

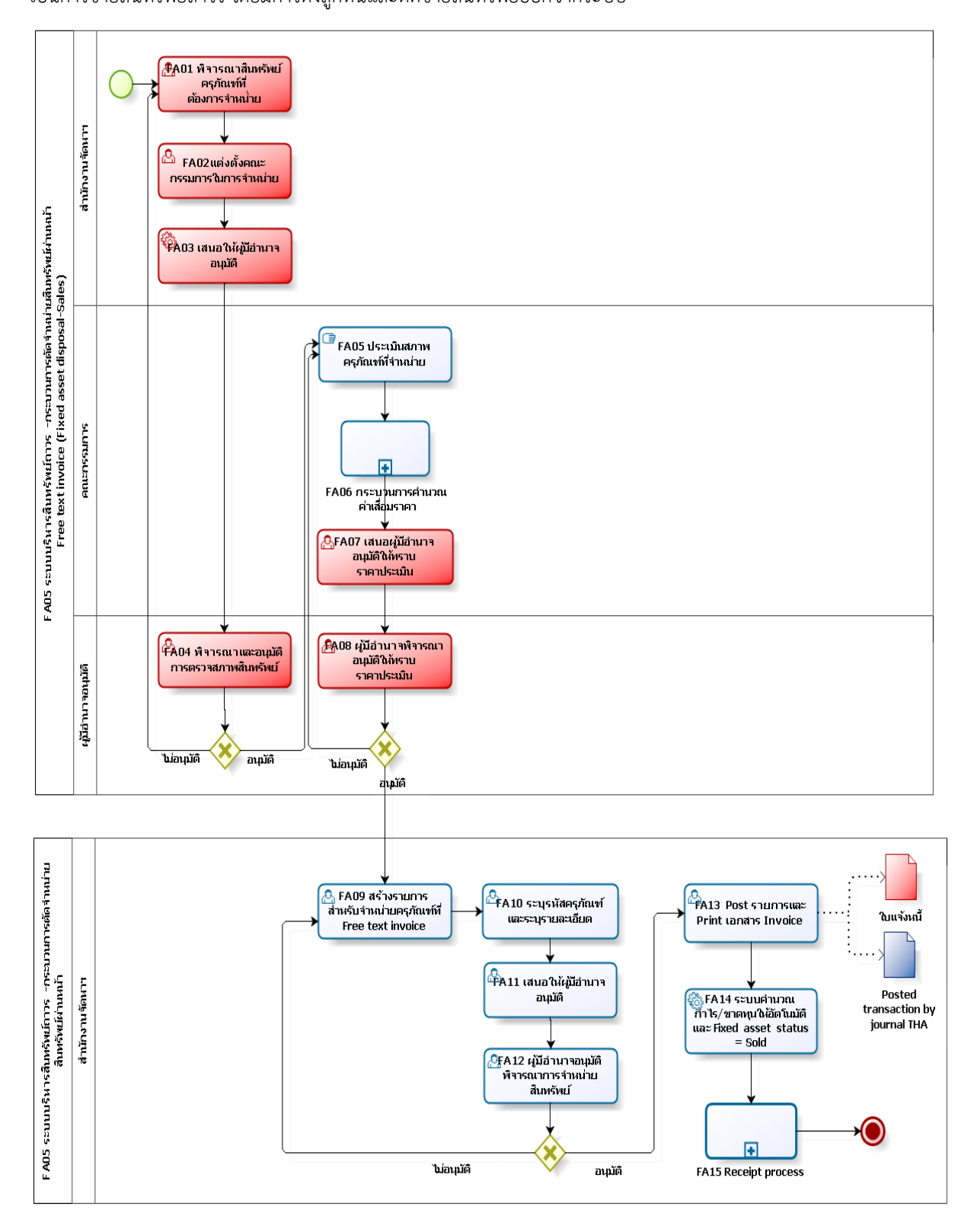

Revision date: 8/26/2022

07\_KMUTT\_UM\_Fixed Assets\_R01

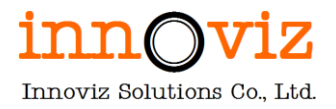

## ตารางอธิบายขั้นตอนการทำงาน

| No.  | Description                                                            | Responsible       | Output      |
|------|------------------------------------------------------------------------|-------------------|-------------|
| FA01 | พิจารณาสินทรัพย์ครุภัณฑ์ที่ต้องการจำหน่าย                              | สำนักงานจัดหาและ  |             |
|      |                                                                        | จัดการสินทรัพย์   |             |
| FA02 | แต่งตั้งคณะกรรมการในการจำหน่าย                                         | สำนักงานจัดหาและ  |             |
|      |                                                                        | จัดการสินทรัพย์   |             |
| FA03 | เสนอให้ผู้มีอำนาจอนุมัติ                                               | สำนักงานจัดหาและ  |             |
|      |                                                                        | จัดการสินทรัพย์   |             |
| FA04 | พิจารณาและอนุมัติการตรวจสภาพสินทรัพย์                                  | ผู้มีอำนาจอนุมัติ |             |
| FA05 | ประเมินสภาพครุภัณฑ์ที่จำหน่าย                                          | คณะกรรมการ        |             |
| FA06 | กระบวนการคำนวณค่าเสื่อมราคา                                            | คณะกรรมการ        |             |
| FA07 | เสนอผู้มีอำนาจอนุมัติให้ทราบราคาประเมิน                                | คณะกรรมการ        |             |
| FA08 | ผู้มีอำนาจพิจารณาอนุมัติราคาประเมินของสิทนทรัพย์                       | ผู้มีอำนาจอนุมัติ |             |
| FA09 | สร้างรายการสำหรับขายครุภัณฑ์ที่หน้า Free text invoice                  | สำนักงานจัดหาและ  |             |
|      |                                                                        | จัดการสินทรัพย์   |             |
| FA10 | ระบุสินทรัพย์ที่ต้องการขายและรายละเอียด                                | สำนักงานจัดหาและ  |             |
|      |                                                                        | จัดการสินทรัพย์   |             |
| FA11 | เสนอให้ผู้มีอำนาจอนุมัติพิจารณาการจำหน่ายสินทรัพย์                     | สำนักงานจัดหาและ  |             |
|      |                                                                        | จัดการสินทรัพย์   |             |
| FA12 | พิจารณาและอนุมัติการจำหน่ายสินทรัพย์                                   | ผู้มีอำนาจอนุมัติ |             |
| FA13 | Post รายการเพื่อส่งข้อมูลการลงบัญชี และพิมพ์เอกสาร Invoice ให้         | สำนักงานจัดหาและ  | Invoice,    |
|      | ลูกค้า                                                                 | จัดการสินทรัพย์   | Posted      |
|      | <u>กรณีที่ 1 ครุภัณฑ์ที่ซื้อมาก่อนปี 2564</u> ไม่คำนวณกำไรขาดทุนจากการ |                   | transaction |
|      | จำหน่ายครุภัณฑ์ โดย Design แยก FA group บริจาคก่อน 2564                |                   | by journal  |
|      | ซื้อครุภัณฑ์                                                           |                   | THA         |
|      | Dr.ครุภัณฑ์จากการรับบริจาค-ครุภัณฑ์ประเภทต่างๆ 1,000                   |                   |             |
|      | Cr.รายได้จากการรับบริจาครอการรับรู้-ครุภัณฑ์ 1,000                     |                   |             |
|      | <u>ได้มีการคิดค่าเสื่อมราคาไปแล้ว ณ วันจำหน่าย</u>                     |                   |             |
|      | Dr.ค่าเสื่อมราคาครุภัณฑ์จากการรับบริจาค-ครุภัณฑ์ประเภทต่างๆ 800        |                   |             |
|      | Cr.ค่าเสื่อมสะสมราคาครุภัณฑ์จากการรับบริจาค 800                        |                   |             |
|      | -ครุภัณฑ์ประเภทต่างๆ                                                   |                   |             |
|      | ได้มีการตัดรายได้บริจาครอการรับรู้-ครุภัณฑ์ จนถึง ณ วันจำหน่าย         |                   |             |
|      | (ปรับปรุงรายได้บริจาครอการรับรู้เท่ากับค่าเสื่อมราคา)                  |                   |             |

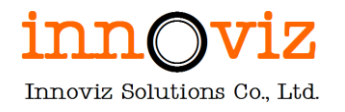

| No.  | Description                                                   |             | Responsible      | Output         |
|------|---------------------------------------------------------------|-------------|------------------|----------------|
|      | Dr. รายได้จากการรับบริจาครอการรับรู้-ครุภัณฑ์                 | 800         |                  |                |
|      | Cr. รายได้จากการรับบริจาค-ครุภัณฑ์ตามประเภทต่างๆ              | 800         |                  |                |
|      | <u>ณ วันที่จำหน่ายครุภัณฑ์บริจาค ต้องบันทึกบัญชี</u>          |             |                  |                |
|      | Dr. ค่าเสื่อมสะสมราคาครุภัณฑ์จากการรับบริจาค                  | 800         |                  |                |
|      | -ครุภัณฑ์ประเภทต่างๆ                                          |             |                  |                |
|      | Dr. รายได้จากการรับบริจาครอการรับรู้-ครุภัณฑ์                 | 200         |                  |                |
|      | Cr. ครุภัณฑ์บริจาค                                            | 1,000       |                  |                |
|      | <u>กรณีที่ 2 ครุภัณฑ์ที่ซื้อมาตั้งแต่ปี 2564</u> คำนวณกำไรขาง | งทุนจากการ  |                  |                |
|      | จำหน่ายครุภัณฑ์ โดย Design แยก FA group บริจาคซื้อ:           | มาตั้งแต่ปี |                  |                |
|      | 2564                                                          |             |                  |                |
| FA14 | ระบบจะอัพเดทสถานะของสินทรัพย์เป็น Sold ให้อัตโนมั             | ที่         | D365 F&O         |                |
|      |                                                               |             |                  |                |
| FA15 | อ้างอิงกระบวนการออกใบเสร็จรับเงิน                             |             | สำนักงานจัดหาและ | ใบเสร็จรับเงิน |
|      | หมายเหตุ รายละเอียดเพิ่มเติมที่เอกสารเล่ม ระบบบัญชีลู         | าหนี้       | จัดการสินทรัพย์  |                |
|      | (Accounts Receivable)                                         |             |                  |                |

หมายเหตุ : ทุกๆการจำหน่ายครุภัณฑ์ จะเข้ากระบวนการจำหน่ายผ่าน Free-text invoice เนื่องจากการขายครุภัณฑ์จะต้อง ผ่านการอนุมัติจากคณะกรรมการเสมอ

#### <u>แนวทางการทำงาน</u>

Short term : อนุมัติด้านนอกระบบ D365 F&O และทำรายการขายผ่าน Free-text invoice

Long term : อนุมัติบนระบบ K2 และส่งข้อมูลเข้ามาที่ Free-text invoice (พัฒนาช่วง พฤษภาคม 2566)

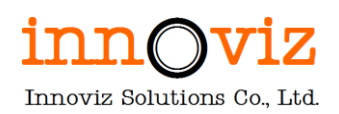

### ขั้นตอนการทำงาน

 ผู้ใช้งานดำเนินการบันทึกค่าเสื่อมราคาของครุภัณฑ์ที่จะดำเนินการขายให้เรียบร้อย สำหรับขั้นตอนการสร้างรายการบันทึกค่าเสื่อมราคาของครุภัณฑ์ ผู้ใช้งานสามารถทำได้ตามขั้นตอนในหัวข้อ <u>3.</u> <u>กระบวนการบันทึกค่าเสื่อมราคา (Fixed asset - depreciation)</u>

|                             | Finar | nce and Opera | itions      | Fixed assets > Je           | ournal entries > Fix | ed assets journal     |            |          |        |                       |                            | ?         |
|-----------------------------|-------|---------------|-------------|-----------------------------|----------------------|-----------------------|------------|----------|--------|-----------------------|----------------------------|-----------|
| =                           | 🔛 Sav | e Post Va     | lidate ∽ F  | unctions 🗠 🛛 Prop           | osals 💛 Inquiries    | $\sim$ Print $\sim$ 0 | ptions 🔎   |          |        | Depreciation proposal |                            |           |
| ŵ                           | 7     | B000000213    | : FD   Star | ndard view $\smallsetminus$ |                      |                       |            |          |        | Parameters            |                            | ^         |
| $\stackrel{\wedge}{\simeq}$ |       | Fixed a       | asset jo    | ournal                      |                      |                       |            |          |        | DATE INTERVAL         | CALCULATION                |           |
| <u>د</u>                    |       | List Gene     | ral Books   | History                     |                      |                       |            |          |        | To date 12/31/2021    | Summarize depreciation Yes |           |
| 0111                        |       | + New 🗊       | Delete Vo   | ucher Financial d           | imensions 🗡 🛛 Budg   | get check errors or   | warnings   |          |        | Records to include    |                            | ~         |
|                             |       | OCD           | ate         | Voucher                     | Transaction type     | Account               | Account na | ime Book | Des    | <b>∀</b> Filter       |                            |           |
|                             |       | 0 8           | /25/20 🖽    | FD65000005                  | Acquisition ~        |                       | ~          |          | ~      | FIXED ASSETS          | FIXED ASSET BOOK           |           |
|                             |       |               |             |                             |                      |                       |            |          |        | Fixed asset number    | Book                       |           |
|                             |       |               |             |                             |                      |                       |            |          |        |                       |                            |           |
|                             |       |               |             |                             |                      |                       |            |          |        | Fixed asset group     | Calculate depreciation Yes |           |
|                             |       |               |             |                             |                      |                       |            |          |        |                       | FIXED ASSET BOOK SETUP     |           |
|                             |       |               |             |                             |                      |                       |            |          |        |                       | Posting layer              |           |
|                             |       |               |             |                             |                      |                       |            |          |        |                       | Current                    |           |
|                             |       |               |             |                             |                      |                       |            |          |        |                       |                            |           |
|                             |       |               |             |                             |                      |                       |            |          | - 1    |                       |                            |           |
|                             |       | CURRENCY      |             |                             |                      | REPORTING CUR         | RENCY      |          |        |                       |                            |           |
|                             |       |               | DEBIT       | CREDIT                      | BALANCE              | DEBIT                 | CREDIT     | BALANCE  |        |                       |                            | (S        |
|                             |       | VOUCHER       | C           | 0.0                         | 0.00                 | 0.00                  | 0.00       | 0.00     | Budget |                       |                            | OK Cancel |
|                             |       | JOURNAL       | C           | 0.0                         | 0.00                 | 0.00                  | 0.00       | 0.00     | Buda   |                       |                            |           |

 ผู้ใช้งานดำเนินการขายครุภัณฑ์ผ่าน Function Freetext invoice สำหรับขั้นตอนการสร้างรายการขายครุภัณฑ์ ผู้ใช้งานสามารถทำได้ตามขั้นตอนในหัวข้อ <u>4.2 กรณีการขายครุภัณฑ์</u> <u>และตัดออกจากระบบ (Sales Fixed assets)</u> ในเล่มระบบบริหารเงินลูกหนี้ (Accounts Receivable)

|    | Fina  | nce and Operations Accounts recei                                                                                                    | vable > Invoices > All free to | ext invoices           |                    |                   |          |            | PKMU     | ρ | Q ( | ) Ø | ?   | AD |  |  |
|----|-------|----------------------------------------------------------------------------------------------------|--------------------------------|------------------------|--------------------|-------------------|----------|------------|----------|---|-----|-----|-----|----|--|--|
| =  | 🖶 Sav | re 🕂 New 📋 Delete Post Totals                                                                                                    | Charges Sales tax 🏮 Not        | es and attachments (0) | Invoice Acco       | ounting Options 刈 | 0        |            |          |   | 4   | ≥ 0 | 0 1 | ×  |  |  |
| ଜ  | 7     | Free text invoice                                                                                                    |                                |                        |                    |                   |          |            |          |   |     |     |     |    |  |  |
| ☆  | =     | Standard view $\scriptstyle{\smallsetminus}$                                                                                                 |                                |                        |                    |                   |          |            |          |   |     |     |     |    |  |  |
|    |       | 0100001 - สำนักนโยบายและแผนพลังงานฯ Lines Header<br>+ Add line I Remove Distribute amounts I Notes and attachments (0) Copy selected lines ∨ |                                |                        |                    |                   |          |            |          |   |     |     |     |    |  |  |
| C1 |       | + Add line 🔳 Remove Distribute                                                                                                    | amounts 🔋 🔋 Notes and attac    | nments (0) Copy sele   | ected lines 🗸      |                   |          |            |          |   |     |     |     |    |  |  |
| 8  |       | ○ ○ Description                                                                                                    | Main account                   | Sales tax group        | Item sales tax gro | up Is realized    | Quantity | Unit price | Amount   |   |     |     | -   |    |  |  |
|    |       | 🔘 ขายครุภัณฑ์ 1 ขึ้น                                                                                                    | 4902010102 ~                   | ~                      |                    | ∨ No              | 1.00     | 2,500.00   | 2,500.00 | 3 |     |     |     |    |  |  |
|    |       |                                                                                                    |                                |                        |                    |                   |          |            |          |   |     |     |     |    |  |  |
|    |       | Line details                                                                                                    |                                |                        |                    |                   |          |            |          |   |     |     | ^   |    |  |  |
|    |       | General Reasons Foreign trade                                                                                                    | Financial dimensions line      |                        |                    |                   |          |            |          |   |     |     |     |    |  |  |
|    |       | Invoice text                                                                                                    | Fixed asset number             |                        |                    |                   |          |            |          |   |     |     | - 1 |    |  |  |
|    |       | ขายครูกัณฑ์ 1 ขึ้น                                                                                                    | Book<br>Current                |                        |                    |                   |          |            |          |   |     |     |     |    |  |  |

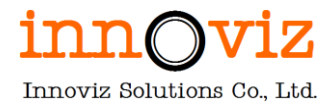

## 4.2 กระบวนการตัดจำหน่ายขายเหมาครุภัณฑ์

### รายละเอียดขั้นตอน มีดังนี้

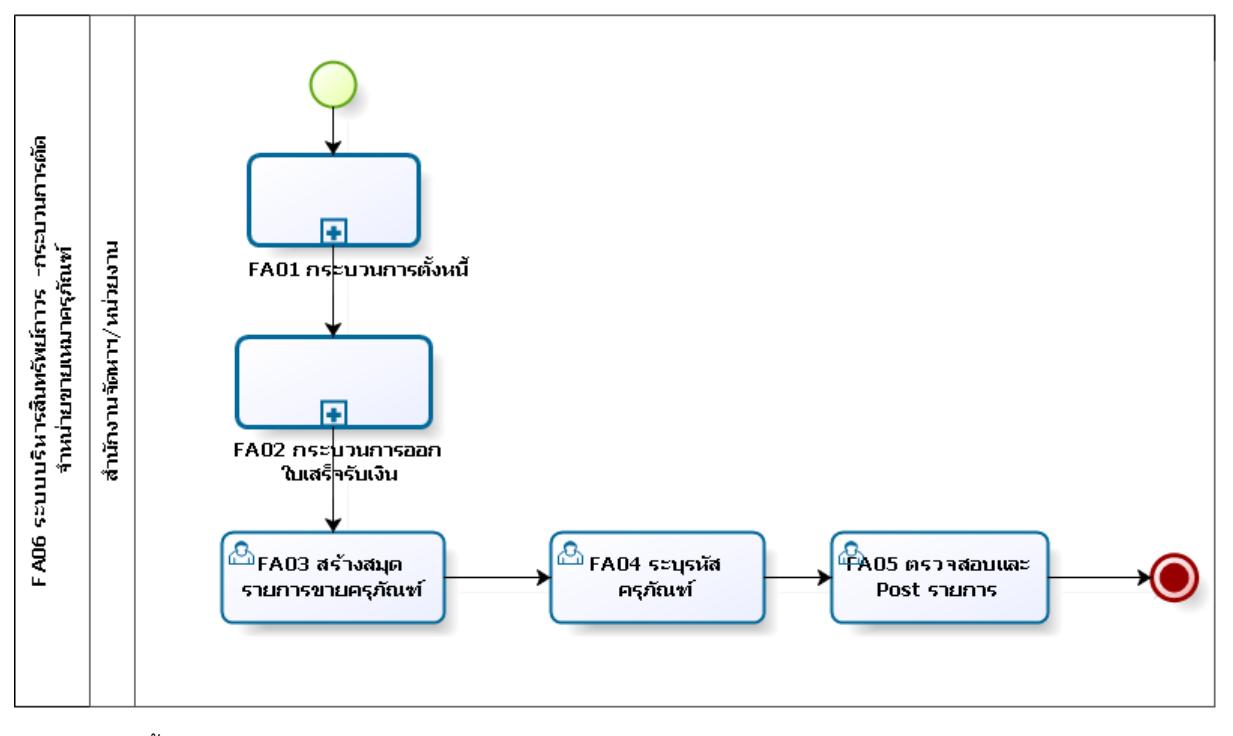

ตารางอธิบายขั้นตอนการทำงาน

| No.  | Description                                          | Responsible            | Output         |
|------|------------------------------------------------------|------------------------|----------------|
| FA01 | บันทึกรายได้และออกใบแจ้งหนี้                         | สำนักงานจัดหาและจัดการ | Invoice, Tax   |
|      |                                                      | สินทรัพย์/หน่วยงาน     | invoice        |
| FA02 | กระบวนการออกใบเสร็จรับเงิน                           | สำนักงานจัดหาและจัดการ | ใบเสร็จรับเงิน |
|      |                                                      | สินทรัพย์/หน่วยงาน     |                |
| FA03 | สร้างสมุดรายการขายครุภัณฑ์                           | สำนักงานจัดหาและจัดการ |                |
|      |                                                      | สินทรัพย์/หน่วยงาน     |                |
| FA04 | ระบุรหัสครุภัณฑ์ที่ต้องการตัดจำหน่าย                 | สำนักงานจัดหาและจัดการ |                |
|      |                                                      | สินทรัพย์/หน่วยงาน     |                |
| FA05 | ตรวจสอบรายการตั้งหนี้และ Post รายการเพื่อบันทึกลง GL | สำนักงานจัดหาและจัดการ |                |
|      |                                                      | สินทรัพย์/หน่วยงาน     |                |

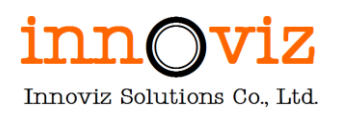

#### ขั้นตอนการทำงาน

 ผู้ใช้งานดำเนินการบันทึกค่าเสื่อมราคาของครุภัณฑ์ที่จะดำเนินการขายให้เรียบร้อย สำหรับขั้นตอนการสร้างรายการบันทึกค่าเสื่อมราคาของครุภัณฑ์ ผู้ใช้งานสามารถทำได้ตามขั้นตอนในหัวข้อ <u>3.</u> <u>กระบวนการบันทึกค่าเสื่อมราคา (Fixed asset - depreciation)</u>

Depreciation proposal ŵ B000000213 : FD | Standard view Parameters \* Fixed asset journal DATE INTERVAL CALCULATION List General Books History 12/31/2021 Yes. DF. + New 🗊 Delete Voucher Financial dimensions 🗸 Budget check errors or w 011 Records to include Transaction type Date Voucher Account Account name **Filter** 8/25/20... III FD65000005 Acquisition FIXED ASSETS FIXED ASSET BOOK Fixed asset number Book Calculate depreciation Fixed asset group Yes FIXED ASSET BOOK SETUE Posting layer Current CURRENCY REPORTING CURRENCY DEBIT CREDIT DEBIT CREDIT BALANCE BALANCE 0.00 0.00 0.00 0.00 0.00 VOUCHER OK Cancel JOURNAL 0.00 0.00 0.00 0.00 0.00

2. ผู้ใช้งานดำเนินการออกใบเสร็จรับเงินให้กับลูกค้า

สำหรับขั้นตอนการสร้างใบเสร็จรับเงิน ผู้ใช้งานสามารถทำได้ตามขั้นตอนในหัวข้อ <u>9. กรณีการรับเงินและออก</u> <u>ใบเสร็จรับเงินโดยไม่มีใบแจ้งหนี้ (RECEIPT AND CUSTOMER PAYMENT WITHOUT INVOICE)</u> ในเล่มระบบ บริหารเงินลูกหนี้ (Accounts Receivable)

|    | Fina | ance and Op | perations      | Accounts recei              | vable 〉 Payı  | ments 💙 Customer pa    | ayment journal        |                                         |                      |                | PK         | AU ,O    | Q      | 0 Ø        |      | AD     |
|----|------|-------------|----------------|-----------------------------|---------------|------------------------|-----------------------|-----------------------------------------|----------------------|----------------|------------|----------|--------|------------|------|--------|
| =  | 🖶 Sa | ve Post     | Post in batch  | Validate 🗸                  | Period journa | I Payment proposal     | ✓ Functions ✓ Inc     | puiries $\checkmark$ Print $\checkmark$ | Options 🔎            |                |            |          | ⊗      | 0 0        | 0 🖬  | $\sim$ |
| ଜ  | 7    | B000000     | 129 : RV   Sta | ndard view $\smallsetminus$ |               |                        |                       |                                         |                      |                |            |          |        |            |      |        |
| ☆  |      | Cust        | omer pa        | yments                      |               |                        |                       |                                         |                      |                |            |          |        |            |      |        |
| Ŀ  |      | List G      | eneral Pavme   | nt fee Bank                 | History Re    | eceipt details Payme   | ent                   |                                         |                      |                |            |          |        |            |      |        |
| D? |      | _           | í.             |                             |               |                        |                       |                                         |                      |                |            |          |        |            |      |        |
| 8: |      | + New       | Delete S       | ettle transactior           | s Settle invo | pice lines Financial d | imensions ➤ Sales tax | Payment status 🗡                        | Voucher Deductions   | View marked tr | ansactions |          |        |            |      |        |
|    |      | 00          | Date           | Voucher                     | Company       | Account                | Account name          | Invoice                                 | Description          | Debit          | Credit     | Currency | Offset | account ty | pe i |        |
|    |      | 0           | 7/18/2 📾       | RV65000020                  | pkmu 🔍 🖂      | A1BBL0001 ~            | ธนาคารกรุงเทพ         | ~                                       | หลักประกันของบริษั 🗸 | 5,000.00       |            | тнв 🔷 🛰  | Ledge  | r          | v î  |        |

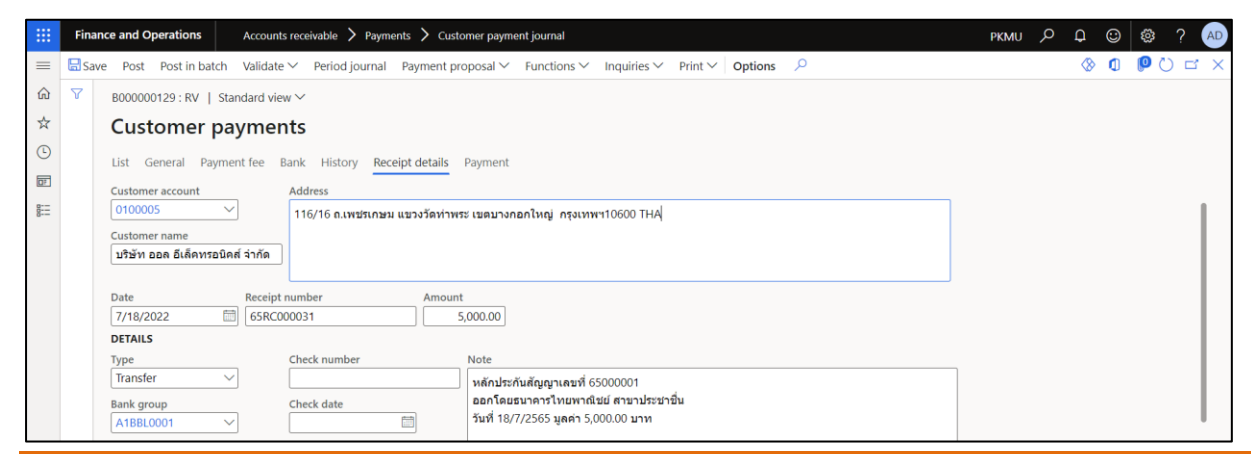

Revision date: 8/26/2022

07\_KMUTT\_UM\_Fixed Assets\_R01

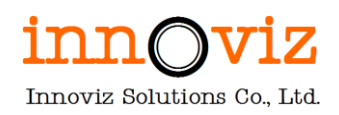

3. ผู้ใช้งานดำเนินการบันทึกรับครุภัณฑ์นั้นเข้าระบบโดยการกด "New" ที่ Fixed asset journal

[Path : Fixed asset > Journal entries > Fixed asset journal]

|   | Finance and Operations                                             |                                                                                                    |                                                              | PKMU | ρ | <b>Q</b> | ٢ | ŝ |   | AD |
|---|--------------------------------------------------------------------|----------------------------------------------------------------------------------------------------|--------------------------------------------------------------|------|---|----------|---|---|---|----|
| = | -ta<br>Audit workbench<br>Budgeting<br>Cash and bank<br>management | Expand all Collapse Collapse Collapse Fixed assets                                                       | ons ✓ Budget Options<br>Share<br>Custom alert ✓<br>my alerts |      |   | 8        | 0 | 0 |   | ×  |
|   | Common<br>Consolidations                                           | <ul> <li>✓ Journal entries</li> <li>Fixed assets journal</li> <li>Create acquisition proposal</li> </ul> | אחר   Standard view ∽<br>nt                                  |      |   |          |   |   |   | ~  |
|   | Cost accounting<br>Cost management                                 | Create depreciation proposal<br>Inventory to fixed assets journal                                        |                                                              |      |   |          |   |   |   |    |
|   | Credit and collections<br>Expense management                       | > Budget                                                                                                 |                                                              |      |   |          |   |   |   | _  |
| I | Fixed assets General ledger Human resources                        | > Periodic tasks<br>> Setup                                                                              | Purchase order SALES ACCOUNT                                 |      |   |          |   |   | / |    |
|   | numairresources                                                    |                                                                                                    | PKMU-000001 Customer account                                 |      |   |          |   |   |   |    |

#### เลือกสมุด และแก้ไข Description

|            | Finan  | ice ani     | d Op      | erations Fixed as                | sets 📏 Jour   | nal entries | > Fixed asse      | ts journal            |                  |          |            |         |                           |         |          |           |     | PK     | MU ,O     | Q   | <u>ت</u> ة ت | ?   | AD |
|------------|--------|-------------|-----------|----------------------------------|---------------|-------------|-------------------|-----------------------|------------------|----------|------------|---------|---------------------------|---------|----------|-----------|-----|--------|-----------|-----|--------------|-----|----|
| =          | 🗟 Save | e +         | New       | 🗓 Delete 🛛 Lines                 | Open lines ir | Excel 🗸     | Validate 🗸        | Post ∨                | Approval >       | ∼ Inc    | quiries 🗸  | Print 🗸 | <ul> <li>Unlor</li> </ul> | ck Opti | ons      | 2         |     |        |           | 8   | 0 0          | 0 🗆 |    |
| ©<br>☆     | 7      | Stan        | dard      | <sup>view∨</sup><br>asset journa | al            |             |                   |                       |                  |          |            |         |                           |         |          |           |     |        |           |     |              |     |    |
| •          |        | Shov<br>Not | v<br>post | ied 🗸 🖂 Sh                       | ow user-crea  | ted only    |                   |                       |                  |          |            |         |                           |         |          |           |     |        |           |     |              |     |    |
| 8:=<br>8:= |        | List        | Ge        | neral Setup Blockir              | ng Financia   | l dimensio  | ns History        |                       |                  |          |            |         |                           |         |          |           |     |        |           |     |              |     |    |
|            |        | 0           | 0         | Journal batch num 1              | Name          | Descriptio  | n                 |                       |                  |          |            |         |                           | Posted  | $\nabla$ | Posted on | Log | In use | In use by | - 1 | Modified by  | Re  |    |
|            |        | 0           |           | B00000075                        | FS            | สมุดรายวั   | นจำหน่ายทรัพ      | ມ໌ສິນ                 |                  |          |            |         |                           |         |          |           |     |        |           | i   | ivz03        |     |    |
|            |        |             |           | B00000077                        | FS            | สมุดรายวั   | แต้ดจำหน่ายท      | รัพย์สิน              |                  |          |            |         |                           |         |          |           |     |        |           | i   | ivz03        |     |    |
|            |        |             |           | B00000079                        | FA            | สมุดรายวั   | แร้บทรัพย์สิน-เ   | <mark>ภคาร</mark> S07 |                  |          |            |         |                           |         |          |           |     |        |           | i   | ivz03        |     |    |
|            |        |             |           | B00000080                        | FA            | สมุดรายวั   | แร้บทรัพย์สินข    | องแถมงาน              | นวิจัย           |          |            |         |                           |         |          |           |     |        |           | i   | ivz03        |     |    |
|            |        |             |           | B00000082                        | FD            | สมุดรายวั   | แค่าค่าใช้สิทธิ์* | ปรแกรมค               | อมพิวเดอร์       |          |            |         |                           |         |          |           |     |        |           | i   | ivz03        |     |    |
|            |        |             |           | B00000083                        | FA            | สมุดรายวั   | แร้บทรัพย์สินจ    | ากงานระห              | ว่างก่อสร้าง (V  | Work in  | n process) |         |                           |         |          |           |     | 20     |           | i   | ivz03        |     |    |
|            |        |             |           | B00000084                        | FA            | สมุดรายวั   | แร้บทรัพย์สินก    | รณีงานก่อะ            | สร้าง/ปรับปรุงเ  | งสาธารถ  | นูปโภค     |         |                           |         |          |           |     |        |           | i   | ivz03        |     |    |
|            |        |             |           | B00000085                        | FA            | สมุดรายวั   | แร้บทรัพย์สินก    | รณีงานก่อง            | สร้าง/ถนน        |          |            |         |                           |         |          |           |     |        |           | i   | ivz03        |     |    |
|            |        |             |           | B00000086                        | FA            | สมุดรายวั   | แร้บรู้มูลค่าอาค  | ารโดยรวม              | เครุภัณฑ์ที่ติดม | ามากับอา | าคาร       |         |                           |         |          |           |     |        |           | 1   | ivz03        |     |    |
|            |        |             |           | B00000087                        | FA            | สมุดรายวั   | แร้บทรัพย์ลิน บ่  | ันทึกงานค             | ารุภัณฑ์ระหว่าง  | างทำ     |            |         |                           |         |          |           |     | 20     |           | i   | ivz03        |     |    |
|            |        |             |           | B00000088                        | FA            | สมุดรายวั   | แร้บทรัพย์ลิน บ่  | ันทึกโปรแ             | เกรมระหว่างพั    | พัฒนา    |            |         |                           |         |          |           |     |        |           | i   | ivz03        |     |    |
|            |        |             |           | B00000210                        | FA            | สมุดรายวั   | แร้บทรัพย์ลิน     |                       |                  |          |            |         |                           |         |          |           |     |        |           |     | Admin        |     |    |
|            |        |             |           |                                  |               |             |                   |                       |                  |          |            |         |                           |         |          |           |     |        |           |     |              |     |    |

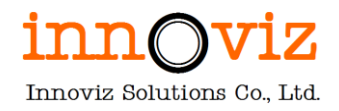

4. กด "line " เพื่อสร้างรายการด้านใน

|          | Finan  | ice and      | Operations             | Fixed as  | isets 💙 Jourr | nal entries        | > Fixed asse                 | ts journal |             |            |          |         |      |         |          |           |     | PKN    | NU ,P     | ¢ | 0      | \$         | ?   | AD |
|----------|--------|--------------|------------------------|-----------|---------------|--------------------|------------------------------|------------|-------------|------------|----------|---------|------|---------|----------|-----------|-----|--------|-----------|---|--------|------------|-----|----|
| =        | 🔚 Save | e +1         | lew 📋 Delete           | Lines     | Open lines in | Excel $\checkmark$ | Validate 🗸                   | Post ∨     | Approval `  | √ Inqu     | uiries 🗸 | Print 🗸 | Unlo | ck Opti | ons      | Q         |     |        |           | 8 | 0      | <b>(</b> ) | ) d | ×  |
| ©<br>☆   | 7      | Stand<br>Fix | ard view ∽<br>ed asset | journa    | al            |                    |                              |            |             |            |          |         |      |         |          |           |     |        |           |   |        |            |     |    |
| Ŀ        |        | Show         |                        |           |               | and such a         |                              |            |             |            |          |         |      |         |          |           |     |        |           |   |        |            |     |    |
| C)       |        | Not          | posted                 | ∑ ⊡ sn    | ow user-creat | ted only           |                              |            |             |            |          |         |      |         |          |           |     |        |           |   |        |            |     |    |
| 8:=<br>0 |        | List         | General Setu           | p Blockir | ng Financial  | I dimension        | ns History                   |            |             |            |          |         |      |         |          |           |     |        |           |   |        |            |     |    |
|          |        | 0            | C Journal bate         | :h num 1  | Name          | Description        | n                            |            |             |            |          |         |      | Posted  | $\nabla$ | Posted on | Log | In use | In use by | у | Modifi | ied by     | Re  |    |
|          |        |              | B0000021               | 3         | FD            | สมุดรายวัน         | เด่าเสื่อมราคา               | ทรัพย์สิน  |             |            |          |         |      |         |          |           |     |        |           |   | Admir  | ı          |     | Ĩ. |
|          |        |              | B0000007               | 2         | FA            | สมุดรายวัน         | เรับทรัพย์สิน ศ              | าณะสถาปัง  | ดยกรรมศาสต  | เร่และการอ | ออกแบบ   |         |      | ~       |          | 8/25/2022 |     |        |           |   | Admir  | ۱          |     |    |
|          |        |              | B0000007               | 5         | FS            | สมุดรายวัน         | เจ๋าหน่ายทรัพ                | ย์สิน      |             |            |          |         |      |         |          |           |     |        |           |   | ivz03  |            |     |    |
|          |        |              | B0000007               | 7         | FS            | สมุดรายวัน         | เด้ดจำหน่ายท                 | รัพย์สิน   |             |            |          |         |      |         |          |           |     |        |           |   | ivz03  |            |     |    |
|          |        |              | B0000007               | 9         | FA            | สมุดรายวัน         | เรับทรัพย์สิน-เ              | อาคาร S07  | 7           |            |          |         |      |         |          |           |     |        |           |   | ivz03  |            |     |    |
|          |        |              | B0000008               | 0         | FA            | สมุดรายวัน         | เร้บทรัพย์สินข               | องแถมงาา   | นวิจัย      |            |          |         |      |         |          |           |     |        |           |   | ivz03  |            |     |    |
|          |        |              | B0000008               | 2         | FD            | สมุดรายวัน         | เค่าค่าใช้สิทฮิ <sup>4</sup> | โปรแกรมค   | เอมพิวเตอร์ |            |          |         |      |         |          |           |     |        |           |   | ivz03  |            |     |    |

## 5. ผู้ใช้งานระบุข้อมูลครุภัณฑ์ที่ต้องการจำหน่าย

|   | Finance | e and | Ope               | rations                                               | Fixed assets 📏                                              | Journal entries 💙 Fixe | ed assets journal  |        |                    |         |                              |       |    | PKMU  | ρρ          | © \$          | ? (A |
|---|---------|-------|-------------------|-------------------------------------------------------|-------------------------------------------------------------|------------------------|--------------------|--------|--------------------|---------|------------------------------|-------|----|-------|-------------|---------------|------|
| = | Save 3  | Pos   | st V              | 'alidate ∽ F                                          | unctions ~ Pr                                               | oposals 🗸 Inquiries    | ✓ Print ✓ C        | Optio  | ns 🔎               |         |                              |       |    |       | 8           | 0 00          |      |
|   | Y       |       | oooo<br>ed<br>Gen | 75 : FS   Star<br>asset jc<br>eral Books<br>Delete Vo | ndard view 〜<br><b>DURNA</b><br>History<br>Pucher Financial | dimensions ∽ Budq      | let check errors o | ir wai | mings              |         |                              |       |    |       |             |               |      |
| 0 |         | 0     | 0                 | Date                                                  | Voucher                                                     | Transaction type       | Account            |        | Account name       | Book    | Description                  | Debit | Cr | Curre | Debit in re | Credit in re. | E E  |
|   |         | 0     |                   | 7/15/20 📾                                             | FS65000003                                                  | Disposal - sale 🗸      | 6500000004         | $\sim$ | เครื่องปรับอากาศ ข | Curr 🗸  | จำหน่ายทรัพย์สิน 6500000 🗸   |       | 43 | THB 🗸 |             |               | THB  |
|   |         |       |                   | 7/15/2022                                             | FS65000004                                                  | Disposal - sale        | 6500000005         |        | เครื่องปรับอากาศ ข | Current | จำหน่ายทรัพย์สิน 65000000005 |       | 43 | THB   |             |               | THB  |
|   |         |       |                   | 7/15/2022                                             | FS65000005                                                  | Disposal - sale        | 6500000006         |        | เครื่องปรับอากาศ ข | Current | จำหน่ายทรัพย์สิน 6500000006  |       | 40 | THB   |             |               | THB  |
|   |         |       |                   |                                                       |                                                             |                        |                    |        |                    |         |                              |       |    |       |             |               |      |

| Field               | Description                                    |
|---------------------|------------------------------------------------|
| Tab List            |                                                |
| Date                | วันที่ที่ทำรายการแล้วลงบันทึกบัญชี             |
| Transaction type    | ประเภทการทำรายการ                              |
|                     | - เลือก Disposal sale                          |
| Account             | ระบุเลขที่ครุภัณฑ์ที่ต้องการจำหน่าย            |
| Description         | ระบุรายละเอียดของการบันทึกตั้งหนี้รายการ       |
| Debit               | ระบุมูลค่ายอด Dr.                              |
| Credit              | ระบุมูลค่ายอด Cr.                              |
| Currency            | สกุลเงินที่ทำรายการ                            |
|                     | หมายเหตุ : ระบบ default ค่าให้เป็นสกุลเงิน THB |
| Offset account type | เลือกประเภทของบัญชีในการตั้งหนี้ขา offset      |
|                     | - Ledger : บันทึกการตั้งหนี้ด้วยรหัสบัญชี      |

| Field          | Description                                                  |
|----------------|--------------------------------------------------------------|
|                | - Vendor : บันทึกตั้งหนี้ด้วยรหัสเจ้าหนี้                    |
|                | - Customer : บันทึกตั้งหนี้ด้วยลูกหนี้                       |
|                | - Bank : บันทึกตั้งหนี้ด้วยธนาคาร                            |
| Offset account | ระบุรหัสรายการบัญชี โดยจะต้องสัมพันธ์กับ Offset Account type |

6. ผู้ใช้งานสามารถตรวจสอบรายการก่อน post ได้โดยการกด "Validate > Simulate Posting"

| Finar | nce an | nd Ope     | erations                                                                     | Fixed assets $>$                                                                                                    | Journal entries > Fix                                                                | ed assets journal                                               |                                                                                          |                                                 |                                                                                                    |                                                                                                    | PKMU                                | р Q         | <sup>ی</sup> 🕲 |                                 |
|-------|--------|------------|------------------------------------------------------------------------------|----------------------------------------------------------------------------------------------------|--------------------------------------------------------------------------------------|-----------------------------------------------------------------|------------------------------------------------------------------------------------------|-------------------------------------------------|----------------------------------------------------------------------------------------------------|----------------------------------------------------------------------------------------------------|-------------------------------------|-------------|----------------|---------------------------------|
| 🗟 Sav | ve Po  | ost        | Validate 🗸 🛛 Fi                                                              | unctions 🗸 🛛 Pro                                                                                                    | oposals 🗸 🛛 Inquiries                                                                | ✓ Print ✓ Opt                                                   | ions 🔎                                                                                   |                                                 |                                                                                                    |                                                                                                    |                                     | 8           | 000            | Ц                               |
| 8     | B00    | 0000       | Validate                                                                     | ew 🗸                                                                                                    |                                                                                      |                                                                 |                                                                                          |                                                 |                                                                                                    |                                                                                                    |                                     |             |                |                                 |
|       | Fix    | xe         | Validate voucher<br>Simulate posting                                         | History                                                                                                    |                                                                                      |                                                                 |                                                                                          |                                                 |                                                                                                    |                                                                                                    |                                     |             |                |                                 |
|       | LISC   | 00         |                                                                              |                                                                                                    |                                                                                      |                                                                 |                                                                                          |                                                 |                                                                                                    |                                                                                                    |                                     |             |                |                                 |
|       | +1     | New        | Delete Voi                                                                   | ucher Financial<br>Voucher                                                                                                    | dimensions ∽ Budg<br>Transaction type                                                | et check errors or w                                            | Account name                                                                             | Book                                            | Description                                                                                                 | Debit Cr                                                                                                    | Curre                               | Debit in re | Credit in re   | . F :                           |
|       | ++     | New<br>) 2 | <ul> <li>Delete Voi</li> <li>Date</li> <li>12/14/2 III</li> </ul>            | ucher Financial<br>Voucher<br>FA65000025                                                                                                    | dimensions → Budg<br>Transaction type<br>Acquisition →                               | Account                                                         | rarnings<br>Account name<br>< เครื่องปรับอากาศช                                          | Book<br>Curr ~                                  | Description<br>สมุดรายวันวับทรัพย์ลิน คณะ 💛                                                                 | Debit Cr<br>58,491.55                                                                                                    | Curre<br>THB ~                      | Debit in re | Credit in re   | . F i<br>Thi                    |
|       | ++     | New        | Delete Voi     Date     12/14/2      12/14/2021                              | Ucher Financial<br>Voucher<br>FA65000025<br>FA65000026                                                                                       | dimensions × Budg<br>Transaction type<br>Acquisition ×<br>Acquisition                | Account<br>6500000026<br>6500000027                             | arnings<br>Account name<br>< เครื่องปรับอากาศช<br>เครื่องปรับอากาศช                      | Book<br>Curr V<br>Current                       | Description<br>สมุดรายวันวันหวัพย์สิน คณะ ~<br>สมุดรายวันวันหวัพย์สิน คณะสถ                                 | Debit Cr<br>58,491.55<br>58,491.55                                                                                                 | Curre<br>THB ~<br>THB               | Debit in re | Credit in re   | . F :<br>ТН<br>ТН               |
|       | 1+     | New<br>) C | Delete Voi     Date     12/14/2     12/14/2021     12/14/2021                | ucher Financial<br>Voucher<br>FA65000025<br>FA65000026<br>FA65000027                                                                         | dimensions >> Budg<br>Transaction type<br>Acquisition >><br>Acquisition              | Account<br>6500000026<br>6500000027<br>6500000028               | arnings<br>Account name<br>< เครื่องปรับอากาศช<br>เครื่องปรับอากาศช<br>เครื่องปรับอากาศช | Book<br>Curr V<br>Current<br>Current            | Description<br>สมุตรายวันวับหวัพย์สิน ดณะ V<br>สมุตรายวันวับหวัพย์สิน คณะสถ<br>สมุตรายวันวับหวัพย์สิน คณะสถ | Debit         Cr           58,491.55         58,491.55           58,491.55         58,491.55                                       | Curre<br>THB ~<br>THB<br>THB        | Debit in re | Credit in re   | . F і<br>ТН<br>ТН<br>ТН         |
|       |        | New )      | Delete Voi     Date     12/14/2     12/14/2021     12/14/2021     12/14/2021 | ucher         Financial           Voucher         FA65000025           FA65000026         FA65000027           FA65000027         FA65000028 | dimensions V Budg<br>Transaction type<br>Acquisition V<br>Acquisition<br>Acquisition | Account<br>6500000026<br>6500000027<br>6500000028<br>6500000029 | arnings<br>Account name<br>< เครื่องปรับอากาศษ<br>เครื่องปรับอากาศษ<br>เครื่องปรับอากาศษ | Book<br>Curr ~<br>Current<br>Current<br>Current | Description<br>สมุธรายวันวับหวัพย์สิน ดณะส                                                                  | Debit         Cr           58,491.55         58,491.55           58,491.55         58,491.55           58,491.55         58,491.55 | Curre<br>THB ~<br>THB<br>THB<br>THB | Debit in re | Credit in re   | F I<br>THI<br>THI<br>THI<br>THI |

7. หากตรวจสอบรายการเรียบร้อยแล้ว ให้กด "Post" เพื่อโพสต์รายการทางบัญชี

| Fi | inance a | and O        | perations                                                                                                    | Fixed assets 💙                                                                                                    | Journal entries > Fixe                                                                                             | ed assets journal                                               |                                                                                                    |                                      |                                                                                                    |                                                             | PKMU                                  | , כ     | Q (      | 0 Ø          | ? 🤇                             |
|----|----------|--------------|----------------------------------------------------------------------------------------------------|----------------------------------------------------------------------------------------------------|----------------------------------------------------------------------------------------------------|-----------------------------------------------------------------|----------------------------------------------------------------------------------------------------|--------------------------------------|----------------------------------------------------------------------------------------------------|-------------------------------------------------------------|---------------------------------------|---------|----------|--------------|---------------------------------|
|    | Save     | Post         | Validate ∽ F                                                                                                    | unctions Y Pro                                                                                                    | oposals 🗸 Inquiries '                                                                                              | ✓ Print ✓ Op                                                    | tions 🔎                                                                                                    |                                      |                                                                                                    |                                                             |                                       |         | <u>ا</u> | 000          | Ц                               |
| V  | 7 во     | 00000        | 0072 : FA   Star                                                                                                    | ndard view 🗸                                                                                                    |                                                                                                    |                                                                 |                                                                                                    |                                      |                                                                                                    |                                                             |                                       |         |          |              |                                 |
|    | Fi       | ixe          | d asset ic                                                                                                    | ournal                                                                                                    |                                                                                                    |                                                                 |                                                                                                    |                                      |                                                                                                    |                                                             |                                       |         |          |              |                                 |
|    |          |              |                                                                                                    |                                                                                                    |                                                                                                    |                                                                 |                                                                                                    |                                      |                                                                                                    |                                                             |                                       |         |          |              |                                 |
|    | Lis      | ist G        | ieneral Books                                                                                                    | History                                                                                                    |                                                                                                    |                                                                 |                                                                                                    |                                      |                                                                                                    |                                                             |                                       |         |          |              |                                 |
|    |          | -            |                                                                                                    |                                                                                                    |                                                                                                    |                                                                 |                                                                                                    |                                      |                                                                                                    |                                                             |                                       |         |          |              |                                 |
|    | +        | + New        | / 🗊 Delete Vo                                                                                                    | ucher Financial                                                                                                    | dimensions 🛩 🛛 Budge                                                                                               | et check errors or                                              | varnings                                                                                                    |                                      |                                                                                                    |                                                             |                                       |         |          |              |                                 |
|    | +        | H New        | v 🗊 Delete Vo<br>3 Date                                                                                                    | ucher Financial<br>Voucher                                                                                                    | dimensions → Budge<br>Transaction type                                                                             | et check errors or<br>Account                                   | warnings<br>Account name                                                                                     | Book                                 | Description                                                                                                 | Debit                                                       | r Curre.                              | Debit i | n re     | Credit in re | F                               |
|    | +        | H New        | v 🗊 Delete Vo<br>2 Date<br>12/14/2 📾                                                                                         | Voucher Financial<br>FA65000025                                                                                                    | dimensions Y Budge<br>Transaction type<br>Acquisition Y                                                            | et check errors or<br>Account<br>6500000026                     | warnings<br>Account name<br>Y เครื่องปรับอากาศป                                                              | Book<br>Curr ~                       | Description<br>สมุดรายวันวับทรัพย์สิน คณะ 兴                                                                 | Debit (<br>58,491.55                                        | Cr Curre.<br>THB                      | Debit i | n re     | Credit in re | F :<br>THB                      |
|    | +        | H New        | <ul> <li>Delete Vo</li> <li>Date</li> <li>12/14/2 in</li> <li>12/14/2021</li> </ul>                                          | Voucher Financial<br>FA65000025<br>FA65000026                                                                                                 | dimensions V Budge<br>Transaction type<br>Acquisition V<br>Acquisition                                             | et check errors or<br>Account<br>6500000026<br>6500000027       | warnings<br>Account name<br>หรืองปรับอากาศช                                                                  | Book<br>Curr ~<br>Current            | Description<br>สมุดรายวันวับหวัพย์สิน คณะ V<br>สมุดรายวันวับหวัพย์สิน คณะสถ                                 | Debit 0<br>58,491.55<br>58,491.55                           | Cr Curre.<br>THB<br>THB               | Debit i | n re     | Credit in re | F :<br>THB<br>THB               |
|    | +        | + New<br>0 0 | <ul> <li>Delete Vo</li> <li>Date</li> <li>12/14/2 m</li> <li>12/14/2021</li> <li>12/14/2021</li> </ul>                       | Ucher         Financial           Voucher         FA65000025           FA65000026         FA65000027                                          | dimensions ~ Budg<br>Transaction type<br>Acquisition ~<br>Acquisition                                              | Account<br>6500000026<br>6500000027<br>6500000028               | warnings<br>Account name<br>> เครื่องปรับอากาศช<br>เครื่องปรับอากาศช                                         | Book<br>Curr ~<br>Current<br>Current | Description<br>สมุดรายวันวับหวัพย์สิน คณะ V<br>สมุดรายวันวับหวัพย์สิน คณะสถ<br>สมุดรายวันวับหวัพย์สิน คณะสถ | Debit 0<br>58,491.55<br>58,491.55<br>58,491.55              | Cr Curre.<br>THB<br>THB<br>THB        | Debit i | n re     | Credit in re | F :<br>THB<br>THB<br>THB        |
|    | +        | + New        | <ul> <li>Delete Vo</li> <li>Date</li> <li>12/14/2 III</li> <li>12/14/2021</li> <li>12/14/2021</li> <li>12/14/2021</li> </ul> | Output         Financial           Voucher         FA65000025           FA65000026         FA65000027           FA65000027         FA65000028 | dimensions     Budg       Transaction type       Acquisition       Acquisition       Acquisition       Acquisition | Account<br>6500000026<br>6500000027<br>6500000028<br>6500000029 | xarnings<br>Account name<br>เสรื่องปรับอากาศป<br>เสรื่องปรับอากาศป<br>เครื่องปรับอากาศป<br>เครื่องปรับอากาศป | Book<br>Curr ~<br>Current<br>Current | Description<br>สมุดรายวันวับทรัพย์สิน คณะ                                                                   | Debit 0<br>58,491.55<br>58,491.55<br>58,491.55<br>58,491.55 | Cr Curre.<br>THB<br>THB<br>THB<br>THB | Debit i | n re     | Credit in re | F :<br>THB<br>THB<br>THB<br>THB |

8. สามารถดูคู่บัญชีหลังการโพสต์ได้ที่ "Voucher"

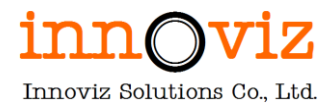

|    | Finar | nce and | Operations     | Fixed assets               | > Journal entries | Fixed assets journal  |                                     |         |                        |       | PKM          | υρ          | Q 😳       | ø?       | AD     |
|----|-------|---------|----------------|----------------------------|-------------------|-----------------------|-------------------------------------|---------|------------------------|-------|--------------|-------------|-----------|----------|--------|
| =  | Post  | Valida  | te 💛 🛛 Functio | ons V Proposals            | ✓ Inquiries ✓     | Print ∽ Reverse ent   | ire journal $\checkmark \mid$ Optio | ns 🔎    |                        |       |              |             | ⊗ 0       | P 🕐 🛛    | ц<br>Х |
| ώ  | Ор    | eration | ompleted       |                            |                   |                       |                                     |         |                        |       |              |             |           | $\sim$   | ~4 ×   |
| ☆  | 7     | B000    | 000213:FD      | Standard view $\checkmark$ |                   |                       |                                     |         |                        |       |              |             |           |          |        |
| Ŀ  |       | Fix     | ed asse        | t journal                  |                   |                       |                                     |         |                        |       |              |             |           |          |        |
| D? |       | List    | General Bo     | ooks History               |                   |                       |                                     |         |                        |       |              |             |           |          |        |
| 0  |       | + N     | ew. 🗊 Delete   | Voucher Financ             | ial dimensions 🗸  | Budget check errors o | r warnings                          |         |                        |       |              |             |           |          |        |
|    |       |         | Date           | Voucher                    | Transaction type  | Account               | Account name                        | Book    | Description            | Debit | Credit Curre | Debit in re | Credit in | e Report |        |
|    |       | 0       | 12/31/2021     | FD65000005                 | Depreciation      | 6500000026            | เครื่องปรับอากาศช                   | Current | Depr. since 12/14/2021 | Debit | 576.54 THB   | Debit in re | 576       | .54 THB  |        |
|    |       |         | 12/31/2021     | FD65000005                 | Depreciation      | 6500000027            | เครื่องปรับอากาศช                   | Current | Depr. since 12/14/2021 |       | 576.54 THB   |             | 576       | .54 THB  |        |
|    |       |         | 12/31/2021     | FD65000005                 | Depreciation      | 6500000028            | เครื่องปรับอากาศช                   | Current | Depr. since 12/14/2021 |       | 576.54 THB   |             | 576       | .54 THB  |        |
|    |       |         | 12/31/2021     | FD65000005                 | Depreciation      | 6500000029            | เครื่องปรับอากาศช                   | Current | Depr. since 12/14/2021 |       | 576.54 THB   |             | 576       | .54 THB  |        |
|    |       |         | 12/31/2021     | FD65000005                 | Depreciation      | 6500000030            | เครื่องปรับอากาศช                   | Current | Depr. since 12/14/2021 |       | 576.54 THB   |             | 576       | .54 THB  |        |
|    |       |         |                |                            |                   |                       |                                     |         |                        |       |              |             |           |          |        |
|    |       |         |                |                            |                   |                       |                                     |         |                        |       |              |             |           |          |        |

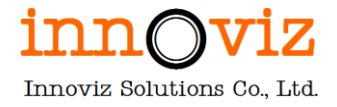

#### 4.3 การรอตัดจำหน่ายครุภัณฑ์ (Fixed asset disposal-Donation/ Scrap)

<u>นิยาม Scrap</u> คือ การตัดจำหน่ายสินทรัพย์ ซึ่งครุภัณฑ์ชิ้นนั้น เมื่อทำการ Scarp แล้วจะไม่สามารถคำนวณค่าเสื่อมราคาได้ ซึ่งจะรอดำเนินการจำหน่ายออกจากทะเบียนครุภัณฑ์เท่านั้น

<u>ตัวอย่าง</u> สินทรัพย์ เช่น กล้อง CCTV มี 100 ตัว ทาง มจธ. จะบันทึกกล้อง CCTV แยกรายตัว หากมีกล้อง CCTV เสีย 2 : 100 ทาง มจธ จะทำการตัดจำหน่าย

กรณีสินทรัพย์ที่เสื่อมสภาพ,ไม่ใช้งาน จะเข้ากระบวนการ จำหน่ายทรัพย์สิน

รายละเอียดขั้นตอน มีดังนี้

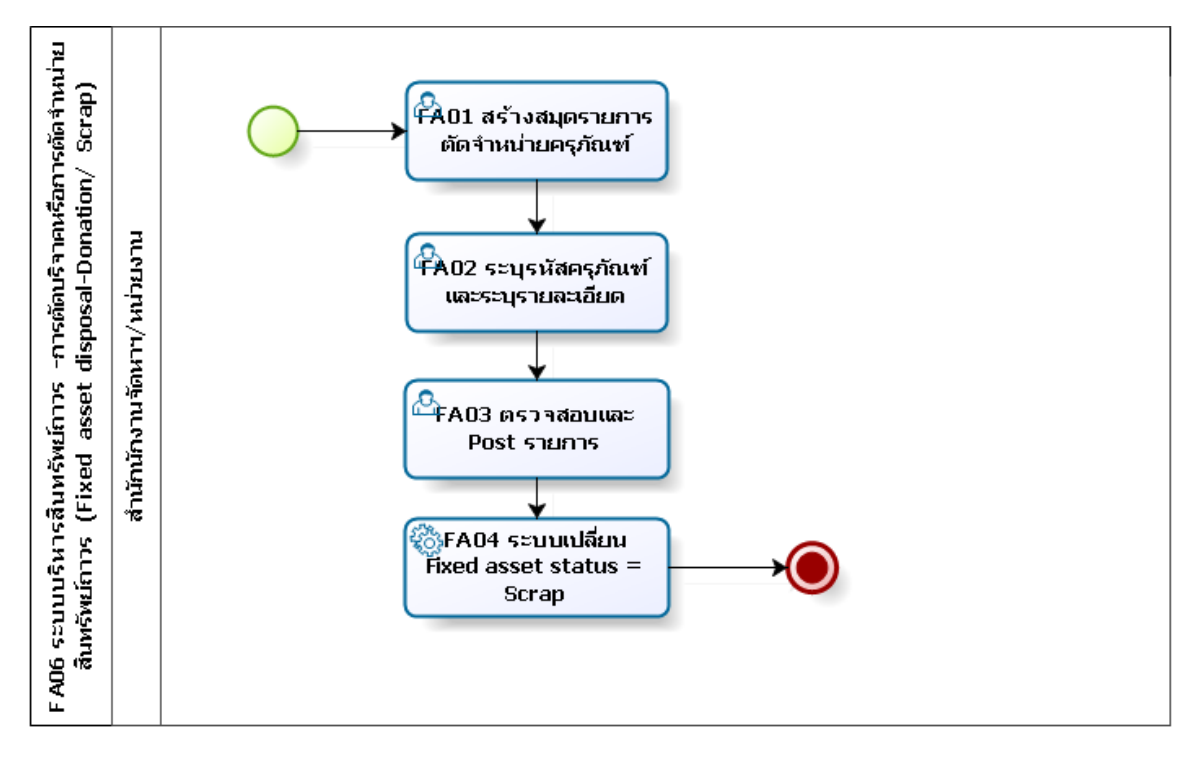

ตารางอธิบายขั้นตอนการทำงาน

| No.  | Description                                           | Responsible            | Output |
|------|-------------------------------------------------------|------------------------|--------|
| FA01 | สร้างสมุดรายการตัดจำหน่ายครุภัณฑ์                     | สำนักงานจัดหาและจัดการ |        |
|      |                                                       | สินทรัพย์/หน่วยงาน     |        |
| FA02 | ระบุรหัสครุภัณฑ์ที่ต้องการตัดจำหน่ายและระบุรายละเอียด | สำนักงานจัดหาและจัดการ |        |
|      |                                                       | สินทรัพย์/หน่วยงาน     |        |
| FA03 | ตรวจสอบและทำการ Post รายการ                           | สำนักงานจัดหาและจัดการ |        |
|      |                                                       | สินทรัพย์/หน่วยงาน     |        |
| FA04 | ระบบเปลี่ยน Fixed asset status = Scrap                | D365 F&O               |        |

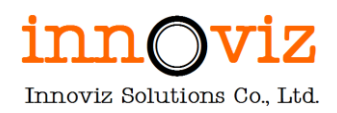

## ขั้นตอนการทำงาน

 ผู้ใช้งานดำเนินการบันทึกรับครุภัณฑ์นั้นเข้าระบบโดยการกด "New" ที่ Fixed asset journal [Path : Fixed asset > Journal entries > Fixed asset journal]

|   | Finance and Operations                                            |                                                                               |                                                                                   | PKMU | Q | Q | 0 | ŝ          |     | AD     |
|---|-------------------------------------------------------------------|-------------------------------------------------------------------------------|-----------------------------------------------------------------------------------|------|---|---|---|------------|-----|--------|
| = | -⇔<br>Audit workbench<br>Budgeting<br>Cash and bank<br>management | Expand all Collapse     Workspaces     Fixed assets                           | ns ∨ Budget <mark>Options</mark> ,<br><b>Share</b><br>custom alert ∨<br>my alerts |      |   | 8 | 0 | <b>P</b> ( | ) व | ×      |
|   | Common<br>Consolidations                                          | Fixed assets journal Create acquisition proposal                              | อกสาร   Standard view ∨<br>nt                                                     |      |   |   |   |            |     |        |
|   | Cost accounting<br>Cost management<br>Credit and collections      | Create depreciation proposal<br>Inventory to fixed assets journal<br>> Budget |                                                                                   |      |   |   | _ |            | ~   | ,<br>, |
| I | Expense management Fixed assets                                   | > Inquiries and reports<br>> Periodic tasks                                   |                                                                                   |      |   |   |   |            | ~   | ,      |
|   | General ledger<br>Human resources                                 | > Setup                                                                       | Purchase order SALES ACCOUNT PKMU-000001 Customer account                         |      |   |   |   |            |     |        |

#### เลือกสมุด และแก้ไข Description

|        | Finan  | ce and        | Operations Fixed as          | sets 💙 Jour   | nal entries 💙 Fixed assets journal                            |                            |               |           |           |     | РКМ        | υρ        | Q (  | 9         | ? AD  |
|--------|--------|---------------|------------------------------|---------------|---------------------------------------------------------------|----------------------------|---------------|-----------|-----------|-----|------------|-----------|------|-----------|-------|
| =      | 🔜 Save | e +N          | ew 📋 Delete Lines            | Open lines in | Excel $\checkmark$ Validate $\checkmark$ Post $\checkmark$ Ap | pproval \vee Inquiries 🗸   | Print ∽ Unloc | k Options | Q         |     |            |           | ⊗ (  | D 👂 (     | U d × |
| ©<br>☆ | 7      | Stand<br>Fixe | ard view∽<br>ed asset journa | al            |                                                               |                            |               |           |           |     |            |           |      |           |       |
| Ŀ      |        | Show<br>Not p | osted 🗸 🗌 Sh                 | ow user-crea  | ted only                                                      |                            |               |           |           |     |            |           |      |           |       |
| 0:     |        | List          | General Setup Blockir        | ig Financia   | I dimensions History                                          |                            |               |           |           |     |            |           |      |           |       |
|        |        | 0             | ⊖ Journal batch num ↑        | Name          | Description                                                   |                            |               | Posted 🛛  | Posted on | Log | In use     | In use by | Mod  | lified by | Re :  |
|        |        |               | B00000075                    | FS            | สมุดรายวันจำหน่ายทรัพย์สิน                                    |                            |               |           |           |     |            |           | ivz0 | 13        |       |
|        |        |               | B00000077                    | FS            | สมุดรายวันตัดจำหน่ายทรัพย์สิน                                 |                            |               |           |           |     |            |           | ivz0 | 13        |       |
|        |        |               | B00000079                    | FA            | สมุดรายวันรับทรัพย์สิน-อาคาร S07                              |                            |               |           |           |     |            |           | ivz0 | 13        |       |
|        |        |               | B00000080                    | FA            | สมุดรายวันรับทรัพย์สินของแถมงานวิจัย                          | 9                          |               |           |           |     |            |           | ivz0 | 13        |       |
|        |        |               | B00000082                    | FD            | สมุดรายวันค่าค่าใช้สิทธิ์โปรแกรมคอมพื                         | ฟิวเตอร์                   |               |           |           |     |            |           | ivz0 | 13        |       |
|        |        |               | B00000083                    | FA            | สมุดรายวันรับทรัพย์สินจากงานระหว่างก                          | ก่อสร้าง (Work in process) |               |           |           |     | <i>P</i> o |           | ivz0 | 13        |       |
|        |        |               | B00000084                    | FA            | สมุดรายวันรับทรัพย์สินกรณีงานก่อสร้าง                         | ง/ปรับปรุงสาธารณูปโภค      |               |           |           |     |            |           | ivz0 | 13        |       |

2. กด "line " เพื่อสร้างรายการด้านใน

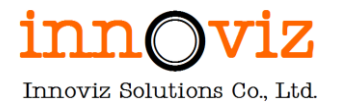

|   | Finan                                                                                                    | ce and | Oper | rations Fixed ass   | ets 💙 Jour   | nal entries 💙 Fixed assets journal                            |          |             |     | РКМ    | υρ        | Q  | © \$        | ?    | AD       |
|---|----------------------------------------------------------------------------------------------------|--------|------|---------------------|--------------|---------------------------------------------------------------|----------|-------------|-----|--------|-----------|----|-------------|------|----------|
| = | 🔜 Save                                                                                                    | • +•   | lew  | Delete Lines C      | pen lines in | Excel Validate Vost V Approval V Inquiries V Print V Unloc    | k Option | s 🔎         |     |        |           | ⊗  | 0 👂         | 5 5  | $\times$ |
|   | Standard view ~<br>Fixed asset journal<br>show<br>Not posted Show user-created only<br>List General Setup Blocking Financial dimensions History |        |      |                     |              |                                                               |          |             |     |        |           |    |             |      |          |
| 8 |                                                                                                    | 0      | с.   | lournal batch num 1 | Name         | Description                                                   | Posted   | 7 Posted on | Log | In use | In use by | N  | lodified by | Re : |          |
|   |                                                                                                    |        |      | B00000075           | FS           | สมุดรายวันจำหน่ายทรัพย์สิน                                    |          |             |     |        |           | iv | /z03        |      |          |
|   |                                                                                                    | 0      | 1    | B00000077           | FS           | สมุดรายวันดัดจำหน่ายทรัพย์สิน                                 |          |             |     |        |           | iv | /z03        |      |          |
|   |                                                                                                    |        |      | B00000079           | FA           | สมุดรายวันรับทรัพย์สิน-อาคาร S07                              |          |             |     |        |           | i١ | /z03        |      |          |
|   |                                                                                                    |        | 1    | B00000080           | FA           | สมุดรายวันรับทรัพย์สินของแถมงานวิจัย                          |          |             |     |        |           | iv | /z03        |      |          |
|   |                                                                                                    |        |      | B00000082           | FD           | สมุดรายวันค่าค่าใช้สิทธิ์โปรแกรมคอมพิวเตอร์                   |          |             |     |        |           | iv | /z03        |      |          |
|   |                                                                                                    |        | 1    | B00000083           | FA           | สมุดรายวันรับทรัพย์สินจากงานระหว่างก่อสร้าง (Work in process) |          |             |     | 20     |           | iv | /z03        |      |          |
|   |                                                                                                    |        |      | B00000084           | FA           | สมุดรายวันรับทรัพย์สินกรณีงานก่อสร้าง/ปรับปรุงสาธารณูปโภค     |          |             |     |        |           | iv | /z03        |      |          |
|   |                                                                                                    |        |      | 800000085           | FA           | สมุดรายวันรับทรัพย์สินกรณีงานก่อสร้าง/ถนน                     |          |             |     |        |           | iv | /z03        |      |          |

### 3. ระบุเงื่อนไขในการกวาดรายการ ที่ "Proposal > Depreciation Proposal"

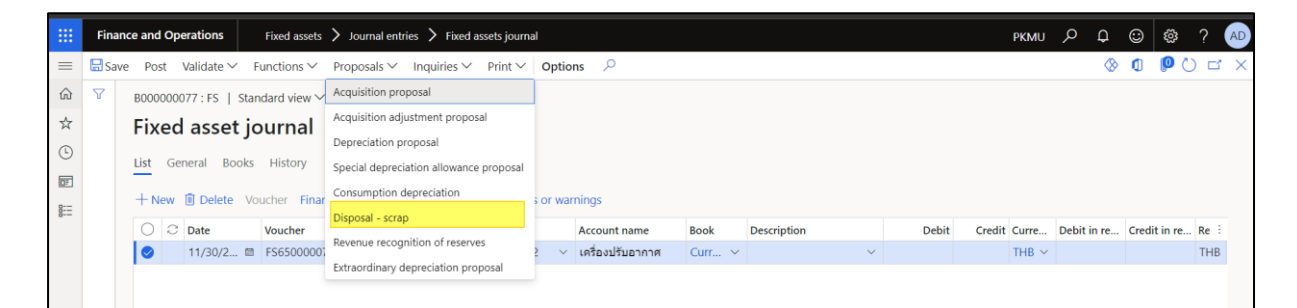

|                             | Finan | ce and Oper                | ations      | Fixed assets $>$            |                           |                       |                                  |               |        |                    |                  | ?         |
|-----------------------------|-------|----------------------------|-------------|-----------------------------|---------------------------|-----------------------|----------------------------------|---------------|--------|--------------------|------------------|-----------|
| =                           | Save  | Post V                     | alidate 🗸 🛛 | Functions 🗠 🛛 P             | roposals \vee 🛛 Inquirie: | $s \sim Print \sim 0$ | ptions 🔎                         |               |        | Disposal - scrap   |                  |           |
| ŵ                           | V     | B0000007                   | 7:FS   Sta  | ndard view $\smallsetminus$ |                           |                       |                                  |               |        | Parameters         |                  | ~         |
| $\stackrel{\wedge}{\simeq}$ |       | Fixed                      | asset jo    | ournal                      |                           |                       |                                  | Disposal date | REASON |                    |                  |           |
| •                           |       | List General Books History |             |                             |                           |                       |                                  |               |        | 8/25/2022          | Reason code      |           |
| 8                           |       | +New                       | Delete Vo   | oucher Financia             | l dimensions 🛩 🛛 Bud      | get check errors or   | r warnings                       |               |        |                    | Reason comment   |           |
| 8:=                         |       | 00                         | Date        | Voucher                     | Transaction type          | Account               | Account na                       | me Book       | Des    |                    |                  |           |
|                             |       | 0                          | 11/30/2 🛤   | FS65000007                  | Disposal - sc 😒           | 6500000002            | <ul> <li>เครื่องปรับอ</li> </ul> | ากาศ Curr     | ~      | Records to include |                  | ^         |
|                             |       |                            |             |                             |                           |                       |                                  |               |        | <b>∀</b> Filter    |                  |           |
|                             |       |                            |             |                             |                           |                       |                                  |               |        | FIXED ASSETS       | Acquisition date |           |
|                             |       |                            |             |                             |                           |                       |                                  |               |        | 6500000002         | Chabur           |           |
|                             |       |                            |             |                             |                           |                       |                                  |               |        | Fixed asset group  | Open, Closed     |           |
|                             |       |                            |             |                             |                           |                       |                                  |               |        |                    |                  |           |
|                             |       |                            |             |                             |                           |                       |                                  |               |        | FIXED ASSET BOOK   | Posting layer    |           |
|                             |       |                            |             |                             |                           |                       |                                  |               |        | Book               | Current          |           |
|                             |       |                            |             |                             |                           |                       |                                  |               | -      |                    |                  |           |
|                             |       | CURRENCY                   | r           |                             |                           | REPORTING CUR         | RENCY                            |               |        |                    |                  |           |
|                             |       |                            | DEBIT       | CREDIT                      | BALANCE                   | DEBIT                 | CREDIT                           | BALANCE       |        |                    |                  |           |
|                             |       | VOUCHER                    |             | 0.00                        | 0.00                      | 0.00                  | 0.00                             | 0.00          | Budget |                    |                  | OK Cancel |
|                             |       | JOURNAL                    |             | 0.00                        | 0.00                      | 0.00                  | 0.00                             | 0.00          | Budge  |                    |                  |           |

| Field              | Description                                 |
|--------------------|---------------------------------------------|
| Disposal scrap     |                                             |
| Disposal Date      | วันที่ตัดจำหน่าย                            |
| Fixed asset number | ระบุเลขที่ Fixed asset ที่ต้องการตัดจำหน่าย |

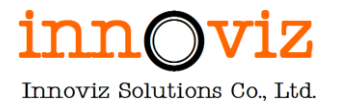

คู่มือปฏิบัติงานสำหรับผู้ใช้งาน (USER MANUAL)

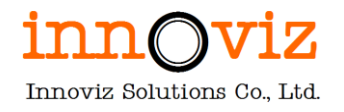

4. ระบบจะกวาดรายการมาสร้างให้

จากนั้นให้ผู้ใช้งานตรวจสอบรายละเอียดอื่นให้เรียบร้อย

| -          | Finan | nce and | Оре  | rations        | Fixed assets 💙 Jo  | urnal entries > Fixe             | ed assets journal  |        |                  |        |                        |       | PKMU         | ¢ ک          | 0      | \$        | ? AD  |
|------------|-------|---------|------|----------------|--------------------|----------------------------------|--------------------|--------|------------------|--------|------------------------|-------|--------------|--------------|--------|-----------|-------|
| =          | 🖶 Sav | e Po    | t V  | ∕alidate ∽ F   | unctions ~ Prop    | osals 🗸 Inquiries                | ✓ Print ✓ Op       | tio    | ns 🔎             |        |                        |       |              | 4            | 0      | 0         | ) 🗅 🗙 |
| ଇ          | 7     | B000    | 0000 | 77 : FS   Stan | ıdard view ∽       |                                  |                    |        |                  |        |                        |       |              |              |        |           |       |
| ☆          |       | Fix     | ed   | asset jo       | ournal             |                                  |                    |        |                  |        |                        |       |              |              |        |           |       |
| Ŀ          |       | List    | Gen  | eral Books     | History            |                                  |                    |        |                  |        |                        |       |              |              |        |           |       |
| <u>D</u> F |       |         |      |                | mistory            |                                  |                    |        |                  |        |                        |       |              |              |        |           |       |
| 0:         |       | + N     | ew 1 | Delete Vo      | ucher Financial di | mensions 🛩 Budg                  | et check errors or | war    | nings            |        |                        |       |              |              |        |           |       |
|            |       | 0       | 0    | Date           | Voucher            | Transaction type                 | Account            |        | Account name     | Book   | Description            | Debit | Credit Curre | Debit in re. | . Crec | lit in re | Re :  |
|            |       |         |      | 11/30/2 🖾      | FS65000007         | Disposal - sc $ \smallsetminus $ | 6500000002         | $\sim$ | เครื่องปรับอากาศ | Curr 🗸 | ตัดจำหน่าย FA เลขที่ 🗸 |       | THB 🗸        |              |        |           | тнв   |
|            |       |         |      |                |                    |                                  |                    |        |                  |        |                        |       |              |              |        |           |       |
|            |       |         |      |                |                    |                                  |                    |        |                  |        |                        |       |              |              |        |           |       |

| Field               | Description                                                  |
|---------------------|--------------------------------------------------------------|
| Tab List            |                                                              |
| Date                | วันที่ที่ทำรายการแล้วลงบันทึกบัญชี                           |
| Description         | ระบุรายละเอียดของการบันทึกตั้งหนี้รายการ                     |
| Currency            | สกุลเงินที่ทำรายการ                                          |
|                     | หมายเหตุ : ระบบ default ค่าให้เป็นสกุลเงิน THB               |
| Offset account type | เลือกประเภทของบัญชีในการตั้งหนี้ขา offset                    |
|                     | - Ledger : บันทึกการตั้งหนี้ด้วยรหัสบัญชี                    |
|                     | - Vendor : บันทึกตั้งหนี้ด้วยรหัสเจ้าหนี้                    |
|                     | - Customer : บันทึกตั้งหนี้ด้วยลูกหนี้                       |
|                     | - Bank : บันทึกตั้งหนี้ด้วยธนาคาร                            |
| Offset account      | ระบุรหัสรายการบัญชี โดยจะต้องสัมพันธ์กับ Offset Account type |

### 5. ผู้ใช้งานสามารถตรวจสอบรายการก่อน post ได้โดยการกด "Validate > Simulate Posting"

| 🗄 Fin  | ance and | Operations                                                                                                    | Fixed assets 📏                                                                                                    | Journal entries > Fixe                                                                 | ed assets journal                                               |                                                                                                    |                                      |                                                                                                    |                                                                                                    | PKMU                                | р q         | ☺ @ ?          | A                               |  |
|--------|----------|----------------------------------------------------------------------------------------------------|----------------------------------------------------------------------------------------------------|----------------------------------------------------------------------------------------|-----------------------------------------------------------------|----------------------------------------------------------------------------------------------------|--------------------------------------|----------------------------------------------------------------------------------------------------|----------------------------------------------------------------------------------------------------|-------------------------------------|-------------|----------------|---------------------------------|--|
| ≡ 🖽s   | ave Post | t Validate 🗸 F                                                                                                    | unctions V Pro                                                                                                    | oposals 🗸 Inquiries                                                                    | ✓ Print ✓ Option                                                | ons 🔎                                                                                                    |                                      |                                                                                                    |                                                                                                    |                                     | 8           | 0 00           | C)                              |  |
| 6 7    | BOOOC    | Validate                                                                                                    | ew 🗸                                                                                                    |                                                                                        |                                                                 |                                                                                                    |                                      |                                                                                                    |                                                                                                    |                                     |             |                |                                 |  |
| ☆<br>© | Fixe     | BODOOL Validate ewv<br>Fixe Validate voucher only<br>Simulate posting al<br>List General Books History                       |                                                                                                    |                                                                                        |                                                                 |                                                                                                    |                                      |                                                                                                    |                                                                                                    |                                     |             |                |                                 |  |
| T      | -+ Ne    | w 🗊 Delete Vo                                                                                                    | ucher Financial                                                                                                    | dimensions 🛩 🛛 Buda                                                                    | et check errors or wa                                           | minas                                                                                                    |                                      |                                                                                                    |                                                                                                    |                                     |             |                |                                 |  |
|        | + Ne     | ew 🗊 Delete Voi                                                                                                    | ucher Financial                                                                                                    | dimensions → Budg<br>Transaction type                                                  | et check errors or wa                                           | Account name                                                                                               | Book                                 | Description                                                                                                    | Debit Cr                                                                                                    | Curre                               | Debit in re | Credit in re 1 | FE                              |  |
|        | + Ne     | ew 🗊 Delete Voi<br>C Date<br>12/14/2 🖾                                                                                       | ucher Financial<br>Voucher<br>FA65000025                                                                                                    | dimensions 🛩 Budg<br>Transaction type<br>Acquisition 🗸                                 | et check errors or wa<br>Account<br>6500000026 ~                | imings<br>Account name<br>เครื่องปรับอากาศช                                                                | Book<br>Curr ~                       | Description<br>สมุดรายวันรับทรัพย์สิน คณะ 💛                                                                                                    | Debit Cr<br>58,491.55                                                                                                    | Curre<br>THB ~                      | Debit in re | Credit in re   | F :<br>THB                      |  |
|        | + Ne     | <ul> <li>Delete Vo.</li> <li>Date</li> <li>12/14/2 @</li> <li>12/14/2021</li> </ul>                                          | Ucher Financial<br>Voucher<br>FA65000025<br>FA65000026                                                                                            | dimensions >>> Budg<br>Transaction type<br>Acquisition >><br>Acquisition               | et check errors or wa<br>Account<br>6500000026 ~<br>6500000027  | rnings<br>Account name<br>เครื่องปรับอากาศช<br>เครื่องปรับอากาศช                                           | Book<br>Curr ~<br>Current            | Description<br>สมุตรายวันวันหวัพย์สิน คณะ V<br>สมุตรายวันวันหวัพย์สิน คณะสถ                                                                               | Debit Cr<br>58,491.55<br>58,491.55                                                                                                 | Curre<br>THB ~<br>THB               | Debit in re | Credit in re   | F :<br>THB<br>THB               |  |
|        | + Ne     | <ul> <li>Delete Vo</li> <li>Date</li> <li>12/14/2 @</li> <li>12/14/2021</li> <li>12/14/2021</li> </ul>                       | Ucher         Financial           Voucher         FA65000025           FA65000026         FA65000026                                              | dimensions >> Budg<br>Transaction type<br>Acquisition >><br>Acquisition<br>Acquisition | Account<br>6500000026 ~<br>6500000027<br>6500000028             | rnings<br>Account name<br>เครื่องปรับอากาศช<br>เครื่องปรับอากาศช<br>เครื่องปรับอากาศช                      | Book<br>Curr ~<br>Current<br>Current | Description<br>สมุดรายวันวันทรัพย์สิน ดณะ V<br>สมุดรายวันวันทรัพย์สิน คณะสถ<br>สมุดรายวันวันทรัพย์สิน คณะสถ                                               | Debit Cr<br>58,491.55<br>58,491.55<br>58,491.55                                                                                    | Curre<br>THB ~<br>THB<br>THB        | Debit in re | Credit in re I | F :<br>THB<br>THB<br>THB        |  |
| F      | + Ne     | <ul> <li>Delete Vo</li> <li>Date</li> <li>12/14/2 III</li> <li>12/14/2021</li> <li>12/14/2021</li> <li>12/14/2021</li> </ul> | Voucher         Financial           FA65000025         FA65000026           FA65000027         FA65000027           FA65000028         FA65000028 | dimensions V Budg Transaction type Acquisition Acquisition Acquisition Acquisition     | Account<br>6500000026<br>6500000027<br>6500000028<br>6500000028 | rmings<br>Account name<br>เครื่องปรัมอากาศช<br>เครื่องปรัมอากาศช<br>เครื่องปรัมอากาศช<br>เครื่องปรัมอากาศช | Book<br>Curr ~<br>Current<br>Current | Description<br>ສະນຸສະກະວັນກັນກະກາຍໃສ້ປະ ຄດແຮ<br>ສະນຸສະກະນະນັ້ນກະກາຍໃສ້ປະ ຄດແຮສດ<br>ສະນຸສະກະນະນັ້ນກາວັກຍໍລິບະ ຄດແຮສດ<br>ສະນຸສະກະນະນັ້ນກັນກະວັກຢລິບະ ຄດແຮສດ | Debit         Cr           58,491.55         58,491.55           58,491.55         58,491.55           58,491.55         58,491.55 | Curre<br>THB ~<br>THB<br>THB<br>THB | Debit in re | Credit in re 1 | F I<br>THB<br>THB<br>THB<br>THB |  |

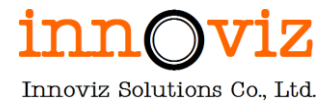

6. หากตรวจสอบรายการเรียบร้อยแล้ว ให้กด "Post" เพื่อโพสต์รายการทางบัญชี

| -                   | Financ | e and: | Оре  | rations        | Fixed assets 📏  | Journal entries 💙 Fixe | ed assets journal |       |                   |         |                              |           |    | PKMU  | р Q         | <u>ته</u>    | ? 🤇    | AD |
|---------------------|--------|--------|------|----------------|-----------------|------------------------|-------------------|-------|-------------------|---------|------------------------------|-----------|----|-------|-------------|--------------|--------|----|
| =                   | 🗟 Save | Pos    | st 1 | √alidate ∨ F   | unctions 🖌 Pro  | oposals 🗸 Inquiries    | ✓ Print ✓ C       | ptio  | ns 🔎              |         |                              |           |    |       | <b>\$</b>   | 0 0 (        | ) []   | ×  |
| â                   | V      | B000   | 0000 | 72 : FA   Stan | idard view 🗸    |                        |                   |       |                   |         |                              |           |    |       |             |              |        |    |
| ${\Leftrightarrow}$ |        | Fix    | ed   | asset ic       | ournal          |                        |                   |       |                   |         |                              |           |    |       |             |              |        |    |
| (                   |        | 1.5.4  |      | ,              | 1 Pakers        |                        |                   |       |                   |         |                              |           |    |       |             |              |        |    |
| P                   |        | List   | Ger  | ieral Books    | History         |                        |                   |       |                   |         |                              |           |    |       |             |              |        |    |
| 0011                |        | + N    | ew   | Delete Vo      | ucher Financial | dimensions 🛩 Budg      | et check errors o | r wai | rnings            |         |                              |           |    |       |             |              |        |    |
|                     |        | 0      | С    | Date           | Voucher         | Transaction type       | Account           |       | Account name      | Book    | Description                  | Debit     | Cr | Curre | Debit in re | Credit in re | н. F Е |    |
|                     |        | 0      |      | 12/14/2 🖽      | FA65000025      | Acquisition $\lor$     | 6500000026        | ×     | เครื่องปรับอากาศช | Curr 🗸  | สมุดรายวันรับทรัพย์สิน คณะ 👻 | 58,491.55 |    | THB ∽ |             |              | THB    |    |
|                     |        |        |      | 12/14/2021     | FA65000026      | Acquisition            | 6500000027        |       | เครื่องปรับอากาศช | Current | สมุดรายวันรับทรัพย์สิน คณะสถ | 58,491.55 |    | THB   |             |              | THB    |    |
|                     |        |        |      | 12/14/2021     | FA65000027      | Acquisition            | 6500000028        |       | เครื่องปรับอากาศช | Current | สมุดรายวันรับทรัพย์สิน คณะสถ | 58,491.55 |    | THB   |             |              | THB    |    |
|                     |        |        |      | 12/14/2021     | FA65000028      | Acquisition            | 6500000029        |       | เครื่องปรับอากาศช | Current | สมุดรายวันรับทรัพย์สิน คณะสถ | 58,491.55 |    | THB   |             |              | THB    |    |
|                     |        |        |      | 12/14/2021     | FA65000029      | Acquisition            | 6500000030        |       | เครื่องปรับอากาศช | Current | สมุดรายวันรับทรัพย์สิน คณะสถ | 58,491.55 |    | THB   |             |              | THB    |    |
|                     |        |        |      |                |                 |                        |                   |       |                   |         |                              |           |    |       |             |              |        |    |

7. สามารถดูคู่บัญชีหลังการโพสต์ได้ที่ "Voucher"

|   | Finar | nce and Operations | Fixed assets     | > Journal entries | Fixed assets journal  |                                 |         |                        |       | РКМ          | υρ          | Q (2)         | ø?     | AD          |
|---|-------|--------------------|------------------|-------------------|-----------------------|---------------------------------|---------|------------------------|-------|--------------|-------------|---------------|--------|-------------|
| = | Post  | Validate 🗠 🛛 Funct | ions 🗸 Proposals | ✓ Inquiries ✓     | Print ∽ Reverse ent   | tire journal $\checkmark$ Optic | ns 🔎    |                        |       |              |             | ⊗ 0 ∣         | ₽ ひ ⊑  | 3 X         |
| ŵ | Ор    | eration completed  |                  |                   |                       |                                 |         |                        |       |              |             |               | $\sim$ | $_4 \times$ |
| ☆ | V     | B000000213 : FD    | Standard view 🗸  |                   |                       |                                 |         |                        |       |              |             |               |        |             |
| Ŀ |       | Fixed asse         | t journal        |                   |                       |                                 |         |                        |       |              |             |               |        |             |
| 1 |       | List General B     | ooks History     |                   |                       |                                 |         |                        |       |              |             |               |        |             |
| 0 |       | + New 🏛 Delete     | Voucher Finance  | ial dimensions 🗡  | Budget check errors o | r warnings                      |         |                        |       |              |             |               |        |             |
|   |       | ODate              | Voucher          | Transaction type  | Account               | Account name                    | Book    | Description            | Debit | Credit Curre | Debit in re | Credit in re. | Report |             |
|   |       | 0 12/31/2021       | FD65000005       | Depreciation      | 6500000026            | เครื่องปรับอากาศช               | Current | Depr. since 12/14/2021 |       | 576.54 THB   |             | 576.5         | 4 THB  |             |
|   |       | 12/31/2021         | FD65000005       | Depreciation      | 6500000027            | เครื่องปรับอากาศช               | Current | Depr. since 12/14/2021 |       | 576.54 THB   |             | 576.5         | 4 THB  |             |
|   |       | 12/31/2021         | FD65000005       | Depreciation      | 6500000028            | เครื่องปรับอากาศช               | Current | Depr. since 12/14/2021 |       | 576.54 THB   |             | 576.5         | 4 THB  |             |
|   |       | 12/31/2021         | FD65000005       | Depreciation      | 6500000029            | เครื่องปรับอากาศช               | Current | Depr. since 12/14/2021 |       | 576.54 THB   |             | 576.5         | 4 THB  |             |
|   |       | 12/31/2021         | FD65000005       | Depreciation      | 6500000030            | เครื่องปรับอากาศช               | Current | Depr. since 12/14/2021 |       | 576.54 THB   |             | 576.5         | 4 THB  |             |
|   |       |                    |                  |                   |                       |                                 |         |                        |       |              |             |               |        |             |
|   |       |                    |                  |                   |                       |                                 |         |                        |       |              |             |               |        |             |

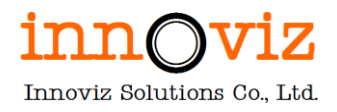

#### 5. กระบวนการโอนย้ายสินทรัพย์ (FIXED ASSET TRANSFER)

#### ตัวอย่างการบันทึกบัญชี

ครุภัณฑ์ A เป็นของสำนักคอมพิวเตอร์โดยคำนวณค่าเสื่อมราคาของสำนักคอมพิวเตอร์ มูลค่าที่ซื้อเข้ามา (Acquisition) = 20,000 บาท <u>เดิมบันทึกบัญชีค่าเสื่อมราคาของสำนักคอมพิวเตอร์ (ค่าเสื่อมราคา 1,000 บาท)</u> Dr. ค่าเสื่อมราคา - สำนักคอมพิวเตอร์ 1,000.00 Cr. ค่าเสื่อมราคาสะสม - สำนักคอมพิวเตอร์ 1,000.00

### <u>หลังจาก transfer fixed asset จาก สำนักคอมพิวเตอร์ -> สำนักงานคลัง</u>

มูลค่าครุภัณฑ์ ณ วันที่โอน คือ มูลค่าสุทธิ ณ วันที่โอน หรือ Net Book Value (NBV) ณ วันที่โอน

[มูลค่าสินทรัพย์ที่ซื้อมา - ค่าเสื่อมราคาสะสม]

Dr. ครุภัณฑ์-สำนักงานคลัง 19,000.00

Cr. ครุภัณฑ์-สำนักคอมพิวเตอร์ 19,000.00

#### <u>คำนวณค่าเสื่อมราคาหลังจากการโอนครุภัณฑ์ข้ามหน่วยงาน</u>

Dr. ค่าเสื่อมราคา - สำนักงานคลัง 1,000.00

Cr. ค่าเสื่อมราคาสะสม - สำนักงานคลัง 1,000.00

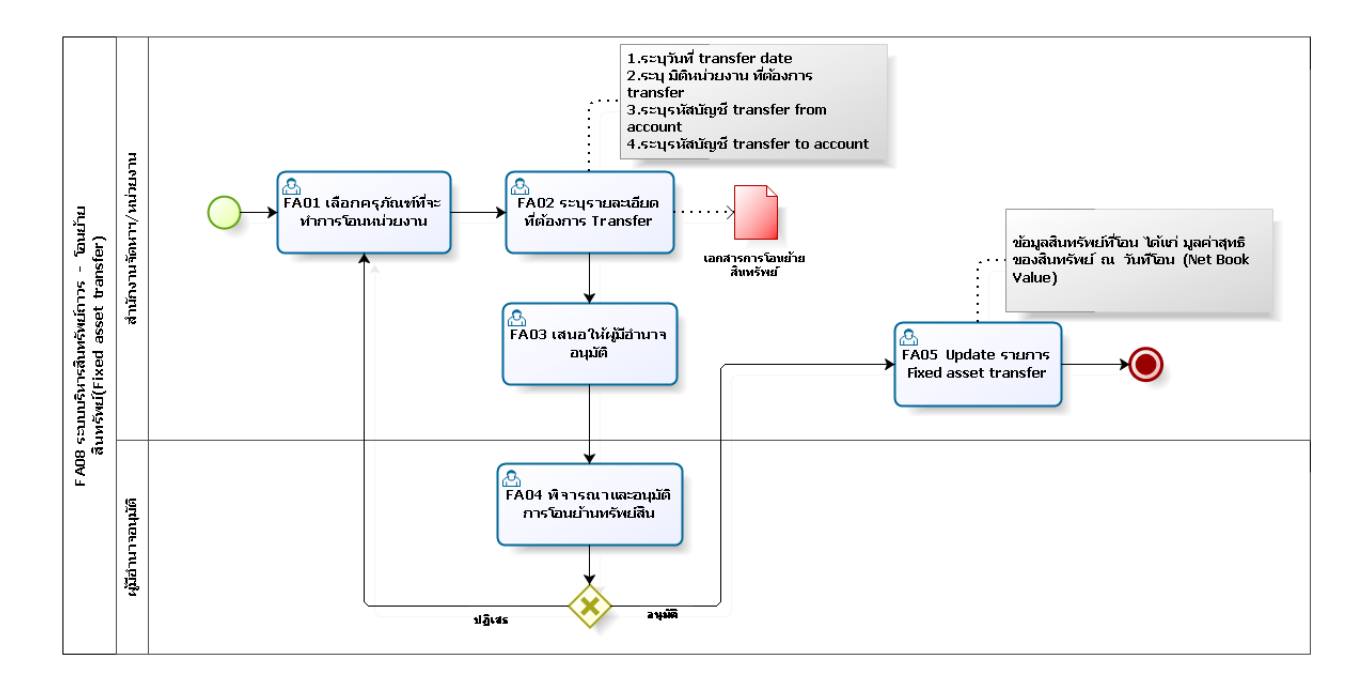

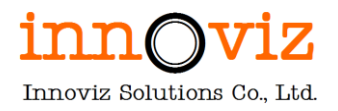

### ตารางอธิบายขั้นตอนการทำงาน

| No.  | Description                                                 | Responsible       | Output    |
|------|-------------------------------------------------------------|-------------------|-----------|
| FA01 | สร้างสมุดเพื่อคำนวณค่าเสื่อมราคาให้มูลค่าของครุภัณฑ์ให้เป็น | สำนักงานจัดหาและ  |           |
|      | ปัจจุบัน                                                    | จัดการสินทรัพย์/  |           |
|      |                                                             | หน่วยงาน          |           |
| FA02 | สร้างรายการโอนย้ายครุภัณฑ์ ระบุรายละเอียดที่ต้องการ         | สำนักงานจัดหาและ  | เอกสารการ |
|      | Transfer ให้เรียบร้อย พร้อมพิมพ์เอกสารการโอนย้าย            | จัดการสินทรัพย์/  | โอนย้าย   |
|      |                                                             | หน่วยงาน          | สินทรัพย์ |
| FA03 | นำเสนอให้ผู้มีอำนาจอนุมติการโอนย้าย                         | ผู้มีอำนาจอนุมัติ |           |
|      | สำหรับโอนครุภัณฑ์ระหว่าง 2 หน่วยงาน จะมีการลงนามใน          |                   |           |
|      | เอกสารของทั้ง 2 ฝ่ายให้เรียบร้อยก่อน                        |                   |           |
| FA04 | พิจารณาและอนุมัติการโอนย้านสินทรัพย์                        | ผู้มีอำนาจอนุมัติ |           |
| FA05 | ตรวจสอบและทำการ Post รายการ                                 | สำนักงานจัดหาและ  |           |
|      |                                                             | จัดการสินทรัพย์/  |           |
|      |                                                             | หน่วยงาน          |           |

หมายเหตุ : กรณีที่มีการโอนทรัพย์สิน จะต้องกระจายรหัสงบประมาณรายได้ตามรหัสครุภัณฑ์หลังจากที่มีการโอนครุภัณฑ์ สอบถามทางทีม e-budgeting มีการตั้งงบประมาณรายได้หรือไม่ หากว่ามีจะเข้าหมายเรื่องการตั้งงบประมาณรายได้

คุณเล็กดูเรื่องการลงบันทึกบัญชีกรณีโอนย้ายข้ามหน่วยงาน จะต้องเกิดบัญชีรายได้ – ค่าใช้จ่ายของหน่วยงานนั้นๆ
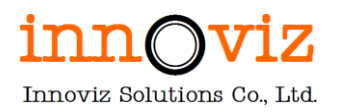

# ขั้นตอนการทำงาน

1. ผู้ใช้งานไปที่ครุภัณฑ์ที่ต้องการโอน จากนั้นกด Transfer Fixed asset

[Path : Fixed asset > Fixed assets > Fixed assets > Transfer fixed asset]

|               | Finan  | nce and          | Operations              | Fixed assets > Fixed assets > Fixed assets                                              |                                                 |                        |                                              | РКМ   | u p | Q         | ٢ | ٢ | ?   | AD     |
|---------------|--------|------------------|-------------------------|-----------------------------------------------------------------------------------------|-------------------------------------------------|------------------------|----------------------------------------------|-------|-----|-----------|---|---|-----|--------|
| =             | 🖉 Edit | : +N             | lew 📋 Delete 🛛 B        | ooks Valuations Fixed asset Asset managem                                               | ent Functions Option                            | ıs 🔎                   |                                              |       |     | $\otimes$ | ٥ | 0 | 0 🗆 | ×      |
| ©<br>☆<br>(-) | Copy f | New<br>fixed ass | Maint<br>Change fixed a | ain Lend Transfers<br>asset group Lend Transfer fixed assets<br>Review transfer history | Fixed asset additions Fixed asset additions All | Projects<br>I projects | Properties<br>Electronic document properties |       |     |           |   |   |     | ~      |
| T             | 7      | Fixed            | assets                  |                                                                                         |                                                 |                        |                                              |       |     |           |   |   |     | <      |
| 80            |        | Sta              | ndard viev              | NV                                                                                      |                                                 |                        |                                              |       |     |           |   |   |     | Rela   |
|               |        | ₽ Fi             | lter                    |                                                                                         |                                                 |                        |                                              |       |     |           |   |   |     | ated i |
|               |        | 0                | Fixed asset nu 1        | Name                                                                                    | Fixed asset group                               | Туре                   | Location Respon                              | sible |     |           |   |   | 1   | nforr  |
|               |        |                  | 6500000024              | เครื่องปรับอากาศชนิดต่อท่อส่งล                                                          | 1                                               | Tangible               |                                              |       |     |           |   |   |     | nati   |
|               |        |                  | 6500000025              | เครื่องปรับอากาศชนิดต่อท่อส่งล                                                          | 1                                               | Tangible               |                                              |       |     |           |   |   |     | g      |
|               |        |                  | 6500000026              | เครื่องปรับอากาศชนิดต่อท่อส่งล                                                          | 1                                               | Tangible               |                                              |       |     |           |   |   |     |        |
|               |        |                  | 6500000027              | เครื่องปรับอากาศชนิดต่อท่อส่งล                                                          | 1                                               | Tangible               |                                              |       |     |           |   |   |     |        |
|               |        |                  | 6500000028              | เครื่องปรับอากาศชนิดต่อท่อส่งล                                                          | 1                                               | Tangible               |                                              |       |     |           |   |   |     |        |
|               |        |                  | 6500000029              | เครื่องปรับอากาศชนิดต่อท่อส่งล                                                          | 1                                               | Tangible               |                                              |       |     |           |   |   |     |        |
|               |        |                  | 6500000030              | เครื่องปรับอากาศชนิดต่อท่อส่งล                                                          | 1                                               | Tangible               |                                              |       |     |           |   |   |     |        |
|               |        |                  | 6500000031              | อาคาร 507                                                                               | 81-P                                            | Tangible               |                                              |       |     |           |   |   |     |        |

2. ระบบจะแสดงข้อมูลปัจจุบันของครุภัณฑ์รายการนั้น

|    | Finance ar   |                                |                    |          |             |     | ?                                |
|----|--------------|--------------------------------|--------------------|----------|-------------|-----|----------------------------------|
| =  | 🖉 Edit 🕂     | Transfer fixed assets          |                    |          |             |     |                                  |
| ŵ  | New          | Select books and enter transfe | er values          |          |             |     |                                  |
|    | Copy fixed a | Transfer date Tr               | ransfer comments   |          |             |     |                                  |
| ×  |              | 8/25/2022                      |                    |          |             |     |                                  |
| Ŀ  |              |                                |                    |          |             |     |                                  |
| DF | T Five       | L                              |                    |          |             |     |                                  |
| 0  | C.           | FIXED ASSET BOOKS              | Parala Parala      |          | 7           |     | TRANSFER TO FINANCIAL DIMENSIONS |
|    | 50           | Fixed asset nu                 | BOOK POSTI         | ig layer | value at tr | :   | FD01_CostCenter                  |
|    | P            | 6500000028                     | Current Curre      | nt       | 57,915.01   |     | $\sim$                           |
|    | C            |                                |                    |          |             |     | ED02 MarkBlan                    |
|    |              |                                |                    |          |             |     | PD02_W0IRFIall                   |
|    |              |                                |                    |          |             |     |                                  |
|    |              |                                |                    |          |             |     | FD03_BudgetProject               |
|    |              |                                |                    |          |             |     |                                  |
|    |              | financial dimensions 1         | Discussion surface |          |             | . 1 | FD04_Revenue_Expense             |
|    |              | Financial dimensions           | Dimension values   |          |             | -   | $\sim$                           |
|    |              | FD01_CostCenter                | 112000000          |          |             |     | FD05 Source                      |
|    |              | FD02_workPlan                  | 10001000           |          |             |     |                                  |
|    |              | FD03_BudgetProject             | 6501001863         |          |             |     |                                  |
|    |              | FD04_Revenue_Expense           | 22301              |          |             |     | FD06_BudgetYear                  |
|    |              | FD05_Source                    | S01                |          |             |     | ~                                |
|    |              |                                |                    |          |             |     | FD07_BudgetID                    |
|    |              |                                |                    |          |             |     | $\sim$                           |

| Field                 | Description                                                |  |  |  |  |  |  |
|-----------------------|------------------------------------------------------------|--|--|--|--|--|--|
| Tab Fixed asset books |                                                            |  |  |  |  |  |  |
| Value at transfer     | มูลค่าคงเหลือ (Net book value NBV) ของครุภัณฑ์ ณ วันที่โอน |  |  |  |  |  |  |
| Dimension value       | มิติทางบัญชีของครุภัณฑ์ ณ วันที่โอน                        |  |  |  |  |  |  |

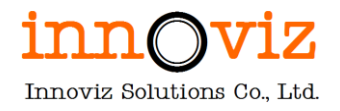

# 3. ระบุวันที่ เหตุผล และมิติทางบัญชีที่ต้องการโอน

|                       | Finance ar<br>C Edit +<br>New<br>Copy fixed a | Transfer fixed assets<br>Select books and enter transfer values<br>Transfer date Transfer comments<br>[2/2/2022 โป้<br>เนื่องจากต้องการโอนให้กับส่านัก<br>ตอมพิวเตอร์                                                   |   |                                                                                                    | ?                                                             |
|-----------------------|-----------------------------------------------|----------------------------------------------------------------------------------------------------|---|----------------------------------------------------------------------------------------------------|---------------------------------------------------------------|
| 0<br>0<br>0<br>0<br>0 | St<br>C                                       | ○     Fixed asset nu     Î     Book     Posting layer     Value at tr       ○     65000000028     Current     57,915.01                                                                                                 | : | TRANSFER TO FINANCIAL DIMEN           FD01_CostCenter           103000000            FD02_Work/Plan           10001000            FD03_BudgetProject                                                                                                    | sions<br>สำนักคอมพิวเตอร์<br>เผลิตมัณฑิต Degree               |
|                       | 6                                             | Financial dimensions <sup>†</sup> Dimension values       FD06_BudgetYear     2565       FD07_BudgetID     6501001863005       FD08_Related     Related       FD09_ReferCostCenter     99       FD10_Taxbranch     00000 | i | 6501001863         ✓           FD04, Revenue, Expense         ✓           22301         ✓           FD05, Source         ✓           S01         ✓           FD06, BudgetVear         ✓           FD07, BudgetID         ✓           6501001863005         ✓ | โครงการพัฒนา<br>คำวัสดุ<br>รายรับจากรัฐบาด<br>ปีงบประมาณ 2565 |

| Field                 | Description                                 |  |  |  |  |  |  |
|-----------------------|---------------------------------------------|--|--|--|--|--|--|
| Transfer Fixed assets |                                             |  |  |  |  |  |  |
| Transfer date         | วันที่ทำการโอน                              |  |  |  |  |  |  |
| Transfer comments     | เหตุผล/หมายเหตุในการโอน                     |  |  |  |  |  |  |
| Transfer to financial | Financial Dimension ปลายทางที่ต้องการโอนให้ |  |  |  |  |  |  |
| dimension             |                                             |  |  |  |  |  |  |

 ระบบจะแสดงหน้าต่างสรุปผลการโอนให้ผู้ใช้งานตรวจสอบอีกครั้งว่า ครุภัณฑ์หมายเลข XXXXXX จะถูกโอนจาก Dimension ใด ไปยัง Dimension ใด

|     | Finance ar          |                       |                                                                                                    | ?  |
|-----|---------------------|-----------------------|----------------------------------------------------------------------------------------------------|----|
| =   | 🖉 Edit 🕂            | Transfer fixed assets | Fixed asset transfer confirmation                                                                                                    |    |
| ል   | New<br>Copy fixed a |                       | This transfer will change the default financial dimensions for the selected fixed assets and<br>create accounting entries in the journal. |    |
| ☆   | copy fixed a        |                       | Fixed asset nu 1 Book                                                                                                    |    |
| Ŀ   |                     |                       | 6500000028 Current                                                                                                    |    |
| QF. | V Eive              |                       |                                                                                                    |    |
| 0   | C.A                 |                       |                                                                                                    |    |
|     | St                  |                       |                                                                                                    |    |
|     |                     |                       |                                                                                                    |    |
|     | C                   |                       |                                                                                                    |    |
|     |                     |                       |                                                                                                    |    |
|     |                     |                       | Financial dimension From value To value                                                                                                   | -  |
|     |                     |                       | FD01_CostCenter 1120000000 1030000000                                                                                                    | Ĩ. |
|     |                     |                       | FD02_WorkPlan 10001000 10001000                                                                                                    |    |
|     |                     |                       | FD03_BudgetProject 6501001863 6501001863                                                                                                  |    |
|     |                     |                       | FD04_Revenue_Expense 22301 22301                                                                                                    |    |
|     |                     |                       | FD05_Source S01 S01                                                                                                    |    |
|     |                     |                       | FD06_BudgetYear 2565 2565                                                                                                    |    |
|     |                     |                       | FD07_BudgetID 6501001863005 6501001863005                                                                                                 |    |
|     |                     |                       |                                                                                                    | _  |
|     |                     |                       | Transfer Cance                                                                                                    | al |

Revision date: 8/26/2022

07\_KMUTT\_UM\_Fixed Assets\_R01

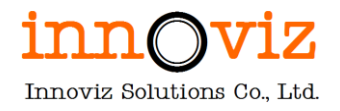

5. ผู้ใช้งานสามารถดูประวัติการโอนย้ายครุภัณฑ์ได้ที่ "Review Transfer history"

|        | Fina                                                | nce and          | Operations               | Fixed assets > Fixed assets > Fixed assets                                                 |                                                      |             |                                            | РКМІ   | م ı | Q | ٢ | Ø. ( | ? AD  |
|--------|-----------------------------------------------------|------------------|--------------------------|--------------------------------------------------------------------------------------------|------------------------------------------------------|-------------|--------------------------------------------|--------|-----|---|---|------|-------|
| =      | 🖉 Ed                                                | it +N            | lew 📋 Delete             | Books Valuations Fixed asset Asset mana                                                    | gement Functions Option                              | s 🔎         |                                            |        |     | ⊗ | ٥ | 0    | Ľ X   |
| ©<br>☆ | Сору                                                | New<br>fixed as: | Main<br>Set Change fixed | ntain Lend Transfers<br>I asset group Lend Transfer fixed assets<br>Review transfer histor | Fixed asset additions F<br>Fixed asset additions All | projects El | Properties<br>ectronic document properties |        |     |   |   |      | ~     |
| 0000   | ✓ Fixed assets       Standard view ∨       P Filter |                  |                          |                                                                                            |                                                      |             |                                            |        |     |   |   |      |       |
|        |                                                     | 0                | Fixed asset nu           | ↑ Name                                                                                     | Fixed asset group                                    | Туре        | Location Respo                             | nsible |     |   |   | :    | infor |
|        |                                                     |                  | 6500000024               | เครื่องปรับอากาศชนิดต่อท่อส่งล                                                             | 1                                                    | Tangible    |                                            |        |     |   |   |      | mati  |
|        |                                                     |                  | 6500000025               | เครื่องปรับอากาศชนิดต่อท่อส่งล                                                             | 1                                                    | Tangible    |                                            |        |     |   |   |      | on    |
|        |                                                     |                  | 6500000026               | เครื่องปรับอากาศชนิดต่อท่อส่งล                                                             | 1                                                    | Tangible    |                                            |        |     |   |   |      |       |
|        |                                                     |                  | 6500000027               | เครื่องปรับอากาศชนิดต่อท่อส่งล                                                             | 1                                                    | Tangible    |                                            |        |     |   |   |      |       |
|        |                                                     |                  | 6500000028               | เครื่องปรับอากาศชนิดต่อท่อส่งล                                                             | 1                                                    | Tangible    |                                            |        |     |   |   |      |       |
|        |                                                     |                  | 6500000029               | เครื่องปรับอากาศชนิดต่อท่อส่งล                                                             | 1                                                    | Tangible    |                                            |        |     |   |   |      |       |
|        |                                                     |                  | 6500000030               | เครื่องปรับอากาศชนิดต่อท่อส่งล                                                             | 1                                                    | Tangible    |                                            |        |     |   |   |      |       |

|   | -            |                          |                       |             |             |                      |               |               |           |          | -        |    | - |
|---|--------------|--------------------------|-----------------------|-------------|-------------|----------------------|---------------|---------------|-----------|----------|----------|----|---|
| 8 | 6500000028 : | เครื่องปรับอากาศชนิ<br>- | เดต่อท่อส่งค   Standa | ard view 🗸  |             |                      |               |               |           |          |          |    |   |
|   | Fixed as     | set transfe              | er history            |             |             |                      |               |               |           |          |          |    |   |
|   |              |                          |                       |             |             |                      |               |               |           |          |          |    |   |
|   | Voucher      | Transfer date            | Book                  | Value at tr | Value at tr | Name                 | From value    | To value      | Transfer  | commer   | ۱ts      |    |   |
|   | PKMU-00011   | 2/2/2022                 | Current               | 57,915.01   | 57,915.01   | FD01_CostCenter      | 1120000000    | 1030000000    | เนื่องจาก | เต้องการ | โอนให้กั | íu |   |
|   | PKMU-00011   | 2/2/2022                 | Current               | 57,915.01   | 57,915.01   | FD02_WorkPlan        | 10001000      | 10001000      | เนื่องจาก | เต่องการ | โอนให้กั | ับ |   |
|   | PKMU-00011   | 2/2/2022                 | Current               | 57,915.01   | 57,915.01   | FD03_BudgetProject   | 6501001863    | 6501001863    | เนื่องจาก | เต้องการ | โอนให้กั | íш |   |
|   | PKMU-00011   | 2/2/2022                 | Current               | 57,915.01   | 57,915.01   | FD04_Revenue_Expense | 22301         | 22301         | เนื่องจาก | เต้องการ | โอนให้กั | ับ |   |
|   | PKMU-00011   | 2/2/2022                 | Current               | 57,915.01   | 57,915.01   | FD05_Source          | S01           | S01           | เนื่องจาก | าต้องการ | โอนให้กั | íu |   |
|   | PKMU-00011   | 2/2/2022                 | Current               | 57,915.01   | 57,915.01   | FD06_BudgetYear      | 2565          | 2565          | เนื่องจาก | าต้องการ | โอนให้กั | íu |   |
|   | PKMU-00011   | 2/2/2022                 | Current               | 57,915.01   | 57,915.01   | FD07_BudgetID        | 6501001863005 | 6501001863005 | เนื่องจาก | เต้องการ | โอนให้กั | íu |   |
|   | PKMU-00011   | 2/2/2022                 | Current               | 57,915.01   | 57,915.01   | FD08_Related         | Related       |               | เนื่องจาก | าต้องการ | โอนให้กั | íu |   |
|   | PKMU-00011   | 2/2/2022                 | Current               | 57,915.01   | 57,915.01   | FD09_ReferCostCenter | 99            |               | เนื่องจาก | าด้องการ | โอนให้กั | íu |   |
|   | PKMU-00011   | 2/2/2022                 | Current               | 57,915.01   | 57,915.01   | FD10_Taxbranch       | 00000         | 00000         | เนื่องจาก | าต้องการ | โอนให้กั | íu |   |

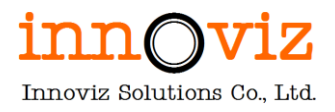

# 6. กระบวนการยืมครุภัณฑ์

รายละเอียดขั้นตอน มีดังนี้

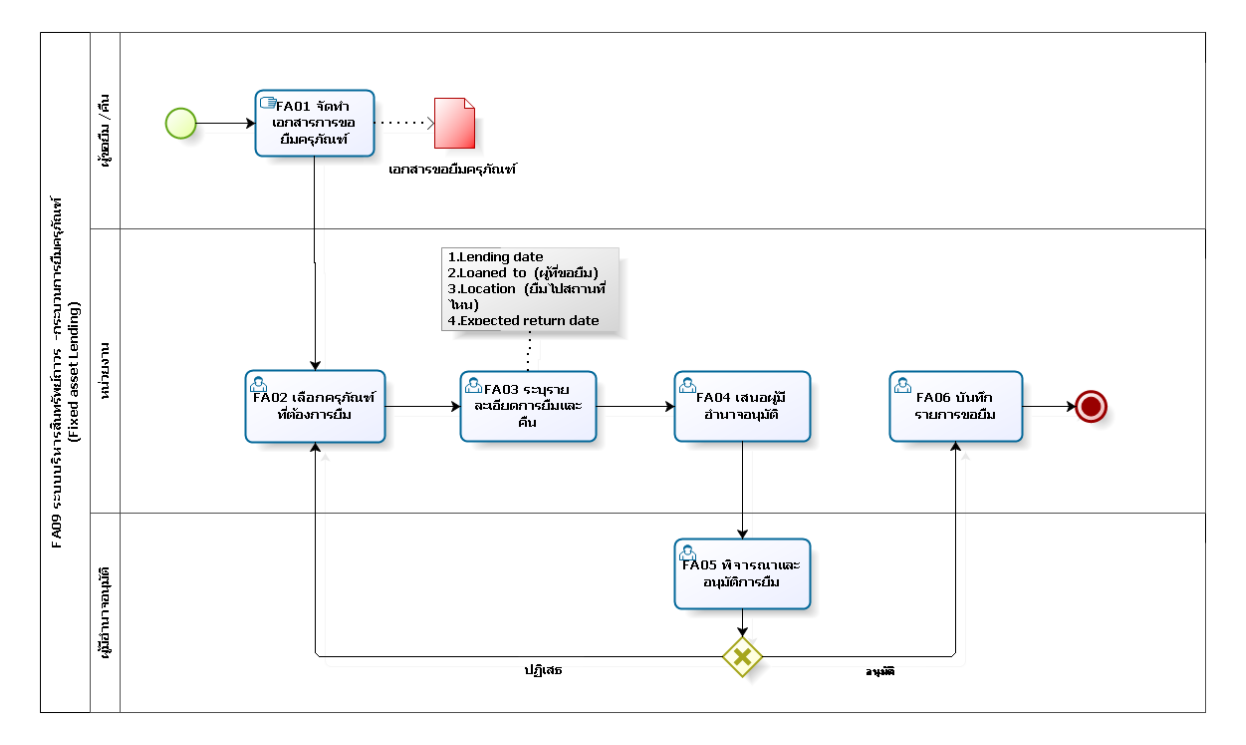

# ตารางอธิบายขั้นตอนการทำงาน

| No.  | Description                      | Responsible       | Output         |  |  |  |  |  |
|------|----------------------------------|-------------------|----------------|--|--|--|--|--|
| FA01 | ทำเอกสารการขอยืมครุภัณฑ์         | ผู้ขอยืม/คืน      | เอกสารการขอยืม |  |  |  |  |  |
| FA02 | เลือกครุภัณฑ์ที่ต้องการยืม       | หน่วยงาน          |                |  |  |  |  |  |
| FA03 | ระบุรายละเอียดการยืมและคืน       | หน่วยงาน          |                |  |  |  |  |  |
|      | 1. ระบุวันที่ยืมครุภัณฑ์         |                   |                |  |  |  |  |  |
|      | 2. ระบุผู้ที่ขอยืมครุภัณฑ์       |                   |                |  |  |  |  |  |
|      | 3. ระบุสถานที่                   |                   |                |  |  |  |  |  |
|      | 4. ระบุวันที่คาดว่าจะคืนครุภัณฑ์ |                   |                |  |  |  |  |  |
|      | 5. ระบุวันที่คืนครุภัณฑ์         |                   |                |  |  |  |  |  |
| FA04 | เสนอผู้มีอำนาจอนุมัติ            | ผู้มีอำนาจอนุมัติ |                |  |  |  |  |  |
| FA05 | พิจารณาและอนุมัติการยืม          | ผู้มีอำนาจอนุมัติ |                |  |  |  |  |  |
| FA06 | บันทึกรายการขอยืม                | หน่วยงาน          |                |  |  |  |  |  |

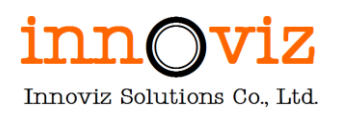

# ขั้นตอนการทำงาน

1. ผู้ใช้งานไปที่ครุภัณฑ์ที่ต้องการยืม จากนั้นกด Lend Fixed asset

[Path : Fixed asset > Fixed assets > Fixed assets > Lend]

|                    | Finar  | nce and         | Operations             | Fixed assets > Fixed assets > Fixed assets                                                   |                                                  |                         |                                              | PKMU | Q | Q | ٢ | <b>@</b> ? | AD                            |
|--------------------|--------|-----------------|------------------------|----------------------------------------------------------------------------------------------|--------------------------------------------------|-------------------------|----------------------------------------------|------|---|---|---|------------|-------------------------------|
| =                  | 🖉 Edit | t +n            | lew 📋 Delete           | Books Valuations Fixed asset Asset manage                                                    | ment Functions Optio                             | ns 🔎                    |                                              |      |   | ⊗ | ٥ | 0 0        |                               |
| <ul><li></li></ul> | Copy   | New<br>fixed as | Mai<br>Set Change fixe | intain Lend Transfers<br>d asset group Lend Transfer fixed assets<br>Review transfer history | Fixed asset additions<br>Fixed asset additions A | Projects<br>Il projects | Properties<br>Electronic document properties |      |   |   |   |            | ^                             |
| 1                  | 7      | Fixed           | assets                 |                                                                                              |                                                  |                         |                                              |      |   |   |   |            |                               |
| 8:                 |        | Sta<br>P Fi     | andard vie             | 2W ~                                                                                         |                                                  |                         |                                              |      |   |   |   |            | <ul> <li>Related i</li> </ul> |
|                    |        | 0               | Fixed asset nu         | ↑ Name                                                                                       | Fixed asset group                                | Туре                    | Location Responsibl                          | e    |   |   |   |            | infor                         |
|                    |        |                 | 6500000024             | เครื่องปรับอากาศชนิดต่อท่อส่งล                                                               | 1                                                | Tangible                |                                              |      |   |   |   |            | mati                          |
|                    |        |                 | 6500000025             | เครื่องปรับอากาศชนิดต่อท่อส่งล                                                               | 1                                                | Tangible                |                                              |      |   |   |   |            | S                             |
|                    |        |                 | 6500000026             | เครื่องปรับอากาศชนิดต่อท่อส่งล                                                               | 1                                                | Tangible                |                                              |      |   |   |   |            |                               |
|                    |        |                 | 6500000027             | เครื่องปรับอากาศชนิดต่อท่อส่งล                                                               | 1                                                | Tangible                |                                              |      |   |   |   |            |                               |
|                    |        |                 | 6500000028             | เครื่องปรับอากาศชนิดต่อท่อส่งล                                                               | 1                                                | Tangible                |                                              |      |   |   |   |            |                               |
|                    |        |                 | 6500000029             | เครื่องปรับอากาศชนิดต่อท่อส่งล                                                               | 1                                                | Tangible                |                                              |      |   |   |   |            |                               |
|                    |        |                 | 6500000030             | เครื่องปรับอากาศชนิดต่อท่อส่งล                                                               | 1                                                | Tangible                |                                              |      |   |   |   |            |                               |
|                    |        |                 | 6500000031             | anans 507                                                                                    | 81-P                                             | Tangible                |                                              |      |   |   |   | _          |                               |

## 2. ให้ผู้ใช้งานสร้างรายการยืม โดยการกดปุ่ม "New"

|     | Finar                                                                                                    | Finance and Operations Fixed assets > Fixed assets > Fixed assets |       |               |       |           |                   |            |   |                  |      |                    |                        |          |         |  |  |  |
|-----|----------------------------------------------------------------------------------------------------|----------------------------------------------------------------------------------------------------|-------|---------------|-------|-----------|-------------------|------------|---|------------------|------|--------------------|------------------------|----------|---------|--|--|--|
| =   | 🖶 Sav                                                                                                    | $\mathbb{E}$ Save $\frac{1}{1}$ New $\mathbb{D}$ Delete $ $ options $\mathcal{P}$ $\otimes$ $\mathbb{O}$ $\mathbb{P}^{2}$ $\times$                                                                                                    |       |               |       |           |                   |            |   |                  |      |                    |                        |          |         |  |  |  |
| ណ   | This page has been refreshed to ensure that all selected fields display data. As a result, the record that is currently displayed may have changed and any unsaved changes have been discarded. |                                                                                                    |       |               |       |           |                   |            |   |                  |      |                    |                        |          |         |  |  |  |
| ☆   | 7                                                                                                    | /<br>6500000028 : เครื่องปรับอากาศบนิตต่อท่อค่งด   Standard view * ∽                                                                                                    |       |               |       |           |                   |            |   |                  |      |                    |                        |          |         |  |  |  |
| Ŀ   |                                                                                                    | Lending                                                                                                    |       |               |       |           |                   |            |   |                  |      |                    |                        |          |         |  |  |  |
| C7  |                                                                                                    | Ove                                                                                                    | rview | Financial dim | ensio | ins       |                   |            |   |                  |      |                    |                        |          |         |  |  |  |
| 000 |                                                                                                    | 0                                                                                                    | 0     | Lending date  |       | Loaned to | Name              | Location   | Đ | xpected return o | date | Actual return date | Remark                 |          |         |  |  |  |
|     |                                                                                                    |                                                                                                    |       | 3/1/2022      | 0     | 000011 ~  | Warattada Sukkate | CB-40107 ~ | 8 | /26/2022         | 8    |                    | ต้องการยืมเพื่อนำไปใช้ | ้นงานนิท | เรรศการ |  |  |  |
|     |                                                                                                    |                                                                                                    |       |               |       |           |                   |            |   |                  |      |                    |                        |          |         |  |  |  |
|     |                                                                                                    |                                                                                                    |       |               |       |           |                   |            |   |                  |      |                    |                        |          |         |  |  |  |
|     |                                                                                                    |                                                                                                    |       |               |       |           |                   |            |   |                  |      |                    |                        |          |         |  |  |  |

| Field                | Description                          |
|----------------------|--------------------------------------|
| Lending              |                                      |
| Lending date         | วันที่ยืมครุภัณฑ์                    |
| Loaned to            | ระบุรหัสพนักงานที่ทำการขอยืมครุภัณฑ์ |
| Name                 | ชื่อของพนักงานที่ทำการขอยืม          |
| Location             | สถานที่ที่ยืมครุภัณฑ์ไปใช้งาน        |
| Expected return date | ระบุประมาณการวันที่คืนครุภัณฑ์       |
| Remark               | เหตุผล/หมายเหตุอื่นในการยืมครุภัณฑ์  |

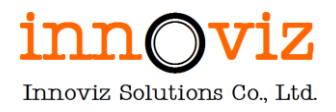

# 7. กระบวนการคืนครุภัณฑ์

# รายละเอียดขั้นตอน มีดังนี้

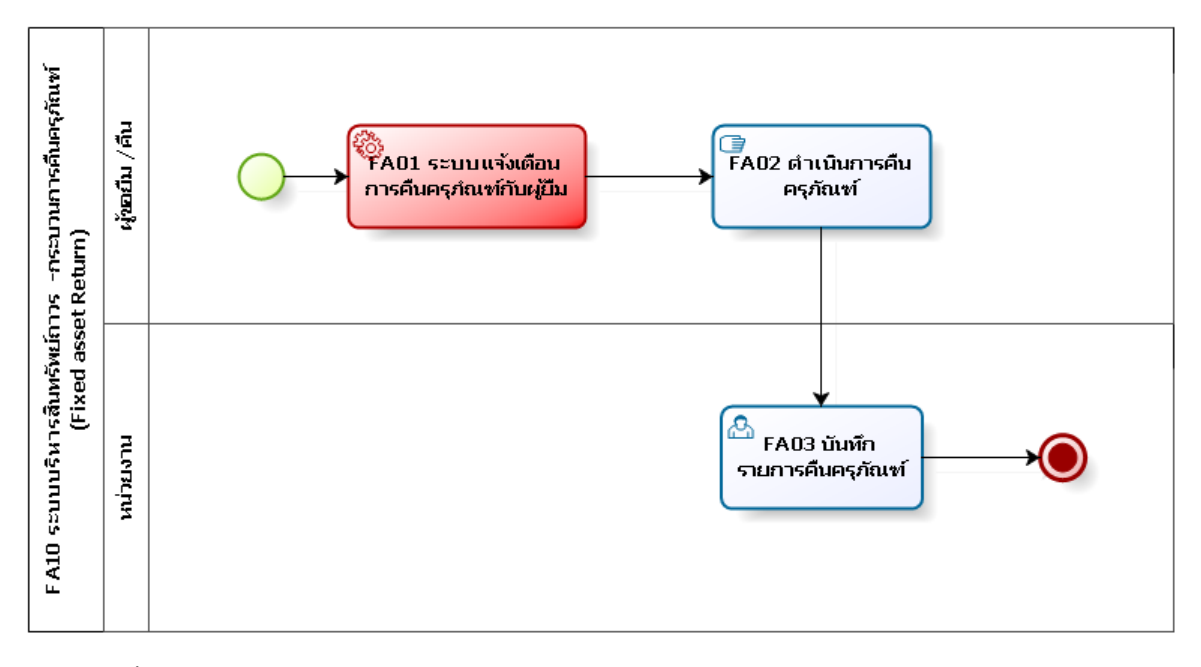

# ตารางอธิบายขั้นตอนการทำงาน

| No.  | Description                                                                                                    | Responsible  | Output |
|------|----------------------------------------------------------------------------------------------------|--------------|--------|
| FA01 | ระบบแจ้งเตือนการคืนครุภัณฑ์กับผู้ยืม<br>โดยอ้างอิงระเบียบของ มจธ. คือ<br>เมื่อครบกำหนดการยืมจะต้องคืนภายใน 7 วัน นับแต่วัน<br>ครบกำหนด | ผู้ขอยืม/คืน |        |
| FA02 | ดำเนินการนำครุภัณฑ์ที่ยืมไปมาคืน                                                                                                    | ผู้ขอยืม/คืน |        |
| FA03 | บันทึกรายการคืนครุภัณฑ์                                                                                                    | หน่วยงาน     |        |

# ขั้นตอนการทำงาน

1. ผู้ใช้งานไปที่ครุภัณฑ์ที่ต้องการคืน จากนั้นกด Lend Fixed asset

[Path : Fixed asset > Fixed assets > Fixed assets > Lend]

|                | Finan  | nce and          | Operations            | Fixed assets > Fixed assets > Fixed assets                                                  |                                                    |                        |                                              | PKMU | Q | Q | ٢ | \$ |     | AD        |
|----------------|--------|------------------|-----------------------|---------------------------------------------------------------------------------------------|----------------------------------------------------|------------------------|----------------------------------------------|------|---|---|---|----|-----|-----------|
| =              | 🖉 Edit | : +N             | lew 📋 Delete 🛛 B      | ooks Valuations Fixed asset Asset management                                                | nt Functions Option                                | s 🔎                    |                                              |      |   | ⊗ | ٥ | 0  | ) 🗅 | ×         |
| 63<br>☆<br>(-) | Copy f | New<br>fixed ass | Maint<br>Change fixed | ain Lend Transfers F<br>asset group Lend Transfer fixed assets F<br>Review transfer history | ixed asset additions i<br>ixed asset additions All | Projects<br>I projects | Properties<br>Electronic document properties |      |   |   |   |    |     | ~         |
| 10             | 7      | Fixed            | assets                |                                                                                             |                                                    |                        |                                              |      |   |   |   |    |     | 1         |
| 80-11<br>00-11 |        | Sta<br>P Fi      | andard view           | N ~                                                                                         |                                                    |                        |                                              |      |   |   |   |    |     | Related i |
|                |        | 0                | Fixed asset nu 1      | Name                                                                                        | Fixed asset group                                  | Туре                   | Location Responsible                         |      |   |   |   |    |     | nforr     |
|                |        |                  | 6500000024            | เครื่องปรับอากาศชนิดต่อท่อส่งล                                                              | 1                                                  | Tangible               |                                              |      |   |   |   |    |     | natio     |
|                |        |                  | 6500000025            | เครื่องปรับอากาศชนิดต่อท่อส่งล                                                              | 1                                                  | Tangible               |                                              |      |   |   |   |    |     | S         |
|                |        |                  | 6500000026            | เครื่องปรับอากาศชนิดต่อท่อส่งล                                                              | 1                                                  | Tangible               |                                              |      |   |   |   |    |     |           |
|                |        |                  | 6500000027            | เครื่องปรับอากาศชนิดต่อท่อส่งล                                                              | 1                                                  | Tangible               |                                              |      |   |   |   |    |     |           |
|                |        |                  | 6500000028            | เครื่องปรับอากาศชนิดต่อท่อส่งล                                                              | 1                                                  | Tangible               |                                              |      |   |   |   |    |     |           |
|                |        |                  | 6500000029            | เครื่องปรับอากาศชนิดต่อท่อส่งล                                                              | 1                                                  | Tangible               |                                              |      |   |   |   |    |     |           |
|                |        |                  | 6500000030            | เครื่องปรับอากาศชนิดต่อท่อส่งล                                                              | 1                                                  | Tangible               |                                              |      |   |   |   |    |     |           |
|                |        |                  | 6500000031            | anans 507                                                                                   | 81-P                                               | Tangible               |                                              |      |   |   |   |    |     |           |

2. ให้ผู้ใช้งานระบุวันที่คืน โดยดูจากรายการที่ตัวเองเป็นผู้สร้างรายการการยืม

|     | Finan  | ice a | and O  | perations           | Fixed | assets 💙 Fixed ass | ts 💙 Fixed assets |          |        |                      |      |                    | PKMU ,                            | ρ    | Q | ٢ | ٢ | ?   | AD       |
|-----|--------|-------|--------|---------------------|-------|--------------------|-------------------|----------|--------|----------------------|------|--------------------|-----------------------------------|------|---|---|---|-----|----------|
| =   | 🗟 Save | e     | +Ne    | w 📋 Delete 🛛        | Optio | ns 🔎               |                   |          |        |                      |      |                    |                                   |      | ⊗ | ٥ | 0 | ) Ц | $\times$ |
| ώ   | 7      | 65    | 50000  | )0028 : เครื่องปรับ | อากาเ | ศชนิดต่อห่อส่งล S  | andard view * 🗸   |          |        |                      |      |                    |                                   |      |   |   |   |     |          |
| ☆   |        | L     | enc    | ling                |       |                    |                   |          |        |                      |      |                    |                                   |      |   |   |   |     |          |
| Ŀ   |        | 0     | vervie | w Financial din     | ensio | ons                |                   |          |        |                      |      |                    |                                   |      |   |   |   |     |          |
| (DF |        |       |        | -                   |       |                    |                   |          |        |                      |      |                    |                                   |      |   |   |   |     |          |
| 8:- |        | (     | 0 0    | Lending date        |       | Loaned to          | Name              | Location |        | Expected return date | te A | Actual return date | Remark                            |      |   |   |   |     |          |
| 8   |        |       | 0      | 3/1/2022            | 8     | 000011             | Warattada Sukkate | CB-40107 | $\sim$ | 8/26/2022            | 3 8  | 8/31/2022 🕮        | ต้องการยืมเพื่อนำไปใช้ในงานนิทรรด | สการ |   |   |   |     |          |
|     |        |       |        |                     |       |                    |                   |          |        |                      |      |                    |                                   |      |   |   |   |     |          |
|     |        |       |        |                     |       |                    |                   |          |        |                      |      |                    |                                   |      |   |   |   |     |          |
|     |        |       |        |                     |       |                    |                   |          |        |                      |      |                    |                                   |      |   |   |   |     |          |

| Field              | Description                  |
|--------------------|------------------------------|
| Lending            |                              |
| Actual return date | วันที่ที่คืนครุภัณฑ์นั้นจริง |

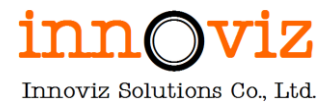

# 8. กระบวนการกรอกประวัติการซ่อมครุภัณฑ์

# รายละเอียดขั้นตอน มีดังนี้

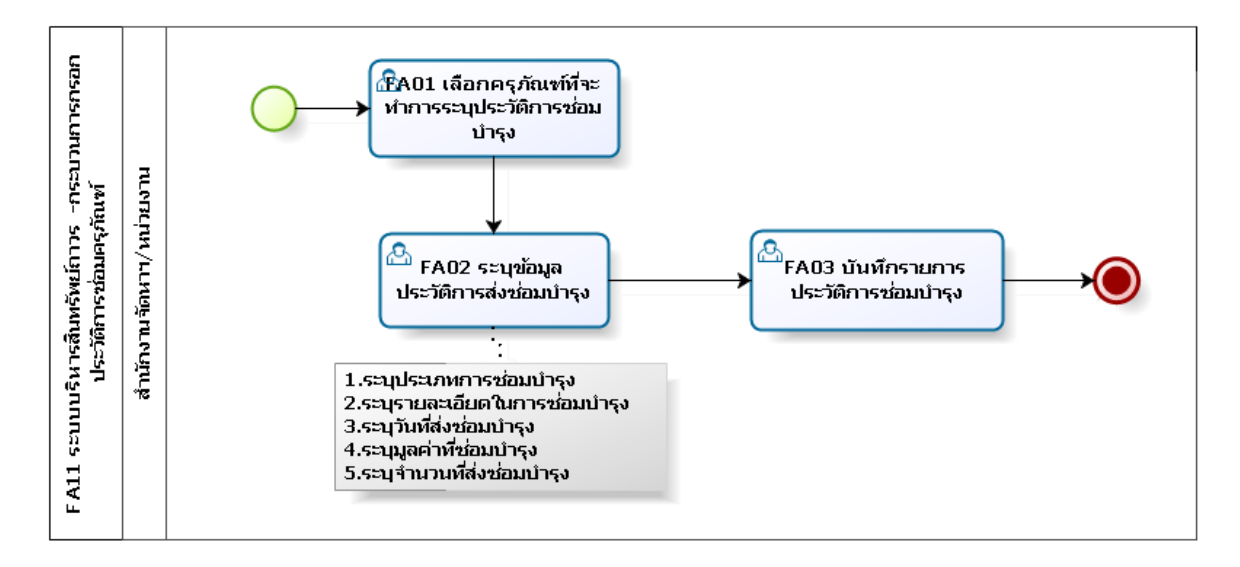

# ตารางอธิบายขั้นตอนการทำงาน

| No.  | Description                                    | Responsible      | Output |
|------|------------------------------------------------|------------------|--------|
| FA01 | เลือกครุภัณฑ์ที่จะทำการระบุประวัติการซ่อมบำรุง | สำนักงานจัดหาและ |        |
|      |                                                | จัดการสินทรัพย์/ |        |
|      |                                                | หน่วยงาน         |        |
| FA02 | ระบุประวัติการซ่อมบำรุง                        | สำนักงานจัดหาและ |        |
|      | 1. ระบุประเภทการซ่อมบำรุง                      | จัดการสินทรัพย์/ |        |
|      | 2. รายละเอียดการซ่อมบำรุง                      | หน่วยงาน         |        |
|      | 3. ระบุวันที่ส่งซ่อมบำรุง                      |                  |        |
|      | 4. ระบุมูลค่าที่ช่อมบำรุง                      |                  |        |
|      | 5. ระบุจำนวนที่ส่งซ่อมบำรุง                    |                  |        |
| FA03 | บันทึกรายการประวัติการซ่อมบำรุง                | สำนักงานจัดหาและ |        |
|      |                                                | จัดการสินทรัพย์/ |        |
|      |                                                | หน่วยงาน         |        |

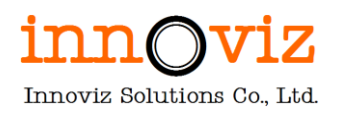

# ขั้นตอนการทำงาน

ผู้ใช้งานไปที่ครุภัณฑ์ที่ต้องการบันทึกประวัติการซ่อม จากนั้นกด Fixed asset additional
 [Path: Fixed asset > Fixed assets > Fixed assets > Fixed asset additional]

|                 | Fina  | nce and Opera                                      | ations Fixed a                                                                                     | ssets 📏 Fixed a                                                                             | ssets 〉 Fixed assets                                              |                                                |                                                                      |                                              | РКМ         | o, u | ¢ | ٢ | <b>©</b> |     | AD          |
|-----------------|-------|----------------------------------------------------|----------------------------------------------------------------------------------------------------|---------------------------------------------------------------------------------------------|-------------------------------------------------------------------|------------------------------------------------|----------------------------------------------------------------------|----------------------------------------------|-------------|------|---|---|----------|-----|-------------|
| =               | 🖉 Edi | t +New                                             | 🗓 Delete 🛛 Books                                                                                   | Valuations Fig                                                                              | xed asset Asset manage                                            | ment Functions Opt                             | tions 🔎                                                              |                                              |             |      | ⊗ | ٥ | 0        | ) 🗅 | ×           |
| (c)<br>☆<br>(-) | Сору  | New<br>fixed asset                                 | <b>Maintain</b><br>Change fixed asset gr                                                           | Lend<br>Dup Lend                                                                            | Transfers<br>Transfer fixed assets<br>Review transfer history     | Fixed asset additions<br>Fixed asset additions | Projects<br>All projects                                             | Properties<br>Electronic document properties |             |      |   |   |          |     |             |
| 8:=             | 7     | Fixed assets                                       | ard view ~                                                                                         |                                                                                             |                                                                   |                                                |                                                                      |                                              |             |      |   |   |          |     | ~<br>ح<br>ہ |
|                 |       | P Filter                                           | asset nu î Nam                                                                                     | ]<br>e                                                                                      |                                                                   | Fixed asset group                              | o Type                                                               | Location                                     | Responsible |      |   |   |          | -   | elated info |
|                 |       | 65000<br>65000<br>65000<br>65000<br>65000<br>65000 | 0000024 เครือ<br>0000025 เครือ<br>0000026 เครือ<br>0000027 เครือ<br>0000028 เครือ<br>0000029 เครือ | งปรับอากาศชนิดเ<br>งปรับอากาศชนิดเ<br>งปรับอากาศชนิดเ<br>งปรับอากาศชนิดเ<br>งปรับอากาศชนิดเ | ต่อท่อสังค<br>ต่อท่อสังค<br>ต่อท่อสังค<br>ต่อท่อสังค<br>ต่อปอสังค | 1<br>1<br>1<br>1<br>1                          | Tangible<br>Tangible<br>Tangible<br>Tangible<br>Tangible<br>Tangible |                                              |             |      |   |   |          |     | mation      |
|                 |       | 65000                                              | 0000030 เครือ<br>0000031 อาค                                                                       | งบรบอากาศชนิดเ<br>เร S07                                                                    | ภอทอสงล                                                           | 1<br>81-P                                      | Tangible<br>Tangible                                                 |                                              |             |      |   |   |          |     |             |

2. ให้ผู้ใช้งานกด "New" และระบุรายละเอียดการซ่อมบำรุงครุภัณฑ์นั้น

| Delete Options 🔎                |                                                                                                    |                                                                                                    |                                                                                                    |                                                                                                    |                                                                                                    |                                                                                                    |                                                                                                    |                                                                                                    |                                                                                                    |                                                                                                    |                                                                                                    |                                                                                                    |
|---------------------------------|----------------------------------------------------------------------------------------------------|----------------------------------------------------------------------------------------------------|----------------------------------------------------------------------------------------------------|----------------------------------------------------------------------------------------------------|----------------------------------------------------------------------------------------------------|----------------------------------------------------------------------------------------------------|----------------------------------------------------------------------------------------------------|----------------------------------------------------------------------------------------------------|----------------------------------------------------------------------------------------------------|----------------------------------------------------------------------------------------------------|----------------------------------------------------------------------------------------------------|----------------------------------------------------------------------------------------------------|
|                                 |                                                                                                    |                                                                                                    |                                                                                                    |                                                                                                    |                                                                                                    |                                                                                                    |                                                                                                    | ⊗                                                                                                    | ٥                                                                                                    | 0                                                                                                    | ) Ґ                                                                                                    | $\times$                                                                                                    |
| ชาวิตามาระบบสายการชนิตสองต่อสุด |                                                                                                    |                                                                                                    |                                                                                                    |                                                                                                    |                                                                                                    |                                                                                                    |                                                                                                    |                                                                                                    |                                                                                                    |                                                                                                    |                                                                                                    |                                                                                                    |
| set additions                   |                                                                                                    |                                                                                                    |                                                                                                    |                                                                                                    |                                                                                                    |                                                                                                    |                                                                                                    |                                                                                                    |                                                                                                    |                                                                                                    |                                                                                                    |                                                                                                    |
| neral                           |                                                                                                    |                                                                                                    |                                                                                                    |                                                                                                    |                                                                                                    |                                                                                                    |                                                                                                    |                                                                                                    |                                                                                                    |                                                                                                    |                                                                                                    |                                                                                                    |
|                                 |                                                                                                    |                                                                                                    |                                                                                                    |                                                                                                    |                                                                                                    |                                                                                                    |                                                                                                    |                                                                                                    |                                                                                                    |                                                                                                    |                                                                                                    |                                                                                                    |
| ion n Name                      | Acquisition date                                                                                        | Unit cost                                                                                                    | Quantity                                                                                                    | Total cost                                                                                                    |                                                                                                    |                                                                                                    |                                                                                                    |                                                                                                    |                                                                                                    |                                                                                                    |                                                                                                    |                                                                                                    |
| ข่อมบำรุงและล้างเครื่องปรับ     | 8/1/2022 📾                                                                                              | 500.00                                                                                                    | 1.00                                                                                                    | 500.00                                                                                                    |                                                                                                    |                                                                                                    |                                                                                                    |                                                                                                    |                                                                                                    |                                                                                                    |                                                                                                    |                                                                                                    |
|                                 |                                                                                                    |                                                                                                    |                                                                                                    |                                                                                                    |                                                                                                    |                                                                                                    |                                                                                                    |                                                                                                    |                                                                                                    |                                                                                                    |                                                                                                    |                                                                                                    |
|                                 |                                                                                                    |                                                                                                    |                                                                                                    |                                                                                                    |                                                                                                    |                                                                                                    |                                                                                                    |                                                                                                    |                                                                                                    |                                                                                                    |                                                                                                    |                                                                                                    |
|                                 | ดร้องปรับอาการชนิดคองเอสงด   Sta<br>set additions<br>heral<br>ion ก Name<br>ช่อมปารุงและด้างเครื่องปรับ | คร้อมปรับอากาศรับอิตองบอร์เจ   Standard view ∨<br>set additions<br>heral<br>ion n Name Acquisition date<br>ช่อมบ่ารุงและด้างเครื่องปรับ 8/1/2022 © | ดร้องปรับอาการขบัติดต่องของงิด   Standard view ∽<br>set additions<br>heral<br>ion ก Name Acquisition date Unit cost<br>ช่อมปารุงและด้างเครื่องปรับ 8/1/2022 10 500.00 | ลร้องปรับอากาศบนิตสองบอร์ง   Standard view ∽<br>set additions<br>heral<br>ion ก Name Acquisition date Unit cost Quantity<br>ช่อมปารุงและค่างเครื่องปรับ 8/1/2022 10 500.00 1.00 | คร้องปรับยากาศรษ์มิตต่อชาติสงัด Standard view ∨<br>set additions<br>heral<br>ion ก Name Acquisition date Unit cost Quantity Total cost<br>ช่อมม่ารุงแตะด้างเครื่องปรับ 8/1/2022 10 500.00 1.00 500.00 | คร้องปรับอากาศบัติสองของได Standard view ~<br>set additions<br>heral<br>ion n Name Acquisition date Unit cost Quantity Total cost<br>ช่อมปารุงและต่างเครื่องปรับ 8/1/2022 10 500.00 1.00 500.00 | หรือมไร่บอกการชามิตสอรายสาง Standard view ∽<br>set additions<br>teral ion n Name Acquisition date Unit cost Quantity Total cost ร่อมม่ารูงและค่างเครื่องปรีบ 8/1/2022 10 500.00 1.00 500.00 | รสรอมรับมาการหมังคลองของของ Standard view ✓<br>set additions<br>heral<br>ion m Name Acquisition date Unit cost Quantity Total cost<br>ช่อมมากรุงและดำงเครื่องปรีม 8/1/2022 10 500.00 1.00 500.00 | หรือมรับมาการหรือสองของของ Standard view ✓<br>set additions<br>heral<br>ion ก Name Acquisition date Unit cost Quantity Total cost<br>ช่อมมากรุงและดำงเครื่องปรีม 8/1/2022 10 500.00 1.00 500.00 | หรือมไรบยากาสนับสต่อนองของ Standard view ∽<br>set additions<br>heral<br>ion m Name Acquisition date Unit cost Quantity Total cost<br>ช่อมม่ารุงแตะต่างเครื่องปรีม 8/1/2022 10 500.00 1.00 500.00 | ลร้อมไร่มอากาสมันิตต้อนชิงต์ Standard view ~<br>set additions<br>leral ion n Name Acquisition date Unit cost Quantity Total cost ubอมปารูอและด่างเครื่อมไร้น 8/1/2022 10 500.00 1.00 500.00 | หรือมริมรามาการหมิติตอาชาติสง Standard view ✓<br>set additions<br>teral teral t |

| Field            | Description                   |
|------------------|-------------------------------|
| Tab : Overview   |                               |
| Addition number  | เลขที่การซ่อม                 |
| Name             | รายละเอียดการซ่อม             |
| Acquisition date | วันที่บันทึกการซ่อม           |
| Unit cost        | มูลค่าการซ่อมแซมครุภัณฑ์      |
| Quantity         | จำนวน                         |
| Total cost       | มูลค่ารวมในการซ่อมแซมครุภัณฑ์ |

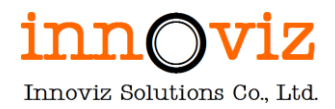

|                | Fina  | nce and Operations Fixed as     | ssets 🗲 Fixed assets 🗲 Fixed asse | ts                          |                               |                | PKMU         | ¢ م         | ٢    | <u>ي</u> | ?   | AD |
|----------------|-------|---------------------------------|-----------------------------------|-----------------------------|-------------------------------|----------------|--------------|-------------|------|----------|-----|----|
| =              | 🖶 Sav | e +New 🗎 Delete Options         | <i>ب</i>                          |                             |                               |                |              | 8           | ) () | 0        | 5 🗆 | ×  |
| ଜ              | Y     | 65000000028 : เครื่องปรับอากาศช | นิดต่อท่อส่งล   Standard view 🗸   |                             |                               |                |              |             |      |          |     |    |
| ☆              |       | Fixed asset additi              | ons                               |                             |                               |                |              |             |      |          |     |    |
| •              |       | Overview General                |                                   |                             |                               |                |              |             |      |          |     |    |
| Q <sup>p</sup> |       | IDENTIFICATION                  | Quantity                          | REFERENCE                   | MODEL                         | PURCHASE       | Payment ID   |             |      |          |     |    |
| 8:=            |       | Addition number                 | 1.00                              | Comments                    | Make                          | Purchase order |              |             |      | ]        |     |    |
|                |       | 001                             | Unit of measure                   | ซ่อมท่อแอร์ และ ล้างแอร์ตาม | Hitashi                       |                | Payment date | ayment date |      |          |     |    |
|                |       | DESCRIPTION                     |                                   | กำหนดที่มหาวิทยาลัยกำหนด    | Model                         | PO date        | 8/2/2022     |             |      |          |     |    |
|                |       | Name                            | Increases service life            |                             |                               |                | Voucher      |             |      |          |     |    |
|                |       | ช่อมบำรุงและล้างเครื่องปรับอาก  | No                                |                             | Model year                    | Invoice        | PV6500087    |             |      |          |     |    |
|                |       |                                 | Total cost                        |                             | 2012                          | HTInv123       | Date         |             |      |          |     |    |
|                |       | ACQUISITION                     | 500.00                            | INVENTORY                   | Serial number                 | Invoice date   |              | <b></b>     |      |          |     |    |
|                |       | Acquisition date                |                                   | Bar code                    |                               | 8/1/2022       |              |             |      |          |     |    |
|                |       | 8/1/2022                        |                                   |                             | Technical info                |                |              |             |      |          |     |    |
|                |       | Unit cost                       |                                   | Physical inventory          | ช่อมท่อรุ่น AAC อะไหล่พลาสติก | ]              |              |             |      |          |     |    |
|                |       | 500.00                          |                                   |                             |                               | ,              |              |             |      |          |     |    |
|                |       |                                 |                                   |                             |                               |                |              |             |      |          |     |    |

| Field                 | Description                                             |
|-----------------------|---------------------------------------------------------|
| Tab : General         |                                                         |
| Increase service life | การซ่อมบำรุงครั้งนี้ เป็นการยืดอายุการใช้งานของครุภัณฑ์ |
| Comment               | รายละเอียดการซ่อมบำรุง                                  |
| Technical info        | รายละเอียดเชิงเทคนิค                                    |
| Purchase Order        | เลขที่ PO กรณีการซ่อมนี้เป็นการเปิดผ่าน PO              |
| PO date               | วันที่ของ PO                                            |
| Invoice               | เลขที่ใบแจ้งหนี้ค่าใช้จ่ายการซ่อมบำรุง                  |
| Invoice date          | วันที่แจ้งหนี้ค่าใช้จ่ายการซ่อมบำรุง                    |
| Payment date          | วันที่จ่ายชำระค่าซ่อมบำรุง                              |
| Voucher               | เลขที่เอกสารการจ่ายชำระค่าซ่อมบำรุง                     |

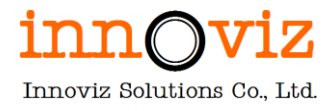

# 9. กระบวนการตรวจสอบครุภัณฑ์ประจำปี

## รายละเอียดขั้นตอน มีดังนี้

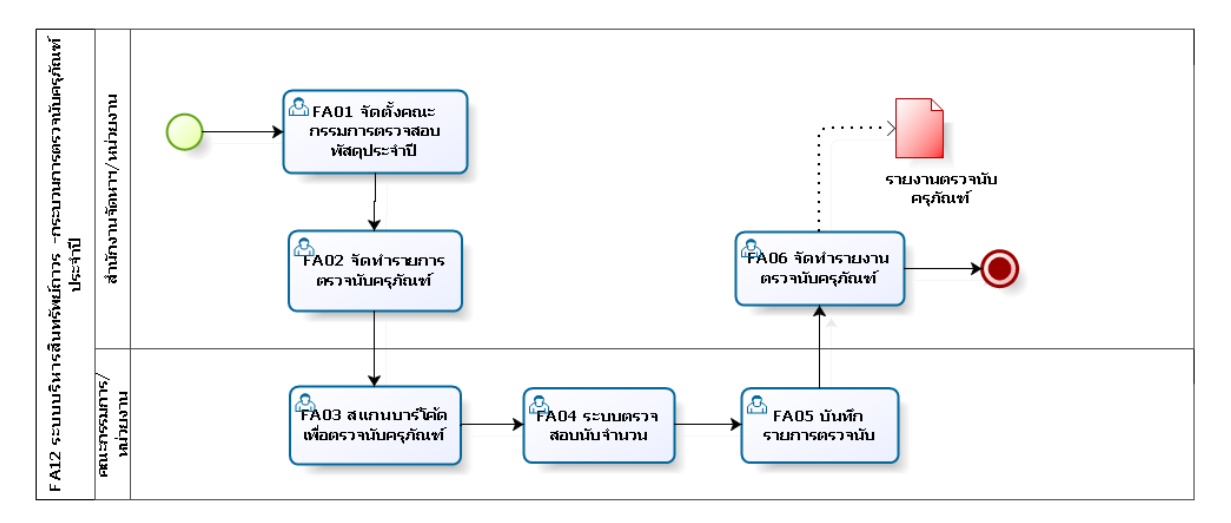

## ตารางอธิบายขั้นตอนการทำงาน

| No.  | Description                          | Responsible                 | Output      |
|------|--------------------------------------|-----------------------------|-------------|
| FA01 | จัดตั้งคณะกรรมการตรวจสอบพัสดุประจำปี | หน่วยงาน                    |             |
| FA02 | จัดทำรายการตรวจนับครุภัณฑ์           | สำนักงานจัดหาและจัดการ      |             |
|      |                                      | สินทรัพย์/หน่วยงาน          |             |
| FA03 | สแกนบาร์โค้ด เพื่อตรวจนับครุภัณฑ์    | คณะกรรมการ/หน่วยงาน         |             |
| FA04 | ระบบตรวจสอบ นับครุภัณฑ์              | คณะกรรมการ/หน่วยงาน         |             |
| FA05 | บันทึกรายการตรวจนับ                  | คณะกรรมการ/หน่วยงาน         |             |
| FA06 | จัดทำรายงานตรวจนับครุภัณฑ์           | คณะกรรมการ/สำนักงานจัดหา    | รายงานตรวจ  |
|      |                                      | และจัดการสินทรัพย์/หน่วยงาน | นับครุภัณฑ์ |

หมายเหตุ : Short term : เพิ่ม field สภาพครุภัณฑ์ ที่หน้าจอตรวจนับครุภัณฑ์ โดยทำการ Export และ Import Fixed asset master ที่ตรวจนับเข้าระบบ D365 F&O

โดยเพิ่ม field ที่ Asset table , Entity เพื่อ Import data เข้าระบบ D365

Long term: เพิ่ม field สภาพครุภัณฑ์ ที่หน้าจอตรวจนับครุภัณฑ์ ผ่าน Mobile device

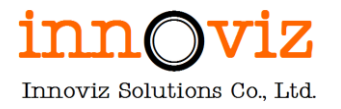

# ขั้นตอนการทำงาน

1. ผู้ใช้งานทำการตรวจสอบครุภัณฑ์แล้วนำผลการตรวจนับมาบันทึกในระบบ

[Path : Fixed asset > Fixed assets > Fixed assets]

|     | Financ  | ce and Operations Fixed assets     | > Fixed assets > Fixed assets                           |                                   |                                | ркми 🔎                   | Q (  | 9    | B ?    | A     |    |
|-----|---------|------------------------------------|---------------------------------------------------------|-----------------------------------|--------------------------------|--------------------------|------|------|--------|-------|----|
| =   | 🗟 Save  | +New 🗎 Delete Books Valu           | ations Fixed asset Asset manageme                       | ent Functions Options 🔎           |                                |                          | ⊗ (  | 0 🕼  | 0      | c >   | <  |
| ጨ   | N       | ew Maintain                        | Lend Transfers F                                        | ixed asset additions Projects     | Properties                     |                          |      |      |        |       |    |
| ☆   | Copy fo | xed asset Change fixed asset group | Lend Transfer fixed assets F<br>Review transfer history | ixed asset additions All projects | Electronic document properties |                          |      |      |        |       | ļ  |
| Ŀ   |         |                                    |                                                         |                                   |                                |                          |      |      |        |       |    |
|     | 7       | Final costs   Clandard view \/     |                                                         |                                   |                                |                          |      |      |        |       |    |
| 8:= | _       | Fixed assets   Standard view ~     | 0                                                       |                                   |                                |                          |      |      |        | <     |    |
|     | -       | 65000000001 : เครอง                | งทาลายเอกสาร                                            |                                   |                                |                          |      |      |        | Keld  | 1  |
|     |         | Insurance                          |                                                         |                                   |                                |                          | -    | 0.00 | ~      | ted I | Ĺ. |
|     |         | Location                           |                                                         |                                   |                                |                          |      |      | $\sim$ | norma |    |
|     |         | Location                           | Room number                                             | Missing asset                     | Lease note                     | GIS reference number     |      | 1    |        | ION   | í. |
|     |         | ×                                  |                                                         | Yes Yes                           |                                |                          |      | 1    |        |       |    |
|     |         | Location memo                      | Department                                              | Physical inventory                |                                | Parcel ID                |      | 1    | 1      |       |    |
|     |         | ไมพบครุภิณฑนิ                      | Responsible                                             | Contract.                         |                                | Final anation stated and |      |      | - 11   |       |    |
|     |         |                                    |                                                         |                                   |                                |                          | lion |      | - 11   |       |    |
|     |         |                                    | Bar code                                                |                                   | Titleholder                    | Counted location         | 1    |      | - 11   |       | ļ  |
|     |         |                                    | 6500000001                                              |                                   |                                |                          |      |      | - 11   |       |    |
|     |         | Losso information                  |                                                         |                                   |                                |                          |      |      |        |       |    |

| Field          | Description                                                                                                  |
|----------------|----------------------------------------------------------------------------------------------------|
| Tab : Location |                                                                                                    |
| Location memo  | ระบุรายละเอียดผลการตรวจนับ                                                                                   |
| Missing asset  | Marking เพื่อบอกว่าครุภัณฑ์สูญหาย<br>- Yes ครุภัณฑ์นี้สูญหาย<br>- No ครุภัณฑ์นี้ได้ตรวจนับเรียบร้อยไม่สูญหาย |

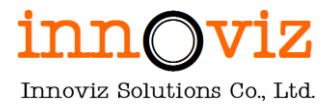

# บทที่ 3 กรณีทางธุรกิจ (BUSINESS CASE)

# กรณีที่ 1: กรณีโอนอาคารโดยที่มีการเพิ่มมูลค่า

กรณีการโอนอาคาร โดยที่มีการเพิ่ม มูลค่าสินทรัพย์ที่กระทบเรื่อง Acquisition, Service life และทำให้ NBV เปลี่ยนไป โดยทางคุณเล็กดูข้อมูลจากมาตราฐานการบัญชีคือ

#### <u>แนวทางการทำงาน</u>

- 1. ออกเลขครุภัณฑ์ ใหม่
- 2. คิดค่าเสื่อมราคาแยกจากอาคารเดิม

 กรณีอาคาร เสื่อมสภาพพร้อมที่จะทำการตัดจำหน่าย และส่วนปรับปรุงอายุการใช้งานยังคงเหลือ จะถือว่าเป็น การ ตัดจำหน่ายทั้งอาคารและส่วนปรับปรุงอาคารด้วย

กรณีที่ไม่ได้คิดค่าเสื่อมราคาสะสม จะต้องทำการ adjust มูลค่าคงเหลือ,ค่าเสื่อมราคาสะสม,อายุการใช้งาน แบบ Manual (Acquisition adjustment, Depreciation adjustment)

|     | Finan     | ce and Operations Fixed assets         | Fixed assets Fixed assets                                         |                       |                                | PKM          | nu ρ         | ٢           | ٢        | ? Ⅳ      |
|-----|-----------|----------------------------------------|-------------------------------------------------------------------|-----------------------|--------------------------------|--------------|--------------|-------------|----------|----------|
| =   | 🗄 Save    | 🕂 New 📋 Delete Books Valua             | tions Fixed asset Asset management                                | Functions Options     | Q                              |              |              | ⊗ 0         | 0        | C X      |
| ណ   | Ne        | w Maintain Le                          | and Transfers Fixed asset ad                                      | ditions Projects      | Properties                     |              |              |             |          |          |
| ☆   | Copy fixe | ed asset Change fixed asset group Lend | I Transfer fixed assets Fixed asset ad<br>Review transfer history | Iditions All projects | Electronic document properties |              |              |             |          |          |
| G   |           |                                        |                                                                   |                       |                                |              |              |             |          |          |
| F   | _         |                                        |                                                                   |                       |                                |              |              |             |          | ^        |
| 8:  | Y         | Fixed assets   Standard view ∨         |                                                                   |                       |                                |              |              |             |          | <        |
|     | =         | New Record                             |                                                                   |                       |                                |              |              |             |          | Relat    |
|     |           | General                                |                                                                   |                       |                                |              | 81 anens S0  | 7 Tangible  | ^        | ted in   |
|     |           | IDENTIFICATION                         | ТҮРЕ                                                              | QUANTITY              | ENTRY TYPE                     |              |              |             |          | forma    |
|     |           | Fixed asset group                      | Type                                                              | Quantity              | Asset activity co              | ode          |              |             |          | ation    |
|     |           | Number                                 | Major type                                                        | Unit of measure       | Property group                 |              |              |             |          |          |
|     |           | 6500000031                             | ×                                                                 | ~                     |                                | $\sim$       |              |             |          |          |
|     |           | DESCRIPTION                            | Property type                                                     | Unit cost             |                                |              |              |             |          |          |
|     |           | Name                                   | Fixed asset                                                       | 0.00                  | Original asset                 |              |              |             |          |          |
|     |           | <b>อาคาร</b> 507                       |                                                                   |                       |                                |              |              |             |          |          |
|     |           | Search name                            |                                                                   |                       |                                |              |              |             |          |          |
|     |           | 2 IM 1307                              |                                                                   |                       |                                |              |              |             |          |          |
|     |           |                                        |                                                                   |                       |                                |              |              |             | _        |          |
|     | Finan     | ce and Operations Fixed assets         | > Journal entries > Fixed assets journal                          |                       |                                | PKM          | nu ,o p      | ٢           | ٢        | ? IV     |
| =   | 🖶 Save    | Post Validate ∽ Functions ∽ Pr         | roposals ~ Inquiries ~ Print ~ Option                             | ns 🔎                  |                                |              |              | ⊗ 0         | P 🕐      |          |
| ធ   | 7         | B000000079 : FA   Standard view 🗸      |                                                                   |                       |                                |              |              |             |          |          |
| ☆   |           | Fixed asset journal                    |                                                                   |                       |                                |              |              |             |          |          |
| Ŀ   |           | List General Books History             |                                                                   |                       |                                |              |              |             |          |          |
| 57  |           | + New 🗎 Delete Voucher Financi         | ial dimensions 🛩 Budget check errors or war                       | mings                 |                                |              |              |             |          |          |
| 000 |           | O C Date Voucher                       | Transaction type :: A V Account name                              | Book Description      | 1                              | Debit Cree   | dit Currency | Debit in re | port Cre | edit i 🗄 |
|     |           | 7/15/ 1 FA65000030                     | Acquisition ∨ 6 ∨ anens S07                                       | Cur 🗸 สมุดรายวับ      | เร้บทรัพย์สิน-อาคาร S07 🛛 🗸 🗸  | 1,678,200.00 | тнв ∼        |             |          |          |
|     |           |                                        |                                                                   |                       |                                |              |              |             |          |          |
|     |           |                                        |                                                                   |                       |                                |              |              |             |          |          |
|     |           |                                        |                                                                   |                       |                                |              |              |             |          |          |

Revision date: 8/26/2022

07\_KMUTT\_UM\_Fixed Assets\_R01

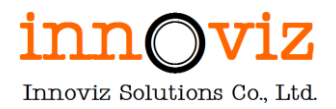

## กรณีที่ 2: กรณีของแถม

ของแถมที่ได้รับเป็นวัสดุ จะดำเนินการตามนโยบายของมหาวิทยาลัยฯ

#### <u>ตัวอย่างการบันทึกบัญชี</u>

#### บันทึกรับรู้เป็นสินทรัพย์

Dr. วัสดุคงคลัง

Cr. รายได้จากการบริจาค

#### บันทึกรับรู้เป็นค่าใช้จ่าย

Dr. ค่าวัสดุจากการบริจาค

Cr. รายได้จากการบริจาค

## ของแถมที่ได้รับเป็นครุภัณฑ์ จะดำเนินการบันทึกตามข้อ 1.1,1.2

#### ครุภัณฑ์ มูลค่ามากกว่า 10,000 บาท

#### <u>ตัวอย่างการบันทึกบัญชี</u>

Dr. ครุภัณฑ์บริจาค

Cr. รายได้จากการบริจาค

## ครุภัณฑ์ มูลค่าต่ำกว่าเกณฑ์ ต่ำกว่า 10,000 บาท

#### <u>ตัวอย่างการบันทึกบัญชี</u>

Dr. ค่าครุภัณฑ์จากการบริจาคต่ำกว่าเกณฑ์

Cr. รายได้จากการบริจาค

## กรณีไม่รู้มูลค่า ให้ทาง สำนักงานจัดหาฯ ช่วยตีมูลค่าของแถม

#### 1. ถ้าหามูลค่าของแถมได้ จะต้องคำนวณค่าเสื่อมราคา

1.1 หากทราบมูลค่า และราคาสูงกว่าเกณฑ์ (สูงกว่า 10,000 บาท) จะทำการคำนวณค่าเสื่อมราคา

1.2 หากทราบราคาและราคาต่ำกว่าเกณฑ์ (ต่ำกว่า 10,000 บาท) ไม่คำนวณค่าเสื่อมราคา

#### 2. ถ้าไม่ได้ระบุมูลค่า (ไม่ได้ระบุรุ่น ยี่ห้อ ราคา) โดยใช้วิธีการสืบราคาท้องตลาด

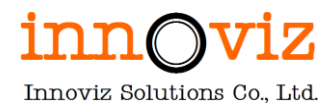

|                       | Fina   | nce and Operations Fixed assets                                    | Fixed assets > Fixed assets                                                              |                                                                            |                                             | РКМИ 🔎 Д                    | © @        | ?        | IV        |
|-----------------------|--------|--------------------------------------------------------------------|------------------------------------------------------------------------------------------|----------------------------------------------------------------------------|---------------------------------------------|-----------------------------|------------|----------|-----------|
| =                     | 🗄 Sav  | ve 🕂 New 📋 Delete Books Valuat                                     | ions Fixed asset Asset management                                                        | Functions Options 🔎                                                        |                                             | ~                           | 0          | 0 d      | ×         |
| 62<br>☆<br>©          | Copy f | New Maintain Ler<br>ixed asset Change fixed asset group Lend       | id Transfers Fixed asset<br>Transfer fixed assets Fixed asset<br>Review transfer history | additions Projects Propertie<br>additions All projects Electronic document | nt properties                               |                             |            |          |           |
| <b>D</b> <sup>2</sup> |        | Fixed accete                                                       |                                                                                          |                                                                            |                                             |                             |            |          |           |
| 0:                    | _      | Standard view ~                                                    |                                                                                          |                                                                            |                                             |                             |            |          | <         |
|                       | _      | 65000000032 : เครื่องดน                                            | เดรีไทย (ของแถม)                                                                         |                                                                            |                                             |                             |            |          | Related i |
|                       |        | General                                                            |                                                                                          |                                                                            |                                             | 14 เครื่องดนครีไทย (ของแถม) | Tangible / |          | nforma    |
|                       |        | IDENTIFICATION                                                     | түре                                                                                     | QUANTITY                                                                   | ENTRY TYPE                                  |                             |            |          | ition     |
|                       |        | Fixed asset group                                                  | Type                                                                                     | Quantity 1.00                                                              | Asset activity code                         |                             |            | 1        |           |
|                       |        | Number                                                             | Major type                                                                               | Unit of measure                                                            | Property group                              |                             |            |          |           |
|                       |        | 6500000032                                                         | ~                                                                                        | ~                                                                          | ~                                           |                             |            |          |           |
|                       |        | DESCRIPTION                                                        | Property type                                                                            | Unit cost                                                                  | SPLIT REFERENCE                             |                             |            |          |           |
|                       |        | Name                                                               | Fixed asset                                                                              | 2,000.00                                                                   | Original asset                              |                             |            |          |           |
|                       |        | เครื่องดนตรีไทย (ของแถม)                                           |                                                                                          |                                                                            |                                             |                             |            |          |           |
|                       |        | search name<br>เครื่องดนตรีไทย(ของแ                                |                                                                                          |                                                                            |                                             |                             |            |          |           |
| =                     | Fina   | nce and Operations Fixed assets ><br>re + New  Delete Transactions | Fixed assets      Fixed assets Inquiry      Balances Profile Function                    | ns∨ Budget <b>Options</b> ∕                                                |                                             | РКМU 🔎 🗘                    | © ©        | ?<br>⊖ ⊡ | IV<br>×   |
| ଜ                     | 7      | P Filter                                                           | Books   6500000032 : เครื่องตนตรีไทย                                                     | ม (มองแกม)   Standard view 🗸                                               | Record title                                |                             |            |          |           |
| ☆                     | =      | 6500000032 · NonCurrent                                            | 6500000032 : NonCu                                                                       | rrent                                                                      |                                             |                             |            |          |           |
| Ŀ                     |        | Not yet acquired                                                   | No No                                                                                    | ACQUISITION                                                                | 0.00                                        |                             |            |          |           |
| 22                    |        | None                                                               | CHECK NET BOOK VALUE                                                                     | Acquisition date                                                           | Replacement date                            |                             |            |          |           |
| 8:=                   |        |                                                                    | Allow net book value higher than ac                                                      | 7/15/2022 III                                                              | <b></b>                                     |                             |            |          | 1         |
|                       |        |                                                                    | No No                                                                                    | 2,000.00                                                                   | PROVISIONS                                  |                             |            |          |           |
|                       |        |                                                                    |                                                                                          |                                                                            | Туре                                        |                             |            |          |           |
|                       |        |                                                                    |                                                                                          |                                                                            | ~                                           |                             |            |          |           |
|                       |        |                                                                    | Depreciation                                                                             |                                                                            |                                             |                             |            | ^        |           |
|                       |        |                                                                    | DEPRECIATION PROFILE                                                                     | EXTRAORDINARY DEPRECIATION PROFILE                                         | Depreciation periods                        |                             |            |          |           |
|                       |        |                                                                    |                                                                                          |                                                                            | Depreciation periods remaining              |                             |            |          |           |
|                       |        |                                                                    | Method                                                                                   |                                                                            |                                             |                             |            |          |           |
|                       |        |                                                                    |                                                                                          | Calculate depreciation                                                     | Expected scrap value                        |                             |            |          |           |
|                       |        |                                                                    | Depreciation year                                                                        | No No                                                                      | 0.00                                        |                             |            |          |           |
|                       |        |                                                                    | Period frequency                                                                         | Placed in service                                                          | expected scrap value in reporting c<br>0.00 | urr                         |            |          |           |
|                       |        |                                                                    |                                                                                          |                                                                            |                                             |                             |            |          |           |

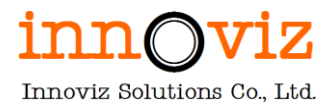

# กรณีที่ 3: กรณีครุภัณฑ์ที่ใช้ในงานวิจัยและบริการ

กรณีซื้อครุภัณฑ์เพื่อใช้ในงานวิจัยและบริการ

#### <u>ตัวอย่างการบันทึกบัญชี</u>

#### ครุภัณฑ์ มากกว่า 10,000 บาท

Dr. ค่าครุภัณฑ์-งานวิจัยและบริการ

Cr. เจ้าหนี้การค้า

## ครุภัณฑ์ต่ำกว่าเกณฑ์ ต่ำกว่า 10,000 บาท

Dr. ค่าวัสดุคงทนถาวร-งานวิจัยและบริการ

Cr. เจ้าหนี้การค้า

- 1. บันทึกรับรู้ค่าใช้จ่าย (จำแนกตามประเภทค่าใช้จ่าย) โดยไม่คำนวณค่าเสื่อมราคา
- 2. รู้ตั้งแต่แรกว่าของที่ได้รับจะออกเลขครุภัณฑ์ หรือ ไม่ออกเลขครุภัณฑ์
  - กรณีออกเลขครุภัณฑ์ไปแล้ว ท้ายที่สุดก็มาทำตัดจำหน่ายครุภัณฑ์

กรณีของแถมที่ได้รับมาใช้ในงานวิจัยและบริการ

1.หลักการดูว่าเป็นครุภัณฑ์หรือไม่ หลักการบันทึกรับทรัพย์สิน อ้างอิงการลงบัญชีของแถม

|        | Fina   | Ince and Operations Fixed assets                                   | Fixed assets > Fixed assets                                                                                                    |                                                                                                    |                                                                                                    | PKMU | Q | Q | ٢ | ٢ | ?          | IV  |
|--------|--------|--------------------------------------------------------------------|----------------------------------------------------------------------------------------------------|----------------------------------------------------------------------------------------------------|----------------------------------------------------------------------------------------------------|------|---|---|---|---|------------|-----|
| =      | 🖶 Sav  | ve 🕂 New 📋 Delete Transactions                                     | Inquiry V Balances Profile Functions                                                                                                    | ✓ Budget Options                                                                                                    |                                                                                                    |      |   | 8 | ٥ | p | <u>ا</u> ر | 3 × |
| ©<br>☆ | ▼<br>= | <ul> <li><i>P</i> Filter</li> <li>65000000033 : Current</li> </ul> | Books   6500000033 : ของแถมงานวิจัย<br>65000000033 : Current                                                                                                    | Standard view $\checkmark$                                                                                                    |                                                                                                    |      |   |   |   |   |            |     |
| ٩      |        | Not yet acquired<br>Current                                        | General                                                                                                    |                                                                                                    |                                                                                                    |      |   |   |   |   | ^          |     |
|        |        |                                                                    | BOOK<br>Book<br>Current<br>Current<br>Curent<br>Current<br>Curre | Allow negative net book value          No         Calculate positive depreciation         Image: Comparison of the system of the system of | Acquisition price in reporting currency 0.00  Acquisition method  and Acquisition method  and Acquisition price 0.00  ISSUE Disposal date 0.00  Replacement date  PROVISIONS Type |      |   |   |   |   |            |     |

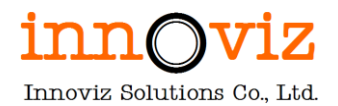

|     | Finan        | ce and Oper     | rations      | Fixed assets               | > Journal entries > | Fixed assets journal     |         |                |           |                                                             | P       | MU 🖇 | ρί      | Ç | ٢    | ٢          | ?     | IV |
|-----|--------------|-----------------|--------------|----------------------------|---------------------|--------------------------|---------|----------------|-----------|-------------------------------------------------------------|---------|------|---------|---|------|------------|-------|----|
| =   | 🔚 Save       | Post Va         | lidate ∽ Fi  | unctions 🗸 🛛               | Proposals ∨ Inqui   | ries V Print V Opti      | ions 🔎  | þ              |           |                                                             |         |      |         | ⊗ | ٥    | 0 <b>0</b> | ď     | ×  |
| ŵ   | () Operation | ation completed |              |                            |                     |                          |         |                |           |                                                             |         |      |         |   |      |            | ∨2    | ×  |
| *   | V            | B0000008        | D:FA   Stan  | dard view $\smallsetminus$ |                     |                          |         |                |           |                                                             |         |      |         |   |      |            |       |    |
| (   |              | Fixed a         | isset jou    | ırnal                      |                     |                          |         |                |           |                                                             |         |      |         |   |      |            |       |    |
| न   |              | List Gene       | eral Books   | History                    |                     |                          |         |                |           |                                                             |         |      |         |   |      |            |       |    |
| 8:= |              | + New           | 🗓 Delete 🛛 🛛 | oucher Finan               | cial dimensions 🗸   | Budget check errors or w | arnings |                |           |                                                             |         |      |         |   |      |            |       |    |
| e   |              | 08              | Date         | Voucher                    | Transaction type    | Account                  |         | Account name   | Book      | :: Description                                              | ~       |      | Debit   |   | Cred | t Currer   | icy : |    |
|     |              | 0               | 7/15/20 🛗    | FA65000036                 | Acquisition ~       | 6500000033               | ~       | ของแถมงานวิจัย | Current   | <ul> <li>บันทึกรับสินทรัพย์ของแถมงาน<sup>1</sup></li> </ul> | วิจัย 🗸 | 27,  | ,500.00 |   |      | THB        |       |    |
|     |              |                 |              |                            |                     |                          |         |                |           |                                                             |         |      |         |   |      |            |       |    |
|     |              |                 |              |                            |                     |                          |         |                |           |                                                             |         |      |         |   |      |            |       |    |
|     |              |                 |              |                            |                     |                          |         |                |           |                                                             |         |      |         |   |      |            |       |    |
|     |              |                 |              |                            |                     |                          |         |                |           |                                                             |         |      |         |   |      |            |       |    |
|     |              |                 |              |                            |                     |                          |         |                |           |                                                             |         |      |         |   |      |            |       |    |
|     |              |                 |              |                            |                     |                          |         |                |           |                                                             |         |      |         |   |      |            |       |    |
|     |              | CURRENCY        | DEDIT        | CREDIT                     |                     | REPORTING CURRE          | NCY     | DALANCE        |           |                                                             |         |      |         |   |      |            |       |    |
|     |              | VOUCHER         | 27,500       | 0.00                       | 0.00 27,50          | 27,500.00                | CREDIT  | 0.00 27,       | 500.00    |                                                             |         |      |         |   |      |            |       |    |
|     |              | JOURNAL         | 27,500       | 0.00                       | 0.00 27,50          | 27,500.00                |         | 0.00 27,       | 500.00 Bu | dget check results<br>udget check not performed             |         |      |         |   |      |            |       |    |

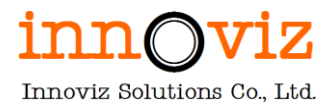

# กรณีที่ 4: กรณีขอเช่าใช้สิทธิ์โปรแกรม

ขอเช่าใช้สิทธิ์โปรแกรม ระยะเวลา 3 ปี (ตีเป็นค่าใช้สอย(ค่าเช่า))

Dr. ค่าใช้สิทธิ์โปรแกรมคอมพิวเตอร์

Cr เจ้าหนี้การค้า

<u>ตัวอย่าง</u> เงินประกัน 1,300,000 บาท โดยสัญญาเริ่มต้นวันที่ 4 ตุลาคม 2563 – 3 ตุลาคม 2564

โดยรับรู้ ค่าใช้จ่ายในปี 2564

## รับรู้ค่าใช้จ่ายตอนสร้างรายการสั่งซื้อสั่งจ้าง

Dr.ค่าใช้สิทธิ์โปรแกรมคอมพิวเตอร์ 1,300,000

Cr.เจ้าหนี้การค้า

1,300,000

พัฒนามาตรฐานของระบบ: ให้บันทึกข้อมูล Start date - End date การกลับรายการทางบัญชี ที่หน้าจอ Purchase order

Dr. ค่าใช้จ่ายจ่ายล่วงหน้า 1,300,000

> Cr. ค่าใช้สิทธิ์โปรแกรมคอมพิวเตอร์ 1,300,000

หมายเหตุ: Short term (ช่วงขึ้นระบบ) ปรับปรุงรายการแบบ Manual / Long term ระบบปรับปรุงรายการให้อัตโนมัติ

#### Fixed asset journal

Dr. ค่าใช้สิทธิ์โปรแกรมคอมพิวเตอร์ 10,684.93 Cr. ค่าใช้จ่ายจ่ายล่วงหน้า

10,684.93

หมายเหตุ: คำนวณค่าใช้จ่ายตามจำนวนวัน (ค่าใช้จ่าย\*จำนวนวัน/จำนวนปี) ต้องการให้กลับรายการ ค่าใช้จ่ายจ่ายล่วงหน้า ทุกๆสิ้นเดือน Automatic

|     | Financ   | ce and Ope     | rations        | Fixed assets               | Journal entries   | Fixed assets journal    |         |                                |                  |                       | PKMU | Q | Q | ٢       | ٢   | ?      | IV  |
|-----|----------|----------------|----------------|----------------------------|-------------------|-------------------------|---------|--------------------------------|------------------|-----------------------|------|---|---|---------|-----|--------|-----|
| =   | 🗟 Save   | Post Va        | lidate ∽ Fu    | nctions ~ Pro              | oposals 🗸 Inquiri | es∨ Print∨ <b>Opt</b> i | ions 🔎  |                                |                  |                       |      |   | 8 | ٥       | ø   | 0 0    | ×   |
| ώ   | () Opera | tion completed | i i            |                            |                   |                         |         |                                |                  |                       |      |   |   |         |     |        | ×   |
| \$  | V        | B0000008       | 2 : FD   Stand | dard view $\smallsetminus$ |                   |                         |         |                                |                  |                       |      |   |   |         |     |        |     |
| 6   |          | Fixed a        | asset jou      | rnal                       |                   |                         |         |                                |                  |                       |      |   |   |         |     |        |     |
|     |          | List Gen       | eral Books     | History                    |                   |                         |         |                                |                  |                       |      |   |   |         |     |        |     |
| DF. |          |                | Roll v         |                            | 1.1               |                         |         |                                |                  |                       |      |   |   |         |     |        |     |
| 000 |          | TNew           | U Delete vo    | ucner Financia             | ai dimensions V B | udget check errors or w | arnings |                                |                  |                       |      |   |   |         |     |        |     |
|     |          | 00             | Date           | Voucher                    | Transaction type  | Account                 |         | Account name                   | Book             | Description           |      |   |   | Del     | bit | Ci     |     |
|     |          | 0              | 12/31/ 🛅       | FD65000003                 | Depreciation ~    | 6500000034              | $\sim$  | ค่าใช้สิทธิ์โปรแกรมคอมพิวเดอร์ | Current ~        | Depr. since 7/15/2022 |      | ~ |   |         |     | 1,550. | 4(  |
|     |          |                | 7/15/2023      | FD65000003                 | Depreciation      | 6500000034              |         | ค่าใช้สิทธิ์โปรแกรมคอมพิวเดอร์ | Current          | Depr. since 7/15/2022 |      |   |   |         |     | 1,787. | 57  |
|     |          |                |                |                            |                   |                         |         |                                |                  |                       |      |   |   |         |     |        |     |
|     |          |                |                |                            |                   |                         |         |                                |                  |                       |      |   |   |         |     |        |     |
|     |          |                |                |                            |                   |                         |         |                                |                  |                       |      |   |   |         |     |        |     |
|     |          |                |                |                            |                   |                         |         |                                |                  |                       |      |   |   |         |     |        |     |
|     |          |                |                |                            |                   |                         |         |                                |                  |                       |      |   |   |         |     |        |     |
|     |          | CURRENCY       |                |                            |                   | REPORTING CURRE         | NCY     |                                |                  |                       |      |   |   |         |     |        |     |
|     |          |                | DEBIT          | CREDIT                     | BALANCE           | DEBIT                   | CREDIT  | BALANCE                        |                  |                       |      |   |   |         |     |        |     |
|     |          | VOUCHER        | 3,337.         | .92 3,33                   | 37.92 0.0         | 3,337.92                | 3,33    | 37.92 0.00                     | at shash sociate |                       |      |   |   | IVZ P'M |     | w      | - > |

Revision date: 8/26/2022

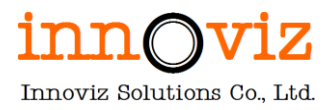

# กรณีที่ 5: กรณีงานก่อสร้างอาคาร

งานก่อสร้างอาคาร จะมีค่าใชจ่ายประกอบด้วย งานออกแบบและตรวจงานก่อสร้าง ค่าก่อสร้าง ค่าควบคุมงาน ค่าจ้างที่ปรึกษา เป็นต้น หรืออาจจะมีแต่ค่าปรับปรุง/ก่อสร้างเพียงอย่างเดียว โดยจะทำการจ่ายค่าใช้จ่ายแยกออกแต่ละ ประเภท มีทั้งที่ทำสัญญาและไม่ทำสัญญา โดยจะแบ่งจ่ายงวดเดียวจบหรือแบ่งจ่ายเป็นงวดๆ ตามสัญญาในแต่ละงาน

## หน่วยงานบันทึกบัญชีตั้งหนึ่

| Dr. งานระหว่างก่อสร้างอาคาร – หน่วยงาน                                                                        | XXX                                                     |
|----------------------------------------------------------------------------------------------------|---------------------------------------------------------|
| Cr. เจ้าหนี้การค้า                                                                                            | XXX                                                     |
| เมื่องานแล้วเสร็จและมีการตรวจรับงานงวดสุดท้าย                                                                 |                                                         |
| Dr. อาคารและครุภัณฑ์ (กรณีที่มีครุภัณฑ์ติดมากั                                                                | บงานก่อสร้าง) xxx                                       |
| Cr. งานระหว่างก่อสร้างอาคาร – หน่วย                                                                           | เงาน xxx                                                |
| เมื่อมีการจ่ายชำระเงิน                                                                                        |                                                         |
| Dr. เจ้าหนี้การค้า                                                                                            | XXX                                                     |
| Cr.ธนาคาร                                                                                                    | XXX                                                     |
| หมายเหตุ: กรณีงานปรับปรุง ซึ่งจะมีค่าใช้จ่ายแฝงอยู่ในงา<br>รายการทางบัญชีทางหมด เข้าบัญชีสินทรัพย์และครุภัณฑ์ | นปรับปรุง เช่น การออกแบบ เป็นต้น ต้องการให้ระบบปรับปรุง |
| <u>ตัวอย่างการลงบันทึกบัญชี</u> งานปรับปรุง ก่อสร้าง อาคาร L)                                                 | < รวมกัน 1,000,000 บาท                                  |
| Dr. สิ่งก่อสร้าง/อาคาร (มิติโครงการ)                                                                          | 800,000                                                 |

Dr. ครุภัณฑ์แต่ละประเภท (มิติโครงการ) 150,000

(กรณีที่มีครุภัณฑ์ต่ำกว่าเกณฑ์ จะต้องมีบัญชีค่าครุภัณฑ์แต่ละประเภทเพิ่ม)

- Dr. ค่าครุภัณฑ์แต่ละประเภท 50,000
  - Cr. งานระหว่างก่อสร้างสิ่งก่อสร้าง 1,000,000

หมายเหตุ: 1. กรณีเพิ่มมูลค่า Acquisition ของ Asset เดิม โดยที่อายุการใช้งาน ไม่เปลี่ยนแปลง จะคำนวณค่าเสื่อมราคา ด้วย NBV ใหม่หรือไม่

 กรณีเพิ่มมูลค่า Acquisition ของ Asset เดิม โดยที่อายุการใช้งาน เปลี่ยนแปลง จะคำนวณค่าเสื่อมราคา ด้วย NBV และ service life ใหม่หรือไม่

หมายเหตุ: อาคาร = สร้างตึกใหม่, สิ่งก่อสร้าง = ส่วนปรับปรุงเพิ่มเติม

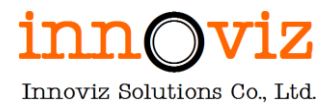

To be: เมื่อครบสัญญาหรืองานงวดสุดท้ายครบเรียบร้อย จะทำการ Reverse จาก WIP to FA รวมถึงกลับรายการรหัสบัญชี อยู่ในช่วงรับประกันผลงาน MA

| с х   |
|-------|
|       |
|       |
|       |
|       |
|       |
| dit : |
|       |
| ТН    |
| Crer  |

หมายเหตุ: กรณีงานปรับปรุง ซึ่งจะมีค่าใช้จ่ายแฝงอยู่ในงานปรับปรุง เช่น การออกแบบ เป็นต้น ต้องการให้ระบบปรับปรุง รายการทางบัญชีทางหมด เข้าบัญชีสินทรัพย์และครุภัณฑ์ (Customize เพิ่ม field เพื่อเก็บเลขที่สัญญาของ PO line นั้นๆ)

| Purchase order lines                                                                                                    |                                                                                                    |                                                                                                    |                                                                                            |                          |                |
|----------------------------------------------------------------------------------------------------|----------------------------------------------------------------------------------------------------|----------------------------------------------------------------------------------------------------|--------------------------------------------------------------------------------------------|--------------------------|----------------|
| + Add line + Add lines Add produ                                                                                                    | cts 🗻 Remove 🛛 Purchase order line 🛩                                                                                                    | Financials Y Inventory Y Product and                                                                                                    | supply 🗠 Update line 🗠                                                                     | Warehouse 🛩              |                |
| 🔘 📿 eck r Line number Item n                                                                                                    | umber Product name                                                                                                    | Procurement category                                                                                                    | Start date                                                                                 | End date                 | Variant number |
| 0 1                                                                                                    | ครุภัณฑ์ - โรงงาน                                                                                                    | ครุภัณฑ์ - โรงงาน                                                                                                    | 0                                                                                          |                          | 8              |
|                                                                                                    |                                                                                                    |                                                                                                    |                                                                                            |                          |                |
| Line details                                                                                                    |                                                                                                    |                                                                                                    |                                                                                            |                          |                |
| General Setup Address Product                                                                                                    | Delivery Picking Price and discount                                                                                                    | Project Product packages Variants                                                                                                    | Foreign trade Fixed as                                                                     | sets Financial dimension | ns Loads       |
| REQUEST FOR QUOTATION                                                                                                    | DIRCHASE REQUISITION                                                                                                    | DELIVERY DEFERENCE                                                                                                    |                                                                                            |                          |                |
|                                                                                                    | FORCE PLACE REGULATION                                                                                                    | DELIVERT REPERENCE                                                                                                    | Finalized                                                                                  |                          |                |
| RFQ number                                                                                                    | Purchase requisition                                                                                                    | Customer requisition                                                                                                    | No                                                                                         |                          |                |
| RFQ number                                                                                                    | Purchase requisition                                                                                                    | Customer requisition                                                                                                    | Finalized<br>No<br>Added by POS receiving                                                  |                          |                |
| RFQ number                                                                                                    | Purchase requisition Requisition product name                                                                                                    | Customer reference                                                                                                    | Finalized<br>No<br>Added by POS receiving<br>No                                            |                          |                |
| RFQ reply number                                                                                                    | Purchase requisition                                                                                                    | Customer requisition Customer reference                                                                                                    | Finalized No Added by POS receiving No Start date                                          |                          |                |
| RFQ number RFQ reply number RFQ line number                                                                                                    | Purchase requisition  Requisition product name  SupplierPartAuxiliaryID                                                                                               | Customer requisition Customer reference STATULE                                                                                                    | Finalized No Added by POS receiving No Start date                                          | a                        |                |
| RFQ number RFQ reply number RFQ line number                                                                                                    | Purchase requisition  Requisition product name  SupplierPartAuxiliaryID                                                                                               | Customer requisition Customer reference STATUS Une status                                                                                                    | Finalized  No Added by POS receiving  No Start date End date                               | 3                        |                |
| RFQ number RFQ line number RFQ line number ORDER LINE                                                                                                    | Percentase regulation Perchase regulation Regulation SupplierPartAuxillaryID INTERCOMPANY                                                                             | Customer requisition Customer reference StAtus Une status Open order                                                                                                  | Finalized  No Added by POS receiving  No Start date End date                               | 9                        |                |
| RFQ number  RFQ reply number  RFQ time number  ORDER LINE  Procurement category                                                                             | Percentase regulation Perchase regulation Regulation Regulation SupplerPartAustilaryID INTERCOMPANY Origin (intercompany orders)                                      | Customer regulation Customer reference STATUS Line status Open order Stopped                                                                                          | Finalized  No Added by POS receiving  No Start date  End date                              | 9                        |                |
| RFQ number RFQ reply number RFQ line number RFQ line number PRDRUME PRDCumment category enfilmar(1 - 5135111                                                | Percentase regulation Purthase regulation Regulation SupplierPartAuxiliaryID INTERCOMPANY Origin (intercompany orders)                                                | Customer regulation Customer reference STATUS Une status Open order Stoppet No                                                                                        | Finalized   Addet by POS receiving   No  Addet by POS receiving   No  Start date  End date | 9                        |                |
| RFQ number RFQ reply number RFQ line number RFQ line number ORDER LINE Procurement category Product name                                                    | Auchase regulation Regulation Regulation Regulation SupplerPartAustlaryID INTERCOMPANY Origin (intercompany orders)                                                   | Customer regulation Customer reference Status Une status Open order Stopped No Prevent partial delivery                                                               | Finalized                                                                                  | 9                        |                |
| RFQ number<br>RFQ reply number<br>RFQ line number<br>ORDER LINE<br>Procurement category<br>nsfinuri - fsarru<br>Product name<br>nsfinuri - fsarru           | Percentase regulation Percentase regulation Regulation Regulation Protection SupplierPartAusiliaryID INTERCOMPANY Origin (intercompany orders) INTERCOMPANY REFERENCE | Customer regulation Customer reference Customer reference Customer reference Customer reference Customer seture Copen order Stoppet No Prevent partial delivery No No | Finalized Finalized No Added by POS receiving No Start date End date                       | a                        |                |
| RFQ number<br>RFQ reply number<br>RFQ line number<br>ORDER LINE<br>Procurement category<br>enfloary' - Tsastu<br>Product name<br>enfloary' - Tsastu<br>Text | Percentase requisition Product name  Requisition product name  SupplierPartAuxiliaryID  INTERCOMPANY Origin (Intercompany orders)  REFRENCE  Esternal  Acc22000102    | Customer requisition Customer reference StATUS Line status Open order Stopped No Prevent partial delivery No State                                                    | Finalized  Added by POS receiving  No Added by POS receiving  No Start date  End date      | 9                        |                |

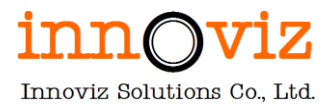

# กรณีที่ 6: กรณีงานปรับปรุง/สิ่งก่อสร้าง

งานปรับปรุง / สิ่งก่อสร้างทุกงาน จะมีค่าใชจ่ายประกอบด้วย งานออกแบบและตรวจงานก่อสร้าง ค่าปรับปรุง/ สิ่งก่อสร้าง ค่าควบคุมงาน ค่าจ้างที่ปรึกษา เป็นต้น หรืออาจจะมีแต่ค่าปรับปรุง/ก่อสร้างเพียงอย่างเดียว โดยจะทำการจ่าย ค่าใช้จ่ายแยกออกแต่ละประเภท มีทั้งที่ทำสัญญาและไม่ทำสัญญา โดยจะแบ่งจ่ายงวดเดียวจบหรือแบ่งจ่ายเป็นงวดๆ ตาม สัญญาในแต่ละงาน

## 1. กรณีมีแต่ค่าใช้จ่ายในการปรับปรุง (ไม่มีค่าออกแบบ ค่าควบคุมงาน ค่าจ้างที่ปรึกษาฯ) ซึ่งจ่ายงวดเดียวจบ

## หน่วยงานบันทึกบัญชีการตั้งหนึ่

Dr.งานระหว่างก่อสร้างสิ่งก่อสร้าง

Cr. เจ้าหนี้การค้า

#### <u>บันทึกรับงานปรับปรุง</u>

Dr. สิ่งก่อสร้าง และ ครุภัณฑ์ (กรณีที่มีครุภัณฑ์ติดมากับงานปรับปรุง)

Cr.งานระหว่างก่อสร้างสิ่งก่อสร้าง

#### <u>เมื่อมีการจ่ายชำระเงิน</u>

Dr. เจ้าหนี้การค้า

Cr.ธนาคาร

Cr.ภาษีหัก ณ ที่จ่าย

Cr.รายได้ค่าปรับ (ถ้ามี)

Cr.เงินหักค่า K (ถ้ามี)

# กรณีที่จ่ายค่าใช้จ่ายเฉพาะค่าปรับปรุง ซึ่งแบ่งจ่ายเงินออกเป็นจำนวน 2 งวด (ไม่มีค่าออกแบบ ค่าควบคุมงาน ค่าจ้างที่ปรึกษาฯ)

หน่วงานบันทึกบัญชีการตั้งหนี้ค่าใช้จ่ายทุกประเภทในแต่ละงวดจนถึงงวดสุดท้าย

Dr.งานระหว่างก่อสร้างสิ่งก่อสร้าง

## Cr. เจ้าหนี้การค้า

<u>บันทึกรับงานปรับปรุงเมื่อได้มีการจ่ายเงินงวดสุดท้าย (เมื่องานแล้วเสร็จ / ครบสัญญา)</u>

Dr. สิ่งก่อสร้าง และ ครุภัณฑ์ (กรณีที่มีครุภัณฑ์ติดมากับงานปรับปรุง)

Cr.งานระหว่างก่อสร้างสิ่งก่อสร้าง

#### เมื่อมีการจ่ายชำระเงิน

Dr. เจ้าหนี้การค้า Cr.ธนาคาร Cr.ภาษีหัก ณ ที่จ่าย Cr.รายได้ค่าปรับ (ถ้ามี) Cr.เงินหักค่า K (ถ้ามี)

 กรณีจ่ายค่าใช้จ่ายปรับปรุง ซึ่งมีการจ่ายค่าใช้จ่ายเกี่ยวกับงานออกแบบและตรวจงานก่อสร้าง ค่าปรับปรุง/ก่อสร้าง ค่าควบคุมงาน ค่าจ้างที่ปรึกษา เป็นต้น โดยแยกทำสัญญาออกในแต่ละงาน

<u>หน่วงานบันทึกบัญชีการตั้งหนี้ค่าใช้จ่ายงานออกแบบและตรวจงานก่อสร้าง ค่าปรับปรุง/ก่อสร้าง ค่าควบคุมงาน ค่าจ้างที่</u> <u>ปรึกษา เป็นต้น</u>

Dr.งานระหว่างก่อสร้างสิ่งก่อสร้าง

Cr. เจ้าหนี้การค้า

<u>บันทึกรับงานปรับปรุงเมื่อได้มีการจ่ายเงินงวดสุดท้าย ของสัญญาสุดท้ายที่ยังจ่ายไม่หมด (เมื่องานแล้วเสร็จ / ครบสัญญา)</u>

Dr. สิ่งก่อสร้าง และ ครุภัณฑ์ (กรณีที่มีครุภัณฑ์ติดมากับงานปรับปรุง)

Cr.งานระหว่างก่อสร้างสิ่งก่อสร้าง

#### <u>เมื่อมีการจ่ายชำระเงิน</u>

Dr. เจ้าหนี้การค้า

Cr.ธนาคาร

Cr.ภาษีหัก ณ ที่จ่าย

Cr.รายได้ค่าปรับ (ถ้ามี)

Cr.เงินหักค่า K (ถ้ามี)

## การคำนวณค่าเสื่อมราคา

Dr.ค่าเสื่อมราคา

Cr.ค่าเสื่อมราคาสะสม

|          | Finar  | nce and     | l Ope         | rations       | Fixed asse               | ts 💙 Journal en        | tries 🗲 Fixed asset      | s journal             |        |                         |         |                                          | PKMU          | Q | Д (       | 0   | Ø í       | ? 🔍   |
|----------|--------|-------------|---------------|---------------|--------------------------|------------------------|--------------------------|-----------------------|--------|-------------------------|---------|------------------------------------------|---------------|---|-----------|-----|-----------|-------|
| =        | 🗟 Save | e Pos       | t Va          | alidate ∨ – F | $$ unctions $\checkmark$ | Proposals $\checkmark$ | Inquiries 🗸 🛛 Pr         | int V Options         | Q      |                         |         |                                          |               |   | ⊗         | 0 ( | 0         | с ×   |
| ଜ<br>☆   | 7      | BOOD<br>Fix | 00008<br>ed a | 3 : FA   Sta  | ndard view ~<br>urnal    | /                      |                          |                       |        |                         |         |                                          |               |   |           |     |           |       |
| ٩        |        | List        | Gen           | eral Books    | History                  |                        |                          |                       |        |                         |         |                                          |               |   |           |     |           |       |
| <b>P</b> |        | + 1         | New           | Delete \      | /oucher Fin              | ancial dimensio        | ns ∽ Budget che          | ck errors or warnings |        |                         |         |                                          |               |   |           |     |           |       |
| 000      |        | 0           | С             | Date          |                          | Voucher                | Transaction type         | Account               |        | Account name            | Book    | Description                              |               |   | Det       | bit | Crec      | lit E |
|          |        |             |               | 7/15/2022     |                          | FA65000032             | Acquisition              | 6500000031            |        | בוארם S07               | Current | รับรู้งานระหว่างก่อส                     | ร้างเข้าอาคาร | 5 | 150,000.0 | 00  |           | TH    |
|          |        |             |               | 7/15/2022     | 60                       | FA65000032             | Acquisition $\checkmark$ | 6500000035            | $\sim$ | งานระหว่างก่อสร้างอาคาร | Current | <ul> <li>รับรู้งานระหว่างก่อส</li> </ul> | ร้างเข้าอา    | ~ |           | 1   | 150,000.0 | 0 TH  |
|          |        |             |               |               |                          |                        |                          |                       |        |                         |         |                                          |               |   |           |     |           |       |

Revision date: 8/26/2022

07\_KMUTT\_UM\_Fixed Assets\_R01

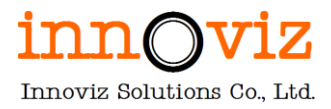

## กรณีที่ 7: กรณีงานก่อสร้าง/ปรับปรุงสาธารณูปโภค

งานปรับปรุงสาธารณูปโภคจะมีค่าใชจ่ายประกอบด้วย งานออกแบบและตรวจงานก่อสร้าง ค่าปรับปรุง/ /ก่อสร้าง ค่าควบคุมงาน ค่าจ้างที่ปรึกษา เป็นต้น หรืออาจจะมีแต่ค่าปรับปรุง/ก่อสร้างเพียงอย่างเดียว โดยจะทำการจ่ายค่าใช้จ่ายแยก ออกแต่ละประเภท มีทั้งที่ทำสัญญาและไม่ทำสัญญา โดยจะแบ่งจ่ายงวดเดียวจบหรือแบ่งจ่ายเป็นงวดๆ ตามสัญญาในแต่ละ งาน

1. กรณีมีแต่ค่าใช้จ่ายในการปรับปรุง (ไม่มีค่าออกแบบ ค่าควบคุมงาน ค่าจ้างที่ปรึกษาฯ) ซึ่งจ่ายงวดเดียวจบ

#### หน่วยงานบันทึกบัญชีการตั้งหนึ่

Dr.งานระหว่างก่อสร้าง-ระบบสาธารณูปโภค

Cr. เจ้าหนี้การค้า

#### บันทึกรับงานก่อสร้าง/ปรับปรุง

Dr. ระบบสาธารณูปโภค และ ครุภัณฑ์ (กรณีที่มีครุภัณฑ์ติดมากับงานปรับปรุง)

Cr.งานระหว่างก่อสร้าง-ระบบสาธารณูปโภค

#### <u>เมื่อมีการจ่ายชำระเงิน</u>

Dr. เจ้าหนี้การค้า

Cr.ธนาคาร

Cr.ภาษีหัก ณ ที่จ่าย

Cr.รายได้ค่าปรับ (ถ้ามี)

Cr.เงินหักค่า K (ถ้ามี)

# กรณีมีแต่การจ่ายค่าใช้จ่ายปรับปรุง ซึ่งแบ่งจ่ายเงินออกเป็นจำนวน 2 งวด (ไม่มีค่าออกแบบ ค่าควบคุมงาน ค่าจ้าง ที่ปรึกษาฯ)

หน่วงานบันทึกบัญชีการตั้งหนี้ค่าใช้จ่ายทุกประเภทในแต่ละงวดจนถึงงวดสุดท้าย

Dr.งานระหว่างก่อสร้าง-ระบบสาธารณูปโภค

## Cr. เจ้าหนี้การค้า

<u>บันทึกรับงานปรับปรุงเมื่อได้มีการจ่ายเงินงวดสุดท้าย (เมื่องานแล้วเสร็จ / ครบสัญญา)</u>

Dr. ระบบสาธารณูปโภค และ ครุภัณฑ์ (กรณีที่มีครุภัณฑ์ติดมากับงานปรับปรุง)

Cr.งานระหว่างก่อสร้าง-ระบบสาธารณูปโภค

Revision date: 8/26/2022 07\_KMUTT\_UM\_Fixed Assets\_R01

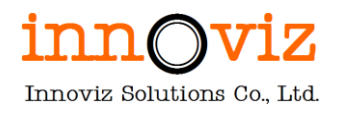

#### เมื่อมีการจ่ายชำระเงิน

Dr. เจ้าหนี้การค้า

Cr.ธนาคาร

Cr.ภาษีหัก ณ ที่จ่าย

Cr.รายได้ค่าปรับ (ถ้ามี)

Cr.เงินหักค่า K (ถ้ามี)

 กรณีจ่ายค่าใช้จ่ายปรับปรุง ซึ่งมีการจ่ายค่าใช้จ่ายเกี่ยวกับงานออกแบบและตรวจงานก่อสร้าง ค่าปรับปรุง/ ก่อสร้าง ค่าควบคุมงาน ค่าจ้างที่ปรึกษา เป็นต้น โดยแยกทำสัญญาออกในแต่ละงาน

หน่วยงานบันทึกบัญชีการตั้งหนี้ค่าใช้จ่ายงานออกแบบและตรวจงานก่อสร้าง ค่าปรับปรุง/ก่อสร้าง ค่าควบคุมงาน ค่าจ้างที่

<u>ปรึกษา เป็นต้น</u>

Dr.งานระหว่างก่อสร้าง-ระบบสาธารณูปโภค

Cr. เจ้าหนี้การค้า

## <u>บันทึกรับงานปรับปรุงเมื่อได้มีการจ่ายเงินงวดสุดท้าย ของสัญญาสุดท้ายที่ยังจ่ายไม่หมด (เมื่องานแล้วเสร็จ / ครบสัญญา)</u>

Dr. ระบบสาธารณูปโภค และ ครุภัณฑ์ (กรณีที่มีครุภัณฑ์ติดมากับงานปรับปรุง)

Cr.งานระหว่างก่อสร้างสิ่งก่อสร้าง

<u>เมื่อมีการจ่ายชำระเงิน</u>

Dr. เจ้าหนี้การค้า

Cr.ธนาคาร Cr.ภาษีหัก ณ ที่จ่าย

Cr.รายได้ค่าปรับ (ถ้ามี) Cr.เงินหักค่า K (ถ้ามี)

#### <u>บันทึกค่าเสื่อมราคา</u>

Dr.ค่าเสื่อมราคา

Cr.ค่าเสื่อมราคาสะสม

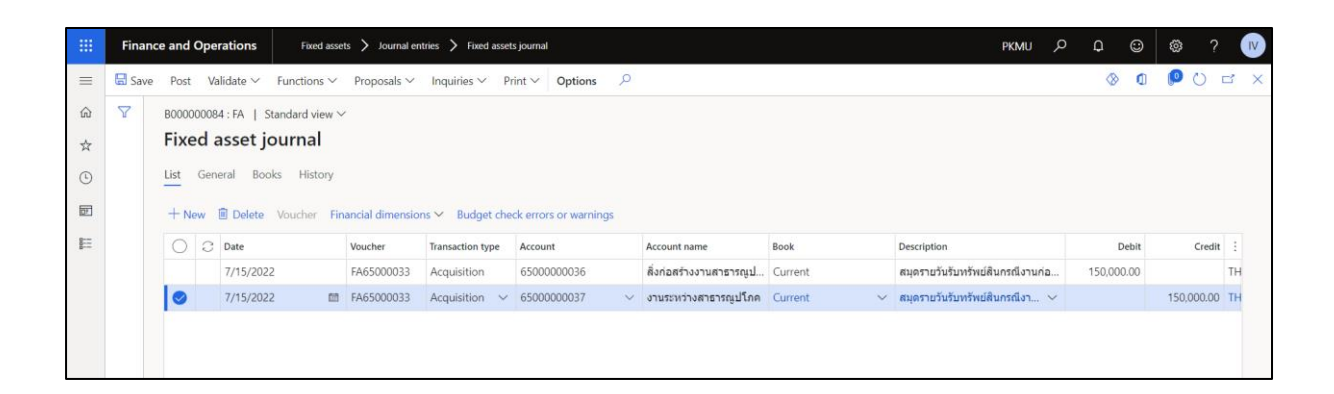

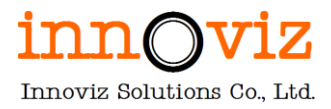

# กรณีที่ 8: กรณีงานก่อสร้าง/ปรับปรุงถนน

งานก่อสร้าง/ปรับปรุงถนนจะมีค่าใชจ่ายประกอบด้วย งานออกแบบและตรวจงานก่อสร้าง ค่าปรับปรุง/ก่อสร้าง ค่า ควบคุมงาน ค่าจ้างที่ปรึกษา เป็นต้น หรืออาจจะมีแต่ค่าก่อสร้าง/ปรับปรุงเพียงอย่างเดียว โดยจะทำการจ่ายค่าใช้จ่ายแยก ออกแต่ละประเภท มีทั้งที่ทำสัญญาและไม่ทำสัญญา โดยจะแบ่งจ่ายงวดเดียวจบหรือแบ่งจ่ายเป็นงวดๆ ตามสัญญาในแต่ละ งาน

## 1. กรณีมีแต่ค่าใช้จ่ายในการปรับปรุง (ไม่มีค่าออกแบบ ค่าควบคุมงาน ค่าจ้างที่ปรึกษาฯ) ซึ่งจ่ายงวดเดียวจบ

## หน่วยงานบันทึกบัญชีการตั้งหนึ่

Dr.งานระหว่างก่อสร้าง-ถนน

Cr. เจ้าหนี้การค้า

#### บันทึกรับงานก่อสร้าง/ปรับปรุง

Dr. ถนน และ ครุภัณฑ์ (กรณีที่มีครุภัณฑ์ติดมากับงานปรับปรุง)

Cr.งานระหว่างก่อสร้าง-ถนน

#### <u>เมื่อมีการจ่ายชำระเงิน</u>

Dr. เจ้าหนี้การค้า

Cr.ธนาคาร

Cr.ภาษีหัก ณ ที่จ่าย

Cr.รายได้ค่าปรับ (ถ้ามี)

Cr.เงินหักค่า K (ถ้ามี)

# กรณีมีแต่การจ่ายค่าใช้จ่ายปรับปรุง ซึ่งแบ่งจ่ายเงินออกเป็นจำนวน 2 งวด (ไม่มีค่าออกแบบ ค่าควบคุมงาน ค่าจ้างที่ ปรึกษาฯ)

## <u>หน่วงานบันทึกบัญชีการตั้งหนี้ค่าใช้จ่ายทุกประเภทในแต่ละงวดจนถึงงวดสุดท้าย</u>

Dr.งานระหว่างก่อสร้าง-ถนน

## Cr. เจ้าหนี้การค้า

<u>บันทึกรับงานก่อสสร้าง / ปรับปรุงเมื่อได้มีการจ่ายเงินงวดสุดท้าย (เมื่องานแล้วเสร็จ / ครบสัญญา)</u>

Dr. ถนน และ ครุภัณฑ์ (กรณีที่มีครุภัณฑ์ติดมากับงานปรับปรุง)

Cr.งานระหว่างก่อสร้าง-ถนน

#### <u>เมื่อมีการจ่ายชำระเงิน</u>

Revision date: 8/26/2022 07\_KMUTT\_UM\_Fixed Assets\_R01

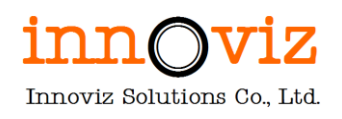

# Dr. เจ้าหนี้การค้า

Cr.ธนาคาร

Cr.ภาษีหัก ณ ที่จ่าย

Cr.รายได้ค่าปรับ (ถ้ามี)

Cr.เงินหักค่า K (ถ้ามี)

 กรณีจ่ายค่าใช้จ่ายปรับปรุง ซึ่งมีการจ่ายค่าใช้จ่ายเกี่ยวกับงานออกแบบและตรวจงานก่อสร้าง ค่าปรับปรุง/ก่อสร้าง ค่าควบคุมงาน ค่าจ้างที่ปรึกษา เป็นต้น โดยแยกทำสัญญาออกในแต่ละงาน

<u>หน่วยงานบันทึกบัญชีการตั้งหนี้ค่าใช้จ่ายงานออกแบบและตรวจงานก่อสร้าง</u>ค่าปรับปรุง/ก่อสร้างค่าควบคุมงานค่าจ้างที่ <u>ปรึกษา เป็นต้น</u>

Dr.งานระหว่างก่อสร้าง-ถนน

Cr. เจ้าหนี้การค้า

บันทึกรับงานปรับปรุงเมื่อได้มีการจ่ายเงินงวดสุดท้าย ของสัญญาสุดท้ายที่ยังจ่ายไม่หมด (เมื่องานแล้วเสร็จ / ครบสัญญา)

Dr. ถนน และ ครุภัณฑ์ (กรณีที่มีครุภัณฑ์ติดมากับงานปรับปรุง)

Cr.งานระหว่างก่อสร้าง-ถนน

## <u>เมื่อมีการจ่ายชำระเงิน</u>

Dr. เจ้าหนี้การค้า

Cr.ธนาคาร

Cr.ภาษีหัก ณ ที่จ่าย

Cr.รายได้ค่าปรับ (ถ้ามี)

Cr.เงินหักค่า K (ถ้ามี)

<u>บันทึกค่าเสื่อมราคา</u>

Dr.ค่าเสื่อมราคา

Cr.ค่าเสื่อมราคาสะสม

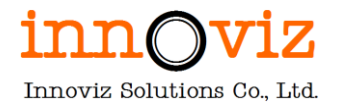

| Finance | e and | Ope         | rations                       | Fixed assets                                      | > Journal entries                                     | > Fixed assets journa                       | ul.      |                                              |                 |                                                | PKMU . | ן מ            | Q (       | Ð        | 0               |   |
|---------|-------|-------------|-------------------------------|---------------------------------------------------|-------------------------------------------------------|---------------------------------------------|----------|----------------------------------------------|-----------------|------------------------------------------------|--------|----------------|-----------|----------|-----------------|---|
| 🖬 Save  | Post  | t Va        | lidate ∽ F                    | <sup>i</sup> unctions ∽ I                         | Proposals 🗸 🛛 Inq                                     | uiries 🗸 🛛 Print 🗸                          | Opt      | ions 🔎                                       |                 |                                                |        |                | $\otimes$ | ٥        | 00              | Б |
| 7       | B0000 | 00008:      | 5:FA   Sta                    | ndard view 🗸                                      |                                                       |                                             |          |                                              |                 |                                                |        |                |           |          |                 |   |
|         |       | Geni<br>Iew | eral Books                    | i History<br>/oucher <mark>Finan</mark>           | cial dimensions 🛩                                     | Budget check erro                           | ors or w | varnings                                     |                 |                                                |        |                |           |          |                 |   |
|         |       | Geni<br>Iew | eral Books                    | History<br>/oucher Finan<br>Voucher               | icial dimensions 🗠<br>Transaction type                | Budget check erro                           | ors or w | varnings<br>Account name                     | Book            | Description                                    |        | Debit          | c         | Credit ( | Currency        |   |
|         |       | Geni<br>Iew | Delete V<br>Date<br>7/15/2022 | History<br>/oucher Finan<br>Voucher<br>FA65000034 | icial dimensions ∽<br>Transaction type<br>Acquisition | Budget check error<br>Account<br>6500000038 | ors or w | varnings<br>Account name<br>ถนนในมหาวิทยาลัย | Book<br>Current | Description<br>รับหรัทย์สินกรณีงานก่อสร้าง/ถนน | 300,00 | Debit<br>00.00 | c         | Credit ( | Currency<br>THB |   |

# กรณีที่ 9: กรณีการรับรู้อาคารโดยไม่ได้แยกรายละเอียด

กรณีรับรู้อาคารโดยไม่ได้แยกรายละเอียด ว่ามีครุภัณฑ์ที่ติดมาด้วย เช่น คอมพิวเตอร์ โต๊ะ จะต้องไปทำการปรับปรุง Acquisition adjustment และไปสร้างครุภัณฑ์เพิ่มเติม

## กรณีรับรู้มูลค่าอาคารโดยรวมครุภัณฑ์ที่ติดมากับอาคาร เช่น เครื่องคอมพิวเตอร์ โดยยังไม่ได้คำนวณค่าเสื่อมราคา

#### <u>ปรับปรุงครุภัณฑ์</u>

Dr. ครุภัณฑ์ – คอมพิวเตอร์ xxx

Cr. อาคารและครุภัณฑ์ xxx

## กรณีรับรู้มูลค่าอาคารโดยรวมครุภัณฑ์ที่ติดมากับอาคาร เช่น เครื่องคอมพิวเตอร์ โดยคำนวณค่าเสื่อมราคาแล้ว

#### <u>ปรับปรุงครุภัณฑ์</u>

| Dr. ครุภัณฑ์ – คอมพิวเตอร์ 🛛 🗙 🗙                 | X        |
|--------------------------------------------------|----------|
| Cr. อาคารและครุภัณฑ์                             | XXX      |
| <u>ปรับปรุงค่าเสื่อมราคา</u>                     |          |
| Dr. ค่าเสื่อมราคาสะสม – อาคาร xx                 | X        |
| Cr. ค่าเสื่อมราคา – อาคาร                        | XXX      |
| คำนวณค่าเสื่อมราคาใหม่ เนื่องจากมูลค่าถูกปรับลดส | <u> </u> |
| Dr.ค่าเสื่อมราคา – อาคาร xx                      | X        |
| Cr.ค่าเสื่อมราคาสะสม – อาคาร                     | XXX      |
| <u>คิดค่าเสื่อมราคาของคอมพิวเตอร์</u>            |          |
| Dr.ค่าเสื่อมราคา – คอมพิวเตอร์ xx                | x        |
| Cr.ค่าเสื่อมราคาสะสม – คอมพิวเตอร์               | XXX      |

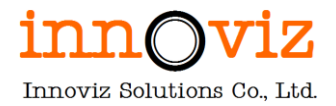

|          | Finan  | nce | and  | Ope  | rations              | Fixed asse             | ts 🗲 Journal entrie | s 🗲 Fixed assets journal                   |                       |           |                                    | PKMU   | ¢ م  | ٢      | ۲        | ?      | IV  |
|----------|--------|-----|------|------|----------------------|------------------------|---------------------|--------------------------------------------|-----------------------|-----------|------------------------------------|--------|------|--------|----------|--------|-----|
| =        | 🗟 Save | e   | Post | Va   | alidate $\checkmark$ | Functions $\checkmark$ | Proposals ∨ 1       | nquiries 🗸 🤉 Print 🗸 🕻                     | Options 🔎             |           |                                    |        | 8    | 0      | P (      | ) [    | 3 X |
| ŵ        | Y      | В   | 0000 | 0008 | 6:FA   5             | Standard view $\sim$   | ,                   |                                            |                       |           |                                    |        |      |        |          |        |     |
| ☆        |        | F   | ixe  | d a  | asset j              | ournal                 |                     |                                            |                       |           |                                    |        |      |        |          |        |     |
| Ŀ        |        | L   | ist  | Gen  | eral Bo              | oks History            |                     |                                            |                       |           |                                    |        |      |        |          |        |     |
| <u>T</u> |        |     | + Ne | w    | 🗊 Delete             | Voucher Fin            | ancial dimensions   | <ul> <li>Budget check errors of</li> </ul> | or warnings           |           |                                    |        |      |        |          |        |     |
| 80       |        |     | 0    | С    | te                   | Voucher                | Transaction type    | Account                                    | Account name          | Book      | Description                        | De     | bit  | Credit | Currency |        | :   |
|          |        |     |      |      | 15/2022              | FA65000035             | Acquisition         | 6500000016                                 | ระบบกล้องวงจรปิด (CCT | Current   | รับรู้มูลค่าอาคารโดยรวมครุภัณฑ์ที่ | 30,000 | 00   |        | THB      |        |     |
|          |        |     | 0    |      | 15/ 🖽                | FA65000035             | Acquisition $~~$    | 6500000031 ~                               | อาคาร S07             | Current ~ | รับรู้มูลค่าอาคารโดยรวมครุภัณ 🗸    |        | 30,0 | 00.00  | тнв      | $\sim$ |     |
|          |        | 1   |      |      |                      |                        |                     |                                            |                       |           |                                    |        |      |        |          |        |     |

# กรณีที่ 10: กรณีการรอตัดจำหน่ายครุภัณฑ์ (หยุดคำนวณค่าเสื่อมราคา) เพื่อรอจำหน่าย

<u>ตัวอย่าง</u> มีสินทรัพย์ กล้อง CCTV มี 100 ตัว

ทาง มจธ.จะบันทึกกล้อง CCTV แยกรายตัว หากมีกล้อง CCTV เสีย 10 : 100 ทาง มจธ. จะทำการตัดจำหน่าย

To be: จะ Summary (เฉพาะรายการที่นำเข้า FA ตัวเดียวกัน) กล้อง CCTV 100 ตัว อยู่ในครุภัณฑ์รายเดียว หากมีกล้องเสีย จะใช้ function spilt fixed asset บางตัวเพื่อ write-off

- กรณีซื้อ FA เป็นชุดมา แล้วมีบางส่วนชำรุด จะใช้ function split asset

- ใช้ function Main Fixed asset กรณีซื้ออุปกรณ์เพิ่มสำหรับอุปกรณ์ที่ชำรุด

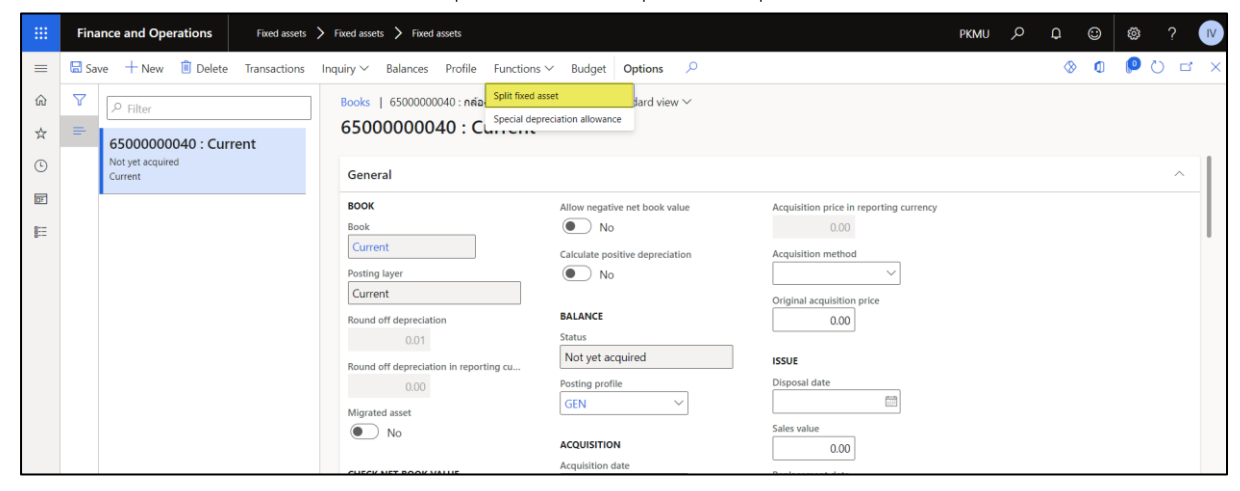

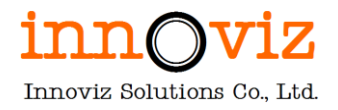

|   | Fina | ance and Operations Fixed assets | > Fixed assets > Fixed assets                                                                                                    |                                                                                                    |                                                                                                    |                                                                                                    | ?         |
|---|------|----------------------------------|----------------------------------------------------------------------------------------------------|----------------------------------------------------------------------------------------------------|----------------------------------------------------------------------------------------------------|----------------------------------------------------------------------------------------------------|-----------|
| = | 🗔 Sa | we + New 🗊 Delete Transactions   | Inquiry V Balances Profile Function                                                                                                    | s ∨ Budget <b>Options</b> <i>P</i>                                                                                                    |                                                                                                    | Split fixed asset                                                                                                    |           |
|   | E Sa | ve + New Delete Transactions     | Inquiry & Balances Profile Function<br>Books   6500000040 : nriaa CCTV taa<br>65000000040 : Current<br>Book<br>Current<br>Posting layer<br>Current<br>Round off depreciation<br>001<br>Round off depreciation<br>001<br>Round off depreciation<br>001<br>Round off depreciation<br>001<br>Round off depreciation<br>001<br>Round off depreciation<br>001<br>Round off depreciation<br>001<br>Round off depreciation<br>001<br>Round off depreciation<br>001<br>Round off depreciation<br>001<br>Round off depreciation<br>001<br>Round off depreciation<br>000<br>Migrated asset<br>000<br>No | s V Budget Options<br>Samma SO7   Standard view V<br>Allow negative net book value<br>No<br>Calculate positive depreciation<br>No<br>BALANCE<br>Status<br>Not yet acquired<br>Posting profile<br>GEN<br>Acquisition date<br>7/15/2022 | Acquisition price in reporting curre<br>0.00<br>Acquisition method<br>Griginal acquisition price<br>0.00<br>ISSUE<br>Disposal date<br>Disposal date<br>0.00<br>Replacement date<br>0.00<br>Replacement date | Split fixed asset<br>From fixed asset<br>(5500000040)<br>From book<br>Current<br>To fixed asset<br>(55000000041 ~<br>To book<br>Current ~<br>T7/15/2022<br>Percent<br>10.00000<br>Journal name<br>FA ~ |           |
|   |      |                                  | No No                                                                                                    | Acquisition price                                                                                                    | <b>PROVISIONS</b><br>Type                                                                                                    |                                                                                                    | OK Cancel |

# กรณีที่ 11: กรณีครุภัณฑ์จัดทำเอง

ชื้อวัสดุมาประกอบเป็นครุภัณฑ์ เพื่อใช้งานเองในหน่วยงานนั้นๆ

โดยมีกระบวนการดังนี้

1. ซื้อวัสดุมาทีละชิ้น

2. รวบรวมค่าใช้จ่ายต่างๆเพื่อนำมาขึ้นทะเบียนครุภัณฑ์

<u>บันทึกวัสดุที่ซื้อมาเพื่อประกอบเป็นครุภัณฑ์</u>

Dr. งานระหว่างทำ – ครุภัณฑ์

Cr. เจ้าหนี้การค้า

หน่วยงานทำเอกสารตรวจรับครุภัณฑ์ โดยหน่วยงานจะแนบเอกสารตามที่สำนักงานจัดหาฯกำหนด

<u>บันทึกรับทรัพย์สิน</u>

Dr.ครุภัณฑ์ (แต่ละประเภท)

Cr.งานระหว่างทำ – ครุภัณฑ์

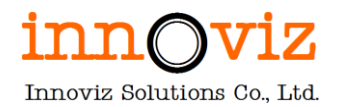

|     | Finan  | ice and O | perations       | Fixe       | ed assets 💙 Jou | rnal entrie: | s 🗲 Fixed a | assets journal   |          |                |           |      |                                             | PKMU   | Q     | Q      | ٢      | ۵          | ?      | IV  |
|-----|--------|-----------|-----------------|------------|-----------------|--------------|-------------|------------------|----------|----------------|-----------|------|---------------------------------------------|--------|-------|--------|--------|------------|--------|-----|
| =   | 🗟 Save | e Post    | Validate $\sim$ | Functio    | ns ∽ Proposa    | ls∨ I        | nquiries 🗸  | Print $\backsim$ | Optio    | ns 🔎           |           |      |                                             |        |       | ⊗      | ٥      | <b>P</b> ( | 5      | z X |
| ଜ   | Y      | B000000   | 087 : FA        | Standard v | view 🗸          |              |             |                  |          |                |           |      |                                             |        |       |        |        |            |        |     |
| ☆   |        | Fixed     | asset           | journa     | d               |              |             |                  |          |                |           |      |                                             |        |       |        |        |            |        |     |
| G   |        | List G    | eneral B        | ooks His   | tory            |              |             |                  |          |                |           |      |                                             |        |       |        |        |            |        |     |
| 7   |        |           | 间 Dalat         | Mausha     | Einensiel dim   | onsions )    | Rudaat      | abaali arrarr    |          | rain as        |           |      |                                             |        |       |        |        |            |        |     |
|     |        | TNew      | U Delet         | e voucne   | Financial dim   | ensions      | ✓ Budget    | check errors     | s or war | mings          |           |      |                                             |        |       |        |        |            |        |     |
| 8:= |        | 0         | 3 e             | Voucher    | Transaction     | n type       | Account     |                  |          | Account name   | Book      |      | Description                                 |        | Debit | Cr     | edit ( | Currency   |        | -   |
|     |        |           | 5/2022          | FA650000   | 037 Acquisitio  | n            | 65000000    | 02               |          | เครื่องปรับอาก | าศ Curren | t    | สมุดรายวันรับทรัพย์สิน บันทึกงานครุภัณฑ์ระห | j 10,0 | 00.00 |        | 1      | ТНВ        |        |     |
|     |        |           | 5/ m            | FA650000   | 037 Acquisitio  | on 🗸         | 65000000    | 42               | ``       | < งานระหว่างทำ | Curren    | t ~  | สมุดรายวันรับทรัพย์สิน บันทึกงานครุภัณฑ์    | ~      |       | 10,000 | 0.00   | тнв        | $\sim$ |     |
|     |        |           |                 |            |                 |              |             |                  |          |                |           |      |                                             |        |       |        |        |            |        |     |
|     |        |           |                 |            |                 |              |             |                  |          |                |           |      |                                             |        |       |        |        |            |        |     |
|     |        |           |                 |            |                 |              |             |                  |          |                |           |      |                                             |        |       |        |        |            |        |     |
|     |        |           |                 |            |                 |              |             |                  |          |                |           |      |                                             |        |       |        |        |            |        |     |
|     |        |           |                 |            |                 |              |             |                  |          |                |           |      |                                             |        |       |        |        |            |        |     |
|     |        |           |                 |            |                 |              |             |                  |          |                |           |      |                                             |        |       |        |        |            |        |     |
|     |        | _         |                 |            |                 |              |             |                  |          |                |           |      |                                             |        |       |        |        |            |        |     |
|     |        | CURREN    | CΥ              |            |                 |              |             | REPORTING        | CURREN   | ICY            |           |      |                                             |        |       |        |        |            |        |     |
|     |        |           | DEBIT           |            | REDIT           | BALANCE      | E           | DEBIT            |          | CREDIT         | BALANCE   |      |                                             |        |       |        |        |            |        |     |
|     |        | VOUCHE    | R 1             | 10,000.00  | 10,000.00       |              | 0.00        | 10,00            | 00.00    | 10,000.00      |           | 0.00 | Designed where the secondary                |        |       |        |        |            |        |     |
|     |        | JOURNA    | L 1             | 10,000.00  | 10,000.00       |              | 0.00        | 10,00            | 00.00    | 10,000.00      |           | 0.00 | Budget check not performed                  |        |       |        |        |            |        |     |

# กรณีที่ 12: กรณีซื้อครุภัณฑ์ แต่จ่ายชำระเป็นงวด

ตัวอย่าง ซื้อครุภัณฑ์ที่แบ่งจ่ายชำระให้เจ้าหนี้ 2 งวด

<u>การบันทึกบัญชีการตั้งหนี้</u>

<u>งวดที่ 1</u>

Dr.งานระหว่างทำ – ครุภัณฑ์ xxx

Cr.เจ้าหนี้การค้า xxx

<u>งวดที่ 2</u>

Dr.งานระหว่างทำ – ครุภัณฑ์ xxx

Cr.เจ้าหนี้การค้า

รับทรัพย์สิน จะรับทรัพย์สินตามคณะกรรมตรวจรับ (ตามวันที่หน่วยงานตั้งหนี้)

Dr.ครุภัณฑ์ (แต่ละประเภท) xxx (จำนวนเงิน = งวดที่ 1 + งวดที่ 2)

XXX

Cr.งานระหว่างทำ – ครุภัณฑ์ xxx

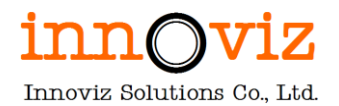

|           | Finan  | ice ar | id Ope | rations      | Fixed assets                | > Journ    | nal entries | Fixed ass  | ets journal  |             |              |         |         |        |                                   | PKMU                       | Q   | Q      | ٢    | ۵          | ?        | IV |
|-----------|--------|--------|--------|--------------|-----------------------------|------------|-------------|------------|--------------|-------------|--------------|---------|---------|--------|-----------------------------------|----------------------------|-----|--------|------|------------|----------|----|
| =         | 🗄 Save | e Po   | ist Va | alidate ∨ F  | unctions $\checkmark$       | Proposals  | ;∨ Inqu     | iiries ∨ I | Print 🗸 🛛 🕻  | Options     | Q            |         |         |        |                                   |                            |     | 8      | ٥    | <b>p</b> c | ) 다      | ×  |
| ଜ         | V      | BOO    | 800000 | 7 : FA   Sta | ndard view $\smallsetminus$ |            |             |            |              |             |              |         |         |        |                                   |                            |     |        |      |            |          |    |
| ☆         |        | Fi     | ked a  | asset jo     | urnal                       |            |             |            |              |             |              |         |         |        |                                   |                            |     |        |      |            |          |    |
| Ŀ         |        | List   | Gen    | eral Books   | History                     |            |             |            |              |             |              |         |         |        |                                   |                            |     |        |      |            |          |    |
| <u>[]</u> |        | +      | New    | 🗊 Delete 🛝   | oucher Fina                 | ncial dime | nsions 🗸    | Budget ch  | eck errors o | or warnings |              |         |         |        |                                   |                            |     |        |      |            |          |    |
| 8:        |        | C      | 0 0    | Date         | Voucher                     | Transact   | tion type   | Account    |              |             | Account na   | me      | Book    |        | Description                       |                            |     | Debit  |      | Credit     | Currei : |    |
|           |        |        |        | 7/15/2022    | FA65000037                  | Acquis     | ition       | 65000000   | 002          |             | เครื่องปรับเ | อากาศ   | Current |        | สมุดรายวันรับทรัพย์สิน บันทึกงานค | ครุภัณฑ์ระหว่างทำ          | 19, | 700.00 |      |            | THB      |    |
|           |        | •      |        | 7/15/ 茴      | FA65000037                  | Acquis     | ition 🗸     | 65000000   | 043          | $\sim$      | งานระหว่าง   | งทำ     | Current | $\sim$ | สมุดรายวันรับทรัพย์สิน บันทึกงานค | <u>ลรุภัณฑ์ระหว่างทำ</u> ~ |     |        | 9,   | 700.00     | THB      |    |
|           |        |        |        | 7/15/2022    | FA65000037                  | Acquis     | ition       | 65000000   | 042          |             | งานระหว่าง   | วทำ     | Current |        | สมุดรายวันรับทรัพย์สิน บันทึกงานค | ครุภัณฑ์ระหว่างทำ          |     |        | 10,/ | 000.00     | THB      |    |
|           |        |        |        |              |                             |            |             |            |              |             |              |         |         |        |                                   |                            |     |        |      |            |          |    |
|           |        | CUI    | RRENCY |              |                             |            |             | RE         | PORTING CU   | JRRENCY     |              |         |         |        |                                   |                            |     |        |      |            |          |    |
|           |        |        |        | DEBIT        | CREDIT                      |            | BALANCE     | D          | BIT          | CREDIT      | r            | BALANCI |         |        |                                   |                            |     |        |      |            |          |    |
|           |        | VC     | UCHER  | 19,70        | 0.00 1                      | 9,700.00   |             | 0.00       | 19,700       | 0.00        | 19,700.00    |         | 0.00    | Budg   | get check results                 |                            |     |        |      |            |          |    |
|           |        | JO     | URNAL  | 19,70        | 0.00 1                      | 9,700.00   |             | 0.00       | 19,700       | 0.00        | 19,700.00    |         | 0.00    | Bu     | dget check not performed          |                            |     |        |      |            |          |    |

# กรณีที่ 13: กรณีการซื้อหรือจ้างพัฒนาโปรแกรมโดยแบ่งจ่ายเป็นงวดๆ

ตัวอย่าง พัฒนาโปรแกรมแบ่งจ่ายชำระให้เจ้าหนี้ 2 งวด

```
<u>การบันทึกบัญชีการตั้งหนี้</u>

<u>งวดที่ 1</u>

Dr.โปรแกรมระหว่างพัฒนา xxx

Cr.เจ้าหนี้การค้า xxx

<u>งวดที่ 2</u>

Dr.โปรแกรมระหว่างพัฒนา xxx

<u>รับทรัพย์สิน จะรับทรัพย์สินตามคณะกรรมตรวจรับ (ตามวันที่หน่วยงานตั้งหนี้)</u>

Dr.โปรแกรมคอมพิวเตอร์ xxx (จำนวนเงิน = งวดที่ 1 + งวดที่ 2)

Cr.โปรแกรมระหว่างพัฒนา xxx
```

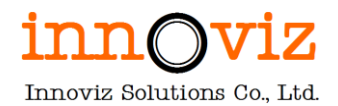

|    | Finan  | nce and | Oper  | rations      | Fixed assets          | ; 💙 Jou   | rnal entries | Fixed as | sets journal     |         |        |             |        |         |        |                                   | PKMU             | Q  | Q       | ٢  | ŝ        | ?      | IV |
|----|--------|---------|-------|--------------|-----------------------|-----------|--------------|----------|------------------|---------|--------|-------------|--------|---------|--------|-----------------------------------|------------------|----|---------|----|----------|--------|----|
| =  | 🖶 Save | e Post  | Va    | lidate ∨ F   | unctions $\checkmark$ | Proposa   | ls∨ Inqu     | µiries ∨ | Print $\backsim$ | Optio   | ons    | Q           |        |         |        |                                   |                  |    | 8       | ٥  | P (      | ) 🗗    | ×  |
| ଜ  | V      | B0000   | 00088 | B:FA   Star  | ndard view 🗸          |           |              |          |                  |         |        |             |        |         |        |                                   |                  |    |         |    |          |        |    |
| \$ |        | Fixe    | ed a  | isset jou    | urnal                 |           |              |          |                  |         |        |             |        |         |        |                                   |                  |    |         |    |          |        |    |
| Ŀ  |        | List    | Gene  | eral Books   | History               |           |              |          |                  |         |        |             |        |         |        |                                   |                  |    |         |    |          |        |    |
| T  |        | + N     | ew [  | 🗊 Delete 🛛 V | oucher Fina           | ncial dim | ensions 🗸    | Budget c | heck error       | s or wa | rnings |             |        |         |        |                                   |                  |    |         |    |          |        |    |
| 8: |        | 0       | С     | Date         | Voucher               | Transa    | ction type   | Account  |                  |         |        | Account nam | ne I   | Book    |        | Description                       |                  |    | Debit   |    | Credit   | Currei | 4  |
|    |        |         |       | 7/15/2022    | FA65000038            | Acqui     | isition      | 6500000  | 0044             |         |        | โปรแกรมคอ   | บมพิ   | Current |        | สมุดรายวันรับทรัพย์สิน บันทึกโปรเ | แกรมระหว่างพัฒนา | 30 | ,000.00 |    |          | THB    |    |
|    |        |         |       | 7/15/2022    | FA65000038            | Acqui     | isition      | 6500000  | 0045             |         |        | โปรแกรมระบ  | หว่า   | Current |        | สมุดรายวันรับทรัพย์สิน บันทึกโปรเ | แกรมระหว่างพัฒนา |    |         | 12 | 2,000.00 | THB    |    |
|    |        |         |       | 7/15/ 📾      | FA65000038            | Acqui     | isition 🗸    | 6500000  | 0046             |         | $\sim$ | โปรแกรมระบ  | หว่า   | Current | $\sim$ | สมุดรายวันรับทรัพย์สิน บันทึกโปร  | แกรมระหว่างพัฒ 🗸 |    |         | 1  | B,000.00 | THB    |    |
|    |        |         |       |              |                       |           |              |          |                  |         |        |             |        |         |        |                                   |                  |    |         |    |          |        |    |
|    |        | CURR    | ENCY  |              |                       |           |              | R        | EPORTING         | CURREN  | ICY    |             |        |         |        |                                   |                  |    |         |    |          |        |    |
|    |        |         |       | DEBIT        | CREDIT                |           | BALANCE      |          | DEBIT            |         | CREDIT | В           | ALANCE |         |        |                                   |                  |    |         |    |          |        |    |
|    |        | VOUC    | CHER  | 30,00        | 0.00 1                | 2,000.00  | 18,00        | 00.00    | 30,00            | 00.00   | 1      | 2,000.00    | 18     | ,000.00 | Budg   | get check results                 |                  |    |         |    |          |        |    |
|    |        | JOUR    | NAL   | 30,00        | 0.00 1                | 2,000.00  | 18,00        | 00.00    | 30,00            | 00.00   | 1      | 2,000.00    | 18     | ,000.00 | Bud    | dget check not performed          |                  |    |         |    |          |        |    |

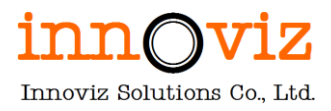

# บทที่ 4 การเรียกดูข้อมูลและรายงานระบบบริหารสินทรัพย์ถาวร (FIXED ASSETS INQUIRIES AND REPORTS)

## วัตถุประสงค์ของเอกสาร (DOCUMENT OBJECTIVE)

เพื่ออธิบายรายละเอียดของการเรียกดูข้อมูลและรายงานที่เกี่ยวข้องกับระบบบริหารสินทรัพย์ถาวร

# การเรียกดูข้อมูลและรายงานมาตรฐาน (STANDARD INQUIRIES AND REPORTS)

้อธิบายถึงการเรียกดูข้อมูลและรายงานมาตรฐานของระบบ โดยจะกล่าวถึงรายงานหลักบางรายงานเท่านั้น

## 3.1 รายงานข้อมูลคงเหลือของสินทรัพย์ถาวร (Fixed asset registration)

# วัตถุประสงค์ (Objective) :

ดูรายละเอียดของสินทรัพย์ถาวรแต่ละตัว โดยแสดงทั้งค่าเสื่อมราคาสะสม รวมถึงรายการขาย

#### [Path: Fixed assets >> Inquiries and reports >> Fixed asset registration]

| = | H-                          | 🗄 Expand all 😑 Collapse all       |                                       |                                               |
|---|-----------------------------|-----------------------------------|---------------------------------------|-----------------------------------------------|
|   | Cost accounting             | V Workspaces                      | Fixed asset insurance report          | Major types                                   |
|   | Cost management             | Workspaces                        |                                       | major types                                   |
|   | 2                           | 🗛 Fixed asset management          | ✓ Periodic tasks                      | Asset activity codes                          |
|   | Credit and collections      | > Fixed assets                    | Mass transfer                         | Property groups                               |
|   | Expense management          | $^{\vee}$ Journal entries         | Mass update                           | Fixed asset conditions                        |
|   | Fixed assets                |                                   | Delete transactions not posted to     | Fixed assets locations                        |
|   |                             | Fixed assets journal              | general ledger                        | Sorting                                       |
|   | General ledger              | Create acquisition proposal       | Reclassification                      | Acquisition methods                           |
|   | Human resources             | Create depreciation proposal      | Assign fixed asset number to bar code | Fixed assets provision types                  |
|   | Inventory management        | Inventory to fixed assets journal | Fixed asset bar codes report          | ✓ Fixed asset statement                       |
|   |                             | > Budget                          | Update replacement costs and insured  |                                               |
|   | Master planning             |                                   | values                                | Fixed asset statement rows                    |
|   | Organization administration | Inquiries and reports             |                                       | Fixed asset statement rows report             |
|   | 5                           | Fixed asset registration          | ✓ Setup                               | Fixed asset statement validation              |
|   | Payroll                     | Fixed asset transactions          | Fixed assets parameters               | report                                        |
|   | Procurement and sourcing    | Fixed asset listing report        | Depreciation profiles                 | $\scriptstyle 	imes$ Consumption depreciation |
|   | Product information         | Fixed asset listing (GER)         | Books                                 | Consumption factors                           |
|   | management                  |                                   | Fixed asset posting profiles          |                                               |
|   | Production control          | > Transaction reports             | Fixed accet groups                    | Consumption units                             |
|   | Production control          | Fixed asset lending report        | rixed asset groups                    |                                               |
|   |                             |                                   | Special depreciation allowance        |                                               |

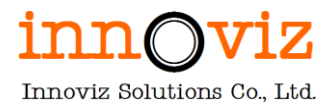

# เงื่อนไขการเรียกรายงาน (Report parameter)

| Financ         | e an         | d Ope     | eratio    | ons       |          | Fixed asset | s 🗲 Inquiries | and reports > Fixed asset regis | Fixed assets registration report                                                                                                    | ?      |
|----------------|--------------|-----------|-----------|-----------|----------|-------------|---------------|---------------------------------|----------------------------------------------------------------------------------------------------|--------|
| - SA           | AR/          | APA       | N         | SAF       | RA       | PADC        | O.,LTD        |                                 | Parameters                                                                                                    | ^      |
|                |              |           |           |           |          | -           |               |                                 | From date To date           1/5/2021         Image: Second second secon |        |
|                | 1            |           |           | 14        |          | 1           |               |                                 | Destination                                                                                                    | ~      |
| <b>K</b><br>Su | Mo           | May<br>Tu | y 2<br>We | 021<br>Th | Fr       | ><br>Sa     | Ê             | Bank management                 |                                                                                                    |        |
| 2              | 3            | 4         | 5         | 6         | 7        | 8           | R             | Dopofile                        | Records to include                                                                                                    | $\sim$ |
| 9<br>16        | 10           | 11        | 12        | 13<br>20  | 14<br>21 | 22          | T\$           | Benefits                        | Run in the background                                                                                                    | ~      |
| 23             | 24           | 25        | 26        | 27        | 28       | 29          |               |                                 |                                                                                                    |        |
| 30<br>Wor      | 31<br>k iter | ns as     | signe     | ed to     | me       | ~           |               | Budget planning                 | o                                                                                                    | Cancel |

# ระบุข้อมูลดังต่อไปนี้

| Field     | Description                 |
|-----------|-----------------------------|
| Form date | ระบุวันที่เริ่มต้นของรายงาน |
| To date   | ระบุวันที่สิ้นสุดของรายงาน  |

# รูปแบบผลลัพธ์ (Output)

| Fixed<br>asset<br>group | Fixed asset<br>number | Name            | Location | Reference | Value<br>Model | Acquisition<br>Date | Acquisition<br>Price | Acquisition<br>Adjustment | Write<br>up/Down<br>adjustment | Revaluation | Service<br>Life | DEPRE.<br>ACCUMULAT<br>ED (B/F) | DEPRECIATI<br>ON /<br>PERIOD | DEPRECIATI<br>ON<br>ADJUSTMEN<br>T | DEPRE.<br>ACCUMULAT<br>ED (C/F) | NET BOOK<br>BEFORE<br>DISPOSAL | DISPOSAL<br>AMOUNT | Profit/Loss | NET BOOK<br>VALUE |
|-------------------------|-----------------------|-----------------|----------|-----------|----------------|---------------------|----------------------|---------------------------|--------------------------------|-------------|-----------------|---------------------------------|------------------------------|------------------------------------|---------------------------------|--------------------------------|--------------------|-------------|-------------------|
| BLD                     | BLD000001             | 1 זרארם         |          |           | CURRENT        | 1/1/2022            | 1,000,000.0          | 0.00                      | 0.00                           | 0.00        | 20.00           | 0.00                            | 0.00                         | 0.00                               | 0.00                            | 1,000,000.0<br>0               | 0.00               | 0.00        | 1,000,000.0<br>0  |
| BLD                     | BLD000002             | อาคาร 2         |          |           | CURRENT        | 1/1/2022            | 2,000,000.0<br>0     | 0.00                      | 0.00                           | 0.00        | 20.00           | 0.00                            | 0.00                         | 0.00                               | 0.00                            | 2,000,000.0<br>0               | 0.00               | 0.00        | 2,000,000.0<br>0  |
|                         | Sub total 2           |                 |          |           |                |                     | 3,000,000.0<br>0     | 0.00                      | 0.00                           | 0.00        |                 | 0.00                            | 0.00                         | 0.00                               | 0.00                            | 3,000,000.0<br>0               | 0.00               | 0.00        | 3,000,000.0<br>0  |
| COM                     | COM000001             | โน้ตบุ๊ค DELL 1 |          |           | CURRENT        | 1/1/2022            | 30,000.00            | 0.00                      | 0.00                           | 0.00        | 3.00            | 0.00                            | 2,463.30                     | 0.00                               | 2,463.30                        | 27,536.70                      | 0.00               | 0.00        | 27,536.70         |
| сом                     | COM000002             | โน้ตบุ๊ค DELL 2 |          |           | CURRENT        | 1/1/2022            | 50,000.00            | 0.00                      | 0.00                           | 0.00        | 3.00            | 0.00                            | 4,105.80                     | 0.00                               | 4,105.80                        | 45,894.20                      | 0.00               | 0.00        | 45,894.20         |
|                         | Sub total 2           |                 |          |           |                |                     | 80,000.00            | 0.00                      | 0.00                           | 0.00        |                 | 0.00                            | 6,569.10                     | 0.00                               | 6,569.10                        | 73,430.90                      | 0.00               | 0.00        | 73,430.90         |
|                         | Grand total 4         |                 |          |           |                |                     | 3,080,000.0<br>0     | 0.00                      | 0.00                           | 0.00        |                 | 0.00                            | 6,569.10                     | 0.00                               | 6,569.10                        | 3,073,430.9<br>0               | 0.00               | 0.00        | 3,073,430.9<br>0  |

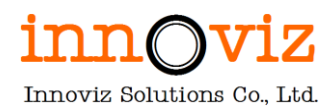

# 3.2 รายงานรายการสินทรัพย์ถาวร (Fixed asset listing report)

# วัตถุประสงค์ (Objective) :

แสดงข้อมูลรายการสินทรัพย์ที่มีอยู่ในระบบ

[Path: Fixed assets >> Inquiries and reports >> Fixed asset listing report]

| ≡   | <i>κ</i> -               | Expand all     Collapse all       |                                        |                                       |                     |
|-----|--------------------------|-----------------------------------|----------------------------------------|---------------------------------------|---------------------|
|     | Cash and bank management | ✓ Workspaces                      | Fixed asset listing (GER)              | Reclassification                      | Add reporting cur   |
|     | Common                   | 🛱 Fixed asset management          | > Transaction reports                  | Assign fixed asset number to bar code | fixed asset books   |
|     | Consolidations           | > Fixed assets                    | Fixed asset lending report             | Fixed asset bar codes report          | ✓ Fixed asset attr  |
|     | Cost accounting          | ✓ Journal entries                 | Fixed asset lending history report     | Update replacement costs and insured  | Major types         |
|     | cost accounting          | Journal entries                   | Fixed asset physical inventory         | values                                | Asset activity o    |
| ł – | Cost management          | Fixed assets journal              | worksheet report                       | $\checkmark$ Setup                    | Property group      |
|     | Credit and collections   | Create acquisition proposal       | Fixed asset additions report           | Fixed assets parameters               | Fixed asset cor     |
|     | Expense management       | Create depreciation proposal      | Fixed asset due for replacement report | Depreciation profiles                 | Fixed assets lo     |
|     |                          | Inventory to fixed assets journal | Fixed asset insurance report           | Books                                 | Sorting             |
|     | Fixed assets             | > Budget                          | ✓ Periodic tasks                       | Fixed asset posting profiles          | Acquisition me      |
|     | General ledger           | $^{\vee}$ Inquiries and reports   | Mass transfor                          | Fixed asset groups                    | Fixed assets pr     |
|     | Human resources          | Fixed asset registration          | Mass undete                            | Special depreciation allowance        | ✓ Fixed asset state |
|     | Inventory management     |                                   | mass update                            | Asset reasons                         |                     |
|     | interior, management     |                                   | general ledger                         | Fixed assets workflows                | Fixed asset sta     |
|     | Master planning          | Fixed asset listing report        |                                        |                                       | Fixed asset sta     |
|     |                          |                                   |                                        |                                       |                     |

# เงื่อนไขการเรียกรายงาน (Report parameter)

สามารถกดปุ่ม Filter เพื่อระบุเงือนไขในการออกรายงาน

| Finance and Operations         Fixed assets         Inquiries and reports         Fixed asset listing report. | Fixed asset listing report | ?         |
|----------------------------------------------------------------------------------------------------|----------------------------|-----------|
|                                                                                                    | Destination                | ^         |
|                                                                                                    | ≓ Change                   |           |
|                                                                                                    | Screen                     |           |
|                                                                                                    | Records to include         | ~         |
|                                                                                                    | Run in the background      | $\sim$    |
|                                                                                                    |                            |           |
|                                                                                                    |                            |           |
|                                                                                                    |                            |           |
|                                                                                                    |                            |           |
|                                                                                                    |                            | OK Cancel |

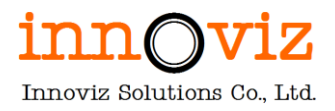

# รูปแบบผลลัพธ์ (Output)

| Fixed asset group | Fixed asset number | Name              | Book    | Posting layer | Status              | Net book value |  |
|-------------------|--------------------|-------------------|---------|---------------|---------------------|----------------|--|
| BLD               | BLD000001          | anens 1           | CURRENT | Current       | Open                | 1,000,000.00   |  |
| BLD               | BLD000001          | anens 1           | TAX     | Tax           | Not yet<br>acquired | 0.00           |  |
| BLD               | BLD000002          | anens 2           | CURRENT | Current       | Open                | 2,000,000.00   |  |
| BLD               | BLD000002          | anens 2           | TAX     | Tax           | Not yet<br>acquired | 0.00           |  |
| COM               | COM000001          | Sulasja DELL 1    | CURRENT | Current       | Open                | 30,000.00      |  |
| COM               | COM000001          | รีนัดปุ่ด DELL 1  | TAX     | Tax           | Not yet<br>acquired | 0.00           |  |
| COM               | COM000002          | Stade DELL 2      | CURRENT | Current       | Open                | 50,000.00      |  |
| COM               | C0M000002          | รี่พ่อผู้ค DELL 2 | TAX     | Тах           | Not yet<br>acquired | 0.00           |  |

# 3.3 รายงานการรับสินทรัพย์ (Fixed asset acquisitions)

# วัตถุประสงค์ (Objective) :

รายงานการรับสินทรัพย์ แสดงข้อมูลรายการรับสินทรัพย์เข้าสู่ระบบ

[Path: Fixed assets >> Inquiries and reports >> Transaction reports >> Fixed asset acquisitions]

| ≓                           | Expand all      Collapse all          |                                       |                                        |
|-----------------------------|---------------------------------------|---------------------------------------|----------------------------------------|
| Cash and bank management    | ✓ Workspaces                          | Fixed asset roll forward              | Fixed asset additions report           |
| Common                      | ଣ Fixed asset management              | Fixed asset acquisitions              | Fixed asset due for replacement report |
| Consolidations              | > Fixed assets                        | Fixed asset acquisitions (GER)        | Fixed asset insurance report           |
| Cost accounting             | ✓ Journal entries                     | Fixed asset disposals                 | ✓ Periodic tasks                       |
| Cost management             | Eived assets journal                  | Fixed asset mid-quarter applicability | Mass transfer                          |
| cost management             |                                       | Fixed asset basis                     | Mass update                            |
| Credit and collections      | Create depreciation proposal          | Fixed asset transactions              | Delete transactions not posted to      |
| Expense management          | Inventory to fixed assets journal     | Fixed asset tranasctions (GER)        | general ledger                         |
| Fixed assets                | inventory to fixed assets journal     | Fixed asset movements                 | Reclassification                       |
|                             | ✓ Budget                              | Fixed asset movements (GER)           | Assign fixed asset number to bar code  |
| General ledger              | Fixed asset budget journal            | Fixed asset balances                  | Fixed asset bar codes report           |
| Human resources             | Fixed assets budget register entries  | Fixed asset book compare              | Update replacement costs and insured   |
| Inventory management        | Future value of fixed assets report   | Fixed asset book compare (GER)        | values                                 |
| Master planning             | Delete fixed asset budgets            | Fixed asset statement                 | ∨ Setup                                |
| in a start proteining       | $^{\checkmark}$ Inquiries and reports | Fixed asset note                      | Fixed assets parameters                |
| Organization administration | Fixed asset registration              | Fixed asset note (GER)                | Depreciation profiles                  |
| Payroll                     | Fixed asset transactions              | Fixed asset reserve transactions      | Books                                  |
| Procurement and sourcing    | Fixed asset listing report            | Fixed asset lending report            | Fixed asset posting profiles           |
| Product information         | Fixed asset listing (GER)             | Fixed asset lending history report    | Fixed asset groups                     |

Revision date: 8/26/2022

Page | 103
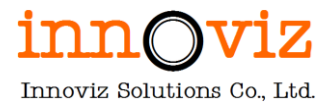

## เงื่อนไขการเรียกรายงาน (Report parameter)

สามารถกดปุ่ม Filter เพื่อระบุเงือนไขในการออกรายงาน

| Finance and Operations         Fixed assets         Inquiries and reports         Transaction reports         Fixed asset acquisition | ? Fixed asset acquisitions   |
|----------------------------------------------------------------------------------------------------|------------------------------|
|                                                                                                    | Destination ^                |
|                                                                                                    | ≓ Change                     |
|                                                                                                    | Screen                       |
|                                                                                                    | Records to include           |
|                                                                                                    | Run in the background $\sim$ |
|                                                                                                    |                              |
|                                                                                                    |                              |
|                                                                                                    |                              |
|                                                                                                    | <b>OK</b> Cancel             |

| Fixed ass            | et acquisition:    | s                |         |                     |                   |                |                           | Page 1 of 1<br>4/4/2022<br>3:32 PM |
|----------------------|--------------------|------------------|---------|---------------------|-------------------|----------------|---------------------------|------------------------------------|
| Fixed asset<br>group | Fixed asset number | Fixed asset name | Book    | Acquisition<br>date | Acquisition value | Vendor account | Vendor name               |                                    |
| BLD                  | BLD000001          | anens 1          | CURRENT | 1/1/2022            | 1,000,000.00      | VTG00001       | Innoviz solutions Co.,Ltd |                                    |
| BLD                  | 8LD000001          | anans 1          | TAX     | 4/4/2022            | 0.00              |                |                           |                                    |
| BLD                  | BLD000002          | anans 2          | CURRENT | 1/1/2022            | 2,000,000.00      | VTG00001       | Innoviz solutions Co.,Ltd |                                    |
| BLD                  | BLD000002          | anens 2          | TAX     | 4/4/2022            | 0.00              |                |                           |                                    |
| COM                  | COM000001          | Wege DELL 1      | CURRENT | 1/1/2022            | 30,000.00         | VTG00001       | Innoviz solutions Co.,Ltd |                                    |
| COM                  | COM000001          | Triaga DELL 1    | TAX     | 4/4/2022            | 0.00              |                |                           |                                    |
| COM                  | COM000002          | Triede DELL 2    | CURRENT | 1/1/2022            | 50,000.00         | VTG00001       | Innoviz solutions Co.,Ltd |                                    |
| COM                  | COM000002          | foledje DELL 2   | TAX     | 4/4/2022            | 0.00              |                |                           |                                    |
| Grand total          |                    |                  |         |                     | 3,080,000.00      |                |                           |                                    |
|                      |                    |                  |         |                     |                   |                |                           |                                    |
|                      |                    |                  |         |                     |                   |                |                           |                                    |
|                      |                    |                  |         |                     |                   |                |                           |                                    |
|                      |                    |                  |         |                     |                   |                |                           |                                    |
|                      |                    |                  |         |                     |                   |                |                           |                                    |
|                      |                    |                  |         |                     |                   |                |                           |                                    |

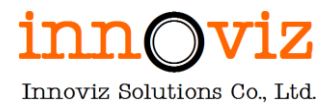

### 3.4 รายงานการตัดจำหน่ายสินทรัพย์ (Fixed asset disposals)

### วัตถุประสงค์ (Objective) :

รายงานการตัดจำหน่ายสินทรัพย์ แสดงข้อมูลรายการตัดจำหน่ายสินทรัพย์ออกจากระบบ

[Path: Fixed assets >> Inquiries and reports >> Transaction reports >> Fixed asset disposals]

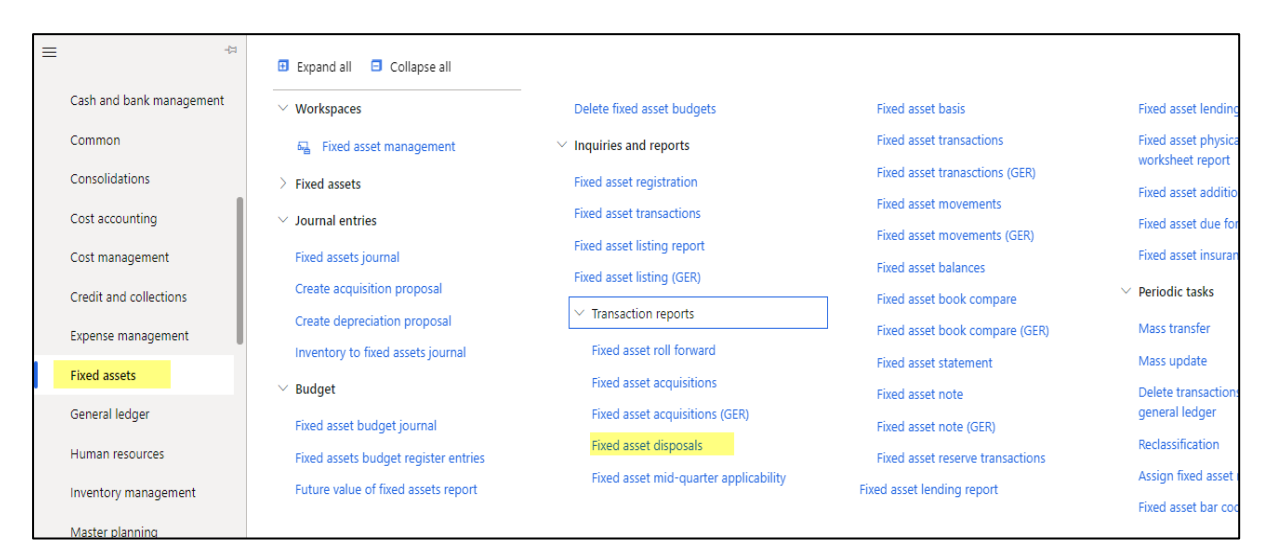

### เงื่อนไขการเรียกรายงาน (Report parameter)

สามารถกดปุ่ม Filter เพื่อระบุเงื่อนไขในการออกรายงาน

| Finance and Operations | Fixed assets > Inquiries and reports > Transaction reports > Fixed asset disposals | Fixed asset disposals | ?         |
|------------------------|------------------------------------------------------------------------------------|-----------------------|-----------|
|                        |                                                                                    | Destination           | ^         |
|                        |                                                                                    | ≓ Change              |           |
|                        |                                                                                    | Screen                |           |
|                        |                                                                                    | Records to include    | ~         |
|                        |                                                                                    | Run in the background | ~         |
|                        |                                                                                    |                       |           |
|                        |                                                                                    |                       |           |
|                        |                                                                                    |                       |           |
|                        |                                                                                    |                       | OK Cancel |

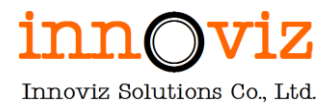

### รูปแบบผลลัพธ์ (Output)

3.5 รายงานการเดินรายการสินทรัพย์ (Fixed asset transactions)

#### วัตถุประสงค์ (Objective) :

รายงานการเดินรายการสินทรัพย์ แสดงข้อมูลการเดินรายการของสินทรัพย์ที่มีในระบบ

[Path: Fixed assets >> Inquiries and reports >> Transaction reports >> Fixed asset transactions]

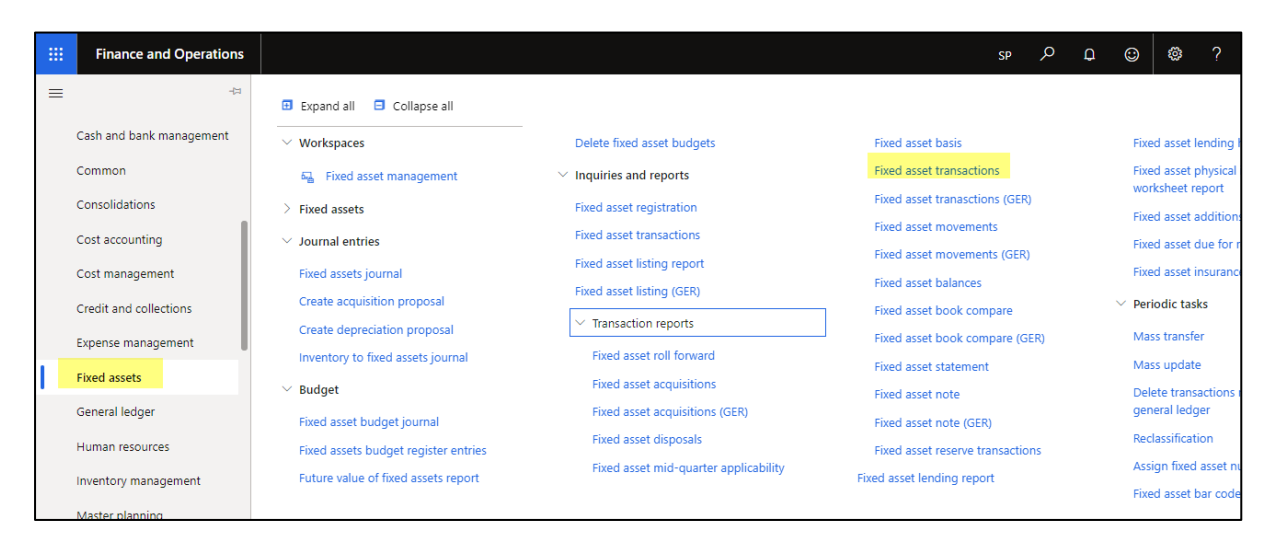

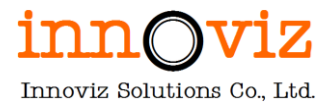

## เงื่อนไขการเรียกรายงาน (Report parameter)

สามารถกดปุ่ม Filter เพื่อระบุเงือนไขในการออกรายงาน

| Finance and Operations         Fixed assets         Inquiries and reports         Transaction reports         Fixed asset transaction | ? Fixed asset transactions              |
|----------------------------------------------------------------------------------------------------|-----------------------------------------|
|                                                                                                    | Destination ^                           |
|                                                                                                    | ≓ Change                                |
|                                                                                                    | Screen                                  |
|                                                                                                    | Records to include $\qquad \qquad \lor$ |
|                                                                                                    | Run in the background $\sim$            |
|                                                                                                    |                                         |
|                                                                                                    |                                         |
|                                                                                                    |                                         |
|                                                                                                    | ок Сancel                               |

| com                 | C044000002         | TNPSA DELL 2        | CURRENT      | Current                   | Scrapped                 |              | 50,000.00    | 0.00                                                                                                    |                   |
|---------------------|--------------------|---------------------|--------------|---------------------------|--------------------------|--------------|--------------|----------------------------------------------------------------------------------------------------|-------------------|
| group               | number             | The designed        | DOM: N       |                           |                          |              |              | and the local data with the local data with th |                   |
| ·                   |                    | Nummer              | Book         | Posting lawer             | Status                   |              | Acquisition  | Net book value                                                                                                    |                   |
| Fixed asset         | Fixed asset        | 000000              |              |                           |                          | Locatio      |              |                                                                                                    |                   |
|                     |                    | Total               |              |                           | - designed from heart    | 101 X - 10   | 0.00         | 1.1.1.1.1.1.1.1.1.1.1.1.1.1.1.1.1.1.1.1.                                                                                                    |                   |
|                     |                    | 1/4/2022            | FV22000009   | duallo Sales COM01        | Detreciation (this year) | THR          | 2,463,30     | 2,463,30                                                                                                    |                   |
|                     |                    | 1/4/2022            | FV22000009   | stynin Sales COM01        | Acquisition (this year)  | THB          | -30,000.00   | -30,000.00                                                                                                    |                   |
|                     |                    | 1/4/2022            | EV22000009   | Ovelle Sales COMOT        | Profit Dass              | THE          | -37,536,70   | -17.535.20                                                                                                    |                   |
|                     |                    | 1/4/2022            | FV22000009   | durin Sales COMOL         | Net book value           | THE          | 27.534.20    | 27,535,20                                                                                                    |                   |
|                     |                    | 1/4/2022            | EV220000009  | Guilo Sales COM01         | Disnosal - sale          | THR          | 10,000,00    | 10.000.00                                                                                                    |                   |
|                     |                    | 31/3/2022           | EV22000007   | Depr. since 1/1/2022      | Depreciation             | THE          | 12.463.30    | -2.463.35                                                                                                    |                   |
|                     |                    | 31/3/2022           | TR000000011  | o the bear of states      | Depreciation             | THB          | 30,000.00    | 30,000,00                                                                                                    |                   |
|                     |                    | 3/3/2022            | FV22000005   | Depr. since 1/1/2022      | Depreciation             | THE          | -30,000,00   | -30,000,00                                                                                                    |                   |
|                     |                    | 1/1/2022            | FV22000003   | มันเรือรับสิ่งหรืออ่อาวร  | Acquisition              | THB          | 30,000.00    | 30,000.00                                                                                                    |                   |
|                     |                    | Tenerative date     | Vision       | Description               | Transisting hope         | Currenc      | Internet     | transaction                                                                                                    |                   |
| Jul M               | 10000001           | HANDIN DELT 1       | CONSENT      | Caroline                  | 200                      |              | 30,000,00    | 0.00                                                                                                    |                   |
| roup                | number             | Name<br>Marie DEL 1 | BOOK CORDENT | Posting layer             | Status                   |              | Acquisition  | Net book value                                                                                                    |                   |
| ixed asset          | Fixed asset        | Total               |              |                           |                          | Locatio      | 2,000,000.00 |                                                                                                    |                   |
|                     |                    | 1/1/2022            | FV22000002   | นั่นทักรับสิ่นพรีพย์อาวร  | Acquisition              | THB          | 2,000,000.00 | 2,000,000.00                                                                                                    |                   |
|                     |                    | Transaction date    | Voucher      | Description               | Transaction type         | Y            | Amount       | currency                                                                                                    |                   |
|                     |                    |                     |              |                           |                          | Comment.     |              | Amount in                                                                                                    |                   |
| 0.0                 | BLD000002          | e1815.2             | CURRENT      | Current                   | Open                     |              | 2,000,000.00 | 2,000,000.00                                                                                                    |                   |
| roup                | number             | Name                | Book         | Posting layer             | Status                   |              | Acquisition  | Net book value                                                                                                    |                   |
| bred asset          | Fixed asset        |                     |              |                           |                          | Locatio      |              |                                                                                                    |                   |
|                     |                    | Total               |              |                           |                          |              | 1,000,000.00 | And a second second second                                                                                                    |                   |
|                     |                    | 1/1/2022            | FV22000001   | บันทึกรับสิ่นหรือเยื่อการ | Acquisition              | THB          | 1,000,000.00 | 1,000,000.00                                                                                                    |                   |
|                     |                    | Transaction date    | Voucher      | Description               | Transaction type         | Currenc      | Amount       | transaction                                                                                                    |                   |
|                     |                    |                     |              |                           |                          | 1233134333   |              | Amount in                                                                                                    |                   |
| 3.0                 | BLD000001          | a1815.1             | CURRENT      | Current                   | Open                     |              | 1,000,000.00 | 1,000,000.00                                                                                                    |                   |
| ixed asset<br>proup | Fixed asset number | Name                | Book         | Posting layer             | Status                   | Locatio<br>n | Acquisition  | Net book value                                                                                                    |                   |
|                     |                    |                     |              |                           |                          |              |              |                                                                                                    | 4/4/20.<br>5:35 F |

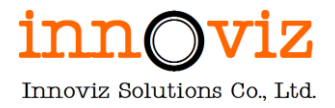

### 3.6 รายงานแสดงรายการเคลื่อนไหวของสินทรัพย์รายตัว (Fixed asset movements)

#### วัตถุประสงค์ (Objective) :

รายงานแสดงรายการเคลื่อนไหวของสินทรัพย์รายตัว เช่น รายการซื้อ รายการค่าเสื่อมราคา รายการขาย โดยสามารถดูข้อมูล ตามช่วงเวลาที่กำหนดได้

[Path: Fixed assets >> Inquiries and reports >> Transaction reports >> Fixed asset movements]

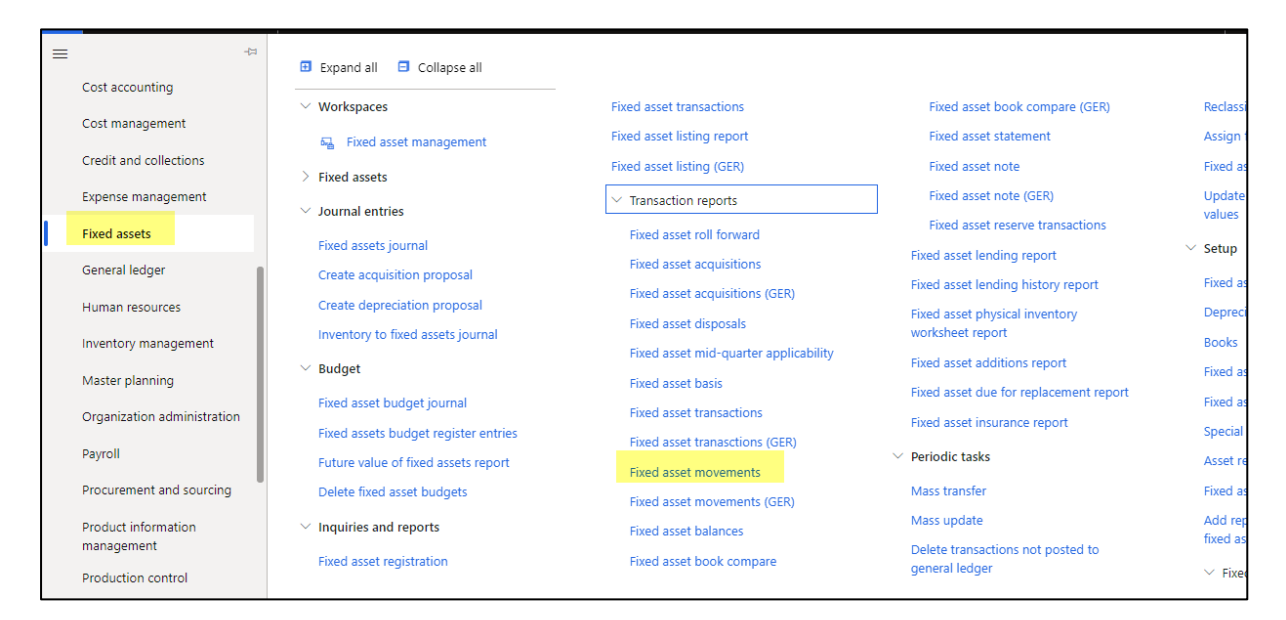

### เงื่อนไขการเรียกรายงาน (Report parameter)

| Finance and Operations Fixed assets > Inquiries and reports > Transaction reports > Fixed asset movement | Fixed asset movements                                                                                                    | ?      |
|----------------------------------------------------------------------------------------------------|----------------------------------------------------------------------------------------------------|--------|
|                                                                                                    | Parameters                                                                                                    | ^      |
|                                                                                                    | PERIOD         Currency           From date         Accounting currency           1/5/2021         New page           To date         Image: No           31/5/2021         Image: No |        |
|                                                                                                    | Destination                                                                                                    |        |
|                                                                                                    | ≓ Change                                                                                                    |        |
|                                                                                                    | Screen                                                                                                    |        |
|                                                                                                    | Records to include                                                                                                    | $\sim$ |
|                                                                                                    | Run in the background                                                                                                    | $\sim$ |
|                                                                                                    |                                                                                                    |        |
|                                                                                                    |                                                                                                    |        |
|                                                                                                    | Са                                                                                                    | ancel  |

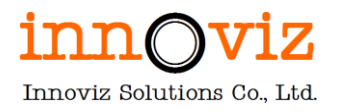

# ระบุข้อมูลดังต่อไปนี้

| Field     | Description                                        |
|-----------|----------------------------------------------------|
| Form date | ระบุวันที่เริ่มต้นของรายงาน                        |
| To date   | ระบุวันที่สิ้นสุดของรายงาน                         |
| Currency  | เลือกรูปแบบสกุลเงินที่จะแสดงในรายงาน               |
| New page  | ต้องการแยกหน้ารายงานตาม Fixed asset number หรือไม่ |

| Fixed a     | isset m     | oveme   | ents                   |          |                     |           |                  |         |                |              | Page 1 of<br>4/4/20<br>5:37 F |
|-------------|-------------|---------|------------------------|----------|---------------------|-----------|------------------|---------|----------------|--------------|-------------------------------|
| From date   | 1/1/2022    | To date | 30/4/2022              | Currency | Accounting currency | '         |                  |         |                |              |                               |
| Fixed asset | -           |         |                        |          |                     |           |                  |         |                |              |                               |
| group       | Fixed asset | number  | Name                   |          |                     |           |                  |         |                |              |                               |
| BLD         | BCD000001   |         | anens 1                |          |                     |           |                  |         |                |              |                               |
| Beek        | Status      | Posting | A comisition           | Beause   | Description         | Terror.   | Recolution       | write   | Brofft (Lore   | Net book     |                               |
| CURRENT     | Octo        | Current | Acquisition            | Bomus    | Depreciation        | 19906     | Revaluation 0.00 | up/down | Pront/Loss     | 1,000,000,00 |                               |
| TAX         | Mat wat     | Tax     | 0.00                   | 0.00     | 0.00                | 0.00      | 0.00             | 0.00    | 0.00           | 0.00         |                               |
| 186         | acquired    | 1.65    | 0.00                   | 0.00     | 0.00                | 0.00      | 0.00             | 0.00    | 0.00           | 0.00         |                               |
| Fixed asset |             |         |                        |          |                     |           |                  |         |                |              |                               |
| group       | Fixed asset | number  | Name                   |          |                     |           |                  |         |                |              |                               |
| BLD         | BLD000002   |         | anens 2                |          |                     |           |                  |         |                |              |                               |
|             |             | Posting |                        | -        |                     |           |                  | Write   |                | Net book     |                               |
| CLIDDEN/T   | Status      | Layer   | Acquisition            | Bonus    | Depreciation        | Issue     | Revaluation      | up/down | Profit/Loss    | 2 coo coo co |                               |
| CONDENT     | Open        | Content | 2,000,000.00           | 0.00     | 0.00                | 0.00      | 0.00             | 0.00    | 0.00           | 2,000,000,00 |                               |
| 185         | acquired    | 1 alt   | 0.00                   | 0.00     | 0.00                | 0.00      | 0.00             | 0.00    | 0.00           | 0.00         |                               |
| Fixed asset |             |         | -                      |          |                     |           |                  |         |                |              |                               |
| group       | Fixed asset | number  | Name                   |          |                     |           |                  |         |                |              |                               |
| COM         | COM000001   | -       | Anerie DELL 1          |          |                     |           |                  |         |                |              |                               |
| Beach       | Charles of  | Posting | A combablism           |          | Description         |           | Resolution       | Write   | Des Et de sere | Net book     |                               |
| CURRENT     | Status      | Layer   | Acquisition            | Bonus    | Depreciation        | 10.000.00 | Revaluation      | up/down | 277.536.70     | Value        |                               |
| TAX         | Mark wat    | Tax     | 0.00                   | 0.00     | 0.00                | 0.00      | 0.00             | 0.00    | 0.00           | 0.00         |                               |
| 100         | acquired    | 140     | 0.00                   | 0.00     | 0.00                | 0.00      | 0.00             | 0.00    |                |              |                               |
| Fixed asset |             |         |                        |          |                     |           |                  |         |                |              |                               |
| group       | Fored asset | number  | Name<br>Science OSLL 2 |          |                     |           |                  |         |                |              |                               |
|             | 0000000     | Dection | ARREST OF CALLS        |          |                     |           |                  | Multo   |                | Not beat     |                               |
| Book        | Status      | lawer   | Acoulaition            | Bonus    | Depreciation        | Terme     | Revaluation      | wn/down | Profit/Loss    | wet book     |                               |
| CURRENT     | Scrapped    | Curtent | 50,000.00              | 0.00     | -4,105.80           | 0.00      | 0.00             | 0.00    | -45,894.20     | 0.00         |                               |
| TAX         | Not yet     | Tax     | 0.00                   | 0.00     | 0.00                | 0.00      | 0.00             | 0.00    | 0.00           | 0.00         |                               |
|             | acquired    | 1.000   | 0.00                   | 2100     | 0.00                | 4.69      | 0.00             | 4.44    | -199           | 4444         |                               |

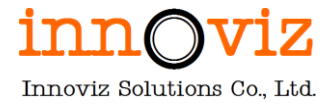

#### 3.7 รายงานแสดงยอดคงเหลือของสินทรัพย์รายตัว (Fixed asset balances)

#### วัตถุประสงค์ (Objective) :

รายงานแสดงยอดคงเหลือของสินทรัพย์รายตัว โดยมีรายละเอียดข้อมูลมูลค่าสินทรัพย์ที่รับเข้ามา ค่าเสื่อมราคา รายการ ปรับปรุง และแสดงยอดคงเหลือของสินทรัพย์

[Path: Fixed assets >> Inquiries and reports >> Transaction reports >> Fixed asset balances]

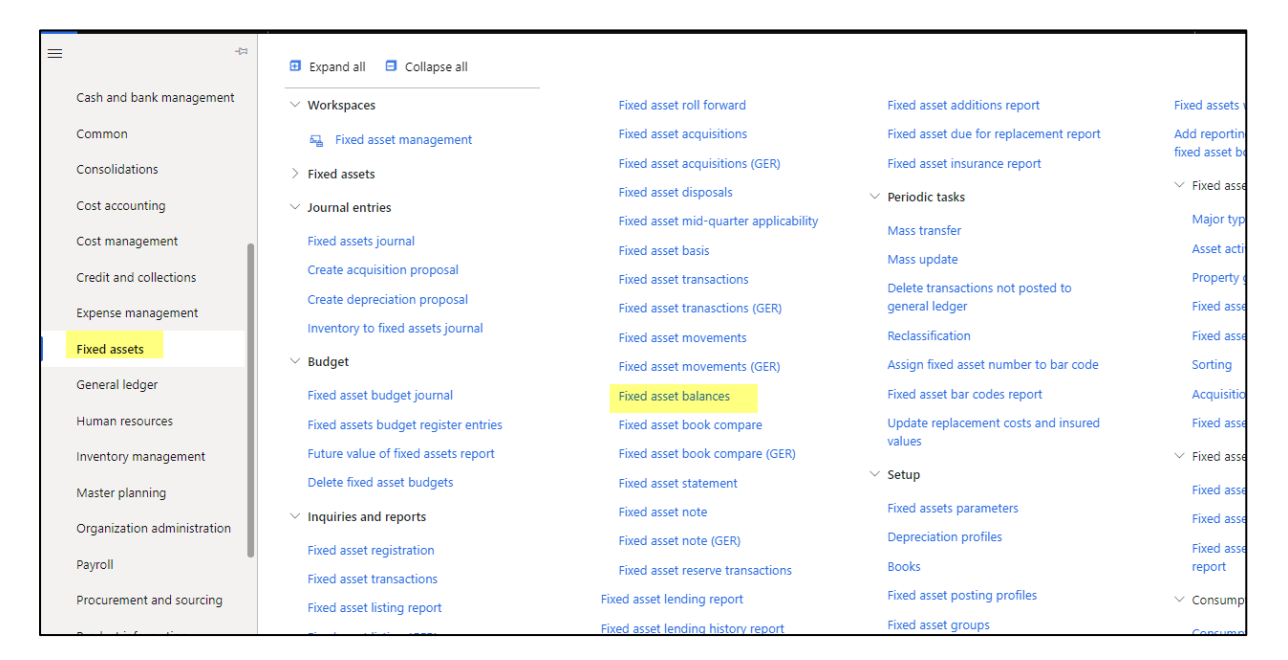

#### เงื่อนไขการเรียกรายงาน (Report parameter)

| Finance and Operations         Fixed assets         Inquiries and reports         Transaction reports         Fixed asset balances | Fixed asset balances                    |                                                               | ?         |
|----------------------------------------------------------------------------------------------------|-----------------------------------------|---------------------------------------------------------------|-----------|
|                                                                                                    | Parameters Currency Accounting currency | GROUP TOTALS<br>Fixed asset group<br>No<br>Fixed asset number | ^         |
|                                                                                                    | Destination<br>≓ Change<br>Screen       |                                                               | ^         |
|                                                                                                    | Records to include                      |                                                               | OK Cancel |

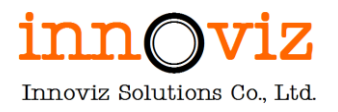

# ระบุข้อมูลดังต่อไปนี้

| Field              | Description                               |
|--------------------|-------------------------------------------|
| Currency           | ระบุสกุลเงินที่ต้องการแสดงในรายงาน        |
| Fixed asset group  | ต้องการแสดงยอดรวมแยกตามกลุ่มสินทรัพย์ถาวร |
| Fixed asset number | ต้องการแสดงยอดรวมแยกตามรหัสสินทรัพย์ถาวร  |

| ixed asset b                                                 | balances                               |                |         |               |                  |              |                                       |              |           |             |                 |             | Page 1 of 1<br>4/4/202 |
|--------------------------------------------------------------|----------------------------------------|----------------|---------|---------------|------------------|--------------|---------------------------------------|--------------|-----------|-------------|-----------------|-------------|------------------------|
| Gamency Account                                              | Eng currency                           |                |         |               |                  |              |                                       |              |           |             |                 |             | 5.50 M                 |
| Fixed asset group<br>Fixed asset number<br>Fixed asset group | 9LD<br>BLDR00005<br>Fixed asset number | Name           |         | Posting layer | Status           | Acquisition  | Special<br>depreciation<br>alterators | Depreciation | lowe      | Revolution  | titeite up/down | Profit/Loss | Net book value         |
| BLD CLR                                                      | 8.0000001                              | eners 1        | OURRENT | Current       | Open             | 1,000,000.00 | 0.00                                  | 0.00         | 0.00      | 0.00        | 0.00            | 0.00        | 1,006,008.00           |
| 8.0                                                          | 8.000001                               | eners 1        | TAX     | Tex           | Not yet acquired | 6.00         | 6.00                                  | 6.00         | 0.00      | 0.00        | 0.00            | 0.00        | 0.00                   |
| BLD000011 Total                                              |                                        |                |         |               |                  | 5,000,000.00 | 0.00                                  | 0.00         | 0.00      | 0.00        | 0.00            | 9.00        | 1,000,000.00           |
| Fixed asset number<br>Fixed asset group                      | BLD00002<br>Fixed asset number         | Name           | Book    | Posting layer | Status           | Acquisition  | Special<br>depreciation               | Depreciation | lawe      | Revolution  | Write up/down   | Profit/Loss | Net book value         |
|                                                              |                                        |                | 0.000.0 |               |                  |              | allowance                             |              | 4.10      |             |                 |             |                        |
| AD .                                                         | 8,000002                               | 6 M M Z        | CORPENT | Current       | open             | 2,000,000.00 | 0.00                                  | 0.00         | 0.00      |             |                 | 1.00        | 2,000,000,00           |
| N.D                                                          | 8.01000002                             | Burkers 5      | 144     | 1.00          | Not yet acquired | 1 000 000 00 | 0.00                                  | 6.00         | 0.00      | 0.00        | 0.00            | 0.00        | 1 000 000 00           |
| BLUGGGGGZ TOTAL                                              |                                        |                |         |               |                  | 2,000,000,00 | 0.00                                  | 0.00         | 0.00      | 0.00        | 0.00            | 1.00        | 2002.002.0             |
| BLD Total                                                    |                                        |                |         |               | -                | 3,000,000.00 | 0.00                                  | 0.00         | 0.00      | 0.00        | 0.00            | 0.00        | 1,000,000.00           |
| Fixed asset group<br>Fixed asset number<br>Fixed asset group | CEH<br>CEHOCOBE<br>Fixed asset number  | Name           | Book    | Posting layer | Status           | Acquisition  | Special<br>depreciation<br>allowance  | Depreciation | beest     | Revaluation | Write up/down   | Profit/Loss | Net book value         |
| 00M                                                          | COMPOSED 1                             | Salede DELL 1  | OURRENT | Current       | 544              | 30,000.00    | 0.00                                  | -2,463.30    | 10,000.00 | 0.00        | 0.00            | -07,506.70  | 0.0                    |
| 0014                                                         | CEMBOODERS.                            | Seven DELL 1   | TAX     | Tex           | Not yet acquired | 0.00         | 0.00                                  | 6.00         | 0.00      | 0.00        | 0.00            | 0.00        | 0.00                   |
| COPRODUCE Total                                              |                                        |                |         |               |                  | 30,000.00    | 6.00                                  | -2,463.30    | 38,000.00 | 0.00        | 6.00            | -37,536.70  | 6.00                   |
| Fixed asset number                                           | C0#000002                              |                |         |               |                  |              |                                       |              |           |             |                 |             |                        |
| Fixed asset group                                            | Fixed asset number                     | Name           | Beeck   | Posting layer | Status           | Acquisition  | Special<br>depreciation<br>allowance  | Depreciation | lassue    | Revolution  | Write up/down   | Profit/Loss | Net book value         |
| 10044                                                        | CEM000082                              | Single DBLL 2  | ORIGENT | Current       | Screeped         | 50,000-00    | 6.00                                  | -4,525.80    | 6.00      | 0.00        | 6.00            | -41,894.20  | 4.0                    |
| DOM:                                                         | CCH4000082                             | Solução DELL 2 | TAK     | Tex           | Not yet acquired | 0.00         | 6.00                                  | 6.00         | 6.00      | 0.30        | 0.00            | 0.00        | 0.00                   |
| COMBODDE2 Total                                              |                                        |                |         |               |                  | 50,000.00    | 0.00                                  | -4,305.80    | 0.00      | 0.00        | 0.00            | -45,894,20  | 0.00                   |
| COPI Total                                                   |                                        |                |         |               |                  | 80,000.00    | 0.00                                  | -4,569.50    | 10,000.00 | 0.00        | 0.00            | 40,436.90   | 6.00                   |
|                                                              |                                        |                |         |               |                  |              |                                       |              |           |             |                 |             |                        |

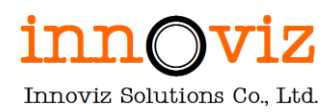

#### 3.8 รายงานแสดงการยืมสินทรัพย์ (Fixed asset lending history report)

### วัตถุประสงค์ (Objective) :

รายงานแสดงการยืมสินทรัพย์ว่าสินทรัพย์ใดถูกยืม ยืมไปที่ใด และผู้รับผิดชอบคือใคร

[Path: Fixed assets >> Inquiries and reports >> Fixed asset lending history report]

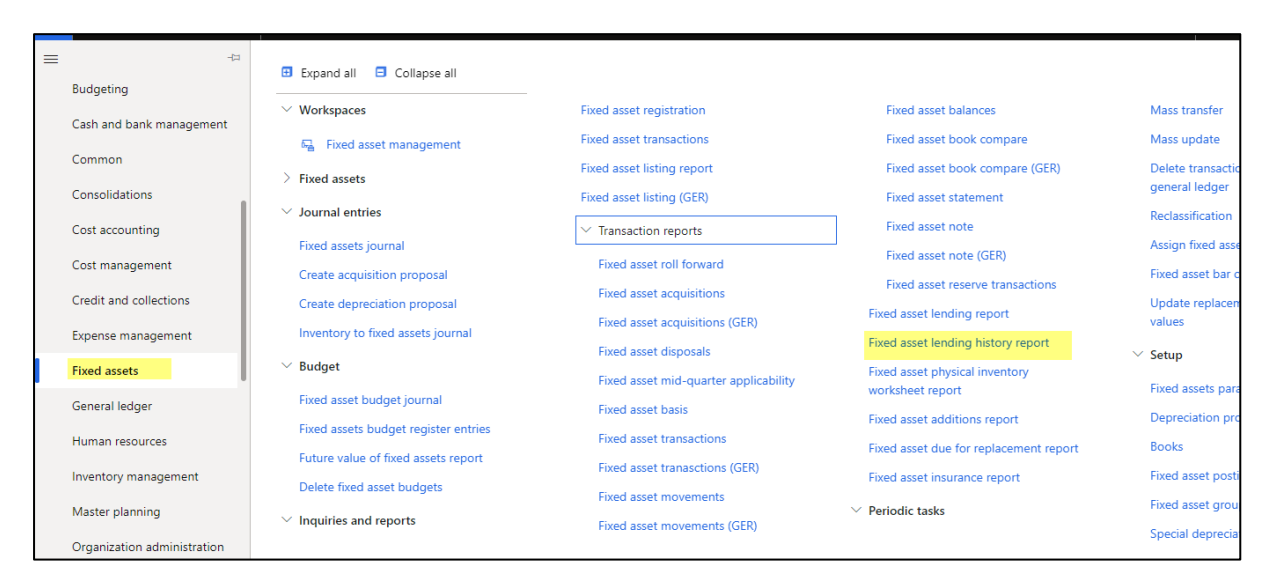

### เงื่อนไขการเรียกรายงาน (Report parameter)

สามารถกดปุ่ม Filter เพื่อระบุเงือนไขในการออกรายงาน

| Finance and Operations Fixed assets                             | > Inquiries and reports. > Fixed asset lending hist | ony report   | Fixed asset lending history report  Destination  Change  Screen  Records to include |
|-----------------------------------------------------------------|-----------------------------------------------------|--------------|-------------------------------------------------------------------------------------|
| < May 2021 ><br>Su Mo Tu We Th Fr Sa<br>1                       | Bank management                                     | Electronic # | Run in the background                                                               |
| 2 3 4 5 6 7 8<br>9 10 11 12 13 14 15<br>16 17 18 19 20 21 22    | Benefits                                            | Employee :   |                                                                                     |
| 23 24 25 26 <mark>27</mark> 28 29<br>30 31                      | Budget planning                                     | Expense m    |                                                                                     |
| work items assigned to me 🔿 IMJN00000009สมุดโอนย้ายสินค้าระหว่า | Business processes for                              |              | OK Cancel                                                                           |

Revision date: 8/26/2022 07\_KMUTT\_UM\_Fixed Assets\_R01

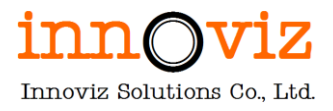

### รูปแบบผลลัพธ์ (Output)

| Fixed asset lending report Page 1 of 44/2022<br>5:36 PD |         |              |          |                  |                      |  |
|---------------------------------------------------------|---------|--------------|----------|------------------|----------------------|--|
| Fixed asset number                                      | Name    | Lending date | Location | Loaned to        | Expected return date |  |
| BLD000001                                               | anens 1 | 4/4/2022     | LOC01    | Boonyanuth Nimsa | 11/4/2022            |  |
|                                                         |         |              |          |                  |                      |  |
|                                                         |         |              |          |                  |                      |  |
|                                                         |         |              |          |                  |                      |  |

#### 3.9 รายงานแสดงประวัติการซ่อมบำรุง (Fixed asset additions report)

#### วัตถุประสงค์ (Objective) :

รายงานแสดงประวัติการซ่อมบำรุงสินทรัพย์

#### [Path: Fixed assets >> Inquiries and reports >> Fixed asset additions report]

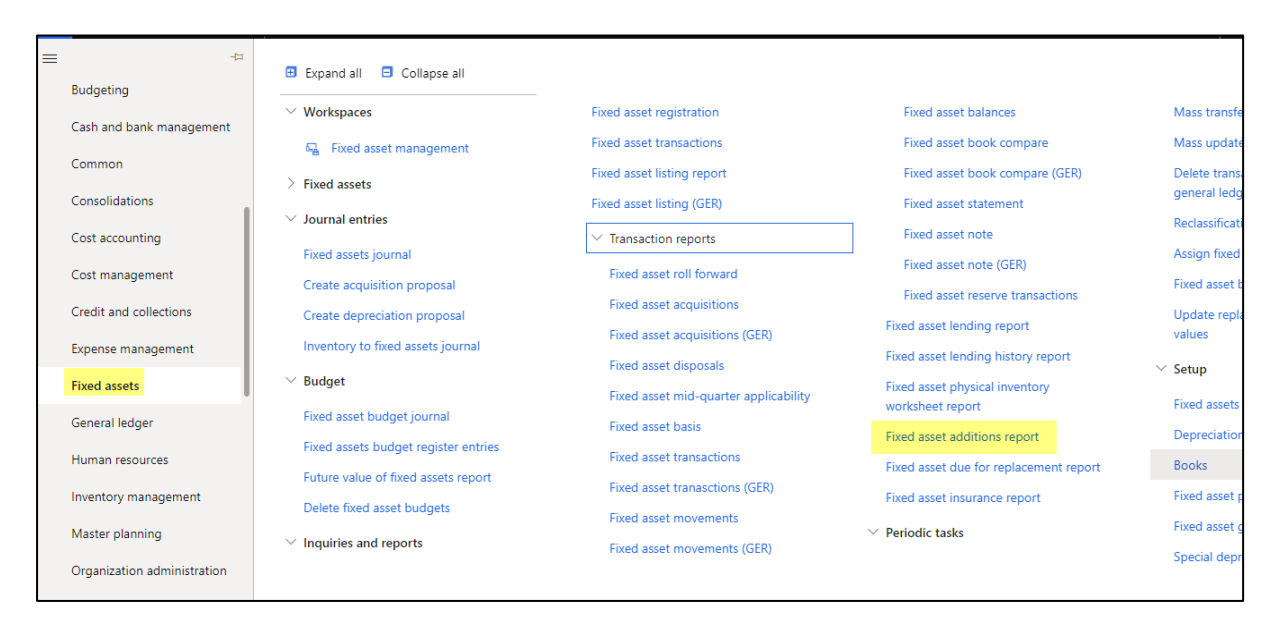

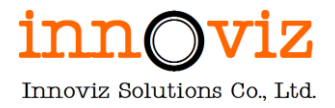

## เงื่อนไขการเรียกรายงาน (Report parameter)

สามารถกดปุ่ม Filter เพื่อระบุเงือนไขในการออกรายงาน

| Finance and Operations         Fixed assets         Inquiries and reports         Fixed asset additions report | ?<br>Fixed asset additions report |
|----------------------------------------------------------------------------------------------------|-----------------------------------|
|                                                                                                    | Destination ^                     |
|                                                                                                    | ≓ Change                          |
|                                                                                                    | Screen                            |
|                                                                                                    | Records to include                |
|                                                                                                    | Run in the background $\sim$      |
|                                                                                                    |                                   |
|                                                                                                    |                                   |
|                                                                                                    |                                   |
|                                                                                                    |                                   |
|                                                                                                    |                                   |
|                                                                                                    | OK Cancel                         |

| Fixed asset additions Page 1 of 27/5/202<br>11:14 P |                    |             |                  |                        |  |  |  |
|-----------------------------------------------------|--------------------|-------------|------------------|------------------------|--|--|--|
| Fixed asset group                                   | Fixed asset number | Name        |                  |                        |  |  |  |
| COM                                                 | COM000008          | Notebook HP | Alalkia          | Y                      |  |  |  |
| Addition number                                     | Name               | Total cost  | Acquisition date | Increases service life |  |  |  |
| 001                                                 | ช่อมบ่ารุงประจำปี  | 2,000.00    | 1/6/2000         | No                     |  |  |  |
|                                                     |                    |             |                  |                        |  |  |  |
|                                                     |                    |             |                  |                        |  |  |  |
|                                                     |                    |             |                  |                        |  |  |  |